## <u>İSTANBUL TEKNİK ÜNİVERSİTESİ ★ FEN BİLİMLERİ ENSTİTÜSÜ</u>

## MELEN PROJESİ BOĞAZ GEÇİŞİNİN COĞRAFİ BİLGİ SİSTEMLERİ KULLANILARAK JEOLOJİK MODELLEMESİ

YÜKSEK LİSANS TEZİ Jeo. Müh. Özgür ÖZKAN 505031315

Tezin Enstitüye Verildiği Tarih : 5 Mayıs 2007 Tezin Savunulduğu Tarih : 13 Haziran 2007

Tez Danışmanı Diğer Jüri Üyeleri Yard. Doç.Dr. E. Vural YAVUZ Prof.Dr. Nuh BİLGİN Prof.Dr. Remzi KARAGÜZEL

Haziran 2007

## ÖNSÖZ

İ.T.Ü. Maden Fakültesi, Jeoloji Mühendisliği Bölümü Uygulamalı Jeoloji Anabilim Dalı tarafından verilen bu yüksek lisans çalışmasında Melen Projesi boğaz geçişi Coğrafi Bilgi Sitemi kullanılarak Jeolojik veriler ışığında 2 boyutlu ve 3 boyutlu olarak modellenmiştir. Bölgede daha önceki yıllarda özellikle Devlet Su İşleri tarafından gerçekleştirilmiş çalışmaların incelenmesinden sonra, jeolojik ve mekanik veriler değerlendirilmiş ve elde edilen bilgilerden yola çıkarak ulaşılan sonuçlar belirtilmiştir.

İnsanoğlu tarih boyunca yürüttüğü tüm çalışmalarda kendi işini kolaylaştırıcı ve hızlandırıcı sistemler geliştirmiştir. Basit aletler yaparak başladığı bu süreçte, insanoğlu gitgide daha karmaşık, kullanımı eğitim ve bilgi gerektiren; yapılan işlerin süresini kısaltan ve işleri kolaylaştıran sistemler ortaya koymuştur ve koymayada devam edecektir. Tarih boyunca yerküre ile ilgili çalışmaları sürekli devam eden insanoğlu son 40-45 yıl içerisinde Coğrafi Bilgi Sistemi kavramını ortaya koymuş, askeri amaçla üretilen ilk örnekleri bilgisayar ve yazılım teknolojilerinin gelişimi ile beraber günlük hayatta kullanılır hale getirmiştir. Coğrafi Bilgi Sistemi veri üretimi, veri depolaması, verilerin grafik ve analitik incelemesi ve sorgulanmasını sağlayan sistemler bütünüdür. Bu çalışma yukarıda belirtilen özellikleri kullanarak Melen Projesi boğaz geçişinin jeolojik modellenmesi esasına dayanmaktadır.

Tez çalışmalarımın her safhasında bilgi ve tecrübesini bana aktaran, çalışmalarımın her aşamasında desteğini ve yardımlarını bana hissettiren Uygulamalı Jeoloji Anabilim Dalı öğretim üyesi değerli hocam Yrd. Doç. Dr. E. Vural Yavuz'a sonsuz teşekkürlerimi sunarım. Tezin hazırlanmasında ve verilerin düzenlenmesinde bana en büyük desteği veren ve benden hiçbir yardımı esirgemeyen Jeoloji Mühendisi Serkan Dağlıoğlu'na çok teşekkür ederim.

May1s 2007

Jeo. Müh. Özgür ÖZKAN

# İÇİNDEKİLER

| TABLO LİSTESİ<br>ŞEKİL LİSTESİ<br>ÖZET<br>SUMMARY   | vi<br>vii<br>ix<br>x |
|-----------------------------------------------------|----------------------|
| 1 GİRİŞ                                             | 1                    |
| 1.1 Genel                                           | 1                    |
| 1.2 Çalışmanın Amacı ve Yöntemi                     | 2                    |
| 2 İNCELEME ALANININ TANITILMASI                     | 4                    |
| 2.1 İklim ve Meteoroloji                            | 4                    |
| 2.2 Ulaşım ve Yerleşim                              | 5                    |
| 2.3 Topografya ve Morfoloji                         | 5                    |
| 2.4 Depremsellik                                    | 6                    |
| 3 GENEL JEOLOJI                                     | 8                    |
| 3.1 İstanbul'un Jeolojisi                           | 8                    |
| 3.1.1 Paleozoik                                     | 8                    |
| 3.1.2 Mesozoyik                                     | 11                   |
| 3.1.3 Senozoyik                                     | 13                   |
| 4.1.3.1 Islambeyli Formasyonu                       | 13                   |
| 4.1.3.2 Kırklareli Kireçtaşı                        | 13                   |
| 4.1.3.3 Karaburun Formasyonu                        | 13                   |
| 3.2. Çalışma Alanının Jeolojisi                     | 14                   |
| 3.2.1 Yapay Dolgu                                   | 15                   |
| 3.2.2 Koluvyon                                      | 15                   |
| 3.2.4 Kartal Formasyony                             | 13                   |
| 3.2.4 Kartai Formasyonu                             | 15                   |
| 4 MÜHENDİSLİK JEOLOJİSİ                             | 17                   |
| 4.1. Deneyler                                       | 23                   |
| 4.1.1 Ultrasonik Ses Hızı Olçümleri                 | 23                   |
| 4.1.2 Brezilyan Çekme Deneyi                        | 24                   |
| 4.1.3 Tek Eksenli Basınç Deneyi                     | 24                   |
| 4.1.4 Schmidt Çekici Deneyi                         | 25                   |
| 4.1.5 Cerchar Aşınma Deneyi                         | 27                   |
| 4.1.6 Nokta Yukieme Deneyi                          | 28                   |
| 5 COĞRAFİ BİLGİ SİSTEMLERİ                          | 29                   |
| 5.1 Tanımı                                          | 29                   |
| 5.2 Veri Yapısı                                     | 29                   |
| 5.3 Cografi Bilgi Sistemlerinin Elemanlari          | 29                   |
| 5.4 Cografi Bilgi Sistemlerinin Genel Fonksiyonlari | 30                   |
| 5.5 veri Toplama Teknikleri                         | 30                   |

| 5.6 Veri Depolama Teknikleri                    | 30  |
|-------------------------------------------------|-----|
| 5.6.1 Vektörel Veri                             | 31  |
| 5.6.2 Raster Veri                               | 31  |
| 5.7 Sorgulama                                   | 31  |
| 5.8 Analizler                                   | 32  |
| 5.9 Veri Görüntüleme ve Harita Çıktı İşlemleri  | 32  |
| 6 ÇALIŞMA ALANININ JEOLOJİK MODELLEMESİ         | 33  |
| 6.1 ArcGIS Desktop                              | 33  |
| 6.1.1 ArcMap                                    | 33  |
| 6.1.2 ArcScene                                  | 34  |
| 6.1.3 ArcReader                                 | 35  |
| 6.1.4 ArcGlobe                                  | 36  |
| 6.1.5 ArcCatalog                                | 3/  |
| 6.1.6  Arc 100 ID0X                             | 38  |
| 6.1./ Arcois 3D Analyst                         | 39  |
| 6.2 Veri Ekteninesi                             | 40  |
| 6.2.2 Çizilebilir veri eklenmesi                | 40  |
| 6.2 Çizilebilir veri üretimi                    | 41  |
| 6.3.1 Harita ve Paftalardan veri üretimi        | 42  |
| 6 4 ArcMan üzerindeki Cizilebilir Veri          | 45  |
| 6.5 Ücgensel Ağ Modeli Üretimi                  | 46  |
| 6.6 İzohips Eğrileri Üretimi                    | 51  |
| 6.7 Topografik Harita Üretimi                   | 54  |
| 6.8 Sondaj Verilerinin Değerlendirilmesi        | 58  |
| 6.9 Model Üretimi                               | 61  |
| 6.9.1 Jeofizik Veriler Yardımıyla Model Üretimi | 61  |
| 6.9.2 Sondaj Verileri Yardımıyla Model Üretimi  | 64  |
| 6.10 Veri Tabanını Ekrana Yansıtabilme          | 65  |
| 6.11 Verilerin Grafiksel Gösterimi              | 68  |
| 6.12 Animasyon Üretimi                          | 69  |
| 7 SONUÇLAR                                      | 72  |
| KAYNAKLAR                                       | 74  |
| EKLER                                           | 75  |
| EK A                                            | 76  |
| ЕК В                                            | 84  |
| EK C                                            | 93  |
| EK D                                            | 123 |
| ÖZCECMİS                                        | 120 |
| UZGEÇMIŞ                                        | 129 |

## TABLO LÍSTESÍ

## <u>Sayfa No</u>

| Tablo 4.1: Sondaj Kuyularının Lokasyon ve Derinlik Bilgileri | 19  |
|--------------------------------------------------------------|-----|
| Tablo 4.2: Ultrasonik Ses Hızı Ölçümleri                     | 23  |
| Tablo 4.3: Brezilyan Çekme Deneyi Sonuçları                  | 24  |
| Tablo 4.4: Tek Eksenli Basınç Beneyi Sonuçları               | 25  |
| Tablo 4.5:         Schmidt Çekici Deneyi Sonuçları           | 26  |
| Tablo 4.6: Schmidt Çekici Deneyi Sonuçları                   | 26  |
| Tablo 4.7: Schmidt Çekici Deneyi Sonuçları                   | 27  |
| Tablo 4.9: Cerchar Aşınma Deneyi Sonuçları                   | 28  |
| Tablo 6.1: Su Kalınlığı Veri Tabanı                          | 58  |
| Tablo C1: BMP 101 Zemin Sondaj Logu                          | 93  |
| Tablo C2: BMP 101 Kaya Sondaj Logu                           | 95  |
| Tablo C3: BMP 102 Zemin Sondaj Logu                          | 97  |
| Tablo C4: BMP 102 Kaya Sondaj Logu                           | 98  |
| Tablo C5: BMP 103 Zemin Sondaj Logu                          | 101 |
| Tablo C6: BMP 103 Kaya Sondaj Logu                           | 103 |
| Tablo C7: BMP 11 Zemin Sondaj Logu                           | 106 |
| Tablo C8: BMP 11 Kaya Sondaj Logu                            | 107 |
| Tablo C9: BMP 12 Zemin Sondaj Logu                           | 108 |
| Tablo C10: BMP 12 Kaya Sondaj Logu                           | 109 |
| Tablo C11: BMP 13 Zemin Sondaj Logu                          | 114 |
| Tablo C12: BMP 13 Kaya Sondaj Logu                           | 115 |
| Tablo C13: BMP 14 Zemin Sondaj Logu                          | 117 |
| Tablo C14: BMP 14 Kaya Sondaj Logu                           | 119 |
| Tablo C15: BMP 15 Zemin Sondaj Logu                          | 121 |
| Tablo C16: BMP 15 Kaya Sondaj Logu                           | 122 |
| Tablo D1: Nokta Yükleme Deneyi Sonuçları                     | 123 |
| Tablo D2: Nokta Yükleme Deneyi Sonuçları                     | 124 |
| Tablo D3: Nokta Yükleme Deneyi Sonuçları                     | 126 |

## ŞEKİL LİSTESİ

## <u>Sayfa No</u>

| Şekil 1.1: Melen Projesi güzergahı                                           | 2  |
|------------------------------------------------------------------------------|----|
| Şekil 2.1: Çalışma alanına genel bakış                                       | 6  |
| Şekil 2.2: Çalışma alanının kaya tavanı topografyası                         | 7  |
| Şekil 3.1: İstanbul ve dolayının genelleştirilmiş stratigrafi kesiti         | 10 |
| Şekil 3.2: İstanbul genelleştirilmiş Senozoyik-Kuvaterner stratigrafi kesiti | 14 |
| Şekil 4.1: Araştırılan Tünel güzergahları                                    | 17 |
| Şekil 4.2: Sondaj çalışmalarından görüntüler                                 | 18 |
| Şekil 4.3: Karot örnekleri                                                   | 20 |
| Şekil 4.4: Boğaz geçiş güzergahına genel bakış                               | 21 |
| Şekil 4.5: Boğaz geçişi önerilen tünel güzergahı enine kesiti                | 21 |
| Şekil 4.6: Boğaz geçişi araştırma yapılan ilk tünel güzergahı enine kesiti   | 22 |
| Şekil 5.1: Coğrafi bilgi sistemleri veri yapısı                              | 29 |
| Şekil 5.2: Coğrafi bilgi sisteminin genel fonksiyonları                      | 30 |
| Şekil 5.3: Veri depolama formatları                                          | 31 |
| Şekil 5.4: Verilerin grafiksel gösterimi                                     | 32 |
| Şekil 6.1: Arcmap arayüzü                                                    | 34 |
| Şekil 6.2: ArcScene arayüzü                                                  | 35 |
| Şekil 6.3: ArcReader arayüzü                                                 | 36 |
| Şekil 6.4: ArcGlobe arayüzü                                                  | 37 |
| Şekil 6.5: ArcCatalog arayüzü                                                | 38 |
| Şekil 6.6: ArcToolbox kutusu                                                 | 38 |
| Şekil 6.7: 3D Analyst komutları ve ArcToolbox 3D Analyst Araçları            | 39 |
| Şekil 6.8: Add Data Tuşu                                                     | 40 |
| Şekil 6.9: Dosya seçme kutusu                                                | 40 |
| Şekil 6.10: Eklenmiş şeklin ArcScene arayüzündeki görüntüsü                  | 41 |
| Şekil 6.11: Add XY Data penceresi                                            | 41 |
| Şekil 6.12: Çizilebilir verinin eklenmiş görüntüsü                           | 42 |
| Şekil 6.13: ArcCatalog arayüzü                                               | 42 |
| Şekil 6.14: Create New Shapefile penceresi                                   | 43 |
| Şekil 6.15: ArcMap arayüzü                                                   | 43 |
| Şekil 6.16: Editor Araç kutusu                                               | 44 |
| Şekil 6.17: Nitelik tablosu açma prosedürü                                   | 44 |
| Şekil 6.18: Attribute (nitelik) Tablosu                                      | 44 |
| Şekil 6.19: Add Field penceresi                                              | 45 |
| Şekil 6.20: Attribute Tablosu                                                | 45 |
| Şekil 6.21: Attribute Tablosu                                                | 45 |
| Şekil 6.22: ArcMap Layers kutusu                                             | 46 |
| Şekil 6.23: ArcScene Scene layers kutusu                                     | 46 |
| Şekil 6.24: ArcScene ortamına atılmış veri tabanının ekran görüntüsü         | 47 |
| Şekil 6.25: 3D Analyst aracı                                                 | 47 |
| Şekil 6.26: Create TIN From Features penceresi                               | 47 |
| Şekil 6.27: ArcScene'de çizilmiş üçgensel ağ modeli                          | 48 |
| Şekil 6.28: Add Renderer penceresi                                           | 48 |

| Şekil | 6.29: | Abartılmış Z eksen görüntüsü                                | 49 |
|-------|-------|-------------------------------------------------------------|----|
| Şekil | 6.30: | Üçgensel ağ modeli                                          | 49 |
| Şekil | 6.31: | Layer Properties penceresi                                  | 49 |
| Şekil | 6.32: | Saydam Üçgensel ağ modeli                                   | 50 |
| Şekil | 6.33: | Layer Properties penceresi                                  | 50 |
| Şekil | 6.34: | Abartılmış Z eksen görünümü                                 | 51 |
| Şekil | 6.35: | 3D Analyst aracı                                            | 51 |
| Şekil | 6.36: | Contour penceresi                                           | 52 |
| Şekil | 6.37: | İzohips eğrileri                                            | 52 |
| Şekil | 6.38: | Layer Properties penceresi Symbology ve Base Heights bölümü | 53 |
| Şekil | 6.39: | 3 boyutlu izohips eğrisi haritası                           | 53 |
| Şekil | 6.40: | ArcMap arayüzünde İzohips eğrileri haritası görünümü        | 54 |
| Şekil | 6.41: | 3D Analyst aracı                                            | 54 |
| Şekil | 6.42: | Interpolation penceresi                                     | 55 |
| Şekil | 6.43: | 2 boyutlu topografya haritası                               | 55 |
| Şekil | 6.44: | Layer Properties penceresi symbology bölümü                 | 55 |
| Şekil | 6.45: | Layer Properties penceresi Base Heights bölümü              | 56 |
| Şekil | 6.46: | 3D Analyst aracı                                            | 56 |
| Şekil | 6.47: | Slope penceresi                                             | 57 |
| Şekil | 6.48: | 2 boyutlu eğim haritası                                     | 57 |
| Şekil | 6.49: | ArcScene ortamında çizilebilir veri görünümü                | 57 |
| Şekil | 6.50: | Layer Properties penceresi Base Heights bölümü              | 58 |
| Şekil | 6.51: | Layer Properties penceresi Extrusion bölümü                 | 59 |
| Şekil | 6.52: | Apply extrusion by kutusu                                   | 59 |
| Şekil | 6.53: | 3. boyutta ötelenmiş su kalınlığı                           | 59 |
| Şekil | 6.54: | Apply extrusion by kutusu                                   | 60 |
| Şekil | 6.55: | Sondajların 3 boyutlu gösterimi                             | 60 |
| Şekil | 6.56: | Sondaj birimleri arakesitleri                               | 60 |
| Şekil | 6.57: | Üçgensel ağ modelleri                                       | 61 |
| Şekil | 6.58: | ArcToolbox                                                  | 61 |
| Şekil | 6.59: | ArcToolbox                                                  | 62 |
| Şekil | 6.60: | TIN Polygon Tag penceresi                                   | 62 |
| Şekil | 6.61: | Poligon yüzeyi                                              | 62 |
| Şekil | 6.62: | ArcToolbox – Extrude Between aracı                          | 63 |
| Şekil | 6.63: | Extrude Between penceresi                                   | 63 |
| Şekil | 6.64: | Su kalınlığı modeli                                         | 63 |
| Şekil | 6.65: | Su kalınlığı saydam modeli                                  | 64 |
| Şekil | 6.66: | Sondaj verilerinden üretilmiş katı model                    | 64 |
| Şekil | 6.67: | Sondaj verilerinden üretilmiş saydam katı model             | 65 |
| Şekil | 6.68: | Layer Properties penceresi Display bölümü                   | 65 |
| Şekil | 6.69: | Layer Properties penceresi Fields bölümü                    | 66 |
| Şekil | 6.70: | 3 boyutlu sondaj kuyulari                                   | 66 |
| Şekil | 6.71: | Identification tuşu                                         | 67 |
| Şekil | 6.72: | Identify Results penceresi                                  | 67 |
| Şekil | 6.73: | Attribute(nitelik) tablosu                                  | 68 |
| Şekil | 6.74: | Arcmap arayüzü                                              | 68 |
| Şekil | 6.75: | Layer Properties penceresi Symbology bölümü                 | 69 |
| Şekil | 6.76: | Deney verilerinin grafiksel gösterimi                       | 69 |
| Şekil | 6.77: | Animasyon kontrol tuşu                                      | 70 |
| Şekil | 6.78: | Animation Control penceresi                                 | 70 |

| Şekil 6.79: Animation aracı                                                      | 70 |
|----------------------------------------------------------------------------------|----|
| Şekil 6.80: Video Sıkıştırma penceresi                                           | 70 |
| Şekil 6.81: Animation aracı                                                      | 71 |
| Şekil 6.82: Create Flyby From Path penceresi                                     | 71 |
| Şekil A1: Batimetri yüzeyi üçgensel ağ modeli                                    | 76 |
| Şekil A2: Kaya tavanı yüzeyi üçgensel ağ modeli                                  | 76 |
| Şekil A3: Üçgensel saydam ağ modelleri                                           | 77 |
| Şekil A4: Batimetri yüzeyi izohips eğrileri                                      | 77 |
| Şekil A5: Kaya tavanı yüzeyi izohips eğrileri                                    | 77 |
| Şekil A6: Batimetri yüzeyi topografya haritası                                   | 78 |
| Şekil A7: Kaya tavanı yüzeyi topografya haritası                                 | 78 |
| Şekil A8: Batimetri ve kaya tavanı yüzeyleri topografya haritaları               | 78 |
| Şekil A9: Batimetri yüzeyi eğim haritası                                         | 79 |
| Şekil A10: Kaya tavanı yüzeyi eğim haritası                                      | 79 |
| Şekil A11: Sondajların üç boyutlu gösterimi                                      | 79 |
| Şekil A12: Sondaj litolojileri arakesitleri                                      | 80 |
| Şekil A13: Sondaj verilerinden üretilmiş saydam model                            | 80 |
| Şekil A14: Su kalınlığı modeli                                                   | 80 |
| Şekil A15: Su kalınlığı saydam modeli                                            | 81 |
| Şekil A16: Çalışma alanının jeofizik veriler yardımıyla üretilmiş katı modelleri | 81 |
| Şekil A17: Çalışma alanının saydam katı modeli                                   | 81 |
| Şekil A18: Tünel güzergahı                                                       | 82 |
| Şekil A19: Deney verilerinin grafiksel gösterimi                                 | 82 |
| Şekil A20: Deney verilerinin grafiksel gösterimi                                 | 82 |
| Şekil A21: Deney verilerinin grafiksel gösterimi                                 | 83 |
| Şekil B1: Coğrafi Bilgi Sistemleri                                               | 84 |
| Şekil B2: Coğrafi Bilgi Sistemleri veri yapısı                                   | 85 |
| Şekil B3: Veri İlişkilendirmesi                                                  | 85 |
| Şekil B4: Coğrafi bilgi sisteminin elemanları                                    | 86 |
| Şekil B5: Genel fonksiyonlar                                                     | 86 |
| Şekil B6: Veri kaynakları                                                        | 87 |
| Şekil B7: Veri Uretim Teknikleri                                                 | 87 |
| Şekil B8: Veri depolama formatları                                               | 88 |
| Şekil B9: Veri türleri arasındaki farklılıklar                                   | 89 |
| Şekil B10: Raster ve vektör veri arasındakı farklılıklar                         | 90 |
| Şekil B11: Görüntülenebilir veri örnekleri                                       | 91 |
| Şekil B12: Harita çıktı sembolleri                                               | 91 |

### MELEN PROJESİ BOĞAZ GEÇİŞİNİN COĞRAFİ BİLGİ SİSTEMLERİ KULLANILARAK JEOLOJİK MODELLEMESİ

## ÖZET

Bu çalışma, İstanbul Melen İçme Suyu Sağlama Projesi Boğaz Geçişinin Coğrafi Bilgi Sistemi kullanılarak jeolojik modellenmesini hedeflemiştir. Boğaz geçiş tüneli – 135 m kotundan geçecektir.

İnceleme alanının temelini Devoniyen yaşlı Kartal Formasyonu oluşturmaktadır. Kartal formasyonunun üzerine Denizel Alüvyon çökeli gelmiştir. Bu çökelin üzerinde ise Açık sarımsı kahverengi-gri, yumuşak-az katı, çok zayıf tabakalanmalı Kolüvyon katmanı gelir.

Devlet Su İşleri, Melen Projesi Boğaz Geçişi Güzergahına karar verebilmek için ilk olarak araştırma yapılan ilk tünel güzergahı boyunca ve daha sonra ise önerilen tünel güzergahı boyunca çalışmalar yürütmüştür.

İki ayrı güzergah çalışmasının yapılmasının ana nedeni araştırma yapılan ilk tünel güzergahında karşılaşılan ve jeofizik araştırmalar sonucu derinliği 180 m olarak öngörülen ve yapılan sondaj çalışması sırasında net olarak derinliği belirlenememiş olan çukurluktur. İkinci bir tünel güzergahının araştırılıp değerlendirilmesi sürecinde hedeflenen şey tünel üzerindeki kaya örtüsü kalınlığının arttırılmasıdır. Delme tünellerde özellikle denizaltı geçişide var ise tünel delme yöntemi her ne olursa olsun güzergahta kısmen değişiklik yaparak örtü kalınlığının arttırılması tercih edilen bir yol olmalıdır.

Melen projesi Boğaz Geçişi kısmında Kartal Formasyonu değerlendirilirken deniz geçişlerinde karstlaşma olması riskinden dolayı tabakaların konumunun bilinmesi çok önemlidir. Bunun için tünel açma çalışmaları sırasında ön delgi yapılması faydalı olacaktır.

Hazırlanan modeller ile gerçek değerler kullanılarak Melen Projesi Boğaz geçişinin mühendislik Planlaması ve uygun jeoteknik uygulamalar belirlenebilir.

#### GEOLOGICAL MODELLING OF MELEN PROJECT BOSPHORUS PASS BY USING GEO-INFORMATION SYSTEMS

#### ABSTRACT

This study aims to prepare geological modelling by using Geolographical Information Systems of Istanbul Melen Water Supply Project Bosphorus Pass. Bosphorus pass tunnel will be bored at the depth of -135 m.

The base of investigation area is formed of Devonian aged Kartal Formation. Above Kartal Formation Sea Alluvion sediments comes. Above this Sea Alluvion sediments, light yellowish, brownish-grey soft and weakly solid, poorly bedded Kolluvion sediments comes.

DSI made studies in order to decide certain tunnel route by investigating the first tunnel route investigated and after that investigating the recommended tunnel route.

The main reason for investigating two different tunnel routes is the hole whose depth is determined as -180 m by geophisical survey but couldn't be determined by drilling studies. The goal for investigating a second tunnel route is to increase the thickness of rock over the tunnel. At bored tunnel especially if there is a sea passage no matter what kind of tunnel boring method is applied, increasing the thickness rock cover over the tunnel has to be a way that is preferred.

While evaluating the Kartal Formation at Bosphorus pass side of Melen Project the bedding of layers have to be known because of the Karsting problems that may be faced at sea passes. Due to the information above prob drilling during tunnel boring studies will be very useful.

The engineering planning and suitable geotechnical applications can be decided by using prepared models and true values.

## 1 GİRİŞ

#### 1.1 GENEL

İstanbul Su Temini Projesi, Melen Sistemi proje alanı genel olarak İstanbul il sınırları içinde bulunmakla beraber bölgesel olarak Düzce, Sakarya ve Kocaeli il sınırları içerisinde de yer almaktadır.

Dört aşamada gerçekleştirilecek olan Büyük İstanbul İçme Suyu 2. Merhale- Melen Projesinin bu çalışmaya konu olan kısmı İstanbul Metropol alanının Avrupa yakasının su ihtiyacını karşılamak için planlanmıştır. İl sınırları dışında kalan iki alan, İstanbul su dağıtım şebekesinden faydalandıkları için proje alanına dahil edilmiştir. Bunlar Anadolu yakasında Gebze ve Avrupa yakasında Çerkezköy'dür.

Proje alanı belirgin topografik özellikler ile tanımlanabilir. Bunların içinde en ilginç olanı Asya ve Avrupa kıtaları arasında İstanbulu ve proje alanını ikiye ayıran dar bir su geçişi görünümündeki İstanbul Boğazıdır.

Melen Projesinin amacı İstanbul'un yaklaşık 180 km doğusundaki Büyük Melen Çayı su kaynağını geliştirerek İstanbul'un artan su talebi sorununu çözmektir. Kuzey yönüne akarak Karadeniz'e dökülen Melen Çayı'nın suyu nehir ağzının yaklaşık 7 km akış yukarısına yerleştirilen ve nehir en kesiti boyunca inşa edilecek regülatör ile alınacaktır. Daha sonra, 1,7 km uzunluğundaki terfi hattı ile Melen Pompa istasyonundan Melen Terfi deposuna pompalanan su, oradan yaklaşık 130 km uzunluğunda isale hattı ve 3,8 km uzunluğundaki Şile-Alaçalı tüneli ile Alaçalı Barajına aktarılmaktadır. Su Alaçalı Barajından yaklaşık 8 km'lik Alaçalı/Ömerli-Hamidiye tünelleri ve 9,3 km'lik isale hattı vasıtasıyla Cumhuriyet Arıtma tesisine iletilmektedir. İsale hattının Cumhuriyet Arıtma Tesisine kadar olan kısmı, Şile-Alaçalı ve Alaçalı-Ömerli arasındaki iki tünel ile Alaçalı'da bir dengeleme rezervuarının inşasını kapsamaktadır [1].

Arıtma tesisi mevcut Ömerli rezervuarının kuzey yakasında yer alacak ve günlük 720 bin metreküplük bir kapasitede çalışacaktır. Arıtılan temiz su, Cumhuriyet-Beykoz Tüneli ve Boğaz Geçişi Tünelleri'ni kapsayan temiz su isale hattı aracılığıyla Kağıthane Arıtma tesislerindeki mevcut servis rezervuarına veya bu amaç için yapılabilecek bir rezervuara iletilecektir [1].

Büyük Melen olmaksızın İstanbul'un, 5-10 yıl süreli bir kuraklığı "~ 2 yıllık bir kısıntı ile" karşılaması mümkün değildir. İstanbul'da son 35 yıllık dönemde ilki 1971-77, ikincisi 1984-94 yılları arasında yaşanan 5-10 yıl süreli ve 100 yılın üzerinde tekrarlı 2 büyük kuraklık yaşanmıştır. İstanbul'un kuraklık riski en az deprem riski kadar önem arz etmektedir. Büyük Melen, İstanbul ve Marmara'nın en güvenilir ve en büyük su kaynağıdır. Bu alandaki en büyük proje olan Melen projesi, 600 bin m3 gün kapasiteye sahip olacak ve 5 milyon nüfusun ihtiyacını karşılayacak bir projedir [1].

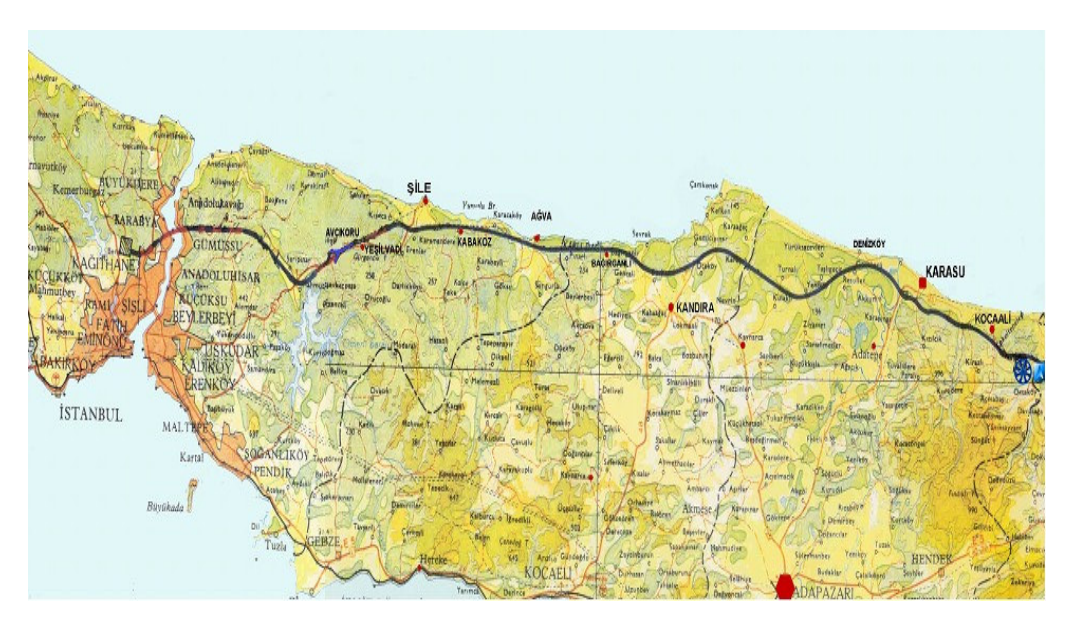

Şekil 1.1: Melen Projesi güzergahı

#### 1.2 Çalışmanın Amacı ve Yöntemi

İstanbul Teknik Üniversitesi Uygulamalı Jeoloji Anabilimdalında yürütülen bu çalışmanın amacı, Büyük İstanbul İçme Suyu Sağlama 2. Merhale - Melen Projesinin boğaz geçiş kısmının Coğrafi Bilgi Sistemi kullanılarak modellenmesidir.

Yukarıda bahsedilen amaca uygun olarak Coğrafi Bilgi Sisteminin veri üretimi, veri depolaması, verilerin grafik ve analitik incelemesi ve sorgulanmasını sağlayan özellikleri "Arcgis 9" ve "Surfer 8" bilgisayar programları kullanılarak hayata geçirilmiştir.

Veri üretimi için çalışma alanının topografik haritaları dijital ortama aktarılarak sayısallaştırılmıştır. Bölgede araştırılan güzergahlar üzerinde yapılan sondajlardan ve arazi ve labaratuar deneylerinden elde edilen jeolojik ve mekanik parametreler incelenmiş ve Coğrafi Bilgi Sistemlerinin sağladığı depolama ve sorgulama özellikleriyle uyumlu hale getirilmiştir.

Çalışma alanından elde edilen numuneler üzerinde DSİ tarafından yaptırılmış olan Kuyu loglarından, Ultrasonik Ses Hızı ölçümlerinden, Brazilyan Çekme Dayanımı Deney sonuçlarından, Tek Eksenli Basınç Deneyi sonuçlarından, Nokta Yükleme Deneyi sonuçlarından, Cerchar Aşınma Deneyi sonuçlarından ve Schmidt Çekici Deneyi sonuçlarından faydalanılmıştır.

#### 2 İNCELEME ALANININ TANITILMASI

Bu bölümde inceleme alanının coğrafi konumu, ulaşım olanakları, yerleşimi, morfoloji ve topografya ile ilgili bilgiler yer almaktadır. Ayrıca inceleme alanının iklim ve meteorolojisi ile ilgili genel bilgilere de değinilmiştir.

#### 2.1 İklim ve Meteoroloji

Boğaziçi Tüneli Projesi inşaat sahasına en yakın meteoroloji istasyonu Boğaziçi'nin Avrupa yakasında bulunan Sarıyer'dedir. Devlet Meteoroloji İşleri (DMİ) tarafından işletilmekte olan bu istasyona ait karakteristik meteorolojik bilgiler aşağıda özet halinde verilmiştir.

Sarıyer istasyonunda ölçülen yıllık sıcaklık ortalaması 13,6 C'dir. Bugüne kadar ölçülmüş en yüksek sıcaklık 39,6 C olarak 11 Ağustos 1970'de, endüşük sıcaklık ise -11,0 C olarak 17 Ocak 1963'te ölçülmüştür. En soğuk ay Ocak ve sıcak ay Ağustos'tur. Bu güne kadar ölçülen en yüksek günlük sıcaklık farkı 23,1 C ile Nisan ayında ölçülmüştür. En yüksek sıcaklığın 25 C'nin üzerinde olduğu günlerin sayısının yıllık ortalaması 65,5 en düşük sıcaklığın 0 C'nin altında olduğu günlerin ortalaması ise 14,8'dir [2].

Toprak üstü düşük sıcaklık ortalaması 9,1 C'dir. Toprak üstü sıcaklık ortalamasının en düşük olduğu ay 2,0 C ile Şubat ayı, en yüksek (düşük değerlerin en yükseği) olduğu ay ise 17,5 C ile Ağustos'tur. Bu güne kadar ölçülen en düşük toprak üstü sıcaklığı -12,8 C ile Ocak ayında ölçülmüştür [2].

Yıllık basınç ortalaması 1010,6 mb'dır. Bu güne kadar ölçülmüş en yüksek basınç 1040,0 mb ve en düşük basınç 978,4 mb'dır [2].

En düşük aylık nisbi nem oranı, Haziran – Eylül ayları arasında % 76 ve en yüksek Ocak ayında % 80'dir. Yıllık nisbi nem ortalaması % 78'dir. Ortalama buhar basıncı en düşük Şubat ayında 7,2 mb ve en yüksek Haziran ve Ağustos aylarında 20,8 mb'dır [2]. Yıllık ortalama açık günler sayısı 63,1, bulutlu günler sayısı 204,2 ve kapalı günler sayısı 97,6'dır. Proje sahasının yağış durumu incelendiğinde, yıllık ortalama yağışlı günler sayısı 129,3 ve kar yağışlı günler sayısı 7,4'tür [2]. Hakim rüzgar yönü ve ortalama hız kuzey – doğu 6,6 m/s'dir. güney – güneydoğu yönündeki rüzgarlar tüm yıl boyunca hakimdir. En hızlı rüzgar yönü güney – güneybatı ve ortalama yıllık rüzgar hızı 3,8 m/s olarak belirlenmiştir [2].

Yağışlar genellikle Sonbahar ve Kış aylarında oluşmaktadır. En düşük yağış ortalaması 31,5 mm ile Haziran ayında, en yüksek yağış ortalaması ise 121,2 mm ile Aralık ayındadır ve yıllık yağış ortalaması 789,0 mm'dir. Günlük en çok yağış 125,5 mm olarak Ekim ayında ölçülmüştür [2].

#### 2.2 Coğrafi Konum, Ulaşım ve Yerleşim

Çalışma alanı İstanbul'un Beykoz ve Tarabya ilçeleri arasında kalan Boğaz geçişini kapsamaktadır. Beykoz ve Tarabya coğrafi konumları itibariyle kara ve deniz yolu ulaşımına elverişli olmasına rağmen sahil yolunun aşırı virajlı ve dar olması artan trafik ihtiyacına cevap vermemektedir (Şekil 2.1).

#### 2.3 Topografya ve Morfoloji

Boğaziçi Tüneli güzergahı Asya ve Avrupa yakasında dik ve dar vadilerle ayrılmış tepelerin altından geçecektir. Deniz güzergahında su derinliği maksimum 70 m olarak ölçülmüştür. Tünel -135 m kotundan geçecektir [2].

Beykoz, Çatalca-Kocaeli bölümünün Kocaeli Yarımadası batısında yer almakta olup; batıdan İstanbul Boğazı, doğu ve kuzeydoğudan Riva Deresi, kuzeyden Karadeniz ve güneyden Ümraniye ve Üsküdar İlçeleri ile çevrelenmiştir. Deniz seviyesinden başlayarak 240 metreye kadar yükselen Beykoz'un engebeli arazisini Riva, Küçüksu ve Göksu dereleri parçalamıştır [3].

Aşağıda verilen 2 ve 3 boyutlu Beykoz-Tarabya arası Boğaz kayatavanı Haritasından da anlaşılacağı üzere çalışma alanının en belirgin topografik özelliği 180 m derinliğe ulaşan çukurluktur (Şekil 2.2). Bu çukurluk projenin şekillenmesi aşamasında kilit rol oynamıştır çünkü projede ilk olarak öngörülen tünel güzergahı bu çukurluğu keserek geçmekteydi ama ilerleyen bölümlerde bahsedilen nedenlerden dolayı tünelin güzergahı değiştirilerek çukurluğu kesmesinin önüne geçilmiştir.

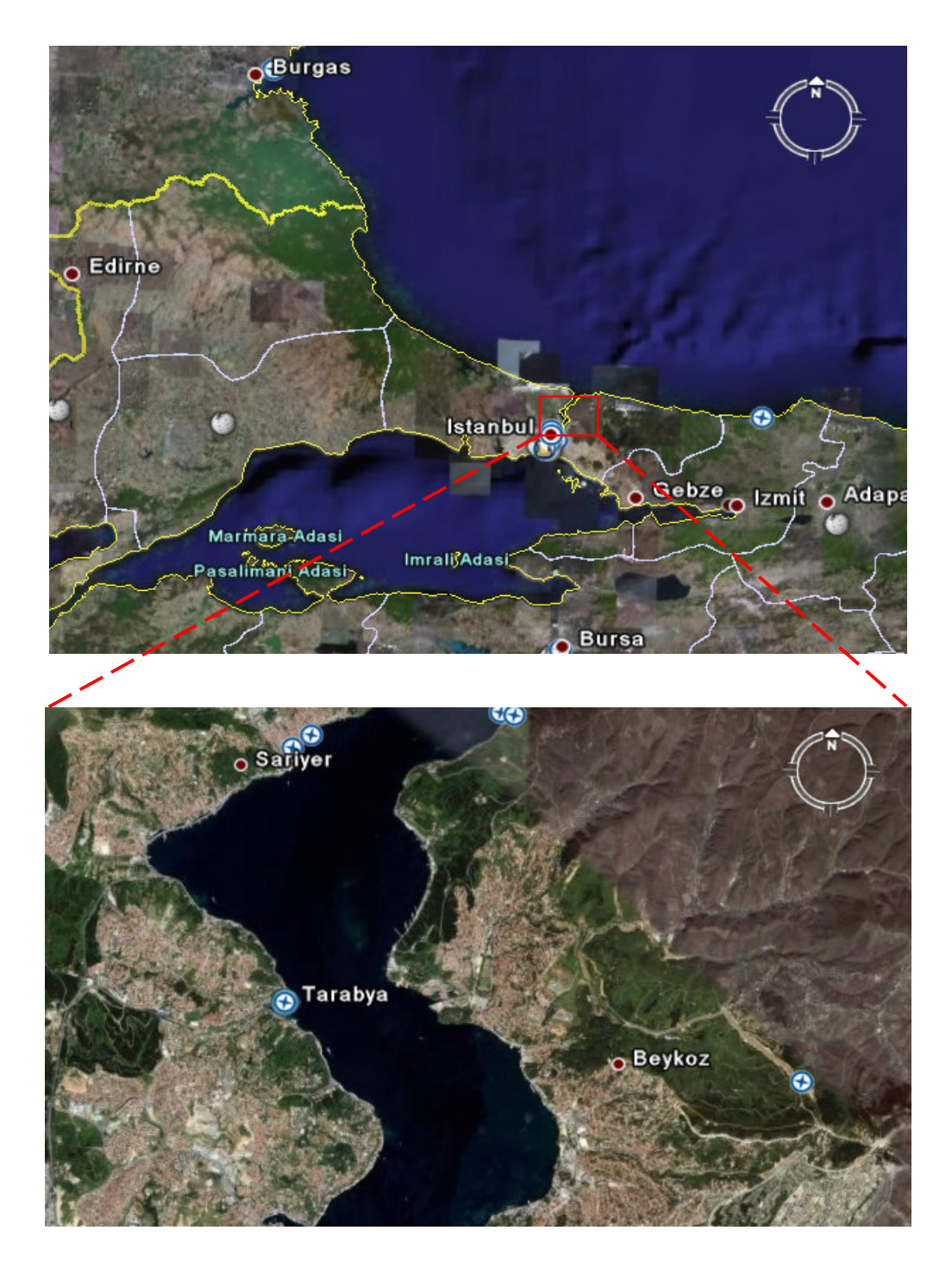

Şekil 2.1: Çalışma alanına genel bakış.

### 2.4. Depremsellik

Proje sahasına bitişik ve yakın yörelerin eskiden beri geniş tahribata yol açan şiddetli depremlere maruz kaldığı bilinmektedir. Bölgede en aktif fay olan Kuzey Anadolu Fayının Düzce – Adapazarı – Sapanca gölü – İzmit ve Marmara denizi havzasındaki kesiminde 17 Ağustos 1999 tarihinde geniş tahribata ve çok sayıda ölüme yol açan Richter ölçeğine göre 7.4 büyüklüğünde bir deprem olmuştur.

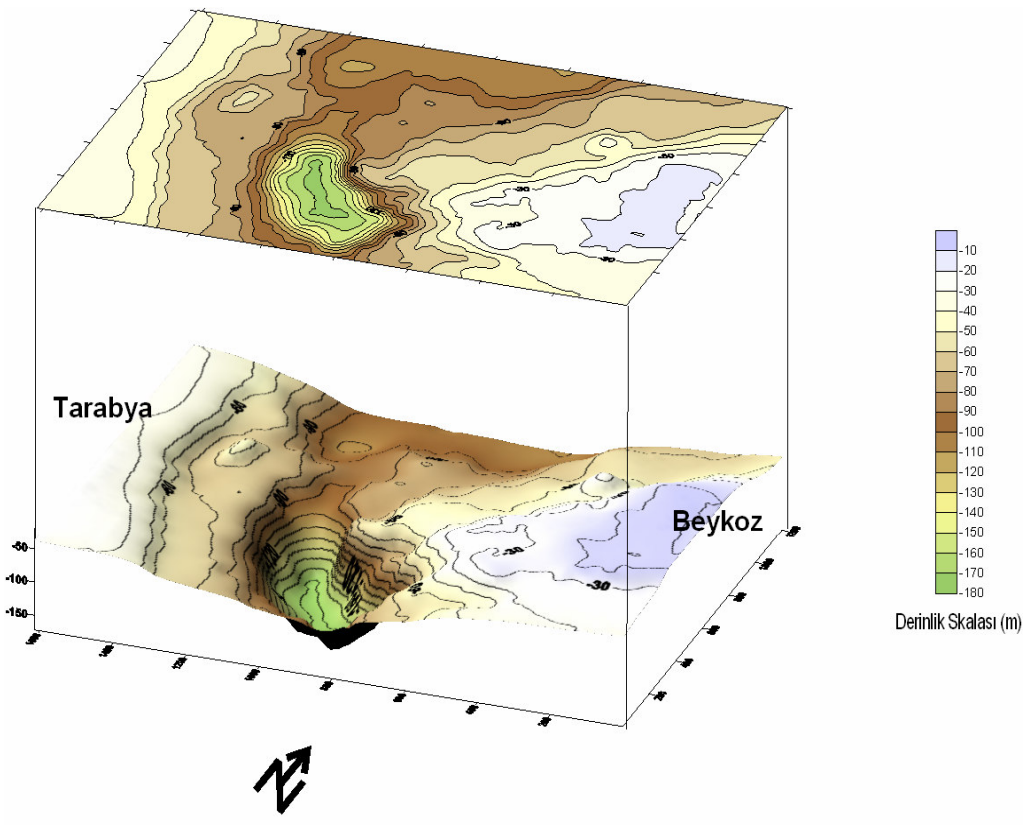

Şekil 2.2: Çalışma alanının kaya tavanı topografyası

Bu deprem sırasında Boğaziçi yöresinde hasar olmadığı öğrenilmiştir. Melen Sisteminin proje yapıları güzergahı Kuzey Anadolu Fay hattının kuzeyinde olup güzergahı arazide aktif bir fay zonunun kestiğine dair bir kanıta rastlanmamıştır [2].

#### **3 GENEL JEOLOJİ**

#### 3.1 İstanbul'un Jeolojisi

İstanbul, Türkiye'nin ana tektonik birliklerinden İstanbul zonu üzerinde yer alır. Bu zon batıda Büyükçekmece civarından başlayarak doğuda Kastamonu'ya kadar uzanır. İstanbul zonunun karakteristik özelligi temelinde bulunan ve Türkiye'nin başka birliklerindeki yaşıt istiflerden farklı özellikler sunan Paleozoyik yaşlı çökel bir istife sahip olmasıdır. Bu Paleozoyik istifin üzerinde ise Mesozoyik ve Senozoyik yaşlı kayalar yer almaktadır (Sekil 3.1). Bunlar aşağıda, yaşlıdan gence doğru bir sıra içinde kısaca özetlenmiştir.

#### 3.1.1 Paleozoyik

İstanbul'un büyük bir kesimi jeoloji literatüründe "İstanbul Paleozoyik İstifi" Paleozoyik yaşlı kayalar üzerine oturmaktadır. Bu topluluk Ordovisiyen'den Karbonifer'e kadar uzanan birkaç bin metre kalınlığındaki bir çökel istiften oluşmaktadır. İstanbul Paleozoyik istifinin genelleştirilmiş bir stratigrafi kesiti Şekil 3.1'de verilmiştir.

Paleozoik istifinin görünen tabanında çoğun morumsu-pembe renkli kırıntılı bir istif bulunur [5] (Şekil 3.1). Kurtköy formasyonu adı ile bilinen bu kırıntılı istif baslıca konglomera, arkoz, feldspatik litarenit, çamurtaşı ve subarkozdan oluşmaktadır. Tabanı gözlenemeyen birimin kalınlığı 1000m.'den fazladır. Ordovisiyen yaşlı olan birim alüvyon yelpazesi ve örgülü akarsu ortamı ürünüdür [6]. Kurtköy formasyonu üste doğru beyazımsı ve pembemsi, şeyl arakatkılı kuvarsarenitlerle temsil edilen Aydos formasyonuna geçer. 150-300 m arasında kalınlığa sahip olan Aydos formasyonu gel git akıntılarının egemen olduğu plaj ve çok sığ sahil ortamında oluşmuştur. Aydos formasyonu üste doğru çoğunlukla şeyl, silttaşı ve vaketaşları ile temsil edilen Gözdağ formasyonuna geçer. Bu formasyonun üst kesimlerinde bazı bol fosilli kireçtaşı bant ve mercekleri de bulunur. Birim Yalçınlar (1956), Arıç-Sayar (1962 ve 1979), Haas (1968) ve Önalan (1982)'a göre Landoveriyen yaşındadır

[6]. 250 m kadar kalın olan Gözdağ formasyonu lagüner bir ortam ürünüdür [6]. Bu kırıntılı birimlerden sonra istifte kalın bir karbonat dizisi yer alır. Bu karbonat dizisi, Gözdağ ve Aydınlı formasyonlarıyla geçişli gri, mavimsi gri, bazen pembemsi renkli,

bol fosilli, kuvars kumlu, killi, bazen da yumrulu-bantlı bir kireçtaşı ile temsil edilir.

Venlokiyen-Ludloviyen yaşlı birim, resif çekirdeği ve resif önü ortamlarını temsil etmekte olup kalınlığı 400 m dolayındadır. Dolayoba formasyonu olarak adlandırılmış olan bu birimin üzerinde ise önce ince tabakalı, laminalı bir kireçtaşı ve daha sonra koyu mavi, koyu gri renkli, yer yer çok ince şeyl seviyeli kireçtaşları ve nihayet yumrulu kireçtaşları bulunur. Alt Devoniyen yasli bu üst karbonat kesimin alt düzeyleri sığ self, üst düzeyleri ise bu şelfin dalga tabanı altı ortamlarında çökelmişlerdir [7].

Yumrulu kireçtaşlarının üzerine önce karbonatlı bir kumtaşı-şeyl ardalanması, sonra kireçtaşı bantlı şeyl ve son olarak da bir kireçtaşı istifi gelir. Orta Devoniyen yaslı bu kesim başlıca açık self-derin deniz ortamını temsil etmektedir [6]. Üst Devoniyen'de mavimsi renkli, ince yumrulu ve bazen de budinajlı, ince katmanlı kireçtaşları gelişmiştir (Tuzla formasyonu). Bu kireçtaşları ara seviyeler halinde laminalı şeyller içerirler. İçerisinde yer yer çört yumruları da görülen birim giderek çört, radyolaryalı çört ve silisli şeyl ardalanmasına geçer. Bu kesimler istifin Karbonifer'e geçiş düzeylerini oluşturmaktadır. Açık bir self ortamının derin kısımları ve bu şelfin olasılıkla güneyindeki bir havzaya bakan yamaçlarında oluşan birim üste doğru dereceli olarak Karbonifer istifine geçer [7].

Karbonifer mostraları İstanbul'un daha çok Trakya yakasında, daha az olarak da Anadolu yakasında Üsküdar, Anadolu Kavağı ve Gebze civarında görülür. Karbonifer istifinin alt kesimleri başlıca gri-siyah renkli, ince laminalı ve fosfat nodüllü radyolarit ve radyolaryalı çörtlerden oluşur. Bunlar arasında yer yer sarımsı gri renkli silisli şeyl düzeyleri yeralır. Karbonifer istifinin tabanının görüldüğü Baltalımanı Büyükçayır deresi ve Acıbadem'de birim yumrulu kireçtaşlarının üzerinde dereceli geçişlidir. Yumrulu kireçtaşından radyolaritlere geçişte kireçtaşı içinde önce killi, silisli bant ve bazı çört nodülleri görülür. Giderek erimiş kalker nodülü boşlukları içeren silisli şist tabakaları artar ve nihayet radyolaritlere geçilir [7]. Radyolaritler çoğun gri-siyah renkli, ince katmanlı, laminalıdır. Kalınlığı 50 m'den daha az olan bu birim literatürde Baltalimanı formasyonu olarak bilinir. Vizeen yasli birim derin bir denizde karbonat kompensasyon derinliği altında bir çökelmeyi işaret etmektedir.

Derin denizel radyolarit - radyolaryalı çört istifi üste doğru giderek başlıca kırıntılı kayalardan oluşan kalın bir istife geçer. Trakya formasyonu olarak bilinen bu kesimin alt düzeyleri killi şeyl ve az oranda da kumtaşından oluşur.

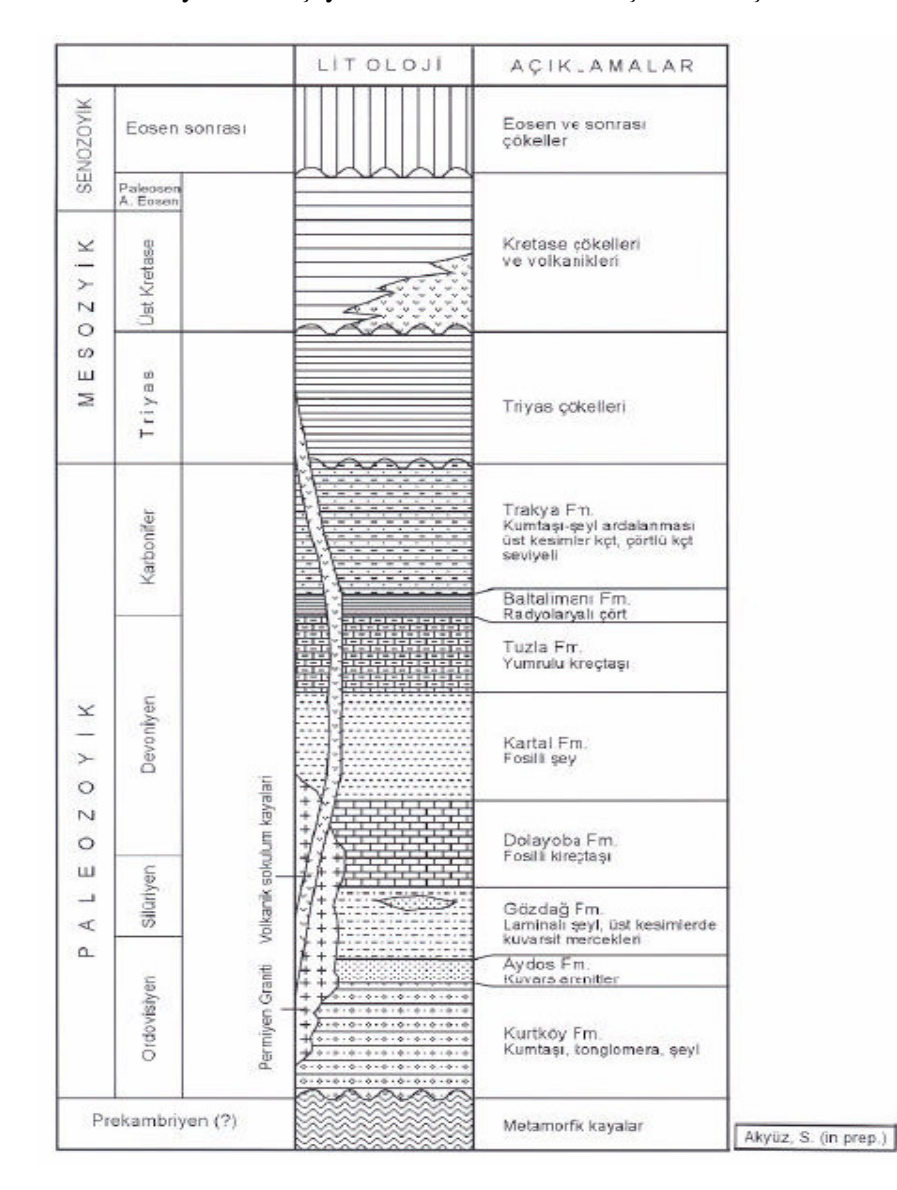

Şekil 3.1: İstanbul ve dolayının genelleştirilmiş stratigrafi kesiti [8].

Heybeliada ve Kartal dolaylarında bu düzeylerde yer yer kireçtaşı bant ve merceklerine de rastlanır. Birimde egemen litoloji orta-kalın katmanlı kumtaşı ve şeyl ardalanmasıdır. Ancak bazı alanlarda kumtaşları ve diğer bazı kesimlerde ise şeylin egemen olduğu görülür.

Trakya formasyonunun üst kesimlerine doğru kırıntılılar içerisinde kireçtaşı ve kumlu kireçtaşı arakatkıları görülmeye baslar. Bunun yanı sıra istif içinde yer yer görülen kaba kırıntılı kesimler de alttan üste doğru kalınlık ve miktar olarak artarlar. Bunlar kumtaşı ve şeyller içinde yanal devamı pek fazla olmayan mercekler seklindedir.

İstifin daha üstüne doğru içerisinde bitki kırıntıları bulunan konglomera arakatkıları da görülür. İstifin en üst düzeylerinde ise kalınlığı yer yer 100 m.yi aşan kireçtaşları yer alır. Cebeciköy kireçtaşı olarak bilinen bu karbonatlar intrasparudit ve biyosparudit nitelikli olup bazı kesimlerde killi ve dolomitiktir. Bu kireçtaşları Orta-Üst Vizeen yaşlıdır.

İstanbul Paleozoyik istifi, metamorfik bir temel üzerinde Kambriyen sonu Ordovisiyen'de akarsu çökelleri ile başlamakta, Siluriyen'de kenar deniz fasiyeslerine, Devoniyen'de ise platform karbonatlarına geçmektedir. İstanbul civarında bu transgresif istif giderek derinleşen bir ortamda Orta ve Üst Devoniyen derin denizel çörtlü kireçtaşları ve Karbonifer türbiditik kırıntılılarının çökelmesi ile gelişimini sürdürmüş, Karbonifer başında karbonat kompensasyon derinliği altına kadar çöken bölge bunu takiben nedeni çok iyi bilinmeyen ancak önemli bir tektonik etkiye maruz kalmış ve giderek sığlaşmıştır.

İstanbul Paleozoyik istifi içerisine sokulmuş çeşitli plütonik kayalar vardır. Bunlardan başlıcaları Polonezköy yakınlarındaki Çavusbaşı granodiyoriti, Gebze kuzeyindeki Sancaktepe graniti ve Pendik doğusundaki Tavşantepe kuvarsdiyoritidir [7].

Paleozoyik ve daha yaşlı birimleri kesen bu magmatitlerin radyometrik yas tayinleri bunların Geç Permiyen başında sokulmuş Hersiniyen plütonları olduğunu göstermektedir.

#### 3.1.2 Mesozoyik

İstanbul ve dolaylarında iki farklı Mesozoyik istifi bulunur. Bunlar Triyas ve Üst Kretase yaşlı kayalardır (Sekil 3.1). Triyas genellikle Kocaeli yarımadasında Gebze ve Hereke dolayları ile İstanbul boğazının kuzeybatı kesimlerinde yüzeylenir. Üst Kretase yaşlı kayalar ise boğazın kuzey kesimlerinde ve Kocaeli yarımadasının bazı kesimlerinde yaygındır[7]. Gebze ve daha doğusunda izlenen Triyas yaşlı kayalar İstanbul Paleozoyik istifini açısal uyumsuzlukla örter (Sekil 3.1). Kocaeli Triyas istifi yer yer 1000 metre kalınlığa kadar ulasan ve yer yer lav mercekleri içeren karasal-kırıntılılar (Ballıkaya formasyonu, Baykal, 1943) ile başlayıp üste doğru karbonat çimentolu lagüner ya da çok sığ denizel kumtaşı, kireçtaşı ve dolomitlere geçer. Üst Skitiyen yaşlı bu kırıntılı ve karbonat ardalanmasının üstünde Üst Skitiyen-Alt Aniziyen yaşlı dolomitler ve ince marn arakatkılı yumrulu kireçtaşları vardır. 350-600 m. arasında kalınlığı olan bu birimin de üstünde yer alan 35 m. kadar kalın ammonitli kırmızı kireçtaşları anmonitlerden edinilen yaş bulgularına göre Karniyen yasındadır. Ammonitli kırmızı kireçtaşları üzerinde 10- 140 m. kalınlığında Halobiali, gri-yeşil şeyller vardır. Mikritik kireçtaşı ve kalkarenit arakatkıları da içeren bu şeyller üste doğru sarı renkli, yaklaşık 90 m. kalınlığında ve bitki kalıntıları içeren bir kumtaşına geçer.

İstanbul ve dolaylarındaki Paleozoyik ve Triyas yaslı kayaları uyumsuzlukla örten iki farklı tür Üst Kretase istifi vardır. Bunlardan ilki, boğazın kuzey-kuzeybatı kesimlerinde mostra verir ve genel olarak volkanik arakatkılı denizel bir istif niteliğindedir. Yaygın mostraları Karadeniz kıyısında Kilyos ve Şile-Ağva dolaylarında yer alan birim, tabanda çakıltaşı-kumtaşı ile başlayarak silttaşı, marn, kiltaşı ve kireçtaşlarına geçmekte ve andezit, dasit, riyolitik lav ve bunların piroklastik eşdeğerleriyle ardalanmaktadır. İstanbul boğazının kuzey kesimlerinde, Mahmutşevketpaşa-Riva ve Sarıyer dolaylarında Paleozoyik istif Üst Kretase yaşlı kayaların üzerine itilmiştir. İstanbul Paleozoyik istifi içerisine sık sık sokulmuş olan andezitik daykların da bu volkanitlerle ilişkili olduğu tahmin edilmektedir. Bu daykların önemli bir kısmı Paleozoyik istif içerisindeki süreksizlik düzlemlerini izlemektedir.

Kocaeli yarımadası Üst Kretase istifi Triyas yaşlı kayalar üzerinde uyumsuzlukla yer alır. Birim tabanda Kampaniyen-Maastrichtiyen yaşlı kalın bir çakıltaşı ve bunlarla yanal geçişli resifal kireçtaşlarıyla baslar ve tedricen marn-şeyl arakatkılı resifal kireçtaşlarına ve nihayet ince katmanlı, beyazımsı-gri mikritik kireçtaşı, marnkiltaşı ardalanmasına geçer. Bol fosilli olan birim altta sığ ancak üste doğru derinleşen bir ortamda çökelmiştir.

#### 3.1.3 Senozoyik

İstanbul ve çevresindeki Senozoyik kayaları, altta yer alan Üst Kretase ve daha yaşlı birimleri diskordan olarak örter. Senozoyik üstten alta doğru başlıca su litostratigrafi birimlerinden oluşur (Şekil 3.2).

- Belgrad Formasyonu
- Bakırköy Formasyonu
- Güngören Formasyonu
- Çukurçeşme Formasyonu
- Gürpınar Formasyonu
- Karaburun Formasyonu
- Kırklareli Kireçtaşı
- İslambeyli Formasyonu

#### 3.1.3.1 İslambeyli Formasyonu

İslambeyli formasyonu ve Kırklareli kireçtaşı Orta-Üst Eosen (-Alt Oligosen?) yaşlı olup birbirleriyle geçişli çökel birimlerdir. İslambeyli formasyonu resif arkası, lagün ortamında oluşmuş kireçtaşı, marn ve silttaşı gibi kırıntılı çökel kayalarından oluşur [7].

#### 3.1.3.2 Kırklareli Kireçtaşı

Soğucak kireçtaşı adı ile de bilinen Kırklareli formasyonu ise açık gri-bej renkli, killi kumlu, bol mercan ve alg fosilli, farklı dokularda, sert, genellikle masif bazen kalın katmanlı, resif ve resif önü ortamında oluşmuş karbonat egemen bir birimdir [7].

#### 3.1.3.3 Karaburun Formasyonu

Karaburun formasyonu, İstanbul'un kuzeybatısında tabanda plaj çökelleri ile başlayan, giderek delta çökellerine geçen bir istiftir. Birim altta çakıltaşı, kumtaşı ve çamurtaşı gibi kırıntılı kayaları kapsar. Üst kesimlerinde ise koyu gri kiltaşı, çamurtaşı, olistostromal çakıltaşı arakatkıları ve marnlardan oluşur. İstifin üst kesimlerini oluşturan kiltaşı-çamurtaşları kömürleşmiş bitki kalıntıları ve ince kömür bantları içerir. Karaburun formasyonunun yaşı Oligosen'dir [7].

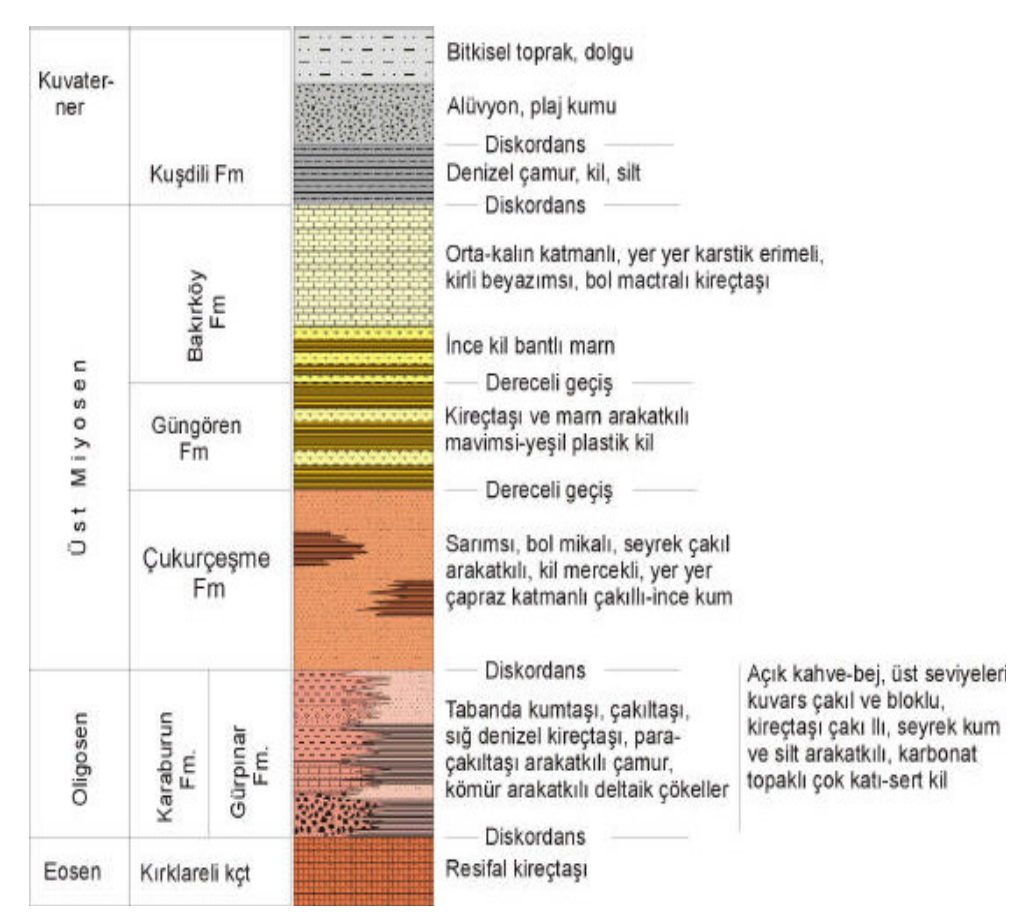

**Şekil 3.2:** İstanbul ve dolayının genelleştirilmiş Senozoyik-Kuvaterner stratigrafi kesiti [9].

## 3.2 Çalışma Alanının Jeolojisi

Proje sahasında Paleozoik yaşlı İstinye formasyonu ve bunun üzerine gelen Kartal formasyonu hakimdir. Her iki formasyonu da ayrışmamış andezit ve diyabaz daykları kesmektedir.

İstinye formasyonunu yer yer karstik olan kireçtaşları ve çamurtaşları oluşturur. Kartal formasyonu ardalanmalı kireçtaşı, kumtaşı ve çamurtaşı tabakalarından oluşmuştur. Andezit ve diyabaz daykları bu formasyonu gelişi güzel kesmektedir [10]. Aysa tarafında Ortaçeşme tüneli, aç-kapa konduvi ve Boğaziçi tünelinin portal kısmı İstinye formasyonunda açılacaktır. Boğaziçi ve Ayazağa tünelleri ve Boğaz'ın altından geçen tünel kesimi dayklarla kesilmiş Kartal formasyonunda kazılacaktır [10]. Boğaziçi Tüneli – Asya ve Avrupa Kara Bölümleri – Başlıca kolüvyon, ve yer yer dolgu, döküntü ve alivyondan oluşan yüzeysel çökenlerin ve Kartal Formasyonu'nun ayrışmış yüzey zonlarının örttüğü Kartal Formasyonu'nun aratabakalı, oldukça ayrışmış ila ayrışmamış kumtaşları ile kireçtaşları ve çamurtaşlarını (yer yer silttaşları) ayırtlanmamış enrüsif andezit ve diyabaz daykları keser. Asya tarafı giriş portalinde İstinye Formasyonu'nun karstik kireçtaşları bulunur [10].

Boğaziçi Tüneli- Deniz Geçişi- içerisinde entrüsif ayırtlanmamış diyabaz daykları saptanmış Kartal Formasyonu'nun aratabakalı oldukça ayrışmış ila ayrışmamış çamurtaşları ile kireçtarlarının üzerinde genellikle daneli denizel alüvyon bulunmaktadır [10].

#### 3.2.1 Yapay Dolgu

Yol, baraj ve benzeri yapılarla ilgili olarak yapılmış dolgular.

#### 3.2.2 Kolüvyon

Açık sarımsı kahverengi-gri, yumuşak-az katı, çok zayıf tabakalanma. Tabakalanma, temel kayanın yüzey şeklini yaklaşık olarak yansıtmaktadır. Kumlu Kil olup yer yer çakıl içerir. En üst örtü yoğun bir şekilde bitki kökü içerir. Killi örtü, kayma kütleleri (güncel çökel) [10].

#### 3.2.3 Alüvyon

Açık gri-kahverengi gevşek-az yoğun-katı, köşeli –yarı yuvarlak nokta killi Kum ile yer yer çakıl ve çok az da olsa blok içerir [10].

#### **3.2.4 Kartal Formasyonu**

Yeşilims, gri – koyu gri, çok ince – orta taneli, içtentabakalanına içeren ince – orta kalın tabakalı, ileri derecede ayrışmış – az ayrışmış, düşey konumlu dolerit sokulumlarında ayrışma derinliği 20 m'yi aşmaktadır. Yer yer yapraklanma ve serpantinleşme görülmektedir. Dolerit, mikrodiyorit ve mikrogranit damar kayaçları da gözlenmektedir. Kayraktaşı, Kalkşist, Rekristalize Kireçtaşı -İnce Kristalli Kireçtaşı, Fosilli Kayraktaşı - Grafitik Şist, Yeşilkayaç - Diyabazik Kayaçları

(teknotik katmanlar) birimin ana bileşenleridir. Zayıftan dayanımlıya kadar değişmektedir. Daha önceleri kullanılan "Kartal Formasyonu" adı kullanılmıştır. Ancak, ayrıntılı olarak hazırlanmış bir bölgesel jeolojik model çalışmasına göre değiştirilebilir nitelik taşımaktadır [10].

## 4. MÜHENDİSLİK JEOLOJİSİ

Bu bölümde inceleme alanında yapılmış olan sondaj çalışmalarından elde edilen kuyu loglarının ve bu sondajlardan elde edilen numuneler üzerinde Devlet Su İşleri tarafından yaptırılan deneylerden elde edilen mekanik parametlerin sunumu ve değerlendirilmesi yapılmıştır. Devlet Su İşleri Melen Projesi Boğaz Geçişi kısmında BMP 11, BMP 12, BMP 13, BMP14, BMP15, BMP 101, BMP 102 ve BMP 103 olarak adlandırılmış toplam sekiz adet sondaj yaptırmıştır. BMP 11, BMP 12, BMP 13, BMP 14 ve BMP 15 olarak adlandırılmış sondajlar araştırma yapılan ilk tünel güzergahı boyunca delinmiştir (Şekil 4.1). BMP 101, BMP 102 ve BMP 103 olarak adlandırılmış sondajlar ise önerilen tünel güzergahı boyunca delinmiştir (Şekil 4.1).

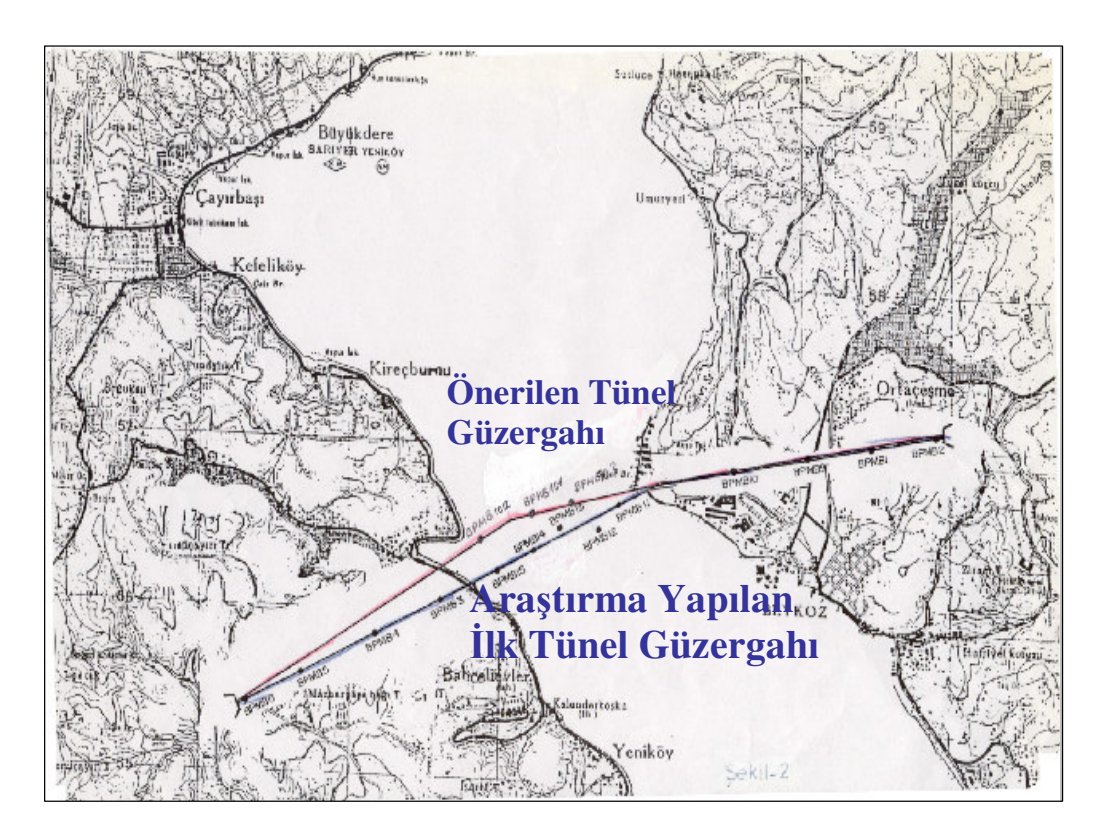

Şekil 4.1: Araştırılan Tünel güzergahları.

Bu tezin hazırlanması kapsamında Devlet Su İşlerinden yukarıda isimleri sıralanan sekiz adet sondajın detaylı kuyu logları elde edilmiş fakat yapılan deneylere ait

sonuçlar sadece önerilen tünel güzergahı boyunca delinen BMP 101, BMP 102 ve BMP 103 sondajlarından elde edilmiş sonuçlardır (Şekil 4.1).

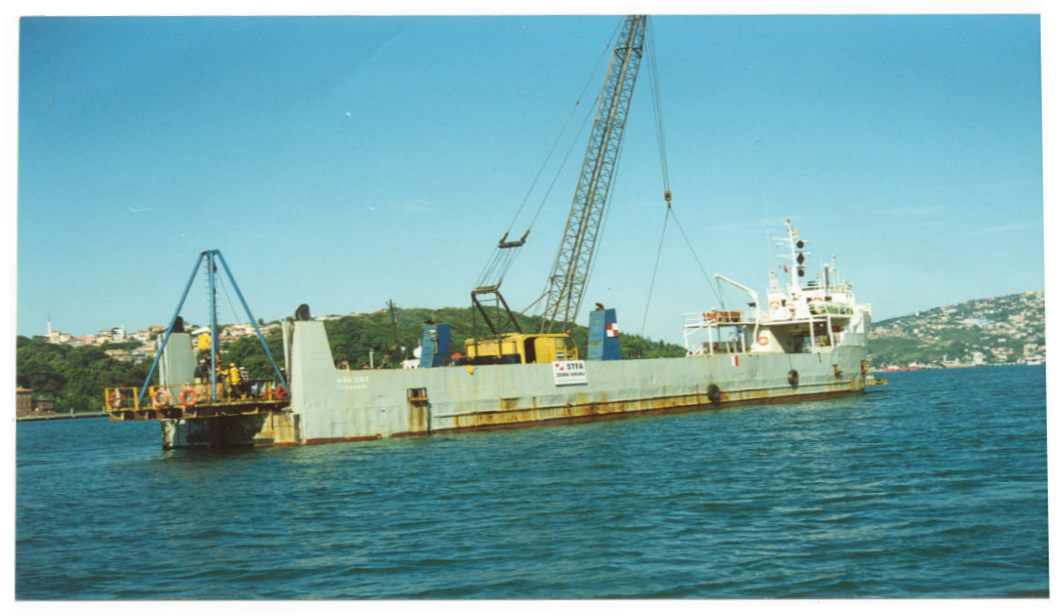

Şekil 4.2: Sondaj çalışmalarından görüntüler

Anlaşılacağı üzere çalışma alanı içerisinde delinen sondajlara ait tüm mekanik ve fiziksel parametreler elde edilememiştir. Elde edilen mekanik ve fiziksel parametreler önerilen tünel güzergahına aittir. Eldeki kısıtlı veriler değerlendirilerek bu çalışma kapsamında oluşturulabilecek tüm modeller oluşturulmuş ve yapılabilecek tüm değerlendirmeler yapılmıştır.

Devlet Su İşleri, Melen Projesi Boğaz Geçişi Güzergahına karar verebilmek için ilk olarak araştırma yapılan ilk tünel güzergahı boyunca ve daha sonra ise önerilen tünel güzergahı boyunca çalışmalar yürütmüştür (Şekil 4.1).

İki ayrı güzergah çalışmasının yapılmasının ana nedeni araştırma yapılan ilk tünel güzergahında karşılaşılan ve jeofizik araştırmalar sonucu derinliği 180 m olarak öngörülen ve yapılan sondaj çalışması sırasında net olarak derinliği belirlenememiş olan çukurluktur (Şekil 4.6).

İkinci bir tünel güzergahının araştırılıp değerlendirilmesi sürecinde hedeflenen şey tünel üzerindeki kaya örtüsü kalınlığının arttırılmasıdır (Şekil 4.5). Delme tünellerde özellikle denizaltı geçişide var ise tünel delme yöntemi her ne olursa olsun güzergahta kısmen değişiklik yaparak örtü kalınlığının arttırılması tercih edilen bir yol olmalıdır çünkü her ne türden tünel delme ve kazı yöntemi seçilirse seçilsin eğer örtü kalınlığı arttırılmaz ise operasyon sırasında küçük ölçekli stabilite problemleriyle (Malzemenin sökülme şeklinde düşmesi ve kama kaymaları gibi) karşılaşma oranı daha fazla olabilir ve bu problemlerle karşılaşıldığı zaman müdahale edip önlem alma süresi daha kısa olur.

Böyle bir durum, yani tünelin kemerleşmesine bağlı problemler; örtü kalınlığının az olması halinde yüzeyde deformasyonlara neden olur [11].

| DELİNEN KUYULAR                    |                            |                                                 |                                |                                                |                                             |  |  |  |
|------------------------------------|----------------------------|-------------------------------------------------|--------------------------------|------------------------------------------------|---------------------------------------------|--|--|--|
| Sondaj<br>No                       | Koordinatlar               | Deniz<br>tabanı<br>altındaki<br>derinlik<br>(m) | Deniz<br>tabanı<br>kotu<br>(m) | Deniz<br>seviyesinden<br>kuyu derinliği<br>(m) | Platformun<br>denizden<br>yüksekliği<br>(m) |  |  |  |
| BMP 101                            | 334,10 E<br>4 556 815,80 N | 77,50                                           | -65,50                         | 143,00                                         | 2,20                                        |  |  |  |
| BMP 102 234,82 E<br>4 556 814,30 N |                            | 80,50                                           | -68,20                         | 148,70                                         | 2,20                                        |  |  |  |
| BMP 103                            | 494,31 E<br>4 556 857,38 N | 94,75                                           | -56,00                         | 150,75                                         | 2,20                                        |  |  |  |
| BMP 11                             | 422,037 E<br>4 556 863 N   | 47,70                                           | -12,70                         | 60,40                                          | 2,20                                        |  |  |  |
| BMP 12                             | 421,931 E<br>4 556 769 N   | 128,00                                          | -16,80                         | 144,80                                         | 2,20                                        |  |  |  |
| BMP 13                             | 421,637 E<br>4 556 715 N   | 45,00                                           | -42,00                         | 87,00                                          | 2,20                                        |  |  |  |
| BMP 14                             | 421,332 E<br>4 556 562 N   | 91,00                                           | -65,00                         | 156,00                                         | 2,20                                        |  |  |  |
| BMP 15                             | 421,166 E<br>4 556 500 N   | 20,50                                           | -65,00                         | 85,50                                          | 2,20                                        |  |  |  |

Tablo 4.1: Sondaj kuyularının lokasyon ve derinlik bilgileri

Devlet Su İşleri mühendislerinin izleyebileceği bir başka yol ise araştırma yapılan ilk tünel güzergahında karşılaşılan çukurlukta zemin iyileştirmesine gitmektir ama bu iyileştirmenin getireceği maliyet tünel güzergahının kısmen değiştirilmesinden daha fazladır [11].

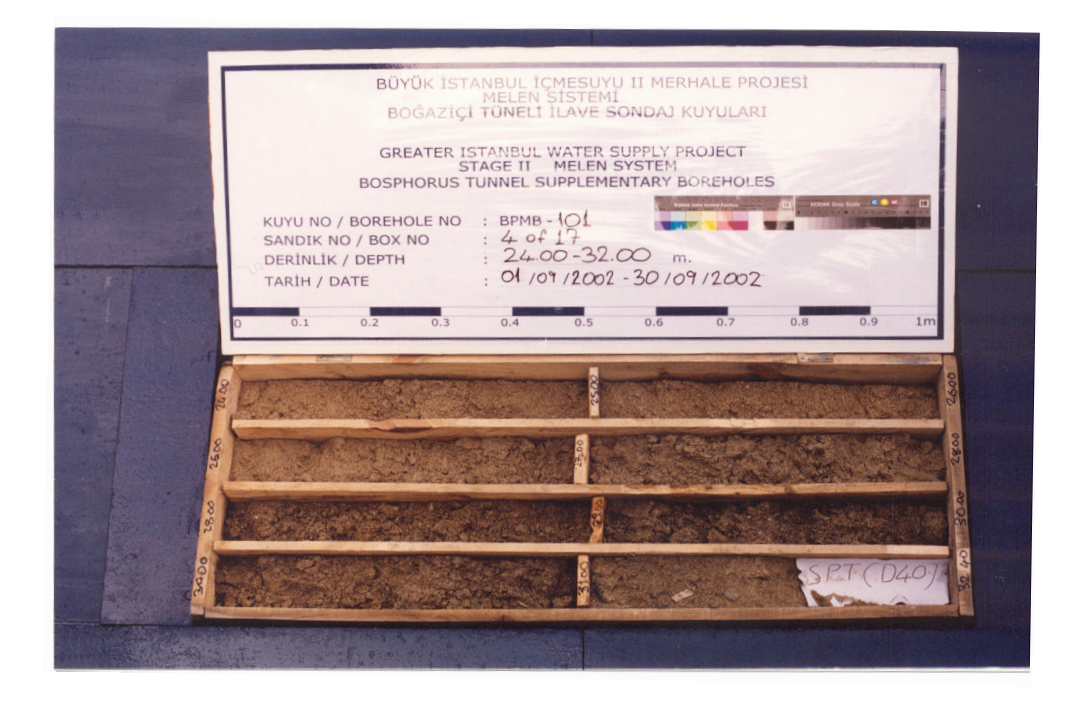

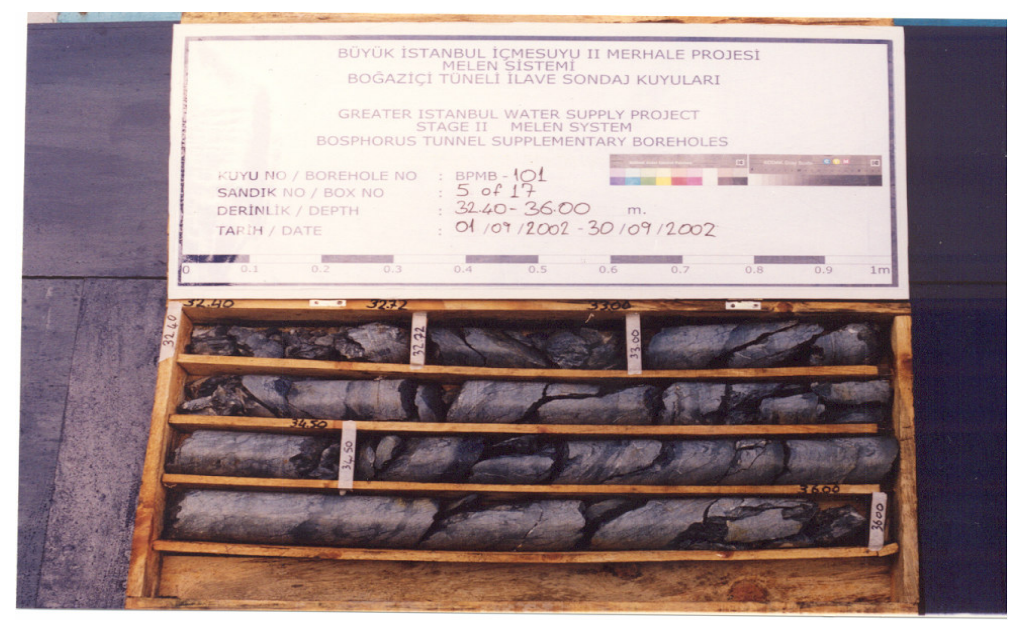

Şekil 4.3: Karot örnekleri

Çalışma alanında yapılan sondajlardan elde edilen numuneler sandıklara yerleştirilerek fotoğrafları çekilmiştir. Şekil 4.3'te BMP 101 olarak adlandırılmış sondaj kuyusundan elde edilen zemin numunesi ve kaya numunesi fotoğrafları görülmektedir.

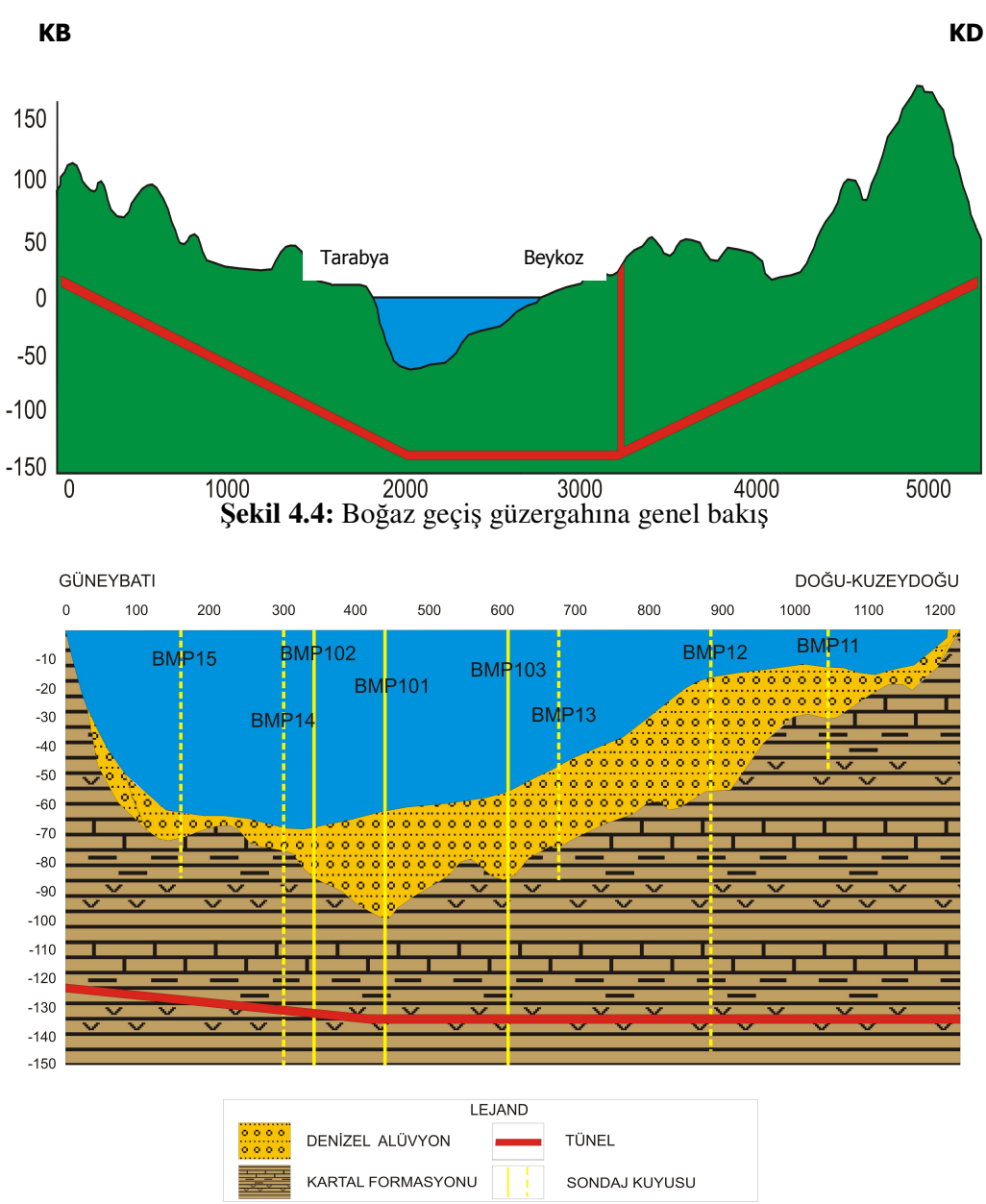

Şekil 4.5: Boğaz geçişi önerilen tünel güzergahı enine kesiti

Önerilen tünel güzergahı enine kesitinde güneybatı yani Tarabya bölümü kaya tavanı yüzeyi dik bir yar ile inişe geçmekte, -30 m kotunda denizel alüvyon çökeli gözlemlenmeye başlamakta ve bu çökel Tarabya kıyılarının 300 m açığına kadar 8-10 m kalınlıkla devam etmektedir. Bu noktadan sonra Tarabya açıklarında -100 m kotuna ulaşan çukurluğa paralel olarak denizel alüvyon çökeli kalınlığı 30-40 m seviyelerine ulaşmakta daha sonra Beykoz yani doğu-kuzeydoğu yönüne doğru artan bir eğimle yükselen kaya tavanı yüzeyi üzerinde aşağı yukarı aynı kalınlığını muhafaza ederek devam etmektedir. Beykoz kıyılarının 200 m açığından itibaren

hızla incelen Denizel Alüvyon çökeli kıyı şeridine birkaç metre kalınlık ile ulaşmaktadır (Şekil 4.5).

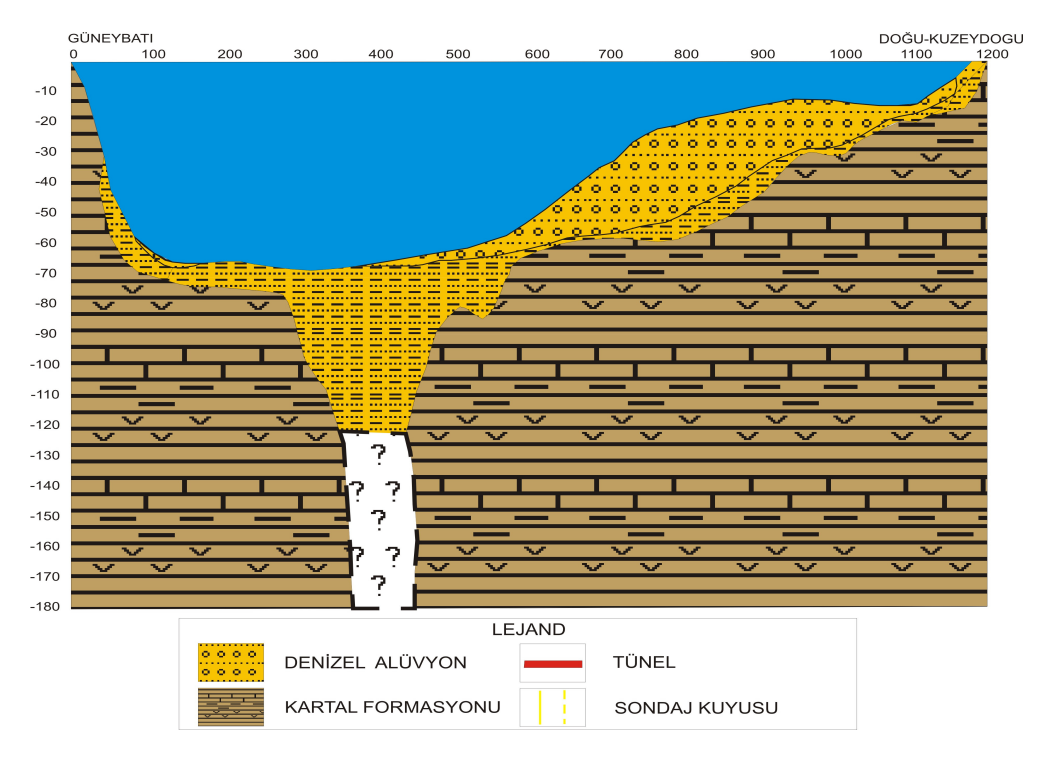

Şekil 4.6: Boğaz geçişi araştırma yapılan ilk tünel güzergahı enine kesiti

Araştırma yapılan ilk tünel güzergahı enine kesitinde ise yine güneybatı yani Tarabya bölümü kaya tavanı yüzeyi dik bir yar ile inişe geçmekte, -35 m kotunda denizel alüvyon çökeli gözlemlenmeye başlamakta ve bu çökel Tarabya kıyılarının 300 m açığına kadar 8-10 m kalınlıkla devam etmektedir. Bu noktadan sonra jeofizik verilerle -180 m'ye ulaştığı öngörülmüş fakat yapılan araştırma sondajında sonlandırılamamış çukurluğa bağlı olarak denizel alüvyon çökeli > 120 m kalınlığa ulaşmıştır. Daha sonra basamaklı bir yapı göstererek doğu-kuzeydoğu yani Beykoz yönüne doğru yükselen kaya tavanı topografyası üzerinde 15 ila 40 m arasında değişen kalınlıklarda devam ederek Beykoz kıyılarının 200 m açığına kadar gelen Denizel Alüvyon çökeli bu noktadan sonra Beykoz kıyı şeridine hızla incelen bir kalınlıkla 8-10 m kalınlıkla ulaşmıştır (Şekil 4.6).

#### 4.1 Deney Sonuçları

Çalışma alanındaki BMP 101, BMP 102 ve BMP 103 olarak adlandırılmış olan sondajlardan elde edilen numuneler üzerinde DSİ tarafından yaptırılmış olan

deneyler; Ultrasonik Ses Hızı ölçümleri, Brazilyan Çekme Dayanımı, Tek Eksenli Basınç Deneyi, Nokta Yükleme Deneyi sonuçlarından, Cerchar Aşınma Deneyi ve Schmidt Çekici Deneyidir.

| Sondaj no      | Sondaj no Derinlik (m) Boy (cn |       | tp<br>(ms) | ts<br>(ms) | Vp (m/s) | Vs (m/s) |
|----------------|--------------------------------|-------|------------|------------|----------|----------|
|                | 54,2-54,35                     | 12,72 | 27,6       | 34         | 4609     | 3741     |
| <b>BMD 101</b> | 76-76,30                       | 13,7  | 28,1       | 33,8       | 4875     | 4053     |
| DIMP 101       | 43,1-43,4                      | 16,43 | 31,5       | 36,7       | 5216     | 4477     |
|                | 65,7-65,95                     | 17,76 | 34,4       | 39,2       | 5163     | 4531     |
|                | 21,8-22                        | 16,8  | 32,1       | 40,4       | 5234     | 4158     |
|                | 31,1-31,35                     | 18,1  | 33,2       | 42,6       | 5452     | 4249     |
| <b>BMD 102</b> | 42,35-42,5                     | 19,22 | 34,9       | 42,1       | 5507     | 4565     |
| DIMF 102       | 55,1-55,4                      | 15,5  | 32,8       | 40,8       | 4726     | 3799     |
|                | 68,07-68,4                     | 18,7  | 35,3       | 41,2       | 5297     | 4539     |
|                | 76,35-76,5                     | 13,5  | 26,5       | 34,1       | 5094     | 3959     |
|                | 32,6-32,85                     | 12    | 25,2       | 37,4       | 4762     | 3209     |
|                | 43,8-44                        | 14,4  | 28,6       | 38,6       | 5035     | 3731     |
| BMP 103        | 52,27-52,5                     | 11    | 23,5       | 31         | 4681     | 3548     |
|                | 63,7-63,95                     | 14,3  | 30,3       | 39,4       | 4719     | 3629     |
|                | 82,7-82,95                     | 19,18 | 32,4       | 41,2       | 5920     | 4655     |

#### 4.1.1 Ultrasonik Ses Hızı Ölçümleri

Tablo 4.2: Ultrasonik ses hızı ölçümleri

Ultrasonik Ses Hızı ölçümleri silindirik numunelere bir eksen boyunca P ve S dalgarı verilmesi ve bu dalgarın eksen boyunu geçtikleri zaman değerine bölünmesi ile bulunur. Ultrasonik Ses Hızı ölçüm değerleri BMP 101 sondajında derinliğe paralel olarak artmıştır buda derinlikle beraber kayanın ayrışmasının azaldığının ve direncinin arttığının göstergesidir. BMP 102 sondajında ise 55.1 m'de ve 76.35 m'de düzenli artan değerlerde azalma görülmüştür. BMP 103 sondajında ise 52.27 m'de ölçüm değerinde düşüş görülmüştür. Bu düşüşlerden hareketle diğer derinliklere oranlara nispeten daha ayrışmış zonlardan şüphelenilebilir.

#### 4.1.2 Brezilyan Çekme Deneyi

Brezilyan Çekme deneyi silindirik bir numunenin çap boyunca artan bir basınçla yüklenerek belli bir gerilimde numunenin kırılması(yenilmesi) esasına dayanır. Brezilyan Çekme Deneyi sonuçları tablo 4.3'te verilmiştir. Bu deney BMP 101, BMP 102 ve BMP 103 kuyularında yapılmıştır.

| Sondaj<br>No | Derinlik<br>(m) | Çap<br>(cm) | Boy<br>(cm) | Kırılma yükü<br>-P- (kg) | Çekme direnci<br>-σ <sub>ç</sub> - (Mpa) |  |
|--------------|-----------------|-------------|-------------|--------------------------|------------------------------------------|--|
|              | 42,50-42,80     | 9           | 12,18       | 2672,864                 | 1,55                                     |  |
| BMP101       | 54,35-54,50     | 9           | 9,68        | 2950,816                 | 2,16                                     |  |
|              | 77,02-77,15     | 9           | 8,08        | 2876,48                  | 2,52                                     |  |
|              | 25,00-25,25     | 8,6         | 6,95        | 6079,392                 | 6,48                                     |  |
|              | 38,90-39,00     | 9           | 7,54        | 5966,272                 | 5,6                                      |  |
|              | 52,00-52,22     | 8,2         | 7           | 1897,184                 | 2,11                                     |  |
| BMP102       | 58,40-58,57     | 9           | 6,23        | 2773,056                 | 3,15                                     |  |
|              | 69,65-69,85     | 9           | 6,58        | 3028,384                 | 3,26                                     |  |
|              | 72,77-72,97     | 8,7         | 6,33        | 2808,608                 | 3,25                                     |  |
|              | 79,60-79,85     | 9           | 8,08        | 4844,768                 | 4,24                                     |  |
|              | 35,25-35,50     | 8,7         | 8,1         | 3131,808                 | 2,83                                     |  |
|              | 43,25-43,50     | 8,9         | 8,31        | 3632,768                 | 3,13                                     |  |
| BMD102       | 50,00-50,30     | 9           | 6,1         | 4915,872                 | 5,7                                      |  |
| DMP103       | 59,00-59,25     | 9           | 7,6         | 4712,256                 | 4,39                                     |  |
|              | 69,35-69,75     | 9           | 6,97        | 3170,592                 | 3,22                                     |  |
|              | 94,25-94,45     | 9           | 6,68        | 5348,96                  | 5,67                                     |  |

**Tablo 4.3:** Brezilyan çekme deneyi sonuçları

#### 4.1.3 Tek Eksenli Basınç Deneyi

Kayalardan alınan silindirik numunelerin tek eksenli yükleme ile basma dayanımlarının tayinini sağlayan bir bir deneydir. Kayalardan alınan silindirik numuneler üzerinde yapılan Tek Eksenli Basınç Deneyi sonuçlarından yola çıkarak Elastisite Modülü ve Poisson Oranı tayin edilebilir.

Bu deneyler proje kapsamında Devlet Su İşleri tarafından yaptırılmıştır. Tek Eksenli Basınç Deneyleri BMP 101, BMP102 ve BMP103 olarak adlandırılmış olan kuyulardan elde edilen numuneler üzerinde yapılmıştır.

| Sondaj<br>No. | Derinlik<br>(m) | Basınç Direnci<br>-ʊ- (Mpa) | Elastisite Modülü<br>-E- (Gpa) | Litoloji  |
|---------------|-----------------|-----------------------------|--------------------------------|-----------|
|               | 41,55-41,80     | 14,5                        | 5,57                           | Kireçtaşı |
|               | 43,60-43,87     | 43,4                        | 14,4                           | Kireçtaşı |
|               | 45,55-45,87     | 23,9                        | 10,9                           | Kireçtaşı |
|               | 56,58-56,75     | 10,1                        | 5,05                           | Kireçtaşı |
| BMP 101       | 62,95-63,18     | 23,2                        | 10,5                           | Kireçtaşı |
|               | 64,77-65,00     | 17,7                        | 5,9                            | Çamurtaşı |
|               | 68,38-68,53     | 14,3                        | 3,58                           | Çamurtaşı |
|               | 72,30-72,45     | 15,4                        | 4,42                           | Çamurtaşı |
|               | 76,65-76,85     | 15,4                        | 7                              | Çamurtaşı |
|               | 22,50-22,72     | 41,9                        | 20                             | Kireçtaşı |
|               | 24,15-24,38     | 28,3                        | 16,6                           | Kireçtaşı |
|               | 28,25-28,45     | 41,9                        | 20                             | Kireçtaşı |
|               | 32,60-32,95     | 41,4                        | 20,7                           | Kireçtaşı |
|               | 35,48-35,73     | 55,1                        | 23,7                           | Kireçtaşı |
|               | 53,10-53,30     | 64,6                        | 21,2                           | Kireçtaşı |
| BMD 102       | 56,25-56,63     | 9,4                         | 0,7                            | Çamurtaşı |
| DMF 102       | 59,75-60,05     | 60,9                        | 25,4                           | Çamurtaşı |
|               | 63,35-63,75     | 58,5                        | 24,4                           | Çamurtaşı |
|               | 64,80-65,20     | 47,3                        | 20,3                           | Çamurtaşı |
|               | 68,95-69,10     | 25,5                        | 15,9                           | Çamurtaşı |
|               | 72,06-72,26     | 30,4                        | 17,3                           | Çamurtaşı |
|               | 74,78-75,00     | 16,2                        | 10,3                           | Çamurtaşı |
|               | 76,50-76,70     | 12,5                        | 12                             | Çamurtaşı |
|               | 32,00-32,27     | 38,2                        | 12,6                           | Kireçtaşı |
|               | 37,30-37,50     | 37,2                        | 18,6                           | Kireçtaşı |
|               | 43,00-43,25     | 45,5                        | 25,3                           | Kireçtaşı |
|               | 46,50-46,85     | 34,6                        | 17,4                           | Kireçtaşı |
| BMP 103       | 50,54-50,75     | 18,7                        | 12,4                           | Kireçtaşı |
|               | 65,17-65,37     | 20,3                        | 11,2                           | Kireçtaşı |
|               | 68,25-68,55     | 37,7                        | 17,9                           | Kireçtaşı |
|               | 89,60-89,95     | 4,7                         | 3,9                            | Kireçtaşı |
|               | 93,25-93,75     | 56,2                        | 23,6                           | Kireçtaşı |

Tablo 4.4: Tek eksenli basınç deneyi sonuçları

#### 4.1.4 Schmidt Çekici Deneyi

Schmidt Çekici kayaçların ve betonların kalitesini test etmek için kullanılan bir test aletidir. Kurulu bir yay vasıtası ile metalik bir parçanın test edilecek yüzeye vurması ve bunun zıplama mesafesinin ölçülmesi esasına dayanır. Darbe enerjisinin büyüklüğüne göre değişik tip modelleri vardır. Bunlardan en çok kullanılanları L ve N tipi çekiçlerdir. Aşağıdaki tablolarda sonuçları verilen Schmidt deneyi sonuçları L-9 tipi çekiçle gerçekleştirilmiştir.

| Sondaj No.         |      | BMP101 |       |       |       |       |       |       |       |
|--------------------|------|--------|-------|-------|-------|-------|-------|-------|-------|
| Derinlik (m)       | 43,4 | 45,9   | 48,87 | 63,35 | 65,95 | 67,75 | 69,55 | 72,07 | 77,15 |
| Çekiç<br>Pozisyonu | 2    | 2      | 2     | 2     | 2     | 2     | 2     | 2     | 2     |
| 1                  | 45   | 38     | 30    | 34    | 32    | 28    | 30    | 24    | 24    |
| 2                  | 40   | 24     | 34    | 38    | 30    | 26    | 28    | 33    | 29    |
| 3                  | 44   | 36     | 38    | 33    | 23    | 32    | 26    | 30    | 33    |
| 4                  | 42   | 39     | 35    | 30    | 22    | 30    | 28    | 28    | 38    |
| 5                  | 42   | 35     | 38    | 34    | 20    | 29    | 26    | 29    | 36    |
| 6                  | 40   | 30     | 36    | 38    | 20    | 24    | 24    | 33    | 38    |
| 7                  | 38   | 30     | 30    | 37    | 24    | 21    | 22    | 30    | 34    |
| 8                  | 40   | 38     | 32    | 34    | 24    | 24    | 23    | 31    | 38    |
| 9                  | 43   | 38     | 33    | 32    | 24    | 30    | 25    | 30    | 38    |
| 10                 | 40   | 35     | 30    | 30    | 24    | 32    | 28    | 26    | 33    |
| Ortalama           | 41,4 | 34,3   | 33,6  | 34    | 24,3  | 27,6  | 26    | 29,4  | 34,1  |
| N/mm <sup>2</sup>  | 37   | 26     | 25    | 26    | 13    | 17    | 15    | 19    | 26    |

Tablo 4.5: Schmidt çekici deneyi sonuçları

Tablo 4.6: Schmidt çekici deneyi sonuçları

| Sonjdaj No.        | BMP102 |                                                  |      |      |      |      |      |      |      |  |
|--------------------|--------|--------------------------------------------------|------|------|------|------|------|------|------|--|
| Derinlik(m)        | 23,5   | 23,5 28,1 29,55 32,35 35,1 37,55 42,5 52,5 55,75 |      |      |      |      |      |      |      |  |
| Çekiç<br>pozisyonu | 2      | 2                                                | 2    | 2    | 2    | 2    | 2    | 2    | 2    |  |
| 1                  | 40     | 38                                               | 41   | 42   | 44   | 40   | 40   | 36   | 43   |  |
| 2                  | 43     | 41                                               | 40   | 40   | 42   | 38   | 38   | 32   | 44   |  |
| 3                  | 41     | 44                                               | 43   | 42   | 40   | 37   | 34   | 37   | 46   |  |
| 4                  | 39     | 45                                               | 39   | 44   | 42   | 34   | 33   | 35   | 42   |  |
| 5                  | 38     | 47                                               | 34   | 40   | 39   | 36   | 34   | 30   | 49   |  |
| 6                  | 35     | 48                                               | 35   | 42   | 38   | 43   | 30   | 34   | 43   |  |
| 7                  | 40     | 40                                               | 39   | 40   | 34   | 40   | 35   | 33   | 44   |  |
| 8                  | 41     | 41                                               | 40   | 41   | 36   | 38   | 38   | 33   | 45   |  |
| 9                  | 43     | 41                                               | 41   | 40   | 39   | 44   | 39   | 35   | 40   |  |
| 10                 | 40     | 38                                               | 40   | 42   | 39   | 39   | 36   | 32   | 45   |  |
| Ortalama           | 40     | 42,3                                             | 39,2 | 41,3 | 39,3 | 38,9 | 35,7 | 33,7 | 44,1 |  |
| N/mm <sup>2</sup>  | 34,5   | 38                                               | 33   | 37   | 38   | 33   | 28   | 26   | 40,5 |  |

Schmidt Çekici deneyi Devlet Su İşleri tarafından STFA Zemin grubuna yaptırılmıştır.
| Sondaj No.         | BMP103 |       |      |    |      |      |       |      |
|--------------------|--------|-------|------|----|------|------|-------|------|
| Derinlik (m)       | 32,45  | 38,55 | 47,2 | 52 | 64,3 | 69,9 | 89,25 | 94   |
| Çekiç<br>pozisyonu | 2      | 2     | 2    | 2  | 2    | 2    | 2     | 2    |
| 1                  | 37     | 40    | 42   | 38 | 43   | 44   | 44    | 41   |
| 2                  | 40     | 41    | 40   | 41 | 38   | 45   | 38    | 38   |
| 3                  | 43     | 47    | 41   | 40 | 44   | 39   | 37    | 35   |
| 4                  | 43     | 44    | 44   | 36 | 45   | 38   | 41    | 39   |
| 5                  | 44     | 41    | 42   | 34 | 41   | 35   | 37    | 36   |
| 6                  | 40     | 42    | 42   | 35 | 42   | 34   | 36    | 41   |
| 7                  | 39     | 41    | 40   | 39 | 40   | 38   | 30    | 42   |
| 8                  | 44     | 40    | 40   | 41 | 48   | 39   | 31    | 39   |
| 9                  | 39     | 40    | 44   | 42 | 40   | 35   | 32    | 35   |
| 10                 | 37     | 40    | 41   | 38 | 41   | 34   | 30    | 37   |
| Ortalama           | 40,6   | 41,6  | 41,6 | 38 | 42,2 | 38,1 | 35,6  | 38,3 |
| N/mm <sup>2</sup>  | 36     | 37    | 37   | 32 | 38   | 32   | 28    | 32   |

Tablo 4.7: Schmidt çekici deneyi sonuçları

#### 4.1.5 Cerchar Aşınma Deneyi

Cerchar aşınma deneyinde; numuneler, uçları 90 derece konik, çekme dayanımı 2000 N/mm2 olan keskilerle ve 70 N'luk kesme kuvvetiyle 10 mm çizilir. Keski ucunda meydana gelen aşınma yüzeyinin çapı, aşınma indeksi olarak belirlenir. Yüzeyin 1/10 mm'si birim aşınma olarak kabul edilir. Değerler birimsiz olarak kullanılır. Aşınma değerleri düşük olduğundan ölçüm mikroskop altında yapılır. Elde edilen değerlenden yola çıkarak bulunan aşınma indeksi ortamın sertliği ve aşındırıcılığı hakkında bilgi verir.

Cerchar aşınma deneyi Fransa kömür işletmeleri tarafından geliştirilmiştir. Keski ucunda meydana gelen aşınma miktarı ile aşınma indeksleri arasında doğrusal bir ilişkinin olduğu saptanmıştır. Bu nedenle bu indeks, kazılabilirlik tayininde ölçüt olarak kullanılmaktadır. Keski aşınmasını temel alan bu ölçüt, kazı makinaları ile galeri sürmede güvenilir bir kıstas olarak kabul edilmektedir.

Keski aşınması, kazılabilirlik tayininde önemli kıstaslardan biridir. Keski aşınmasının bir göstergesi olarak kabul edilen aşınma indeksleri, kazılabilirlik tayininde sıkça kullanılmakla beraber, tek başlarına ölçüt olarak yeterli gelmemektedir. İndeksler laboratuvarda çatlak içermeyen örnekler üzerinde yapılan

deney sonuçlarından elde edilmektedir. Yerinde kazı esnasında tüketilen keski sayısı arasında ilişki kurularak ekonomik sınır yaklaşık olarak saptanmaktadır.

| SONDAJ  | DERINLIK        | NUMUNENİN                                  | TABAKA<br>KONUMUNA | CER(<br>OKUM  | CHAR<br>Alari | AŞINMA               | ORTALAMA |
|---------|-----------------|--------------------------------------------|--------------------|---------------|---------------|----------------------|----------|
| NO      | (m)             | ÖZELLİKLERİ                                | DENEY<br>YÖNÜ      | UZUN<br>EKSEN | KISA<br>EKSEN | YÜZEYİ               | INDEKSI  |
|         |                 | Gri, kalsit dogulu                         | Dik                | 1,25          | 1,00          | Yaklaşık<br>Dairesel |          |
| BMP101  | 67,65-<br>67,75 | çatlaklar,<br>tabakalanma                  | Dik                | 1,00          | 0,75          | Yaklaşık<br>Dairesel | 1,04     |
|         |                 | belirgin değil                             | Paralel            | 1,25          | 1,00          | Yaklaşık<br>Elipsoit |          |
|         | 74.00           | Koyu gri, kalsit                           | Dik                | 2,00          | 2,00          | Dairesel             |          |
| BMP101  | 74,30-<br>74,40 | dolgulu çatlaklar,                         | Dik                | 2,25          | 2,00          | Dairesel             | 2,17     |
|         | ,               | tabakalar belirgin                         | Paralel            | 2,50          | 2,25          | Düzensiz             |          |
|         |                 | Gri, kalsit dolgulu                        | Masif              | 5,00          | 4,50          | Yaklaşık<br>Dairesel |          |
|         | 64 40-          | 64 40- çatlaklar, iri kalsit               | Masif              | 3,00          | 3,00          | Dairesel             |          |
| BMP102  | 64,50           | kristalleri,                               | Masif              | 2,50          | 2,00          | Elipsoit             | 2,33     |
|         |                 | belirgin değil                             | Masif              | 1,25          | 1,00          | Düzensiz             |          |
|         |                 |                                            | Masif              | 0,50          | 0,50          | Dairesel             |          |
|         |                 | Koyu gri, kalsit                           | Masif              | 2,50          | 2,50          | Dairesel             |          |
| BMP102  | 72,97-<br>73,20 | dolgulu çatlaklar,<br>tabakalar belirgin   | Masif              | 2,25          | 2,00          | Yaklaşık<br>Dairesel | 2,21     |
|         |                 | değil                                      | Masif              | 2,00          | 2,00          | Dairesel             |          |
|         |                 | Gri, düzensiz<br>foliasyonlu, koyu         | Masif              | 2,50          | 2,00          | Elipsoit             |          |
| BMP103  | 65,70-<br>66.00 | gri renkte<br>düzensiz bantlar,            | Masif              | 2,25          | 2,00          | Yaklaşık<br>Elipsoit | 1,96     |
|         | ,               | kaisit dolgulu ve<br>dolgusuz<br>çatlaklar | Masif              | 2,00          | 1,00          | Elipsoit             |          |
|         |                 | Gri, çok sayıda                            | Masif              | 3,00          | 3,00          | Dairesel             |          |
| DMD102  | 88,75-          | kalsit dolgulu                             | Masif              | 2,00          | 2,00          | Dairesel             | 0.00     |
| BMP 103 | 89,25           | çallaklar, belirgin<br>olmayan             | Masif              | 2,00          | 2,00          | Dairesel             | 2,22     |
|         |                 | tabakalanma                                | Masif              | 2,00          | 1,75          | Düzensiz             |          |

 Tablo 4.9: Cerchar aşınma deneyi sonuçları

#### 4.1.6 Nokta Yükleme Deneyi

Nokta yükleme deneyi günümüzde mühendislik jeolojisi ile ilgili çalışmalarda yaygın olarak kullanılmaktadır. Sıkıştırılan kayaç örneğinin yenilme yükü ve boyutları, kullanılarak nokta yükleme dayanım indeksinin hesaplanması amaçlanmaktadır. Elde edilen nokta yükleme dayanım indeksi, kayaçların tek eksenli sıkışma ve çekme dayanımlarının dolaylı olarak belirlenmesinde kullanılabilir. Nokta yüklemi deneyi sonuçları çalışmanın Ekler bölümünde verilmiştir.

# 5 COĞRAFİ BİLGİ SİSTEMLERİ

## 5.1 Tanımı

Coğrafi Bilgi Sistemleri dünya üzerindeki bölgeleri tarif eden, verileri saklayan ve kullanan bilgisayar sistemidir.

#### 5.2 Veri Yapısı

Coğrafi bilgi sistemleri temel olarak iki tür veri üzerinden iş görür. Bu veriler mekansal ve tanımlayıcı verilerdir.

Mekansal veriler, özelliklerin yerini, şeklini ve diğer mekansal veriler ile ilişkilerini belirler. Tanımlayıcı bilgiler ise özelliklere ait bilgilerin veri tabanında tutulmasıdır [12]. Özellik tipleri temel olarak Nokta, Çizgi ve Çokgen olmak üzere üç gruba ayrılır.

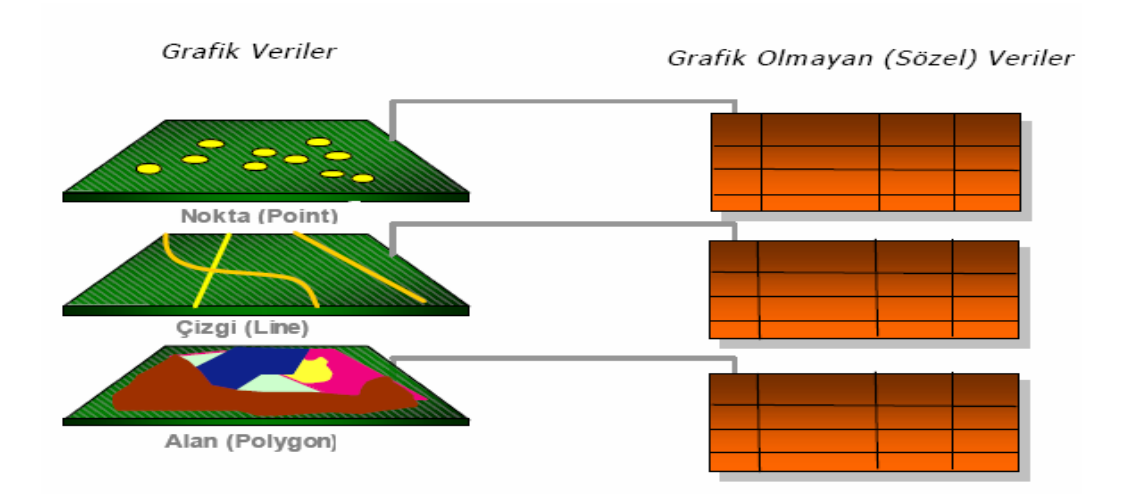

Şekil 5.1: Coğrafi bilgi sistemleri veri yapısı

#### 5.3 Coğrafi Bilgi Sisteminin Elemanları

Coğrafi bilgi sisteminin işler konumda olabilmesi için yazılım, donanım, veri tabanı, yöntemler ve yetişmiş insanlara ihtiyaç vardır. Bu sistemin başarısı onu kullanan

insanların yetişmişlik düzeyine ve kullanılan yazılım ve donanımın kalitesine bağlıdır.

## 5.4 Coğrafi Bilgi Sisteminin Genel Fonksiyonları

Coğrafi Bilgi Sistemilerinde amaç Coğrafi bilginin; üretimini, yönetimini, analiz ve network üzerindeki dagıtık veri tabanlarından coğrafi verileri tüm insanların paylaşabileceği profesyonel bilgi sistemi teknolojisini sunmaktır [12].

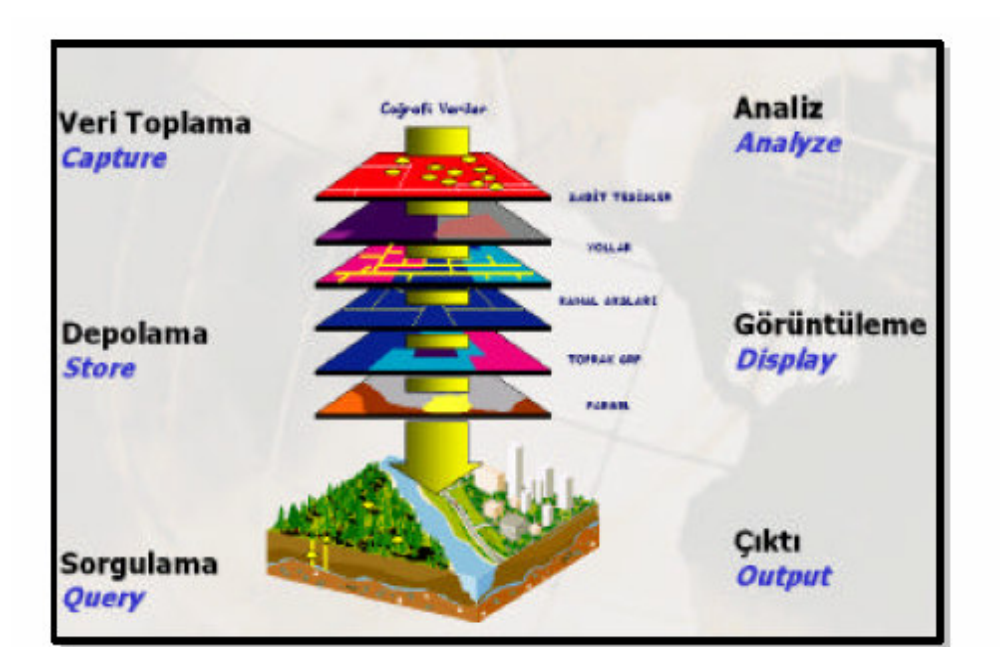

**Şekil 5.2:** Coğrafi bilgi sisteminin genel fonksiyonları

## 5.5 Veri Toplama Teknikleri

Coğrafi Bilgi Sisteminde veri toplanmasında farklı yöntemler uygulanır. Bunlardan ilki hazırda bulunan dijital verilerin ortama aktarılmasıdır. İkinci olarak basılmış harita ve paftalardan yararlanarak veri üretimi gerçekleştirilebilir. Uydu görüntüleri ve hava fotoğrafları bir başka veri kaynağıdır. GPS ve benzeri araçlar kullanılarak belirlenmiş yersel ölçmelerden elde edilen bilgilerde veri kaynağı olarak değerlendirilebilir.

## 5.6 Veri Depolama Formatları

Coğrafi Bilgi Sisteminde veriler Vektörel veri ve Raster veridi olarak depolanır.

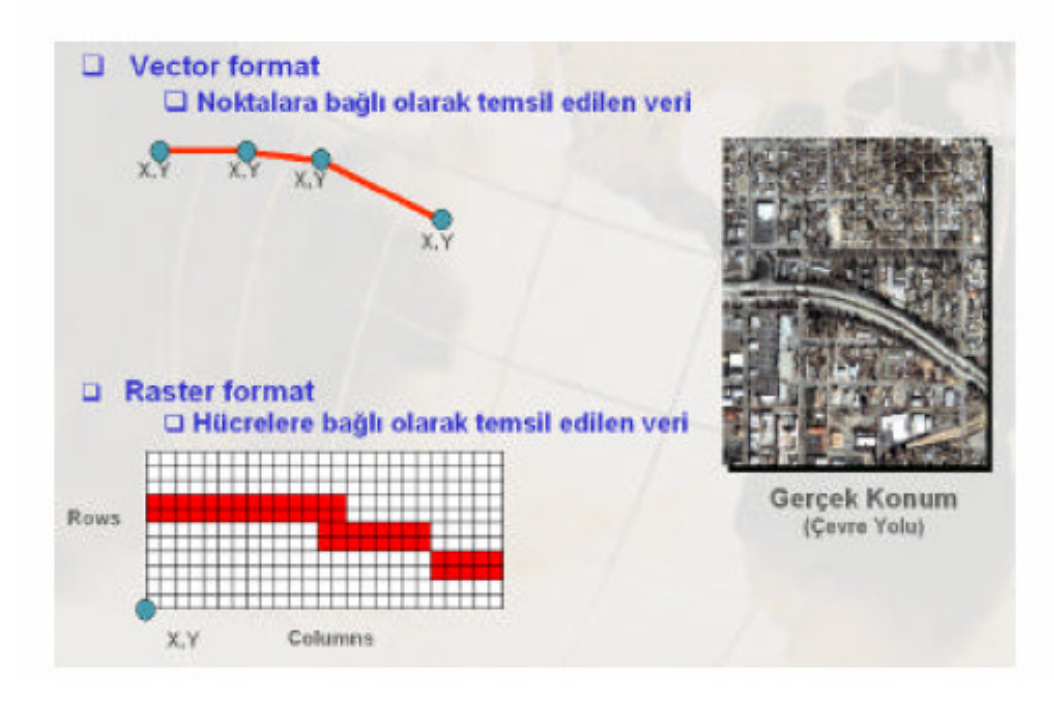

Şekil 5.3: Veri depolama formatları

#### 5.6.1 Vektörel Veri

Vektörel veri konuma ait bilgileri x,y koordinat değerleriyle depolar. Nokta, çizgi ve alan olarak tanımlanmış üç tür depolama formatı vardır.

## 5.6.2 Raster Veri

Raster veri formatında konuma ait veriler ise; hücrelere bağlı olarak temsil edilir. Aynı boyuttaki hücrelerin bir araya gelmesi ile oluşurlar. En küçük birim pixel olarak tanımlanır [12].

#### 5.7 Sorgulama

Coğrafi Bilgi Sistemi görselleştirilebilen ve sadece tablosal halindeki verilerin birbirleriyle ilişkilendirilerek sorgulanmasını sağlar. Örneğin bilgisayar ortamında çizilmiş grafik bir veri ile Coğrafi Bilgi Sisteminin veri deposunda yer alan sözel veriler ilişkilendirilerek sorgulanabilir.

#### 5.8 Analizler

Cografi Bilgi Sistemi'nde depolanan veriler üzerinde konuma dayalı kararlar verebilme coğrafi verinin sorgulanması, görüntülenmesi ve analizler ile mümkün olmaktadır. Konumsal analiz işlemlerinde, mevcut girdilerden yararlanılarak, yeni bilgi kümeleri üretilir [12].

## 5.9 Veri Görüntüleme ve Harita Çıktı İşlemleri

Sistemde depolanan vektör veriler, veritabanı bilgilerine göre sınıflandırılarak farklı özelliklerde görüntülenebilirler. Sistemde yer alan semboloji kütüphanesi ile, vektör verilere çizgi tipleri, tarama, renk ve grafik semboller atayarak ilgili yönetmeliklere göre harita görüntüleme işlemleri hızlı bir şekilde gerçekleştirilir [12].

ArcGIS'de Vektor ve Raster veri görüntüleme özelliklerinin yanısıra veri tabanı bilgilerinin Etiketlenmesi, Raporlanması ve Grafikler ile gösterimleri de mümkündür.

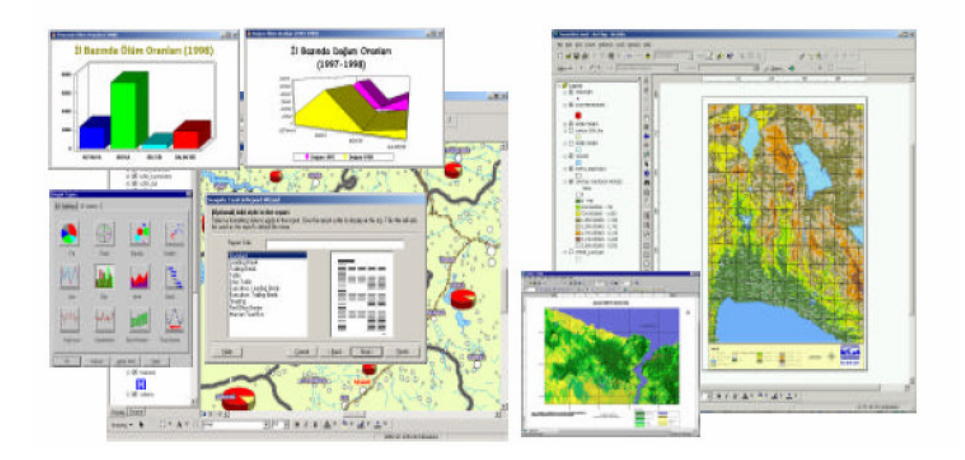

Şekil 5.4: Verilerin grafiksel gösterimi

## 6 ÇALIŞMA ALANININ JEOLOJİK MODELLENMESI

#### 6.1 ArcGIS Desktop

Masaüstü bilgisayarlar üzerinde çalışabilen yazılımlar bütünüdür. CBS kullanıcıları için meknasal verilerin yöetimi ve bilginin etkin kullanımında bir koordinatördür. Haritalama, coğrafi analizler, veri editleme, veri yönetimi ve görüntüleme işlemlerini gerçekleştirebileceğiniz entegre bir coğrafi bilgi sistemi yazılımıdır. ArcGIS Desktop içerisinde her biri üstün özelliklere sahip yedi adet ürün vardır.

#### 6.1.1 ArcMap

ArcMap, mevcut grafik ve sözel veriler için görüntüleme, editleme, grafikleme, raporlama, sorgulama, analiz ve yüksek kalitede kartoğrafik üretim fonksiyonları sunan merkezi bir yazılımdır.

ArcMap iki tip harita görüntüleme seçeneği sunar

- Coğrafi veri görüntüleme coğrafi tabakaların sembolojilendirilmesi, analiz edilmesi ve GIS veri sınıflarına dönüştürülmesi için gerekli arayüzdür. İçerik menüsü GIS veri tabakalarına ait çizim özelliklerinin organizasyonunu ve kontrolünü sağlar. Veri Görüntüleme penceresi ise belirli bir alana ait GIS verinizi gösteren penceredir.
- Sayfa çıktı görünümü(Layout View) coğrafi veri içeren harita sayfalarını ölçek çubuğu, lejand, kuzey oku ve referans harita penceresi ile birlikte görüntüleyen bir penceredir. Bu görünüm haritaları baskı ve yayına hazırlamak için kullanılır.

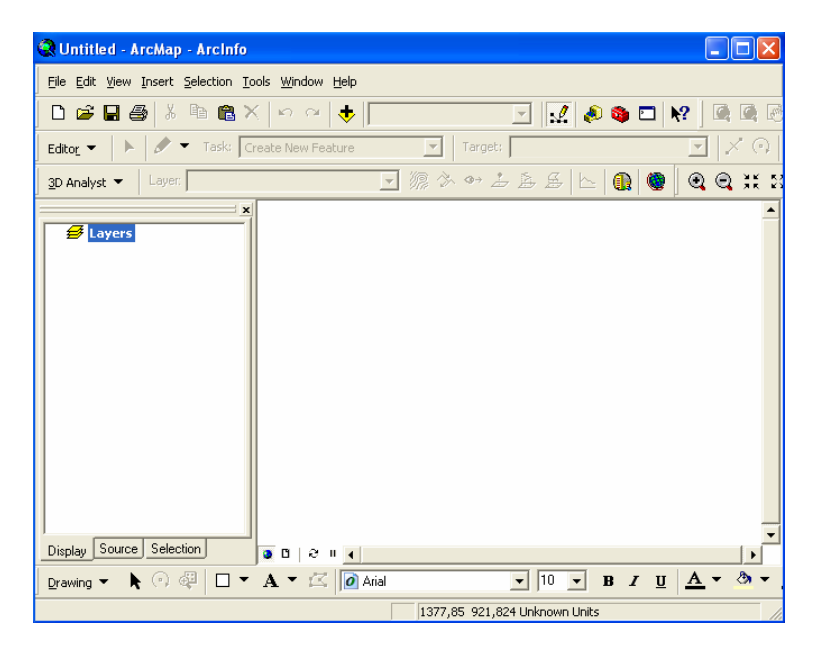

Şekil 6.1: Arcmap arayüzü

## 6.1.2 ArcScene

3D analiz ile birlikte gelen diğer arayüz ise ArcScene arayüzüdür. ArcScene GIS verilerinizi 3 boyutlu olarak görütülemenizi sağlar.

ArcScene sayesinde birçok katman 3D ortamına taşınabilir ve taşınan her bir katman üzerinde ayrı ayrı işlemler gerçekleştirilebilir.

Detaylar yükseklik bilgisi kendi geometrisinden okunarak, öznitelik tablosundan okunarak veya 3D olarak tanımlanmış yüzeyden okunarak üç boyutlu hale getirilirler.

ArcScene üzerinde oluşturulan yüzeyler belli bir röper poligon belirlenerek birbirleri aralarında ötelenebilirler.

3D görüntüdeki her katman üzerinde ayrı ayrı ayarlar yapılabilir.

ArcScene ile:

- Verilerinizi 3D görüntüleyebilir
- Detaylar üzerinde 3D olarak araştırma ve yönlendirme yapabilir
- 3D semboloji kullanabilir
- 3D animasyonlar yapabilir
- Geoprocessing araçları kullanabilir
- Geçici analiz grafikleri oluşturabilirsiniz.

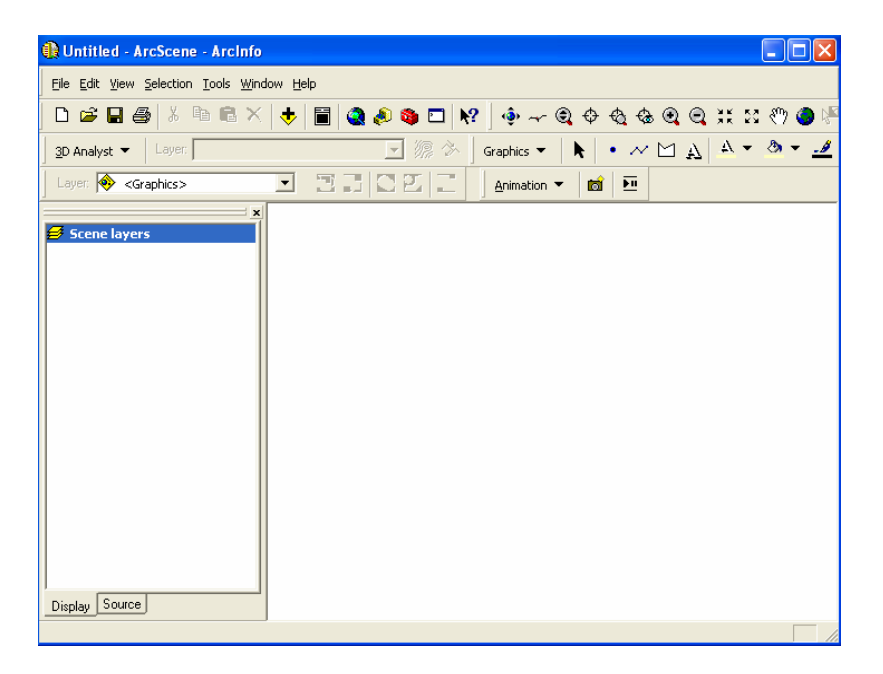

Şekil 6.2: ArcScene arayüzü

## 6.1.3 ArcReader

Bedava olarak dağıtılan, kullanımı kolay, haritalarınızı görüntüleyebileceğiniz bir harita programıdır.

ArcReader uygulamasının ana hedefi organizasyonunuzun değişik departmanlarında mevcut olan haritalara daha kolay ulaşımı ve görüntülemenizi sağlamaktır.

ArcReader uygulaması ile en son sürüm ArcGIS Desktop ile üretilen yüksek kalite haritalar gösterilebilmektedir.

ArcReader kullanıcıları interaktif olarak bu haritaları kullanabilir ve çıktı alabilirler.

Görüntüleme Özellikleri

- Detay Kaydırma/Büyütme-Küçültme/Tanımlama
- Konumsal bookmark oluşturma
- Harita üzerindeki herhangi bir detayı arama/bulma
- Hyperlink oluşturma
- Dinamik harita ipucu göstergeci kullanabilme
- Büyüteç penceresi kullanma
- Uzunluk ölçme

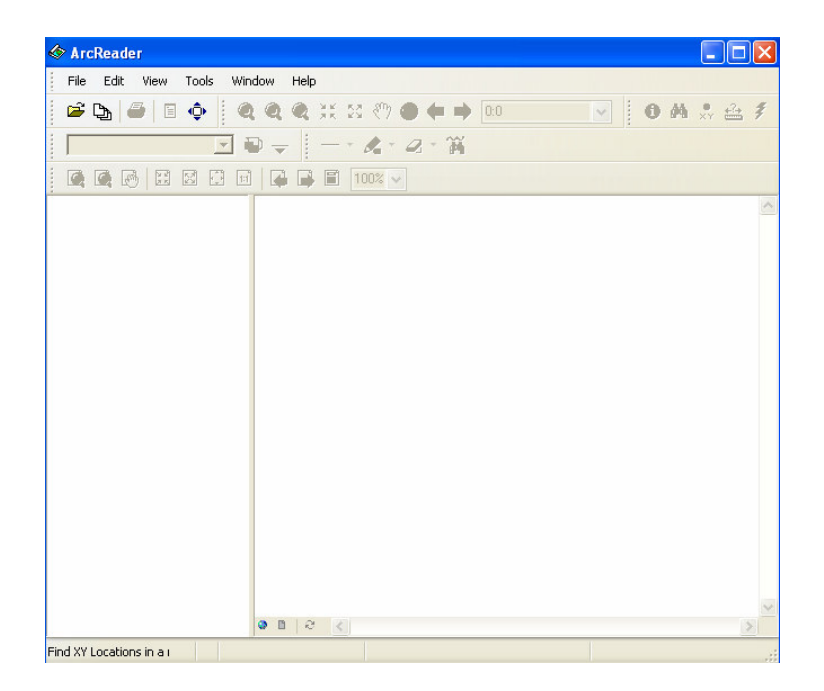

Şekil 6.3: ArcReader arayüzü

#### 6.1.4 ArcGlobe

ArcGlobe 3D Analiz modülü ile birlikte gelen iki arayüzden biridir. Bu arayüz konumsal olarak referanslandırılmış verilerinizin 3D küre yüzeyi üzerinde gerçek jeodezik konumunda görüntülenmesini sağlar.

Küre üzerinde değişikler yapabilir, farklı katmanlar ekleyebilir ayrıntı derecesini arttırarak sürekli zoomlama sağlayabilirsiniz.

ArcGlobe arayüzü sayesinde detaylarınız üzerinde 3 boyutlu olarak araştırma ve yönlendirme yapabilirsiniz.

Dünya yüzeyini bir bütün olarak görüntülerken verilerinizi analiz etme imkanına da kavuşursunuz [13].

ArcGlobe ile;

- 3D verilerinizi küre yüzeyi üzerinde görüntüleyebilir
- Detaylar üzerinde 3D olarak araştırma ve yönlendirme yapabilir
- 3D semboloji kullanabilir
- 3D animasyonlar yapabilir
- Geoprocessing araçları kullanabilirsiniz.

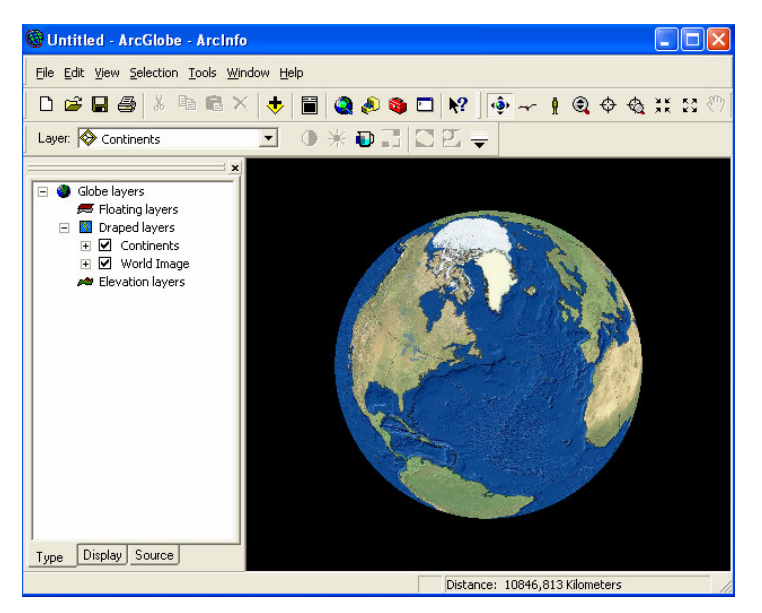

Şekil 6.4: ArcGlobe arayüzü

## 6.1.5 ArcCatalog

ArcCatalog, grafik ve sözel verileri tanımlama, gözden geçirme, yönetme, ve organize etme işlemleri için kullanılır.

ArcGIS Desktop yazılımlarının içerisinde bütünleşik olarak gelen ArcCatalog uygulaması, GIS verileri ile ilgili şu fonksiyonları yerine getirir.

ArcCatalog'u kullanarak ArcGis server'ı yönetebilir ve veri tabanı şeması oluşturarak bu verileri değerlendirebilirsiniz.

ArcCatalog yardımıyla coğrafi verilerinize göz atabilir, veri araması yapabilir ve bu verileri görüntüleyip yönetebilirsiniz.

ArcCatalog Lokal ağlar veya Web üzerindeki GIS verilerine göz atmanızı veya araştırma yapmanızı sağlar.

ArcCatalog ile:

- Coğrafi verilerinize göz atabilir ve arama yapabilirsiniz.
- Metadata oluşturabilir bunları görüntüleyebilir ve yönetebilirsiniz.
- Veritabanı şeması oluşturabilir, import veya export edebilirsiniz.
- Lokal ağlar veya Web üzerindeki GIS verilerine göz atabilir veya araştırabilirsiniz.
- ArcGis Server'ı yönetebilirsiniz.

| Stylesheet: FGDC ESRI        |                              |                |      |
|------------------------------|------------------------------|----------------|------|
| ×                            | Contents Preview Metadata    |                |      |
| Catalog                      | Name                         | Type           |      |
| Cit Cit                      | 11                           | Folder         |      |
| Documents and Setting        | 🚞 ana tez                    | Folder         |      |
| All Users                    | arc hydro                    | Folder         |      |
| 🗄 🧰 Default User             | i arcgis                     | Folder         |      |
| 🖻 🦲 non                      | 🚞 cem_koksal                 | Folder         |      |
| 😟 🧰 Application Dat          | i elek                       | Folder         |      |
| 🖲 🧰 Belgelerim               | Gulbeyaz                     | Folder         |      |
| E Contacts                   | ESITLER                      | Folder         |      |
| 🕀 🔄 Desktop                  | LOGLAR                       | Folder         |      |
| Local Settings               | Maurice_JarreThe_Message_OST | Folder         |      |
| H NetHood                    | inokta 📃                     | Folder         |      |
| Princhood     Princhood      | packer                       | Folder         |      |
| SendTo                       | rorgsu80                     | Folder         |      |
| E Start Menu                 | 🔜 serkan abi 2               | Folder         |      |
| 🛨 🦳 Sk Kullanianlar          | 🛄 sunu                       | Folder         |      |
| 🖲 🧰 Templates                | SURFER                       | Folder         |      |
| 😟 🧰 WINDOWS                  | tez                          | Folder         |      |
| 🖲 🧰 flexim                   | 🔜 tez kaynaklar              | Folder         |      |
| 😟 🧰 MSOCache                 | tez resimler                 | Folder         |      |
| 🕀 🧰 Program Files            | 🛄 çizim                      | Folder         |      |
| Python21                     | 🛄 çıktı                      | Folder         |      |
| Python24                     | 20070429_1110.jpg            | Raster Dataset |      |
| I WINDOWS                    | ≡ readme92.txt               | Text File      |      |
| C:Deciments and Settings     |                              |                |      |
| Cilpocuments and Settings    |                              |                |      |
| H- C (Documents and Seconds  |                              |                |      |
| ArcWeb Services              |                              |                |      |
| Coordinate Systems           |                              |                |      |
| 🖲 🙋 Database Connections 🛛 🥃 |                              |                |      |
|                              |                              |                |      |
|                              |                              |                | <br> |

Şekil 6.5: ArcCatalog arayüzü

## 6.1.6 ArcToolbox

Geoprocessing fonksiyonlarının kapsamlı bir koleksiyonu olan ArcToolbox, aşağıdaki işlemler için araçlar içerir [14].

- Veri yönetimi
- Veri dönüşümü
- Coverage işlemleri
- Vektör analizler
- Geocoding (Coğrafi kodlama)

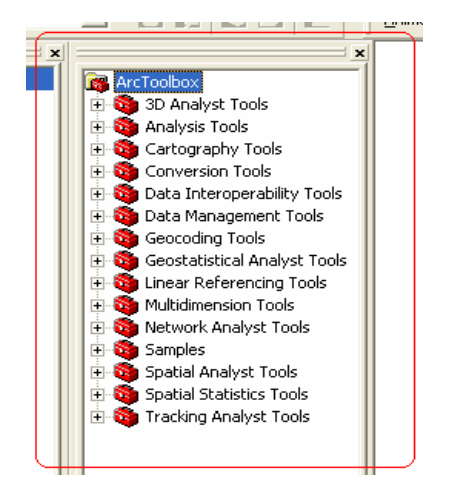

Şekil 6.6: ArcToolbox kutusu

## 6.1.7 ArcGIS 3D Analyst

Kullanıcılara etkin bir yüzey veri görüntüleme ve analiz imkanı tanır. 3D Analyst kullanarak

- İki boyutlu verilerin yüzey üzerine kaplama ve üç boyutlu olarak görüntüleme
- Yüzey alan ve hacimlerini hesaplama, eğim bakı ve kabartma haritalarını oluşturma
- İki boyutlu yada üç boyutlu grafiklerden kontur oluşturma
- Line of sight (Bir hat boyunca görünebilen ve görünemeyen yerler), View-shed (İstenilen bakış açısıyla alansal olarak görünebilen yerler ve görünemeyen yerler), profil çizme, en uygun yol seçimi, spot yükseklik interpolasyonu
- ArcGIS içinde desteklenen tüm veri formatları kullanma (CAD, shapefile, ArcInfo coverage ve image)
- Öznitelik bilgisine yada lokasyona göre üç boyutlu veri sorgulama
- VRML kullanarak Web gösterimi için veri export özelliği.

3D Analiz modülünün ana noktası, ArcGlobe uygulamasıdır. ArcGlobe, üç boyutlu verinin birçok katmanını görüntülemek, yüzey yaratımı ve analizi için arayüz sağlar. 3D Analiz ayrıca kazı-dolgu, görüş çizgisi ve arazi modelleme gibi üç boyutlu modelleme işlemleri için ileri GIS araçları sağlar [15].

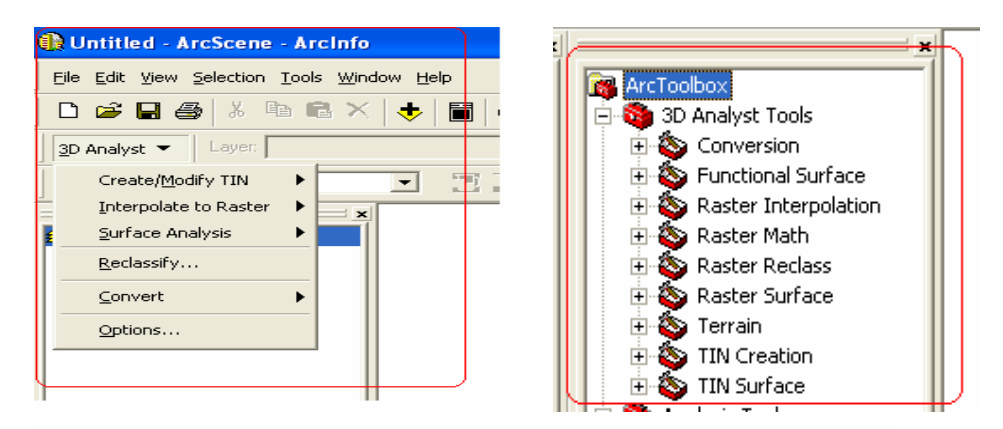

Şekil 6.7: 3D Analyst komutları ve ArcToolbox 3D Analyst Araçları

#### 6.2 Veri Eklenmesi

## 6.2.1 Çizilmiş Verilerin Eklenmesi

Arcgis ortamında çizilmiş harita ve şekiller ArcMap ve ArcScene arayüzlerinde görüntülenebilmektedir. Bunun için araç çubuğu menüsündeki Add Data tuşuna basılır.

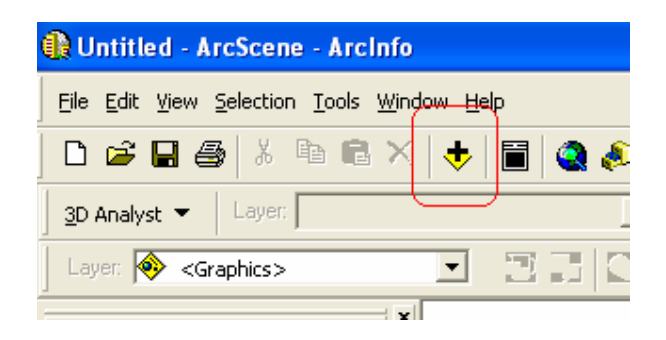

Şekil 6.8: Add Data Tuşu

Add Data tuşuna basdıktan sonra aşağıdaki pencere açılır.

| Add Data              | $\mathbf{X}$                                                                                                    |
|-----------------------|----------------------------------------------------------------------------------------------------|
| Look in: 📋 çizim      | <u> <br/> <br/> </u> |
| 💷 Book1.dbf           | 🗖 tin2_ExtrudeBetween1.shp 🗖 tin_ExtrudeBetween2.shp                                                                                                    |
| 💷 deneme.dbf          | 🎆 tin2_tinrast 🛛 🖾 tin_TinPolygonTag.shp                                                                                                    |
| ill_tin2_ti1          | 🗹 tin3 🛛 🗰 tingrid                                                                                                    |
| 💷 log deniz.dbf       | 🗖 tin3_ExtrudeBetween.shp 🛛 🎆 tingrid2                                                                                                    |
| 💷 log kaya.dbf        | 🗖 tin3_ExtrudeBetween1.shp 🔢 tingrid3                                                                                                    |
| 💷 log zemin.dbf       | 🖾 tin3_TinPolygonTag.shp 🛛 💷 total bati.dbf                                                                                                    |
| 🗹 tin                 | 🗹 tin4 💷 total deniz.dbf                                                                                                    |
| 🗹 tin2                | 🖻 tin_ExtrudeBetween.shp 🛛 🖽 total kaya taban-1.dbf                                                                                                    |
| 🗖 tin2_ExtrudeBetweer | n.shp 🙆 tin_ExtrudeBetween1.shp 🏢 total kayab-1.dbf                                                                                                    |
|                       |                                                                                                    |
| <u> &lt;</u>          |                                                                                                    |
| Name: tin_Extr        | udeBetween1.shp Add                                                                                                    |
| Show of type: Scene   | supported Datasets and Layers  Cancel                                                                                                    |
|                       |                                                                                                    |

Şekil 6.9: Dosya seçme kutusu

Açılan pencereden uygun öğe seçilir ve Add tuşuna basılır ve seçilen öğe ekranda görüntülenir.

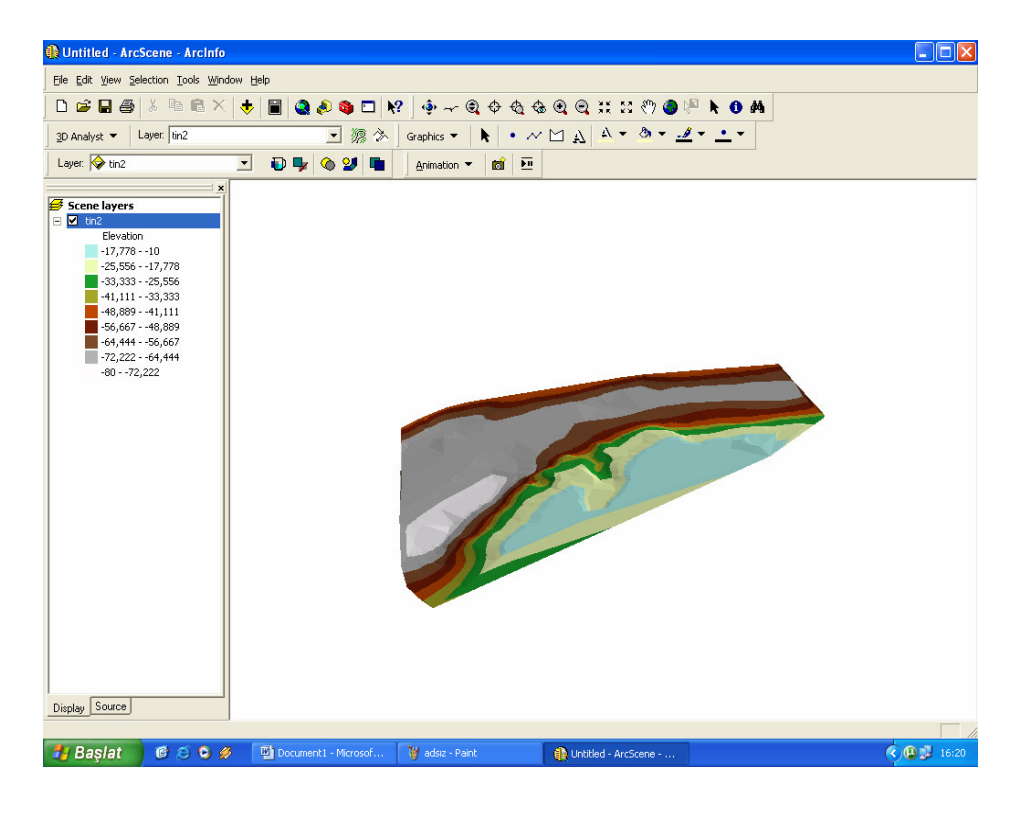

Şekil 6.10: Eklenmiş şeklin ArcScene arayüzündeki görüntüsü

## 6.2.2 Çizilebilir Verilerin Eklenmesi

ArcGis ortamındaki çizilebilir veriler .dbf formatındadır. ArcGis ortamındaki çizilebilir verilerin eklenmesi işlemi ArcMap arayüzünde gerçekleştirilir. Bunun için araç çubuğu menüsünden Tools – Add XY Data seçilir ve ekranda aşağıdaki pencere açılır.

| Add XY Data                                                                                   | ? 🔀   |
|-----------------------------------------------------------------------------------------------|-------|
| A table containing $\!\!\!\!\!\!\!\!\!\!\!\!\!\!\!\!\!\!\!\!\!\!\!\!\!\!\!\!\!\!\!\!\!\!\!\!$ | e     |
| Choose a table from the map or browse for another table:                                      |       |
| log kaya 💌                                                                                    |       |
| Specify the fields for the X and Y coordinates:                                               |       |
| × Field:                                                                                      | -     |
| Y Field:                                                                                      | -     |
| Coordinate System of Input Coordinates<br>Description:<br>Unknown Coordinate System           |       |
|                                                                                               | _     |
| Show Details                                                                                  |       |
| ☐ Warn me if the resulting layer will have restricted functionali                             | у     |
| OK Cance                                                                                      | el le |

Şekil 6.11: Add XY Data penceresi

Kırmızı işaretli kutucuk tıklanarak uygun veri tabanı seçilir ve Add tuşuna basılır. Bu işlemlerin sonucunda veri tabanı ArcMap arayüzünde görüntülenir.

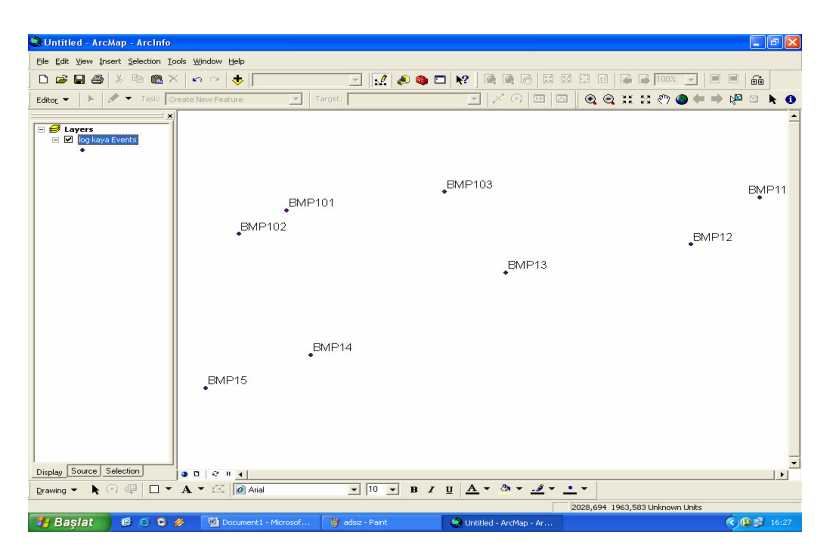

Şekil 6.12: Çizilebilir verinin eklenmiş görüntüsü

# 6.3 Çizilebilir Veri Üretimi

ArcGis veri tabanı olarak .dbf formatını kullanmaktadır. Bunun yanı sıra Surfer, Excel ve Cad tabanlı verilerde ArcGis ortamına aktarılabilir ve Harita ve Paftalardan veri tabanı üretimi gerçekleştirilebilir.

## 6.3.1 Harita Paftalarından Veri Üretimi

Harita ve paftalardan veri tabanı üretimi için öncelikle verilerin atanacağı bir veri tabanı dosyası oluşturulmalıdır. Bu işlem ArcCatalog arayüzünde gerçekleştirilir. Bunu için ArcCatalog arayüzü açılır, dosya ve klasörlerin bulunduğu ekrana sağ tıklanarak sırasıyla önce New sonra Shapefile seçenekleri seçilir.

| ple Dat your do Tode Window Lefe<br>Concernent and Stimp Von De Non<br>Statement<br>Concernent and Stimp Von De Non<br>Statement<br>Concernent and Stimp Von De Non<br>Concernent and Stimp Von De Non<br>Concernent | 🔊 ArcCatalog - ArcInfo - C:\Doc                                                              | uments and Settings                              | \non\Desktop                                                               |                                                                   |   |
|----------------------------------------------------------------------------------------------------|----------------------------------------------------------------------------------------------|--------------------------------------------------|----------------------------------------------------------------------------|-------------------------------------------------------------------|---|
| Image: Section Control of the section of the section of the sect                                                                                                    | Ele Edit View Go Tools Window                                                                | Help                                             |                                                                            |                                                                   |   |
| Stear-See Constant See Constant                                                                                                    | Location: C:\Documents and Setti                                                             | EE 1111 88 🙉 🥐                                   | Eolder<br>File Gegdatabase                                                 | 0 #                                                               |   |
| Concepts and Setting     Concentrate and Setting     Concentrate     Concentrate     Concentrate     Concentr                                                                                                    | Stylesheet: FGDCESRI                                                                         | Contents Preview I                               | Layer     Group Layer                                                      | 1                                                                 |   |
| Contacts     Contacts                                                                                                    | C:1     arcgis     Documents and Setting     Al Users     Default User     one               | ana tez<br>arc hydro<br>arcgis<br>arcgis anlatim | Shapefile<br>Coverage Relationship Class<br>Jurn Finature Class<br>Toolbog |                                                                   |   |
| in Generic Control Control Contro                                                                                                    | Application Dat     Belgelerim     Contacts     Desktop     Contacts     NetHood     NetHood | Cem_koksal                                       | ArcInfo Workspace  dBASE Table  IINFO table  Coyerage                      | Copy Ctrl+C     Sector Ctrl+V     Celete     Renage F2     Cord+V |   |
| Bin Adda for mail and the second second                                                                                                    | Recent     SendTo     Set Menu     Set Menu                                                  | nokta<br>packer<br>rorgsu80<br>serkan abi 2      | XML Document                                                               | New >                                                             |   |
|                                                                                                    | Templates     WINDOWS                                                                        | sunu<br>SURFER<br>tez                            | Folder<br>Folder<br>Folder                                                 | Properties                                                        | 2 |

Şekil 6.13: ArcCatalog arayüzü

Bu işlemler tamamlandıktan sonra ekrana Create New Shapefile penceresi gelir. Bu pencereden dosyanın adı ve veri tipi belirlenerek veri tabanının ekleneceği dosya atanmış olur.

| Create New Shapef     | ile                                                                | ? 🗙                         |
|-----------------------|--------------------------------------------------------------------|-----------------------------|
| Name:                 | topografya                                                         |                             |
| Feature Type:         | Polyline                                                           | •                           |
| 🕞 Spatial Reference — |                                                                    |                             |
| Description:          |                                                                    |                             |
| Unknown Coordinal     | te System                                                          | ~                           |
|                       |                                                                    |                             |
| <                     |                                                                    | >                           |
| Show Details          |                                                                    | Edit                        |
| Coordinates will      | contain M values. Used to store<br>contain Z values. Used to store | e route data.<br>e 3D data. |
|                       | ОК                                                                 | Cancel                      |

Şekil 6.14: Create New Shapefile penceresi

Veri tabanı dosyası oluşturulduktan sonra çizilebilir veri eklenmesi başlığı altındaki talimatlar tekrarlanır. Dijital ortama aktarmak için taranmış harita araç çubuğu menüsündeki Insert – Picture seçenekleri seçilerek ekrana getirilir.

| 🍣 Untitled - ArcMap - ArcInfo  |                        |                      |               |               |  |  |
|--------------------------------|------------------------|----------------------|---------------|---------------|--|--|
| <u>File E</u> dit <u>V</u> iev | w <u>I</u> nse         | rt <u>S</u> election | <u>T</u> ools | <u>W</u> indo |  |  |
| 🗅 😅 🖬                          | ∉ 🗃                    | <u>D</u> ata Frame   |               | <b>n</b> 0    |  |  |
| Edito <u>r</u> 🔻               |                        | Title                |               | New F         |  |  |
|                                | $\mathbf{A}$           | Te <u>x</u> t        |               |               |  |  |
| 🗆 🥩 Layer                      | s 🐩                    | <u>N</u> eatline     |               |               |  |  |
|                                | 00 <sup>1</sup> 袖      | Legend               |               |               |  |  |
|                                | 液                      | North <u>A</u> rrow  |               |               |  |  |
|                                | ****                   | <u>S</u> cale Bar    |               |               |  |  |
|                                | ( <u>).</u><br>[12]101 | Scale T <u>e</u> xt  |               |               |  |  |
|                                |                        | <u>P</u> icture      |               |               |  |  |
|                                |                        | Object               |               |               |  |  |
|                                |                        |                      |               |               |  |  |

Şekil 6.15: ArcMap arayüzü

Harita ekranda görüntülendikten sonra araç çubuğu menüsündeki Editor – Start Editing komutları seçilir.Aktif hale gelen Editor Tools kutusundan gerekli araç seçilir ve editlleme işlemine başlanır.

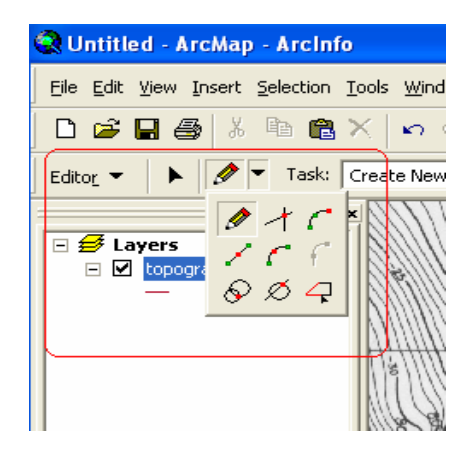

Şekil 6.16: Editor Araç kutusu

Editleme işlemi işlemi herbir ayırt edici değişken için tek tek yapılır. Editleme işlemi tamamlandıktan sonra ArcMap' te açılmış olan veritabanı dosyasının üzerine sağ tıklanır ve Open Attribute seçemeği seçilir.

| Distilled - ArcMan - Arcinfo                        |                                                                                                    |
|-----------------------------------------------------|----------------------------------------------------------------------------------------------------|
| Elle Edit Yiew Insert Selection Tools Window Help   |                                                                                                    |
| D 🛎 🖬 🎒 👗 🛍 🛍 🗙 🗠 🔶 🔶                               |                                                                                                    |
| Editor - 🕨 🖉 - Task: Create New Feature             | 💌 Target: topografya 💽 📈 💮 🖽 🖂                                                                                                    |
|                                                     | Trind Tanel Hati<br>Find Tunel Alignment.<br>Find Tunel Alignment.<br>Beykoz Staft<br>Beykoz Staft<br>Staft P2122<br>Totel Tune<br>Staft P2122<br>Totel Tune<br>Staft P2122<br>Totel Tune<br>Staft P2122<br>Totel Tune<br>Staft P2122<br>Totel Tune<br>Staft P2122<br>Totel Tune<br>Staft P2122<br>Totel Tune<br>Staft P2122<br>Totel Tune<br>Staft P2122<br>Totel Tune<br>Staft P2122<br>Totel Tune<br>Staft P2122<br>Tune<br>Staft P2122<br>Tune<br>Staft P212<br>Tune<br>Staft P212<br>Tune<br>Sta |
| Display Source Convert Sympology to Representation. |                                                                                                    |
| Drawing - K Save & Laver Ele                        | $\bullet 10 \bullet \mathbf{B} I \underline{\mathbf{U}} \mathbf{A} \bullet \mathbf{A} \bullet \mathbf{A} \bullet \bullet \bullet \bullet \bullet \bullet \bullet \bullet \bullet \bullet \bullet \bullet \bullet \bullet \bullet \bullet \bullet \bullet \bullet$                                                                                                    |
| Open attribute tabl                                 | -7132043877474,81 2810731119156,54 Unknown Units                                                                                                    |

Şekil 6.17: Nitelik tablosu açma prosedürü

Ekranda açılan pencerede Options - Add Field seçenekleri seçilir.

| III Attributes of topografya                                          | 🐴 Fin <u>d</u> | & Replace               |
|-----------------------------------------------------------------------|----------------|-------------------------|
| FID Shape ' Id                                                        | Sele           | t <u>B</u> y Attributes |
| <u> o</u> royanc o                                                    | 🔛 🤙ea          |                         |
|                                                                       | 🖸 Swib         | h Selection             |
|                                                                       | 🗄 Sele         | it <u>A</u> ll          |
|                                                                       | Add            | Ejeld                   |
|                                                                       | Ium            | All Fields On           |
|                                                                       | <u>R</u> est   | ore Default Column Wic  |
|                                                                       | Rela           | ted Tables              |
|                                                                       | 🐔 Crea         | te <u>G</u> raph        |
|                                                                       | Add            | Table to Layout         |
|                                                                       | C Relo         | ad Cac <u>h</u> e       |
|                                                                       | 🖨 Print        |                         |
|                                                                       | Repi           | wts                     |
|                                                                       | Expo           | rt                      |
| Present and a Community of the Character of Present (Control Colored) | App            | sarance                 |
| Records [U out of 1 Selected]                                         | opec           |                         |

Şekil 6.18: Attribute (nitelik) Tablosu

Açılan Field penceresinden yeni eklenen veri türünün adı ve sayısal özelliği belirlenir.

| Add Field    |               |    | ? 🔀    |
|--------------|---------------|----|--------|
| Name:        | kontur        |    |        |
| Туре:        | Short Integer |    | -      |
| Field Proper | ties          |    |        |
| Precision    |               | 0  |        |
|              |               |    |        |
|              |               |    |        |
|              |               |    |        |
|              |               |    |        |
|              |               |    |        |
|              |               | OK | Cancel |

Şekil 6.19: Add Field penceresi

| Attributes of topografya |     |          |    |        |  |
|--------------------------|-----|----------|----|--------|--|
|                          | FID | Shape *  | ld | kontur |  |
|                          | 0   | Polyline | 0  | 0      |  |
|                          |     |          |    |        |  |

Şekil 6.20: Attribute Tablosu

Son olarak Attribute tablosundan oluşturulan yeni veri alanının değerleri atanır.

| Attributes of topografya |     |          |    |        |  |
|--------------------------|-----|----------|----|--------|--|
|                          | FID | Shape *  | ld | kontur |  |
|                          | 1   | Polyline | 0  | -15    |  |
|                          |     |          |    |        |  |
|                          |     | 1        | 11 |        |  |

Şekil 6.21: Attribute Tablosu

## 6.4 ArcMap Uzerindeki Çizilebilir Verinin ArcScene Üzerine Aktarılması

ArcMap üzerine eklenen veya üzerinde oluşturulan veri tabanını ArcScene'e aktarmak için Layers bölümünde yer alan veri tabanı dosyasının üzerine sağ tıklanır ve kopyala seçeneği işaretlenir.

ArcScene arayüzü açılır ve Scene layers bölümünün üstüne sağ tıklanarak yapıştır seçeneği seçilir ve veri tabanı ArcScene ortamına aktarılmış olur.

| 🔕 Untitled - ArcM      | ap - ArcInfo                                                   |
|------------------------|----------------------------------------------------------------|
| <u> </u>               | rt <u>S</u> election <u>T</u> ools <u>W</u> indow <u>H</u> elp |
| D 🖻 🖥 🎒                | 影 階 🛱 🗙 🗠 🍽 🔶                                                  |
| Edito <u>r</u> 🔻 📔 🕨 🗾 | Task: Create New Feature                                       |
| E 🛃 Layers             | wents.                                                         |
| •                      | 🗈 Сору                                                         |
|                        | × Remove                                                       |
|                        | Open Attribute <u>I</u> able                                   |
|                        | Joins and Relates                                              |

Şekil 6.22: ArcMap Layers kutusu

| 🕀 Untitled - ArcScene - ArcInfo                                                            |
|--------------------------------------------------------------------------------------------|
| <u>File E</u> dit <u>V</u> iew <u>S</u> election <u>T</u> ools <u>W</u> indow <u>H</u> elp |
| 🗅 🖆 🖬 🎒 🕺 🖻 🛍 🗙 🔶 🖡                                                                        |
| <u>3</u> D Analyst 🔻 Layer:                                                                |
| Layer: 🚸 <graphics></graphics>                                                             |
|                                                                                            |
| Add Data                                                                                   |
| 💊 New Group Layer                                                                          |
| Paste Layer(s)                                                                             |
| 😭 Scene Properties                                                                         |
|                                                                                            |

Şekil 6.23: ArcScene Scene layers kutusu

# 6.5 Üçgensel Ağ Modeli Üretimi

Üçgensel ağ modeli yüzey modellemesi için kullanılır. Üçgensel ağ modelleri XYZ noktalarının köşeler ile birleşmesi ile üçgensel ağlar oluşturarak şekillenir. Oluşturulan yüzeyin tüm üçgenler üzerinden geçtiği varsayılır. Üçgensel ağ modelleri jeolojik bir birimi veya matematiksel fonksiyonlar ile belirlenmiş bir yüzeyi göstermek için kullanılır.

Aşağıdaki şekilde ArcMap ortamında ArcScene ortamına aktarılmış veri tabanının ArcScene'deki görünüşü izlenmektedir.

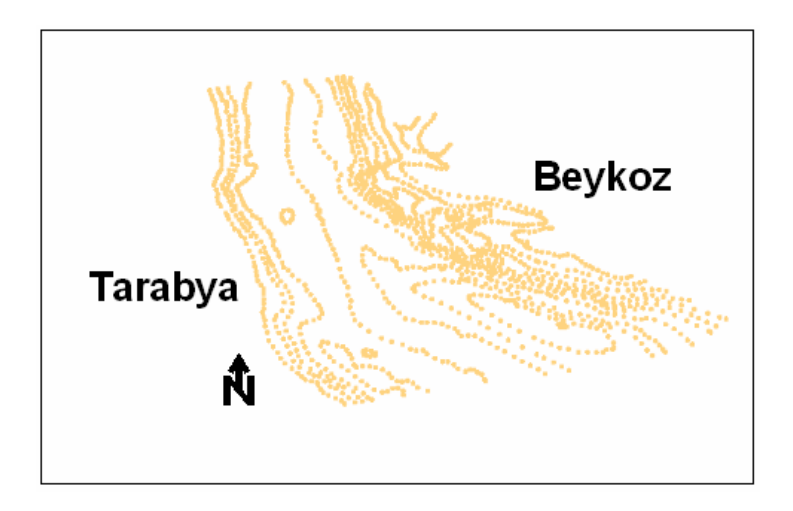

Şekil 6.24: ArcScene ortamına atılmış veri tabanının ekran görüntüsü

Üçgensel ağ modeli oluşturmak için ArcScene arayüzünde 3D Analyst – Create/Modify TIN – Create TIN From Features seçeneği seçilir.

| 🚯 Untitled - ArcScene - Ar     | cInfo                         |
|--------------------------------|-------------------------------|
| File Edit View Selection Tool: | s <u>W</u> indow <u>H</u> elp |
| 🗅 🚅 🖬 🎒 👗 🖻 🖡                  | 🖥 🗙   🔶   🖬   🍳 🔌 🚳 🗖         |
| 3D Analyst 💌 Layer:            |                               |
| Create/Modify TIN              | ⊆reate TIN From Features      |
| Interpolate to Raster          | Add Features to TIN           |
| 💈 🔄 Surface Analysis           |                               |
| <u>R</u> eclassify             |                               |
| Convert                        |                               |
| Options                        |                               |
|                                |                               |

Şekil 6.25: 3D Analyst aracı

Ekranda açılan pencereden ağ modeli oluşturmak için kullanılacak veri tabanı seçilir ve gerekli düzenlemeler yapılır.

| reate TIN From Features                                                                        |         |                                                                                                    | ? 🛛                                                                                 |
|------------------------------------------------------------------------------------------------|---------|----------------------------------------------------------------------------------------------------|-------------------------------------------------------------------------------------|
| Inputs<br>Check the layer(s) that will be us<br>its settings.<br>Layers:<br>Itotal bati Events | ed to c | reate the TIN. Click<br>Settings for select<br>Feature type:<br>Height source:<br>Triangulate as:<br>Tag value field: | k a layer's name to specify<br>ed layer<br>2D points<br>N3<br>mass points<br>(None) |
| Output TIN: C:\Documents a                                                                     | nd Set  | tings\non\Desktop                                                                                                    | sçizim\batimetr <b>i</b>                                                            |

Şekil 6.26: Create TIN From Features penceresi

OK tuşuna basıldıktan sonra üçgensel ağ modeli çizilmiş olur.

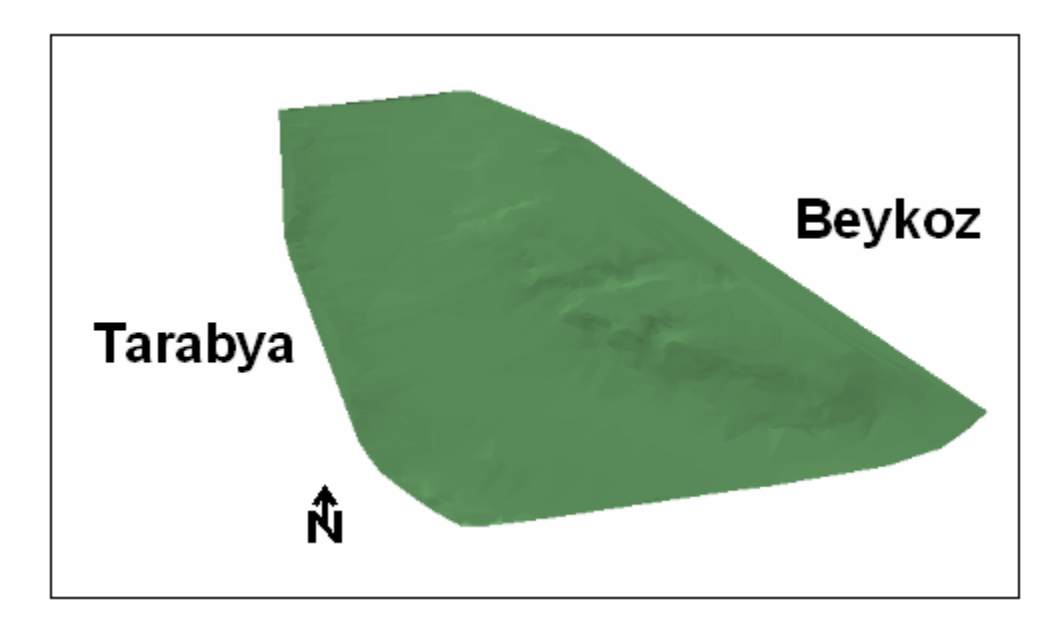

Şekil 6.27: ArcScene'de çizilmiş üçgensel ağ modeli

Model çizildikten sonra Scene layers bölümündeki model isminin üzerine sağ tıklayarak properties seçeneği seçilir. Açılan Layer Properties penceresinin Symbology bölümünde Add kutusu tıklanır.

Açılan pencerede uygun gösterim tipi belirlenir ve önce Add sonra Dismiss tuşlarına basılır.

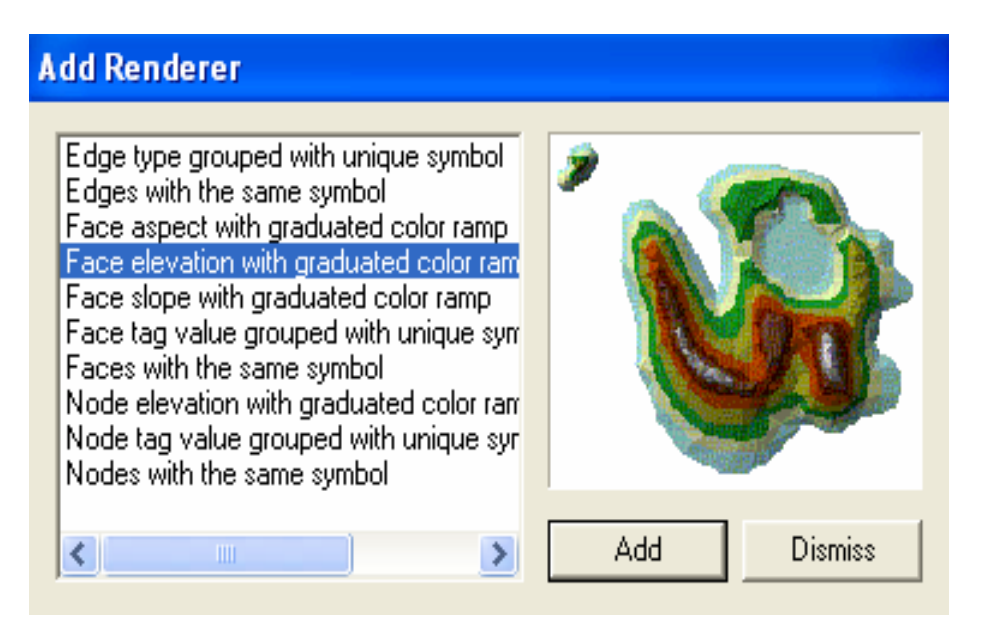

Şekil 6.28: Add Renderer penceresi

Yapılan işlemler sonunda üçgensel Ağ modelinin görüntüsündeki değişim aşağıdaki gibi olur.

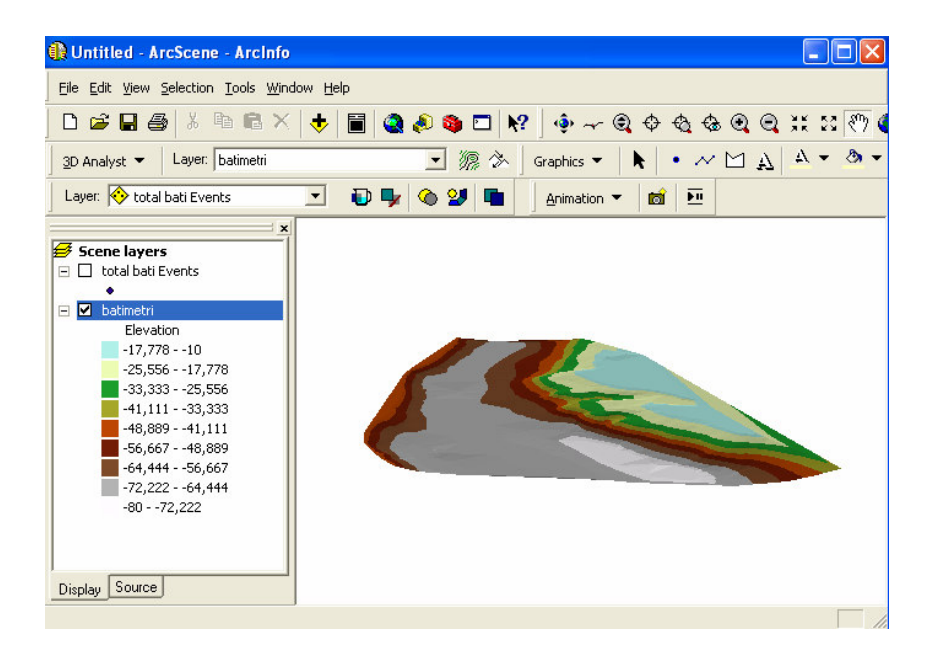

Şekil 6.29: Abartılmış Z eksen görüntüsü

Aynı yol izlenerek farklı gösterimler elde etmek mümkündür.

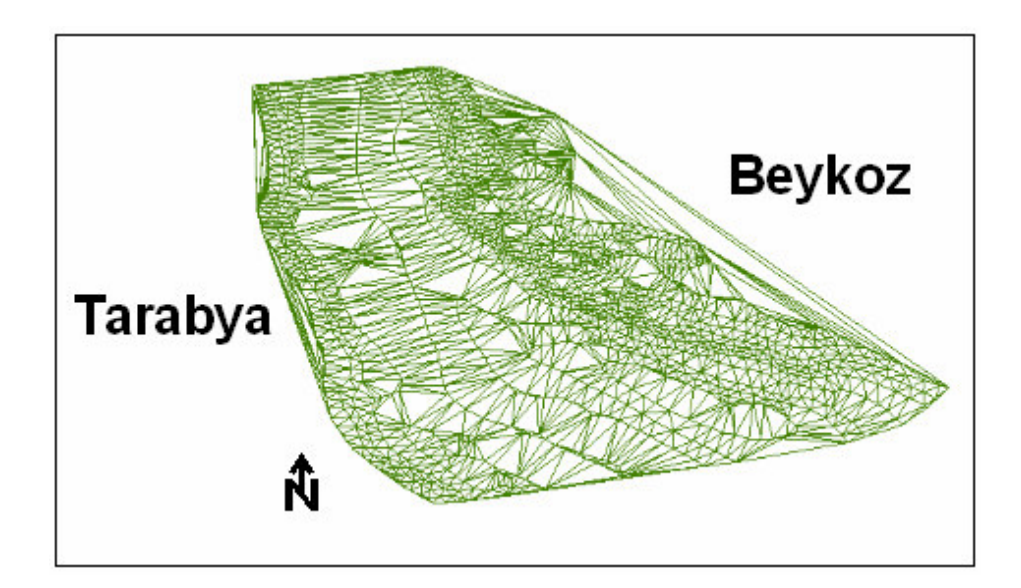

Şekil 6.30: Üçgensel ağ modeli

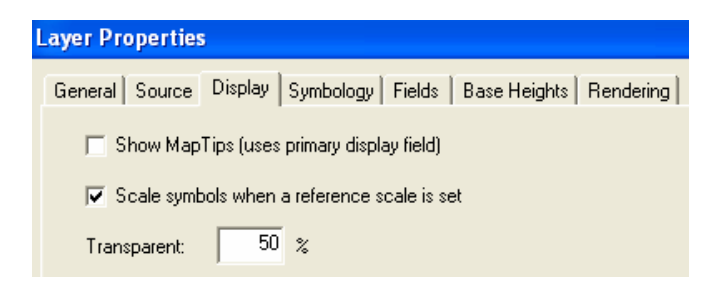

Şekil 6.31: Layer Properties penceresi

Yine Layer Properties kutusunun Display bölümünde Transparent yüzdesi değiştirilerek saydam yüzeyler elde etmek mümkündür.

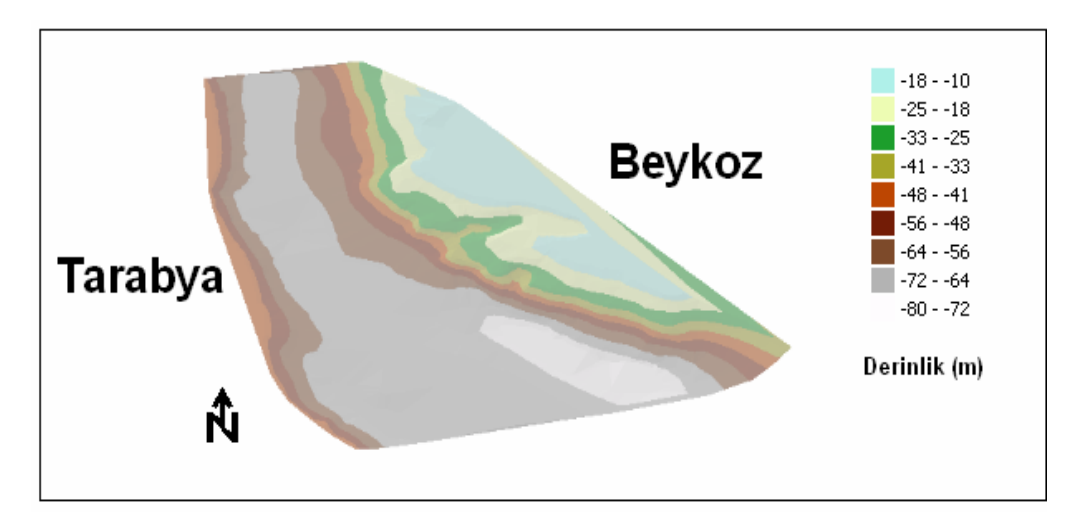

Şekil 6.32: Saydam Üçgensel ağ modeli

Layer Properties kutusunun Base Heights bölümü çizilmiş öğelerin temel yükseklik ayarlarını değiştirebilme olasılığı sağlar. Bu bölümdeki Offset kutusu düşey öteleme, Zunit Conversion kutusu Z ölçeğini değiştirme, Height bölümüde veri tabanından hangi yükseklik özelliğinin tercih edileceğini belirler.

| ayer Properties                                                                                                    | 2  |
|----------------------------------------------------------------------------------------------------|----|
| General Source Display Symbology Fields Base Heights Rendering                                                                          |    |
| Height                                                                                                    |    |
| C Use a constant value or expression to set heights for layer:                                                                          |    |
|                                                                                                    |    |
| Obtain heights for layer from surface:                                                                                                  |    |
| C:\Documents and Settings\non\Desktop\çizim\batimetri jeof                                                                              |    |
| Raster Resolution                                                                                                    |    |
| C Layer features have Z values. Use them for heights.                                                                                   |    |
| Apply conversion factor to place heights in same units as scene:           Offset         Add an offset using a constant or expression: |    |
| 250                                                                                                    |    |
|                                                                                                    |    |
|                                                                                                    |    |
|                                                                                                    |    |
|                                                                                                    |    |
| Tamam İptal Uygu                                                                                                    | la |

Şekil 6.33: Layer Properties penceresi

Aşağıdaki şekil bu ayarlarla oynayarak değiştirilmiş bir görüntüdür.

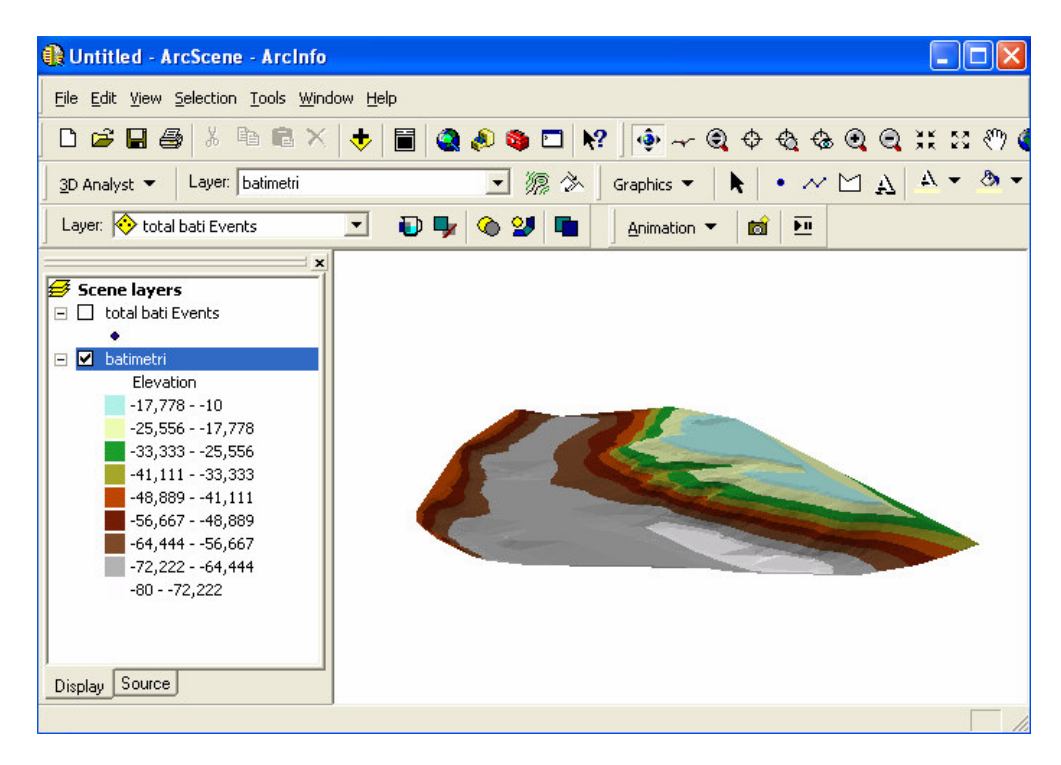

Şekil 6.34: Abartılmış Z eksen görünümü

## 6.6 İzohips Eğrileri Üretimi

İzohips eğrileri üretimi için ArcScene arayüzünde 3D Analyst - Surface Analysis -Contour seçeneği seçilir.

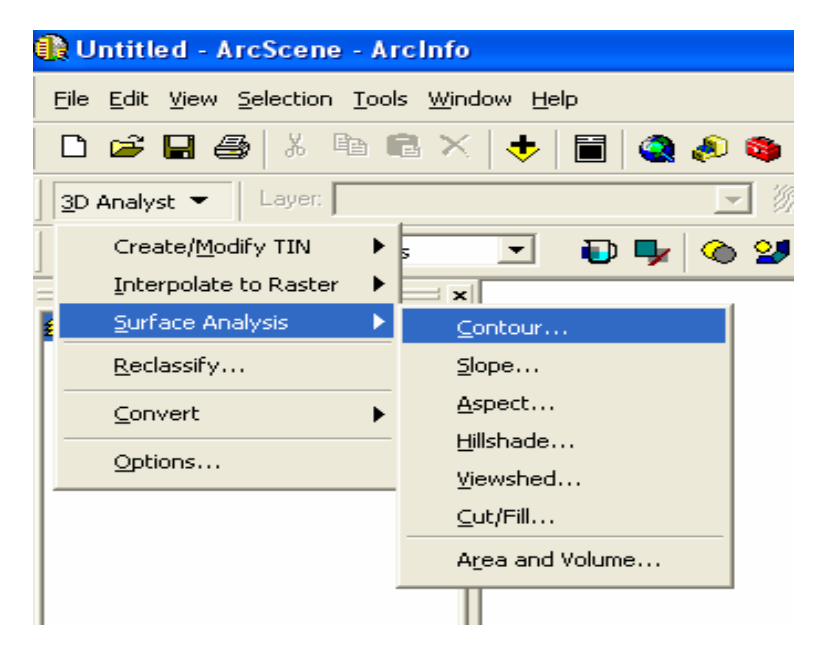

Şekil 6.35: 3D Analyst aracı

Ekranda beliren Contour penceresinde gerekli düzenlemeler yapılır.

| Contour                               | ? 🛛                           |
|---------------------------------------|-------------------------------|
| Input surface:                        | C:\Documents and Settings 💌 🗃 |
| Contour definition                    |                               |
| Input height range:                   | Z min: -180 Zmax: -30         |
| Contour interval:                     | 10                            |
| Base contour:                         | 0                             |
| Z factor:                             | 1                             |
| Output information based on input cor | ntour definition              |
| Minimum contour:                      | -180                          |
| Maximum contour:                      | -30                           |
| Total number of contour values:       | 16                            |
| Output features:                      | C:\Documents and Settings\no  |
|                                       | OK Cancel                     |

Şekil 6.36: Contour penceresi

OK tuşuna basarak İzohips eğrileri çizdirilir.

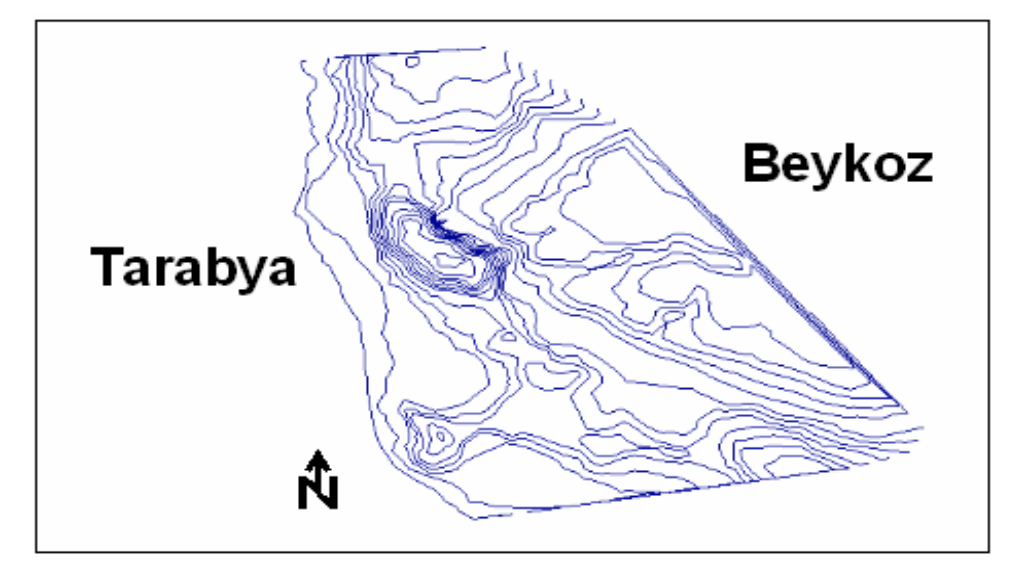

Şekil 6.37: İzohips eğrileri

ArcScene Scene layers bölümündeki İzohips haritasının üzerine sağ tıklayarak properties seçeneği seçilir ve açılan Layer Properties penceresinin Symbology bölümünde gerekli düzenlemeler yapılarak İzohips eğrileri renklendirilir. Daha sonra Base Heights bölümüne geçilerek Z ölçeği ve tercih edilecek yükseklik özelliği belirlenir.

| iyer Properties       |                     |                                                                   |                   | اگ                             |
|-----------------------|---------------------|-------------------------------------------------------------------|-------------------|--------------------------------|
| Joins & Relates       | Base Heigh          | its Extrusi                                                       | on                | Rendering                      |
| General Source        | Selection D         | isplay Symbology                                                  | Fields            | Definition Query               |
| how:                  | Draw categories usi | na unique values comb                                             | inina up to 3 fie | elds. Import                   |
| Features              | - Value Fielde      | - Colo                                                            | · Pamp            |                                |
| Lategories            | Castern             |                                                                   | rnamp             |                                |
| Unique values manu l  | Lontour             |                                                                   |                   | ·                              |
| Match to symbols in a | none                | <b>_</b>                                                          |                   |                                |
| Quantities            | none                | -                                                                 |                   |                                |
| Charts                |                     | _                                                                 |                   |                                |
| Multiple Attributes   | Symbol Value        | Label                                                             | ( c               | ount 🔼                         |
|                       | All other value     | es> <all other="" td="" va<=""><td>lues&gt; 0</td><td></td></all> | lues> 0           |                                |
|                       | <heading></heading> | Contour                                                           | 3                 | 4 🔳                            |
|                       |                     | -180                                                              | 1                 | • • •                          |
| < · · · >             |                     | -170                                                              | 1                 |                                |
|                       |                     | -160                                                              | 1                 | +                              |
|                       |                     | -150                                                              | 3                 | _                              |
| 7 74                  |                     | -140                                                              | 3<br>1            |                                |
|                       |                     | -150                                                              | -                 | <u> </u>                       |
| ( ) 🗘                 | Add All Values Add  | Values Remove                                                     | Remove All        | Adva <u>n</u> ced <del>+</del> |
|                       |                     |                                                                   |                   |                                |
|                       |                     | Tamar                                                             | n İntal           | Llugula                        |

Şekil 6.38: Layer Properties penceresi Symbology ve Base Heights bölümü

Bu işlemler sonrasında oluşturulan İzohips eğrileri aşağıdaki gibidir.

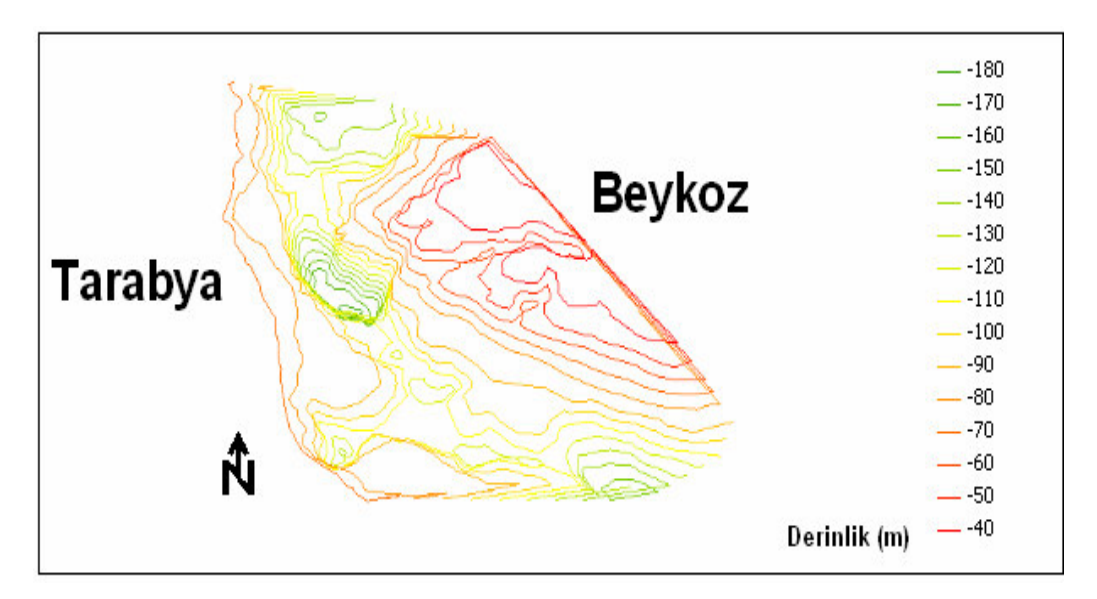

Şekil 6.39: 3 boyutlu izohips eğrisi haritası

ArcScene arayüzü ile oluşturulabilen tüm şekiller ArcMap arayüzündede oluşturulabilir ama ArcMap arayüzü oluşturulan şekillere tek bir açıdan sabit olarak bakar.ArcScene arayüzünde ise oluşturulan şekillere istenilen açıdan bakılabilmektedir.

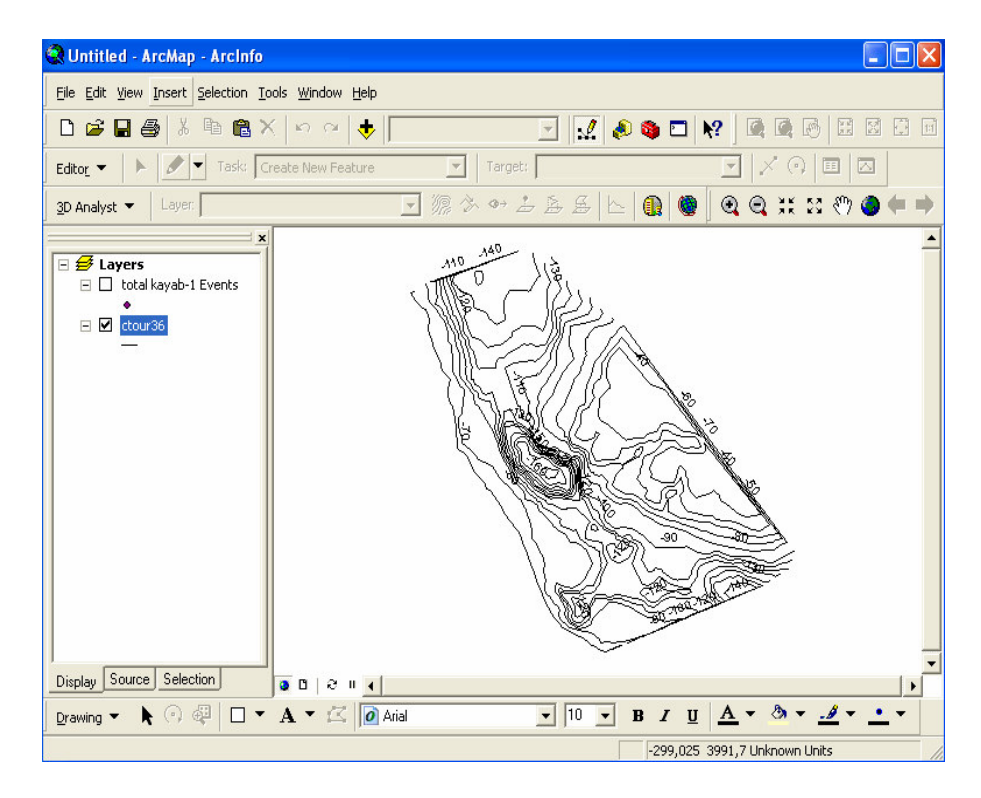

Şekil 6.40: ArcMap arayüzünde İzohips eğrileri haritası görünümü

## 6.7 Topografya Haritası Üretimi

Topografik harita üretimi için ArcScene arayüzünde 3D Analyst – Interpolate to Raster - Natural Neighbors seçeneği seçilir.

| 🚯 Untitled - ArcScene - Ar                                    | rcInfo                        |
|---------------------------------------------------------------|-------------------------------|
| <u>File E</u> dit <u>Y</u> iew <u>S</u> election <u>T</u> ool | s <u>W</u> indow <u>H</u> elp |
| 🗋 🗅 🗃 🔚 🚭 🕹 🖻 🛛                                               | ä 🗙   🔶   🛅   🍓 🔌 🚳 🗖         |
| <u>3</u> D Analyst ▼ Layer: tin5                              | ■                             |
| Create/Modify TIN                                             | ः 💽 🐌 🗣 🔕 😕 ।                 |
| 🗧 Interpolate to Raster 🕨                                     | Inverse Distance Weighted     |
| 🛓 Surface Analysis 🕨 🕨                                        | <u>S</u> pline                |
| Reclassify                                                    | Kriging                       |
| <u>⊂</u> onvert ►                                             | <u>N</u> atural Neighbors     |
| Options                                                       |                               |

Şekil 6.41: 3D Analyst aracı

Açılan pencerede gerekli olan veri tabanı atanır ve veri tabanından istenen ayırt edici nitelik atanır.

| Natural Neig                        | hbor Interpo             | lation      |               | ? 🛛                     |
|-------------------------------------|--------------------------|-------------|---------------|-------------------------|
| Creates a raste<br>input point data | r surface throug<br>set. | h use of na | atural neight | oor interpolation on an |
| Input points:                       | total kayab-1 E          | vents       |               |                         |
| Height source:                      | N3                       |             | •             |                         |
| Cell size:                          | 14,96                    | Rows:       | 237           | Columns: 249            |
| Output raster:                      | uments and Se            | ttings\non  | \Desktop\ç    | izim\jeostatistik  🗃    |
|                                     |                          |             | OK            | Cancel                  |

Şekil 6.42: Interpolation penceresi

Bu işlemler sonucunda yüksekliği temel alan 2 boyutlu topografya haritası çizilmiştir.

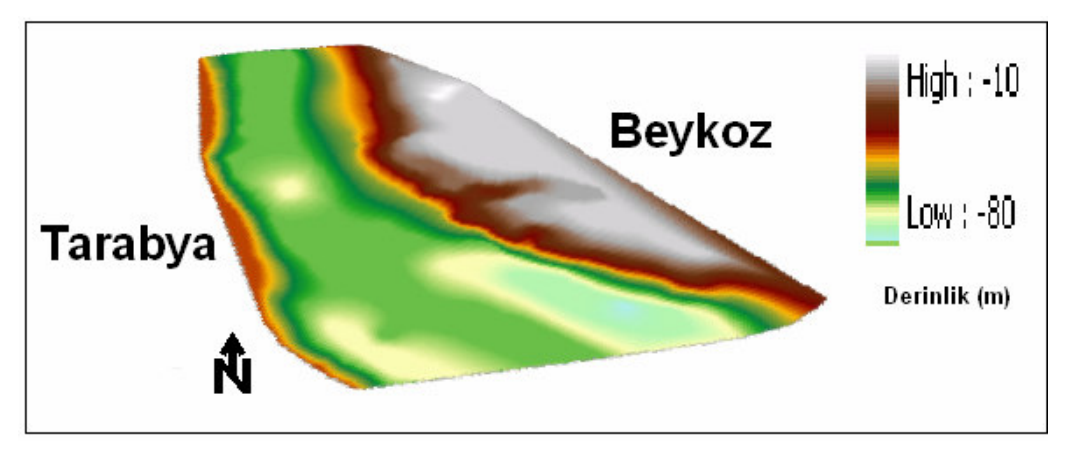

Şekil 6.43: 2 boyutlu topografya haritası

Layer Properties penceresinin Symbology bölümünde gerekli renk ayarlaması yapılır ve Use Hillshade effect kutucuğu tıklanarak derinlik hissi uyandırılır.

| Layer Properties      | · · · · · · · · · · · · · · · · · · ·                           |
|-----------------------|-----------------------------------------------------------------|
| General Source Extent | Display Symbology Fields Joins & Relates Base Heights Rendering |
| Show:                 | Draw raster stretching values along a color ramp Import         |
| Stretched             | ·                                                               |
|                       | Color Value Label                                               |
|                       | -30,000000 High: -30 000000                                     |
|                       |                                                                 |
|                       | -180,000000 Low: -180,000000                                    |
|                       | Color Bamp:                                                     |
|                       |                                                                 |
|                       | Urspiely Background Value:     as     organ NoData as           |
|                       | Shareh                                                          |
| STATE AND             | Type: Standard Deviations   Histograms                          |
|                       | n: 2                                                            |
|                       | · · · · · · · · · · · · · · · · · · ·                           |
|                       |                                                                 |
|                       |                                                                 |
|                       |                                                                 |
|                       |                                                                 |
|                       | Tamam iptal Uygula                                              |

Şekil 6.44: Layer Properties penceresi symbology bölümü

Derinlik hissi uyandırmanın bir başka yolu ise yine Layer Properties penceresinin Base Heights bölümünde yer alan tercih edilen yükseklik özelliğinin belirlenmesi ve Z Unit Conversion değerinin değiştirilmesidir.

| eneral   Source   Extent   Display   Symbology   Fields   Joins & Relates   Base H<br>Height<br>C Use a constant value or expression to set heights for layer:<br>0 | Heights   Rendering |   |
|----------------------------------------------------------------------------------------------------|---------------------|---|
| Obtain heights for layer from surface:                                                                                                    | <b>v</b>            |   |
| C:\Documents and Settings\non\Desktop\cizim\jeostatistik<br>Raster Resolution<br>C Layer features have Z values. Use them for heights.                              | ▼ <sup>™</sup>      |   |
| Z Unit Conversion Apply conversion factor to place heights in same units as scene: Custom Offset                                                                    | 2,000               | ī |
| Add an offset using a constant or expression:                                                                                                    |                     |   |
|                                                                                                    |                     |   |
|                                                                                                    |                     |   |

Şekil 6.45: Layer Properties penceresi Base Heights bölümü

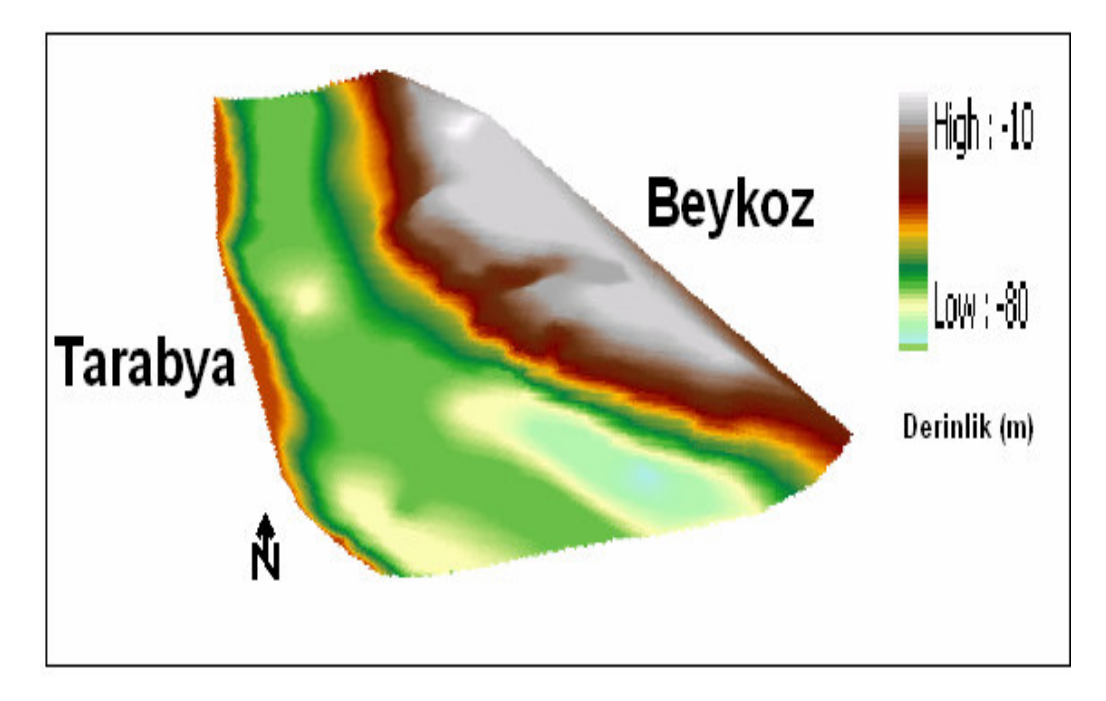

Şekil 6.48: 3 boyutlu topografya haritası

Bir başka harita oluşturma yöntemi ise eğim haritası oluşturmaktır. Bunun için ArcScene arayüzünde 3D Analyst – Surface Analysis – Slope seçeneği seçilir.

| 🕦 Untitled - ArcScene - Ar            | rcInfo                        |
|---------------------------------------|-------------------------------|
| <u>File Edit View Selection T</u> ool | s <u>W</u> indow <u>H</u> elp |
| 🗅 📽 🖬 🎒 🕺 🖿 I                         | 2 ×   🔶 🛅   🎕 🔊 🕯             |
| <u>3</u> D Analyst ▼ Layer: tin5      |                               |
| Create/Modify TIN                     | s 💽 🔁 🗣 🚳                     |
| Interpolate to Raster                 | ×                             |
| 🗧 <u>S</u> urface Analysis 🕨 🕨        | <u>⊂</u> ontour               |
| <u>R</u> eclassify                    | <u>S</u> lope                 |
| <u>C</u> onvert                       | Aspect                        |
|                                       | Hillsbade                     |

Şekil 6.46: 3D Analyst aracı

Ekranda beliren Slope penceresinden istenilen ayarlar yapılarak OK tuşuna basılır.

| Slope               | ? 🛛                     |
|---------------------|-------------------------|
| Input surface:      | tin5 💽 🖻                |
| Output measurement: | O Degree                |
| Z factor:           | 1                       |
| Output cell size:   | 14,136                  |
| Output raster:      | <temporary></temporary> |
|                     | OK Cancel               |

Şekil 6.47: Slope penceresi

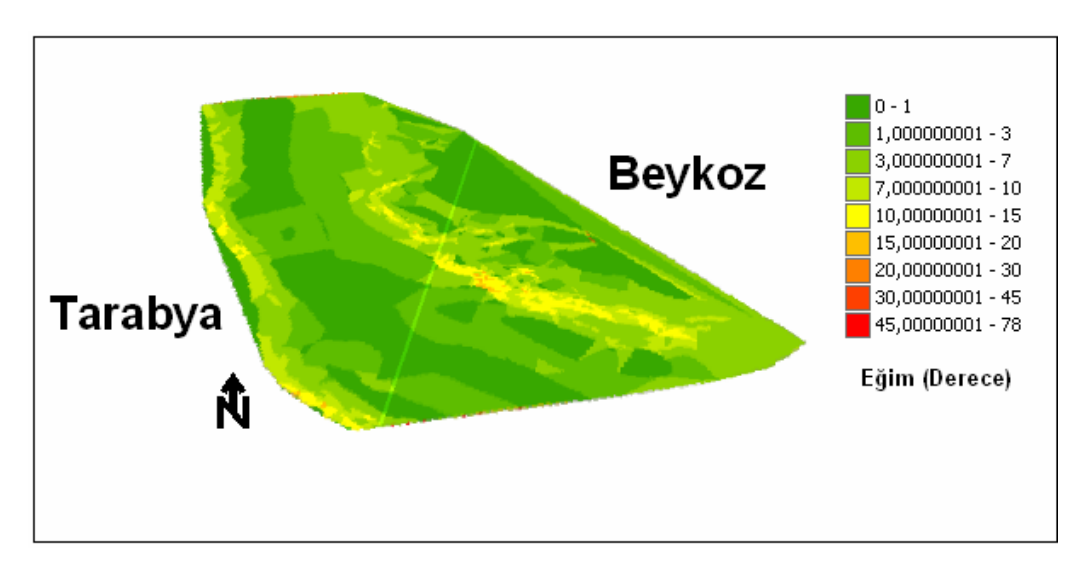

Şekil 6.48: 2 boyutlu eğim haritası

Derinlik hissi uyandırmak için yapılan işlemlerin aynısı bu harita içinde geçerlidir.

## 6.8 Sondaj Verilerinin Değerlendirilmesi

Sondaj verilerinin değerlendirilmesi kavramı sondajların üç boyutlu gösterimini ve litolojiler arasınsı arakesitlerin çizilmesini ve daha sonraki bölümlerde anlatılacak olan katı model oluşturulmasını içine alır.

Öncelikle ArcMap ortamındaki veri tabanı ArcScene ortamına aktarılır.

| 🚯 Untitled - ArcScene - ArcInfo            |                  |                    |                  |
|--------------------------------------------|------------------|--------------------|------------------|
| <u>File Edit View Selection Tools Wind</u> | dow <u>H</u> elp |                    |                  |
| 🗅 🖻 🖬 🎒 👗 🖻 🛱 🗙                            | 🔸 🖬 🍳 🔊 📬 🕅      | ?] 🔶 ~ 🍳 🔶 🍓 🍕 🧐   | 2, XX 22 🖑 🥥 🌾   |
| 3D Analyst 👻 Layer:                        | _ 源 ふ            | Graphics 👻 🗼 🔹 📈 📝 | <u>A + 🕭 + 🏄</u> |
| Layer: 📀 log deniz Events                  | 💽 🕒 🦫 🙆 🔛        | Animation 🔻 📷 🖭 🛛  | ) Text           |
| Scene layers     ✓ log deniz Events        | •                | •                  |                  |

Şekil 6.49: ArcScene ortamında çizilebilir veri görünümü

ArcScene ortamına aktarılan veri tabanı kullanıcı tarafından kontrol edilir.

| X       | Y       | Z | Κυγυ   | GIRIS | CIKIS | FORMASYON    |
|---------|---------|---|--------|-------|-------|--------------|
| 2697,02 | 2563,54 | 0 | BMP11  | 0     | -12,7 | Su kalınlığı |
| 2525,49 | 2428,29 | 0 | BMP12  | 0     | -16,8 | Su kalınlığı |
| 2066,95 | 2345,82 | 0 | BMP13  | 0     | -42   | Su kalınlığı |
| 1582,03 | 2108,3  | 0 | BMP14  | 0     | -65   | Su kalınlığı |
| 1321,42 | 2012,64 | 0 | BMP15  | 0     | -65   | Su kalınlığı |
| 1522,65 | 2527,25 | 0 | BMP101 | 0     | -65,5 | Su kalınlığı |
| 1403,89 | 2457,98 | 0 | BMP102 | 0     | -68,2 | Su kalınlığı |
| 1915,21 | 2580,03 | 0 | BMP103 | 0     | -56   | Su kalınlığı |

Tablo 6.1: Su kalınlığı veri tabanı

Veri tabanları kontrol edildikten sonra Layer Properties penceresinin BaseHeights bölümünde aşağıdaki şekilde yapılan değişiklikler yapılır.

| Height            |               |                   |                   | 1          |       |          | _ |
|-------------------|---------------|-------------------|-------------------|------------|-------|----------|---|
| Use a const       | ant value o   | r expression to s | et heights for la | ver:       |       |          |   |
| [GIRIS]           |               |                   |                   |            |       |          |   |
| C                 |               |                   |                   |            |       |          |   |
| Ubtain heigi      | nts for layer | from surface:     |                   |            |       |          |   |
|                   |               |                   |                   |            |       | <u> </u> |   |
| Raster Re         | esolution     |                   |                   |            |       |          |   |
| C Layer featur    | es have Z v   | values. Use the   | m for heights.    |            |       |          |   |
| - Z Unit Conversi | n             |                   |                   |            |       |          |   |
| Apply conversion  | n factor to j | place heights in  | same units as s   | cene: cust | iom 💌 | 1,000    | ĵ |
| Offset            |               |                   |                   |            |       |          |   |
| Add an offset u   | ing a consl   | tant or expressio | n:                |            |       |          |   |
| 0                 |               |                   |                   |            |       |          |   |
| ,                 |               |                   |                   |            |       |          |   |
| ,                 |               |                   |                   |            |       |          |   |
| ,                 |               |                   |                   |            |       |          |   |

Şekil 6.50: Layer Properties penceresi Base Heights bölümü

Yine Layer Properties penceresinin Extrusion bölümünde aşağıdaki şekilde görülen değişiklikler yapılır.

| Layer Properties                                                                                                    | ? 🗙                                                 |
|----------------------------------------------------------------------------------------------------|-----------------------------------------------------|
| General         Source         Selection         Display         Symbol           Joins & Relates         Base Heights         E           Extrude features in layer         Eventsion turns points into vertical lines         Into the second second | ogy Fields Definition Query  <br>xtrusion Rendering |
| walls, and polygons into blocks.<br>Extrusion value or expression:                                                                                                    |                                                     |
| Expression Builder                                                                                                    |                                                     |
| X         Abs()           Y         Abs()           Y         Abs()           Class         Exp()           ClKIS         Fie()           Init()         Log()           Sin()         V                                                                                                    | <u>·</u>                                            |
| Expression<br>[[Cikis] - [GiRIS]<br>7 8 9 /<br>4 5 6 *<br>1 2 3 -<br>() 0 . +                                                                                                    |                                                     |
| Save Load OK Cancel                                                                                                    | mam İptal Uygula                                    |

Şekil 6.51: Layer Properties penceresi Extrusion bölümü

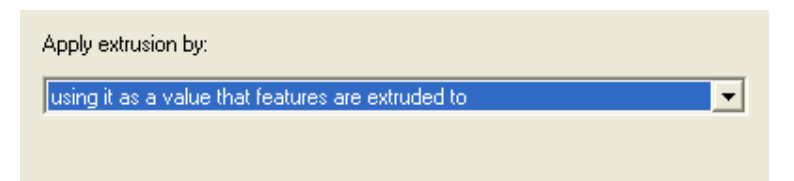

**Şekil 6.52:** Apply extrusion by kutusu

Şekil yukarıdaki talimatların yerine getirilmesi sonucu elde edilen görüntüyü göstermektedir.

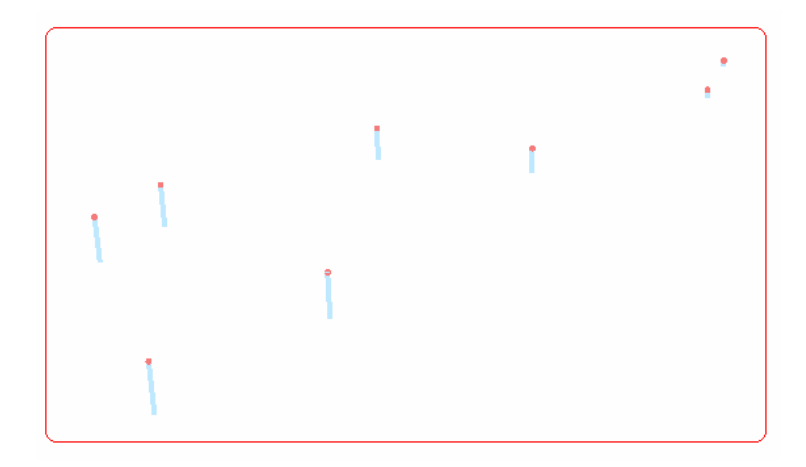

Şekil 6.53: 3. boyutta ötelenmiş su kalınlığı

En üst birimin altındaki birimler için yukarıdaki işlemlerden farklı olarak sadece şekildeki değişiklik yapılır ve diğer birimler içinde aynı işlemler tekrarlanır.

| Apply extrusion by:                     |   |
|-----------------------------------------|---|
| adding it to each feature's base height | - |
|                                         |   |
|                                         |   |

Şekil 6.54: Apply extrusion by kutusu

Tekrarlanan işlemler sonucunda aşağıdaki şekil elde edilir.

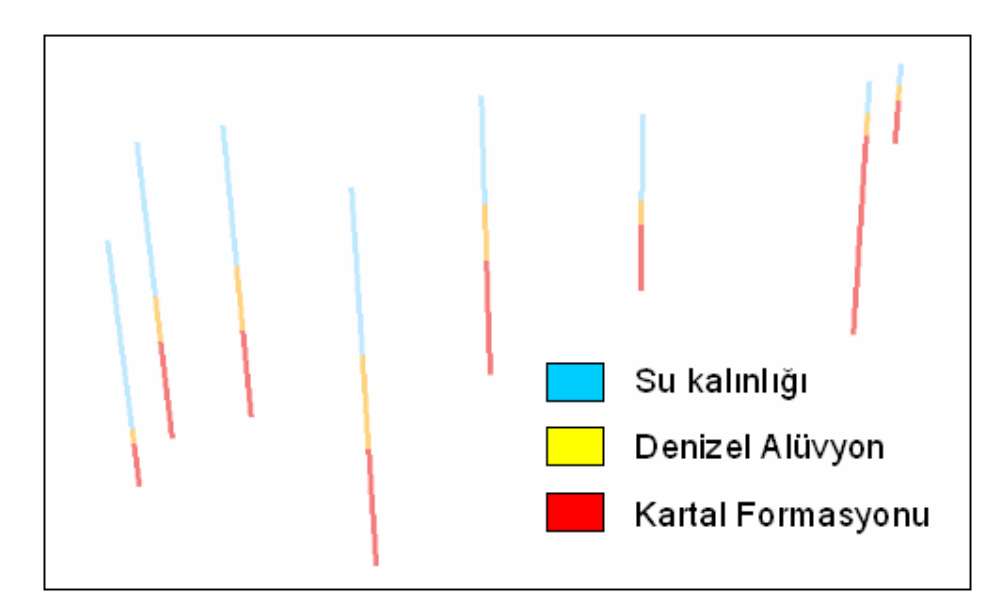

Şekil 6.55: Sondajların 3 boyutlu gösterimi

Yukarıdaki şekle ek olarak Üçgensel ağ modeli oluşturma bölümünde izlenen talimatlar burada da izlenirse sondaj birimleri arakesitleri elde edilir.

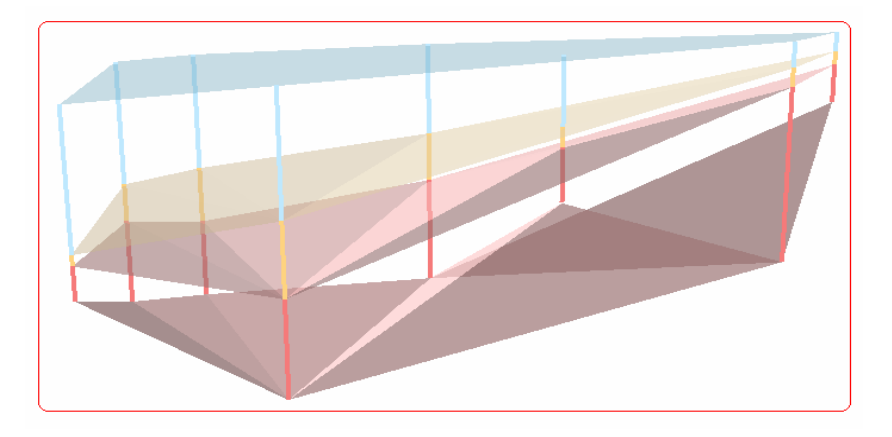

Şekil 6.56: Sondaj birimleri arakesitleri

Layer Properties penceresinin Rendering bölümünde Use Smooth Shading if possible seçeneği seçilirse arakesitler daha yumuşak bir yüzey görüntüsüne sahip olur.

# 6.9 Model Üretimi

Katı model üretimi çok çeşitli veriler yardımıyla üretilebilmektedir. Bu bölümde jeofizik veriler ve sondaj verileri yardımıyla katı model üretimi anlatılmıştır.

# 6.9.1 Jeofizik Veriler Yardımıyla Katı Model Üretimi

Tüm katmanlar için üçgen ağ modeli üretiminde anlatılan talimatlar izlenir ve her yüzeyin üçgensel ağ modeli oluşturulur.

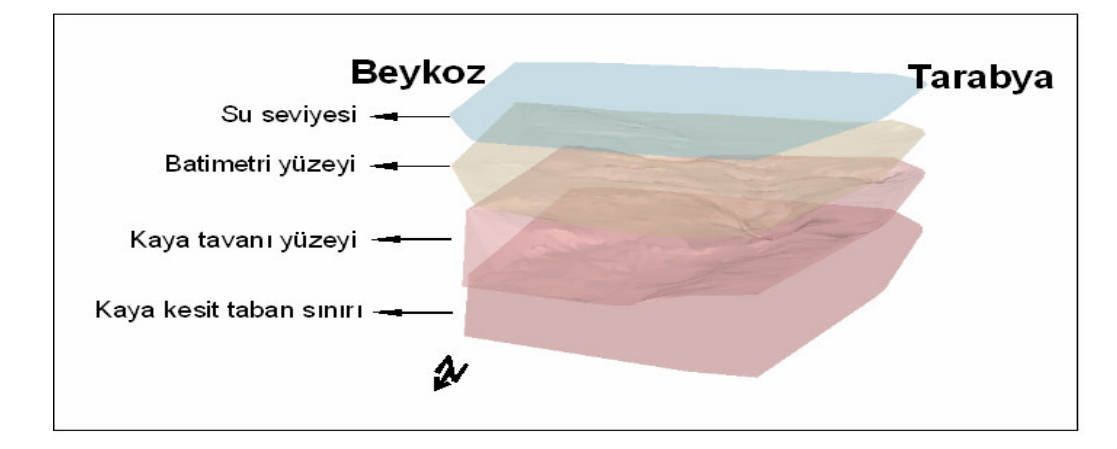

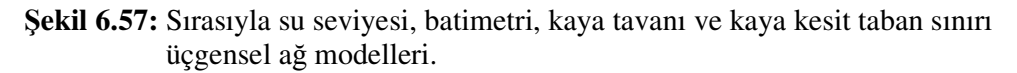

Daha sonra ArcScene arayüzünde ArcToolbox aktif hale getirilir.

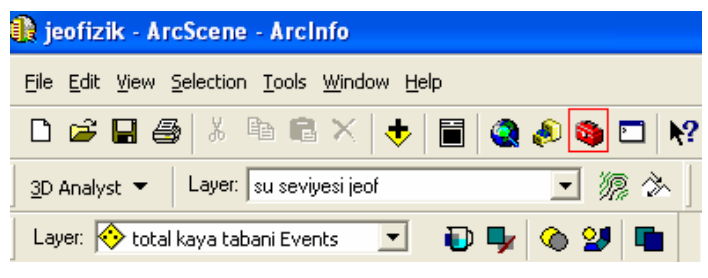

Şekil 6.58: ArcToolbox

Katı model üretimindeki kritik nokta oluşturulan üçgensel ağ modellerinin Z ekseni boyunca ötelenmesini sağlayacak bir sınır poligonu oluşturulmasıdır. Bunun için ArcToolbox – 3D Analysis Tools – Conversion – TIN Polygon Tag seçeneği seçilir.

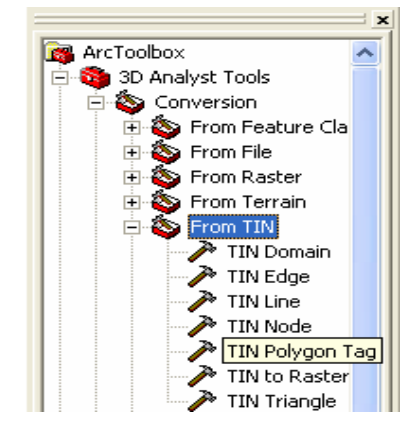

Şekil 6.59: ArcToolbox

Bu seçim sonrası ekranda beliren TIN Polygon Tag penceresinde birbiri altında sıralanan üçgensel ağ modellerinden herhangi biri seçilir ve OK tuşuna basılır.

| Input TIN                       |                                     |                     | -       |
|---------------------------------|-------------------------------------|---------------------|---------|
| C:\Documents and Settings\non\D | )esktop\çizim\kaya b                | asi jeof            | -       |
| Output Feature Class            | _                                   |                     |         |
| C:\Documents and Settings\non\D | ) esktop\çizin <mark></mark> \kayat | oasijeof_TinPolygon | Tag.shp |
| Tag Value Field (optional)      | $\subseteq$                         |                     |         |
| Tag_Value                       |                                     |                     |         |
|                                 |                                     |                     |         |
|                                 |                                     |                     |         |
|                                 |                                     |                     |         |
|                                 |                                     |                     |         |
|                                 |                                     |                     |         |
|                                 |                                     |                     |         |

Şekil 6.60: TIN Polygon Tag penceresi
Bu uygulamanın ardından aşağıdaki poligon oluşturulur.

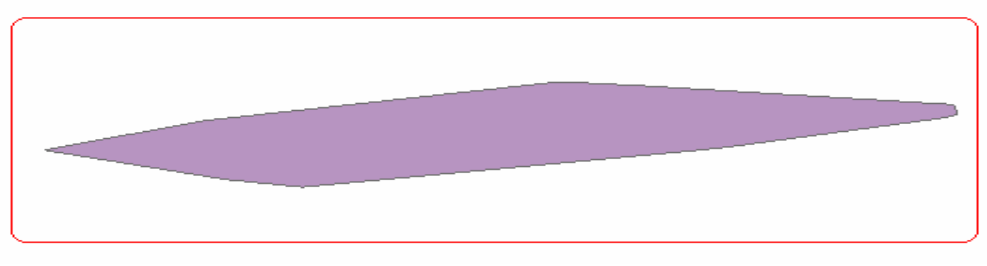

Şekil 6.61: Poligon yüzeyi

Poligonun oluşturulmasının ardından ArcToolbox – 3D Analysis Tools – Extrude between seçeneği seçilir.

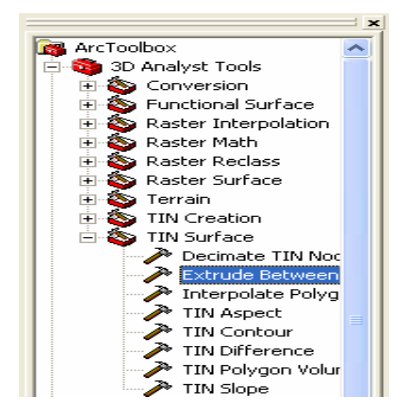

Şekil 6.62: ArcToolbox – Extrude Between aracı

Bu seçimin ardından ekranda beliren Extrude Between penceresinde üçgensel ağ modelleri sırasıyla üstteki ve onun altındaki şeklinde atanır. Ayrıca Input Feature Class seçeneğinde oluşturulan poligon atanır.

| Extrude | Between                                                                       |             |
|---------|-------------------------------------------------------------------------------|-------------|
| lu.     |                                                                               |             |
|         | IDocuments and Settings\non\Desktop\cizim\su sevivesi jeof                    | <b></b>     |
| In      | put TIN                                                                       |             |
| G       | :\Documents and Settings\non\Desktop\cizim\batimetri jeof                     | <b>2</b>    |
| In      | put Feature Class                                                             |             |
| C       | :\Documents and Settings\non\Desktop\cizim\kayabasijeof_TinPolygonTag.shp 📃 📃 | <b>2</b>    |
| 0.      | utput Feature Class                                                           |             |
| C       | :\Documents and Settings\non\Desktop\çizim\suseviyesijeof_ExtrudeBetwee1.shp  | <b>2</b>    |
|         |                                                                               |             |
|         | OK Cancel Environments Sh                                                     | iow Help >: |

Şekil 6.63: Extrude Between penceresi

Komutların uygulanmasının ardından ilk iki üçgensel ağ modelinden katı model elde edilir. Bu işlemlerin diğer üçgensel ağ modelleri arasında yukardan aşağıya doğru tekrarlanması sonucu tüm katı model oluşturulmuş olur.

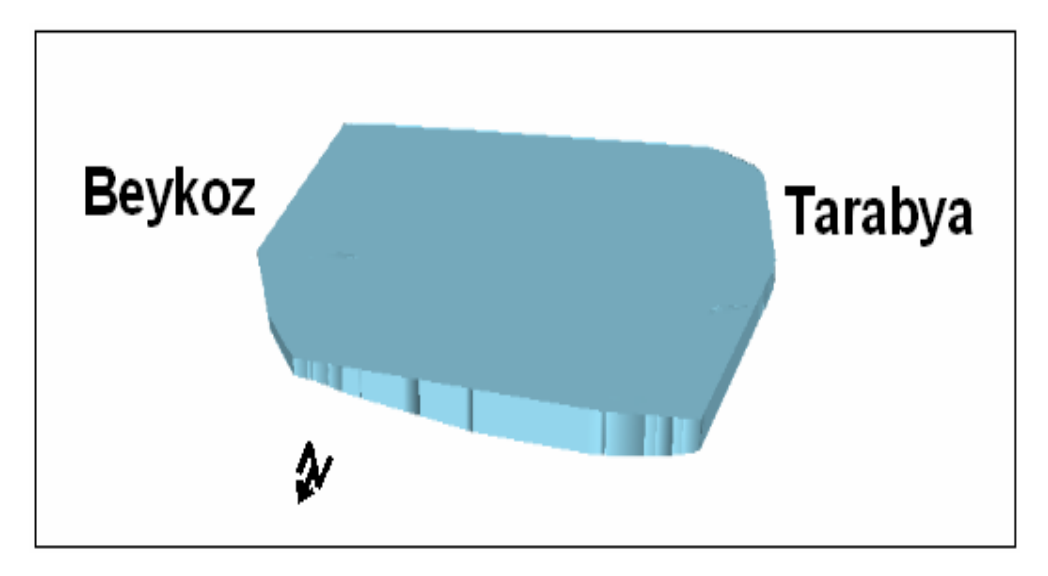

Şekil 6.64: Su kalınlığı modeli

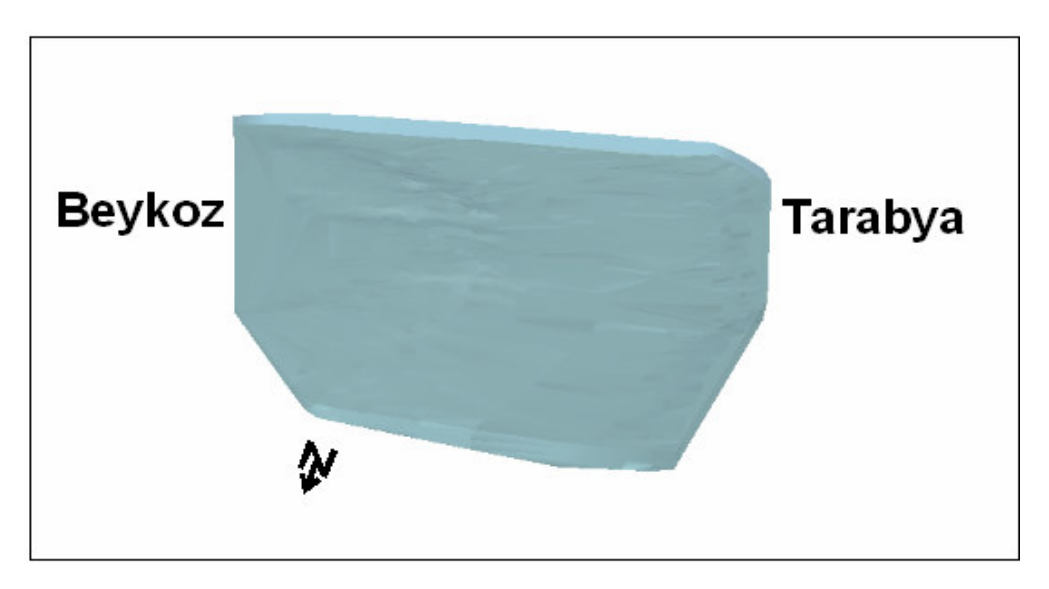

Şekil 6.65: Su kalınlığı saydam modeli

## 6.9.2 Sondaj Verileri Yardımıyla Katı Model Üretimi

Sondaj verileri yardımıyla oluşturulan katı model içinde aynı yol izlenir. Burada ötelenen yüzeyler jeofizik verilerden üretilen üçgensel ağ modelleri yerine sondaj verilerinden üretilen arakesitlerdir. Aslında bu arakesitlerde birer üçgensel ağ modelidir.

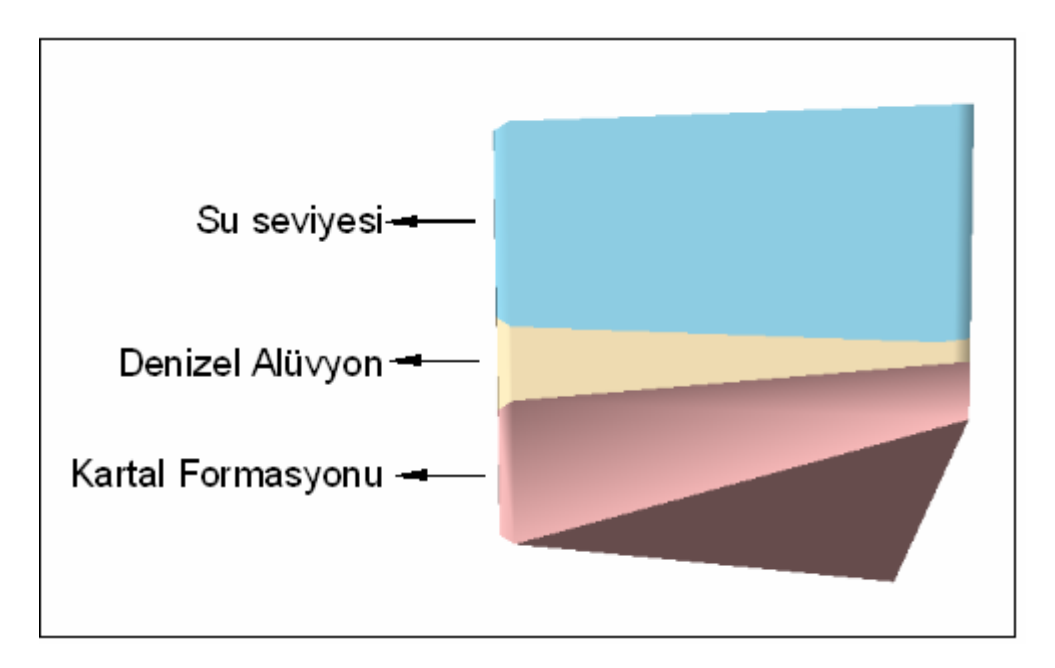

Şekil 6.66: Sondaj verilerinden üretilmiş katı model

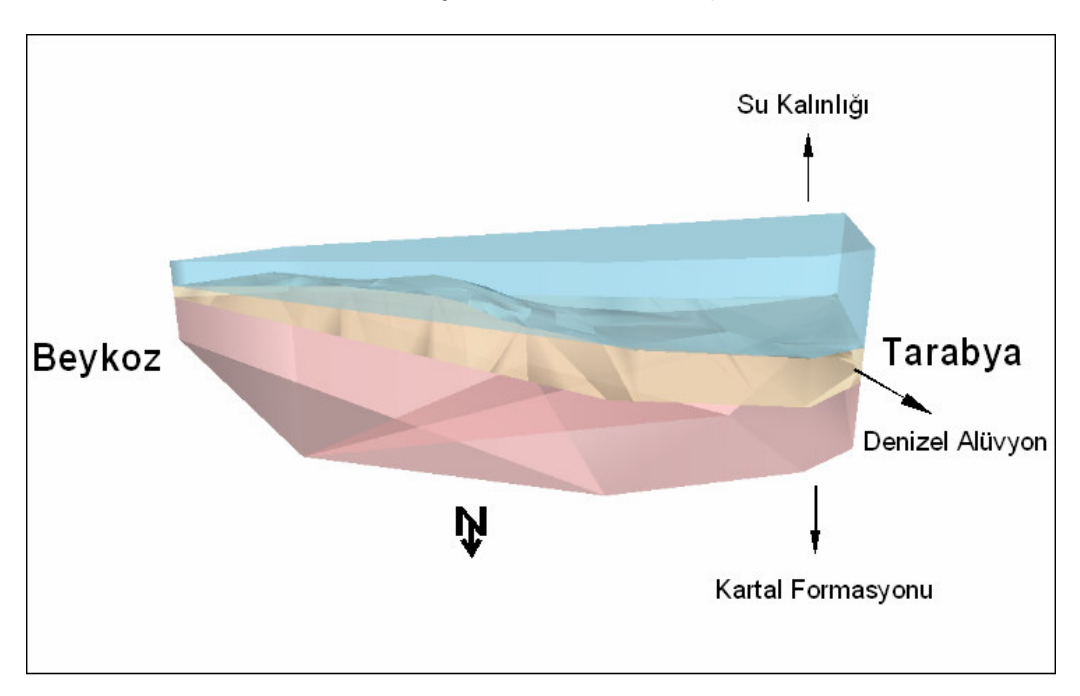

Şekil 6.67: Sondaj verilerinden üretilmiş saydam katı model

#### 6.10 Veri Tabanını Ekrana Yansıtabilme

ArcScene'de veri tabanını ekrana yansıtabilmek için çizilmiş öğenin Scene layers bölümüde yer alan sembolü üzerine sağ tıklayarak Properties seçeneği seçilir. Açılan Layer Properties pencerindeki Display bölümündeki Show Map Tips kutusu işaretlenir.

| Joins & Relates                                | Base Heig             | jhts j  | Extrusi   | on |        |                | Rendering          |
|------------------------------------------------|-----------------------|---------|-----------|----|--------|----------------|--------------------|
| General Source                                 | Selection             | Display | Symbology |    | Fields |                | Definition Query   |
| Show ManTins (uses n                           | rimaru displau field) |         |           |    |        |                |                    |
| Scale sumbols when a                           | reference scale is se | ł       |           |    |        |                |                    |
| Transparent:                                   | 0 %                   |         |           |    |        |                |                    |
| Hyperlinks                                     |                       |         |           |    |        |                |                    |
| 🔲 Support Hyperlinks usi                       | ng field:             |         |           |    |        |                |                    |
| none                                           |                       | -       |           |    |        |                |                    |
| C Document                                     | URL C Macro           |         |           |    |        | 1              | Create             |
|                                                |                       |         |           |    |        | -              |                    |
| Feature Exclusion                              |                       |         |           |    |        |                |                    |
|                                                |                       |         |           |    |        |                |                    |
| The following features are                     | excluded from drawin  | ig:     |           |    |        |                |                    |
| The following features are<br>Feature ID KUYU  | excluded from drawin  | ıg:     | (         |    | Re     | store          | Drawing            |
| The following features are<br>Feature ID KUYU  | excluded from drawin  | ig:     | (         |    | Re     | store<br>Resti | Drawing<br>ore All |
| The tollowing features are a                   | excluded from drawin  | ıg:     | (         |    | Re     | store<br>Resti | Drawing<br>pre All |
| I he tollowing features are a                  | excluded from drawin  | ıg:     | [         |    | Re     | store<br>Resti | Drawing<br>ore All |
| I he tollowing features are a                  | excluded from drawin  | ıg:     | [         |    | Re     | store<br>Resti | Drawing<br>ore All |
| The following features are of Feature ID KUYU  | excluded from drawin  | ıg:     | [         |    | Re     | store<br>Resti | Drawing<br>ore All |
| I he tollowing features are in Feature ID KUYU | excluded from drawin  | ıg:     |           |    | Re     | store          | Drawing<br>ore All |
| I he tollowing features are in Feature ID KUYU | excluded from drawin  | ıg:     |           |    | Re     | Rest           | Drawing<br>ore All |
| The tollowing features are in Feature ID KUYU  | excluded from drawin  | ıg:     | [         |    | Re     | Store          | Drawing<br>ore All |
| I he tollowing features are in Feature ID KUYU | xxcluded from drawin  | ıg:     | [         |    | Re     | store          | Drawing<br>ore All |

Şekil 6.68: Layer Properties penceresi Display bölümü

Yine Layer Properties penceresinde Fields bölümüne gelinir. Bu bölümdeki Primary Display Field kutusunda öncelikli gösterilmesi istenen veri tabanı niteliği atanır.

| Joins & Relate     | es                      | Base Heigh     | ts        | Extru          | sion          | B         | endering     |
|--------------------|-------------------------|----------------|-----------|----------------|---------------|-----------|--------------|
| General So         | urce Select             | ion   Di       | isplay    | Symbology      | Field         | ds De     | finition Que |
| Primary Display Fi | eld:                    | KUYU           |           |                |               | ·         |              |
| Choose which field | s will be visible. Clic | k in the alias | column to | edit the alias | for any field |           |              |
| Name               | Alias                   | Туре           | Length    | Precision      | Scale         | Number Fo | ormat        |
| 🗹 OID              | OID                     | Object ID      | 4         | 0              | 0             |           |              |
| <b>⊻</b> ×         | ×                       | Long           | 8         | 8              | 0             | Numeric   |              |
| ¥Y<br>⊒−           | Y                       | Long           | 8         | 8              | 0             | Numeric   |              |
|                    | 2                       | Long           | 8         | 8              | U             | Numeric   |              |
|                    | CIDIC                   | lext           | 8         | 0              | 0             | M         |              |
|                    | CIKIS                   | Long           | 0         | 0              | 0             | Numeric   |              |
|                    | FORMASYON               | Tevt           | 13        | 0              | 0             | Numeric   |              |
| Shape              | Shape                   | Point          |           | Ŭ.             |               |           |              |
| Select All         | Clear All               |                |           |                |               |           |              |
|                    |                         |                |           |                |               |           |              |
|                    |                         |                |           |                |               |           |              |
|                    |                         |                |           |                |               |           |              |
|                    |                         |                |           |                |               |           |              |
|                    |                         |                |           |                |               |           |              |
|                    |                         |                |           |                |               |           |              |
|                    |                         |                |           |                |               |           |              |

Şekil 6.69: Layer Properties penceresi Fields bölümü

Bu işlemler sonrasında mouse oku ekran üzerinde gezinirken işaretlenmiş öğenin üzerine gelince öncelikli gösterilmesi istenen niteliği gösterir.

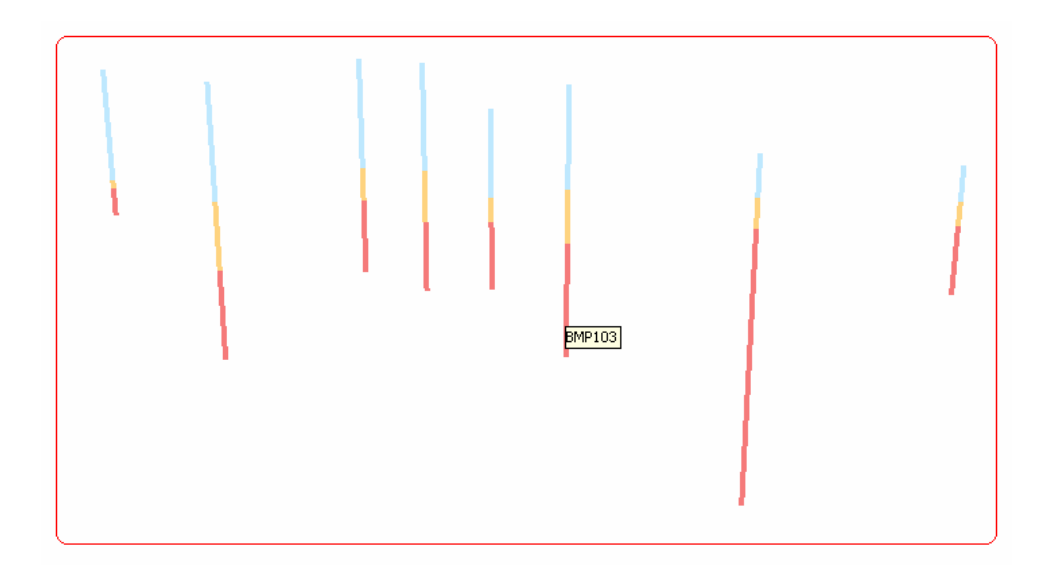

Şekil 6.70: 3 boyutlu sondaj kuyuları

Veri tabanını ekrana yansıtabilmenin bir başka yoluda araç çubuğu menüsündeki identification özelliğini kullanmaktır.

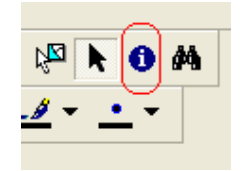

Şekil 6.71: Identification tuşu

Identification özelliği seçildikten sonra mouse oku istenen öğenin üzerine tıklanınca aşağıdaki Identify Results penceresi açılır. Bu pencerede veri tabanındaki tüm nitelikler listelenmiştir

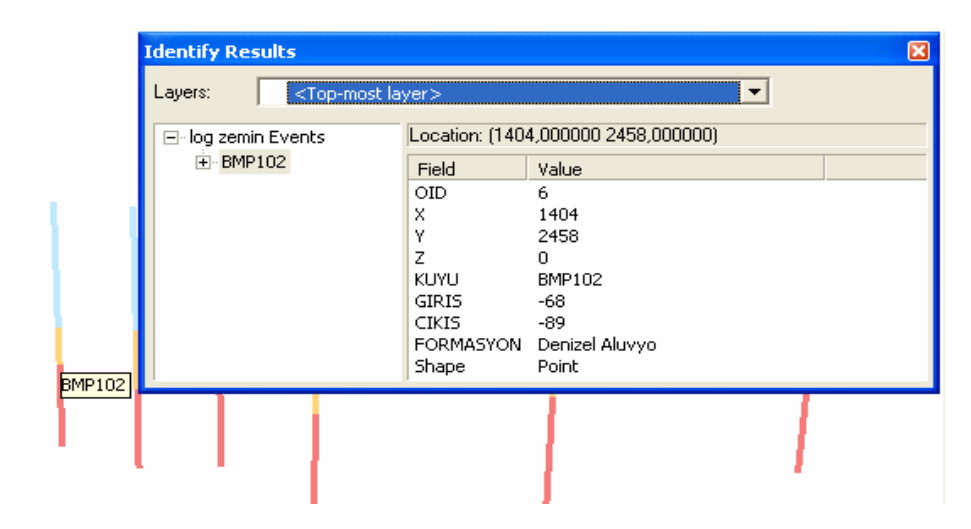

Şekil 6.72: Identify Results penceresi

Veri tabanını ekranda görüntülemenin son yolu ise Scene layers bölümünde veri tabanını görmek istediğimiz öğenin üzerine sağ tıklayarak Open Attribute Table seçeneğini seçmektir. Bu seçeneğin seçilmesi sonucu öğenin tüm veri tabanı görüntülenir.

| <b>=</b> | Attril | outes | of l | og 2 | zemin E | vents |       |                |                  |
|----------|--------|-------|------|------|---------|-------|-------|----------------|------------------|
|          | OID    | x     | Υ    | z    | KUYU    | GIRIS | CIKIS | FORMASYON      | Shape *          |
| Þ        | 0      | 269   | 256  | 0    | BMP11   | -13   | -22   | Denizel Aluvyo | Point            |
|          | 1      | 252   | 242  | 0    | BMP12   | -17   | -29   | Denizel Aluvyo | Point            |
|          | 2      | 206   | 234  | 0    | BMP13   | -42   | -54   | Denizel Aluvyo | Point            |
|          | 3      | 158   | 210  | 0    | BMP14   | -65   | -104  | Denizel Aluvyo | Point            |
|          | 4      | 132   | 201  | 0    | BMP15   | -65   | -70   | Denizel Aluvyo | Point            |
|          | 5      | 152   | 252  | 0    | BMP101  | -66   | -98   | Denizel Aluvyo | Point            |
|          | 6      | 140   | 245  | 0    | BMP102  | -68   | -89   | Denizel Aluvyo | Point            |
|          | 7      | 191   | 258  | 0    | BMP103  | -56   | -86   | Denizel Aluvyo | Point            |
|          |        |       |      |      |         |       |       |                |                  |
| Re       | cord:  | •     |      |      | 1 🕨     | Show  | All   | elected Record | s (0 out of 8 Se |

Şekil 6.73: Attribute(nitelik) tablosu

#### 6.11 Verilerin Grafiksel Gösterimi

Verilerin grafiksel gösterimi için grsafik olarak gösterilecek verinin veri tabanında atanmış olması gerekir.

ArcMap arayüzü açılır. Çizilebilir veri ArcMap'e atanır. Atanan veri üzerine Layer bölümünde sağ tıklayarak Layer Properties penceresinin Symbology bölümü açılır ve şekildeki uygulamalar aynen izlenir. Tamam tuşuna basılır ve grafik oluşturulur.

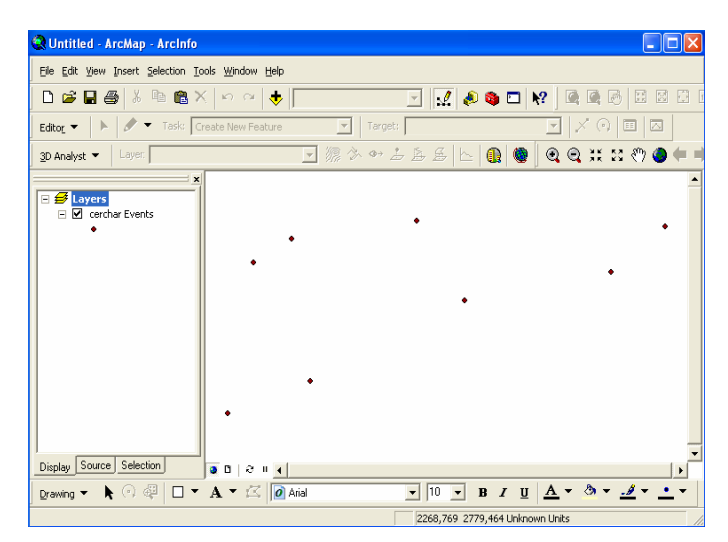

Şekil 6.74: Arcmap arayüzü

| Layer Properties                        | 2 🛛                                                                            |  |  |  |  |  |  |  |  |  |
|-----------------------------------------|--------------------------------------------------------------------------------|--|--|--|--|--|--|--|--|--|
| General Source Select                   | ion   Display Symbology   Fields   Definition Query   Labels   Joins & Relates |  |  |  |  |  |  |  |  |  |
| Show:                                   | Draw quantities using symbol size to show relative values. Import              |  |  |  |  |  |  |  |  |  |
| Categories                              | Fields Classification                                                          |  |  |  |  |  |  |  |  |  |
| Quantities                              | Value: CERCHAR   Natural Breaks (Jenks)                                        |  |  |  |  |  |  |  |  |  |
| - Graduated colors<br>Graduated symbols | Normalization: none Classes: 3  Classify                                       |  |  |  |  |  |  |  |  |  |
| Proportional symbols<br>Charts          | Symbol Size from: 4 to: 18                                                     |  |  |  |  |  |  |  |  |  |
| Multiple Attributes                     | Symbol Range Label                                                             |  |  |  |  |  |  |  |  |  |
|                                         | • 0 0                                                                          |  |  |  |  |  |  |  |  |  |
|                                         | • 1 1                                                                          |  |  |  |  |  |  |  |  |  |
|                                         | 2 2                                                                            |  |  |  |  |  |  |  |  |  |
| Advance <u>d</u> -                      |                                                                                |  |  |  |  |  |  |  |  |  |
|                                         | Tamam iptal Uygula                                                             |  |  |  |  |  |  |  |  |  |

Şekil 6.75: Layer Properties penceresi Symbology bölümü

| 🔇 Untitled - ArcMap - ArcInfo                             |                                        | ×    |  |  |  |  |  |  |  |  |
|-----------------------------------------------------------|----------------------------------------|------|--|--|--|--|--|--|--|--|
| <u>Eile Edit View Insert Selection Iools Window H</u> elp |                                        |      |  |  |  |  |  |  |  |  |
| 🗅 📽 🖬 🚭 🐰 🖻 🛍 🛪                                           | ∽ ~ (★   ] 🔄 🛃                         | Ĵ I  |  |  |  |  |  |  |  |  |
| Editor - 🕨 🖍 Task: 🖸                                      | ate New Feature                        |      |  |  |  |  |  |  |  |  |
| <u>3</u> D Analyst 👻 Layer                                | 🔄 🧖 🔅 🕶 去 岳 🛛 🔐 🧶 🔍 🤤 🖉                |      |  |  |  |  |  |  |  |  |
| ► Stayers<br>► Cerchar Events<br>CERCHAR<br>• 0<br>• 1    |                                        | 1    |  |  |  |  |  |  |  |  |
| • <sup>2</sup>                                            | BMP13                                  |      |  |  |  |  |  |  |  |  |
|                                                           | EMP14                                  |      |  |  |  |  |  |  |  |  |
|                                                           | BMP15                                  |      |  |  |  |  |  |  |  |  |
| Display Source Selection                                  | <b>D</b>   2   1 (                     |      |  |  |  |  |  |  |  |  |
| Drawing 🗸 🖒 🖓 🖓 🗖 🕇                                       | A • 🖾 🙆 Arial 🔹 10 💌 B I 🖳 A • 💩 • 🦽 • | •    |  |  |  |  |  |  |  |  |
|                                                           | 1266,137 2431,693 Unknown Units        | _ // |  |  |  |  |  |  |  |  |

Şekil 6.76: Deney verilerinin grafiksel gösterimi

# 6.12 Animasyon Üretimi

Animasyon üretimi için ArcScene arayüzünde Open Animation Controls tuşuna basılır.

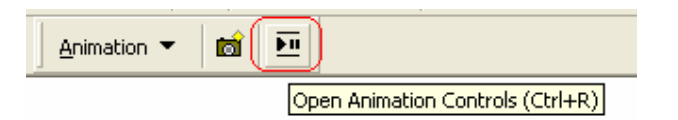

Şekil 6.77: Animasyon kontrol tuşu

Açılan Animation Controls penceresinde istenen özellikler ayarlanır.

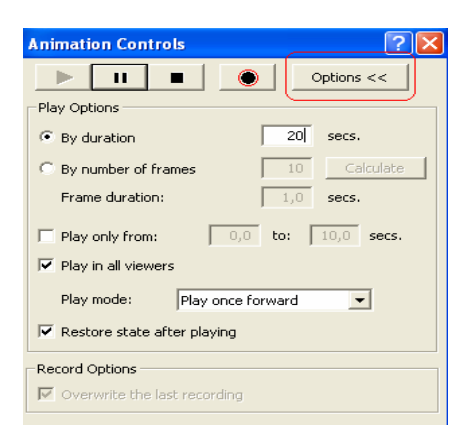

Şekil 6.78: Animation Control penceresi

Bu işlemlerden sonra ArcScene ortamındaki şekil istenen yönde ve açılarda döndürülür. Her döndürme işlemi arasında capture tuşuna basılarak programın bu işlemi hafızasına alması sağlanır.

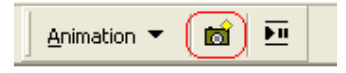

Şekil 6.93: Capture tuşu

İstenen açılar döndürme işlemiyle gösterildikten sonra ArcScene arayüzü araç çubuğundaki Animation – Export to Video seçeneği seçilir.

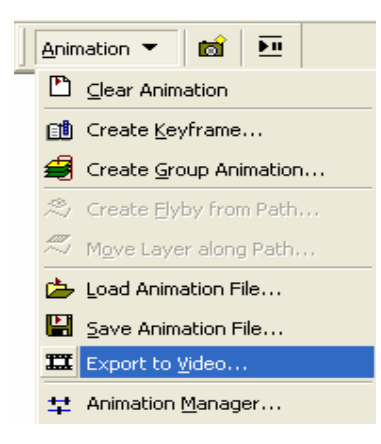

Şekil 6.79: Animation aracı

| Sıkıştırma penceresin | de arzulanan ayarlar yapılır v  | e Tamam tuşuna basılı   | r. |
|-----------------------|---------------------------------|-------------------------|----|
|                       | Video Sıkıştırma                | $\overline{\mathbf{X}}$ |    |
|                       | Sıkıştırıcı:                    | Tamam                   |    |
|                       | Cinepak Codec by Radius 📃 💌     | iptal                   |    |
|                       | Sıkıştırma Kalitesi: 75<br>∢  → | Yapılandır              |    |
|                       |                                 | Hakkında                |    |

Açılan pencerede dosyaya isim verilir ve OK tuşuna basılır. Ekana gelen Video

40

🔽 Her

kare

Şekil 6.80: Video Sıkıştırma penceresi

Hareketli video elde etmek içinse çizilmiş şekil üzerinde çizgi şeklinde bir patika çizilir. Animation Controls – Create Flyby from Path seçilir.

| Anin | nation 🔻 👩 🖭                   |  |  |  |  |  |  |  |  |  |
|------|--------------------------------|--|--|--|--|--|--|--|--|--|
|      | ⊆lear Animation                |  |  |  |  |  |  |  |  |  |
|      | Create <u>K</u> eyframe        |  |  |  |  |  |  |  |  |  |
| #    | Create <u>G</u> roup Animation |  |  |  |  |  |  |  |  |  |
| 2    | Create <u>F</u> lyby from Path |  |  |  |  |  |  |  |  |  |
| ~    | Move Layer along Path          |  |  |  |  |  |  |  |  |  |
|      | Load Animation File            |  |  |  |  |  |  |  |  |  |
| H    | Save Animation File            |  |  |  |  |  |  |  |  |  |
| Ħ    | Export to <u>V</u> ideo        |  |  |  |  |  |  |  |  |  |
| ᅷ    | Animation Manager              |  |  |  |  |  |  |  |  |  |

Şekil 6.81: Animation aracı

Açılan pencere gerekiyorsa ayarlamalar yapılır ve Import tuşuna basarak hareketli video üretilir.

| reate Flyby from Path                      | ? 🛽                             |
|--------------------------------------------|---------------------------------|
| Lay                                        | ver:                            |
| Path source                                |                                 |
| <ul> <li>Selected line graphics</li> </ul> |                                 |
| C Selected line feature                    |                                 |
| Apply in reverse order                     |                                 |
| Vertical offset                            | 0,0                             |
|                                            | Low High                        |
| Simplification factor                      |                                 |
| Path destination                           | ed havent along a sth (fly, by) |
| C Move observer along p                    | asth with surroot torget        |
| C Hove observer along p                    |                                 |
| <ul> <li>Move target along patr</li> </ul> | n with current observer         |
| Orientat                                   | ion Settings                    |
|                                            |                                 |
| Track name:                                | Track from path                 |
| Overwrite last importe                     | ed track                        |
|                                            | Import Cancel                   |

Şekil 6.82: Create Flyby From Path penceresi

#### **7 SONUÇLAR**

İnceleme alanı içerisinde yer alan jeolojik birimler sırası ile; Yapay Dolgu, Denizel Alüvyon, Kolüvyon ve Kartal Formasyonudur.

ArcGis bilgisayar programının içeriği kavranmış ve yetenekleri ortaya konmuştur. Programın öğrenilmesi ve kavranması sırasında yaşanan en büyük sorun programın yeni sürümü olan ArcGis 9.2 dışında kalan eski sürümlerinin katı model oluşturmada yetersiz kalmasıdır. Bu tez içinde sergilenen katı modeller ArcGis 9.2 ve üstü sürümlerde çizilebilir. Ayrıca bu çalışmada izlenen yol, karşılaşılan sorunlar ve bu sorunlara üretilen çözümler gelecek dönemde ArcGis teknolojisini kullanacaklar için verimli bir kaynak olacaktır.

Jeolojik ve jeofizik verilerden yararlanılarak, bölgenin 3B katı modeli hazırlanmıştır. Çalışma alanının kontur, eğim, üçgensel ağ modeli ve topografya haritaları çizilmiştir. Çalışma alanındaki deney verileri grafikselleştirilerek ArcGis üzerinde gösterilmiştir.

Hazırlanan modeller ile gerçek değerler kullanılarak Melen Projesi Boğaz geçişinin mühendislik Planlaması ve uygun jeoteknik uygulamalar belirlenebilir.

Oluşturulan modellerde görülmüştür ki; Melen Projesi Boğaz Geçişi tüneli -135 m kotunda Kartal Formasyonu içinde açılacaktır. Bilindiği üzere Kartal Formasyonu Kırıntılı Kireçtaşı ve Laminalı Çamurtaşı ardalanmasından oluşan bir istiflenmedir. Kırıntılı Kireçtaşları bazen sınırlı alanlarda onlarca metre kalınlığa ulaşarak baskın fasiyes konumunda olmaktadır. Baskın fasiyes konumundaki Kırıntılı Kireçtaşları deniz suyu altında karstlaşarak dolgulu veya dolgusuz erime boşlukları oluşturabilirler. Bahsettiğim bu olay öngörülmesi ve araştırılması gereken bir Jeolojik sonuçtur. Çalışma alanında yapılabilecek bazı ek araştırma sondajlarını yapmamak önlenemeyen su kaçaklarına ve para kaybına neden olabilir. Bu öngörüye en iyi örnekler Atatürk ve Keban barajları inşaat çalışmaları sırasında karşılaşılan benzer sorunlardır [11]. Melen projesi Boğaz Geçişi kısmında Kartal Formasyonu değerlendirilirken deniz geçişlerinde karstlaşma olması riskinden dolayı tabakaların konumunun bilinmesi çok önemlidir. Bunun için tünel açma çalışmaları sırasında ön delgi yapılması faydalı olacaktır.

Bu sayede güzergah önündeki karstlaşma, tabakalanma gibi özellikler takip edilecek, karstik boşluklar önceden bilinebilecek ve yüksek basınçlı su kaçakları öngörülebilip gerekli önlemler alınabilecektir.

#### KAYNAKLAR

[1] **Devlet Su İşleri**, 2006. İçme Suyu Temini Faaliyetleri, http://www.dsi.gov.tr

[2] **Devlet Su İşleri**, 2005. Büyük İstanbul İçme Suyu 2. Merhale Sözleşme Paketi, Melen Müh. ve Müşavirlik O.G., Yayınlanmamış.

[3] **Beykoz Belediyesi,** 2006 Beykoz Hakkında Genel Bilgiler, http://www.beykoz.bel.tr/

[4] **Sarıyer Belediyesi,** 2006 Tarabya Hakkında Genel Bilgiler, http://www.sariyer.bel.tr/

[5] **Sayar, C.,** 1979, İstanbul - Pendik kuzeyinde Kayalıdere Grovaklarının Biyostratigrafisi ve Brachiopod'lari. İTÜ Maden Fakültesi, İstanbul.

[6] **Önalan, M.,** 1982. Pendik Bölgesi ile Adaların Jeolojisi ve Sedimanter Özellikleri, *Doçentlik Tezi*, İ.Ü. Müh. Fak., İstanbul.

[7] **Tüysüz, O.,** 2003. İstanbul İçin Deprem Senaryolarının Hazırlanmasında Coğrafi Bilgi Sistemlerinin Kullanımı, *İTÜ Rektörlüğü Bilimsel Araştırma Projeleri Birimi*, İTÜ Avrasya Yerbilimleri Enstitüsü, İstanbul.

[8] **Bakırköy Belediye Başkanlığı,** 2000. Veliefendi Hipodromu ve Dolayının Jeolojik ve Jeoteknik Etüd Raporu, *İTÜ Geliştirme Vakfı*, İTÜ Maden Fakültesi, İstanbul.

[9] **Bakırköy Belediye Başkanlığı,** 2000. Bakırköy Ataköy Kesimi Yerleşim Alanlarının Jeolojik Yapı ve Depremsellik Etüdü, *İTÜ Geliştirme Vakfı*, İTÜ Maden Fakültesi, İstanbul.

[10] **Devlet Su İşleri**, 2005. Melen Projesi Deniz Geçişi Jeoteknik Veri Raporu, Yayınlanmamış.

[11] **Biberoğlu, S.,** 2007. Sinan Biberoğlu ile Sohbet.

[12] Akropol Bigisayar Mühendislik ltd. şti., 2004. ArcGis Eğitim Notları, Yayınlanmamış.

[13] **Bratt, S., Booth, B.** 2004. Using ArcGIS 3D analyst, *Esri Redlands*, California.

[14] **Perencik, A.,** 2004. Building a Geodatabase. *Esri Redlands*, California.

[15] Heather, K., 2004. Data in Three Dimensions. *Esri Redlands*, California.

EKLER

# EK A:OLUŞTURULANMODELLER

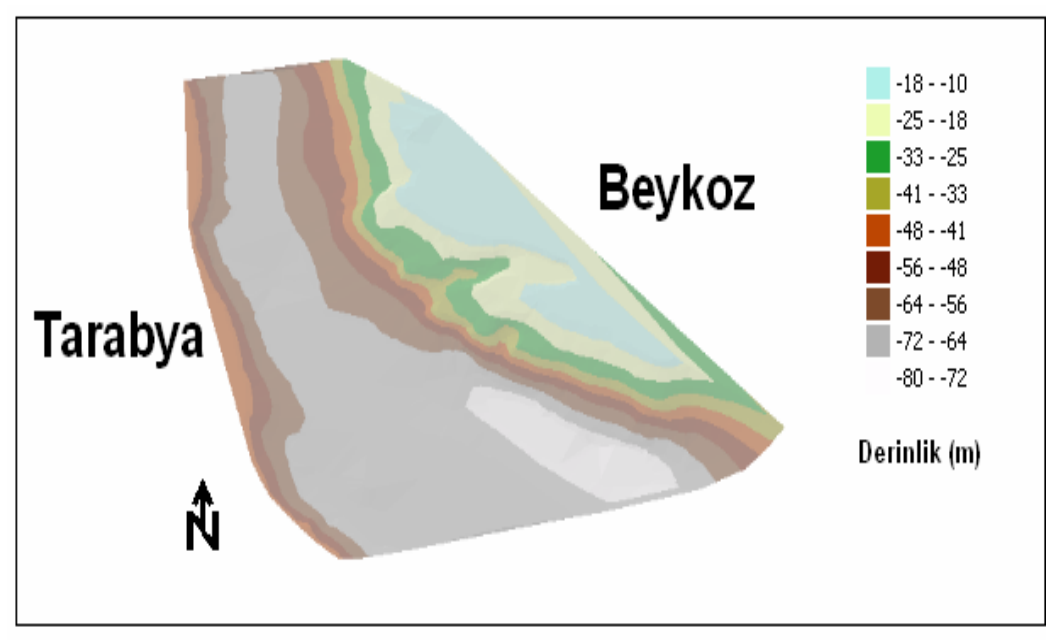

Şekil A1: Batimetri yüzeyi

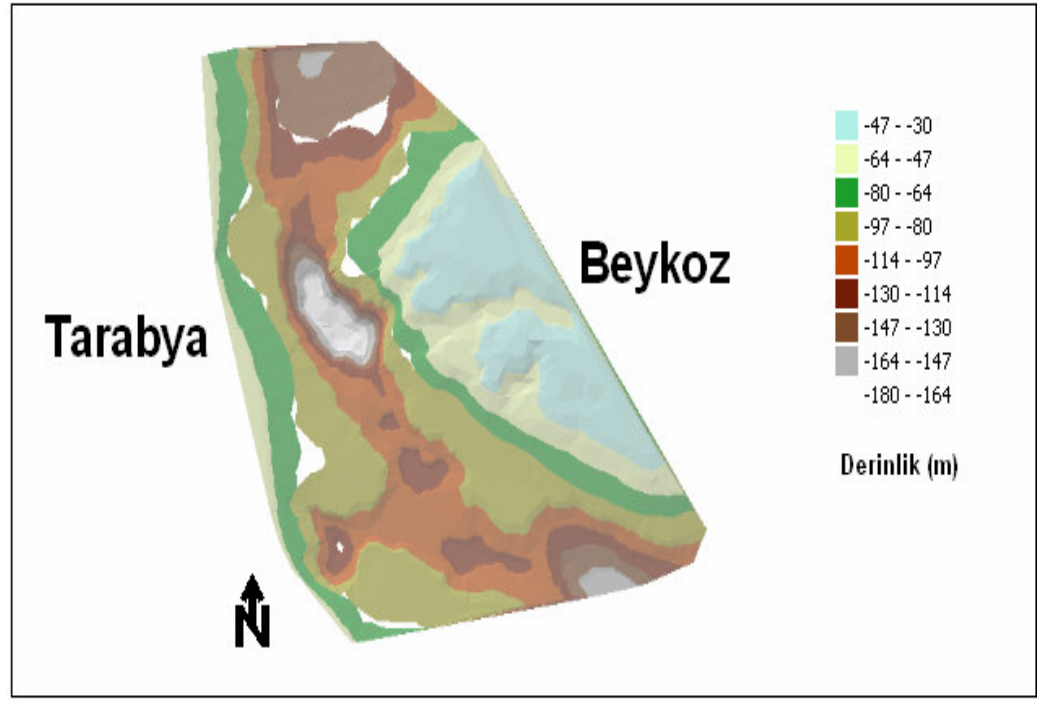

Şekil A2: Kaya tavanı yüzeyi üçgensel ağ modeli

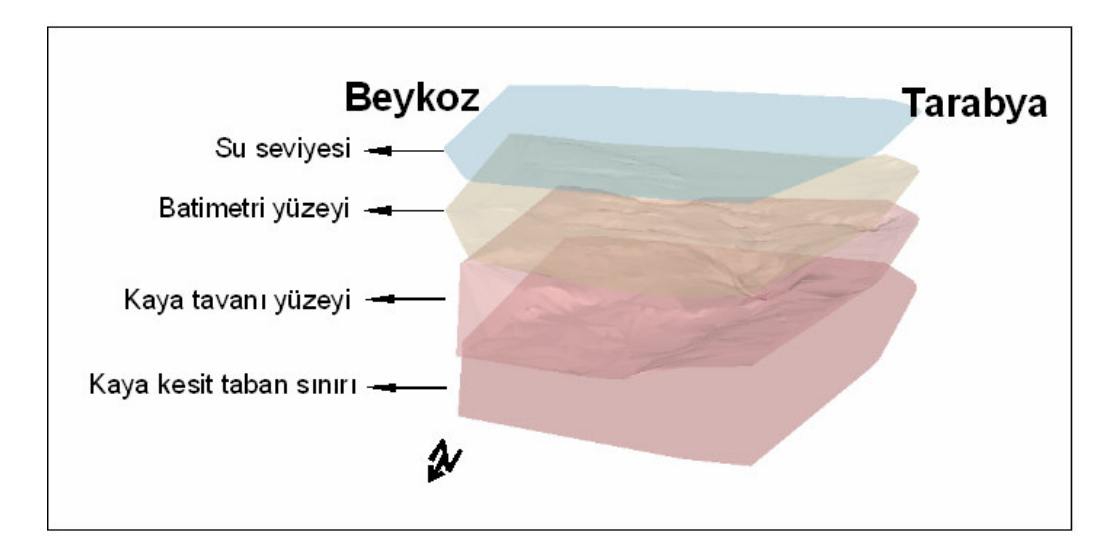

Şekil A3: Yukarıdan aşağıya su seviyesi, batimetri, kaya tavanı ve kaya kesit tabanı üçgensel saydam ağ modelleri

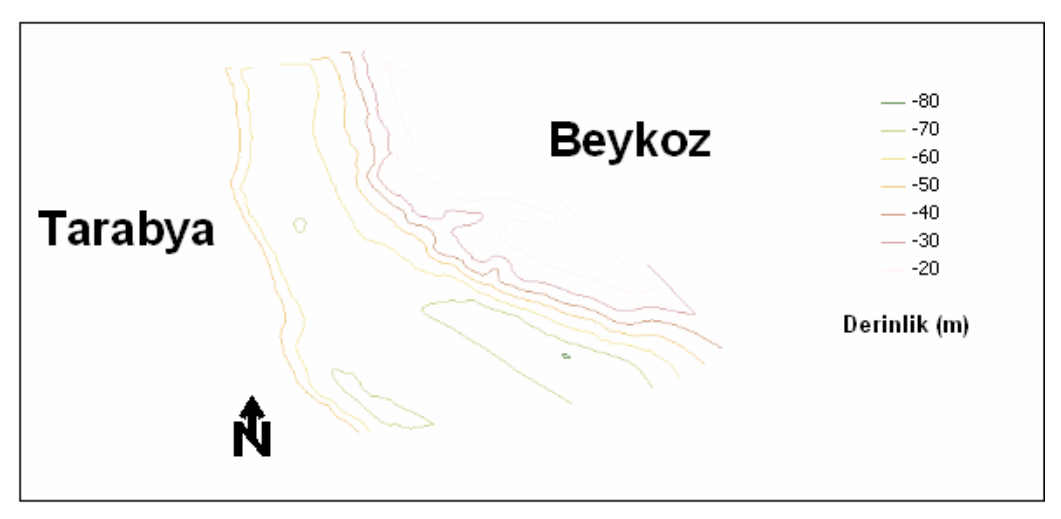

Şekil A4: Batimetri yüzeyi izohips eğrileri

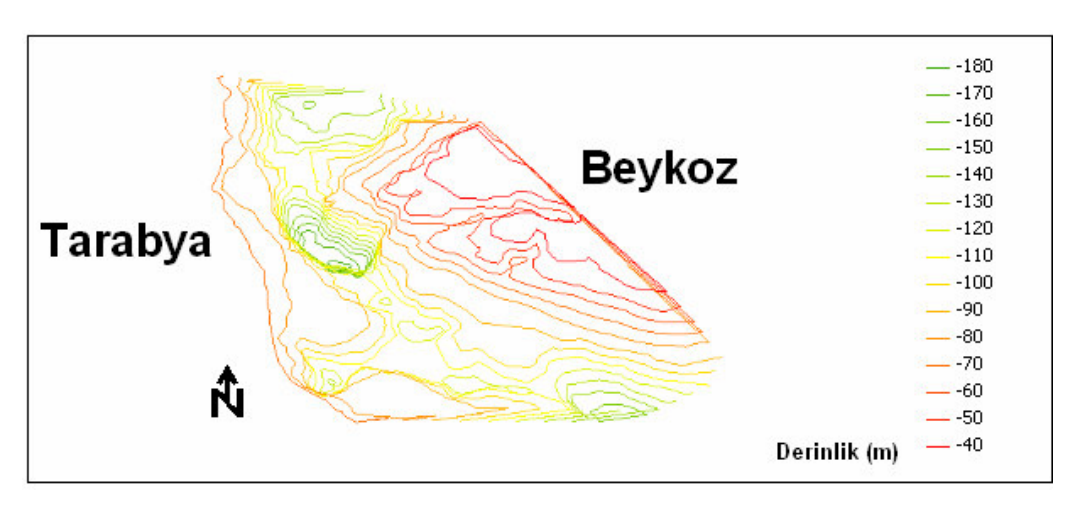

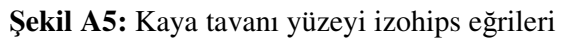

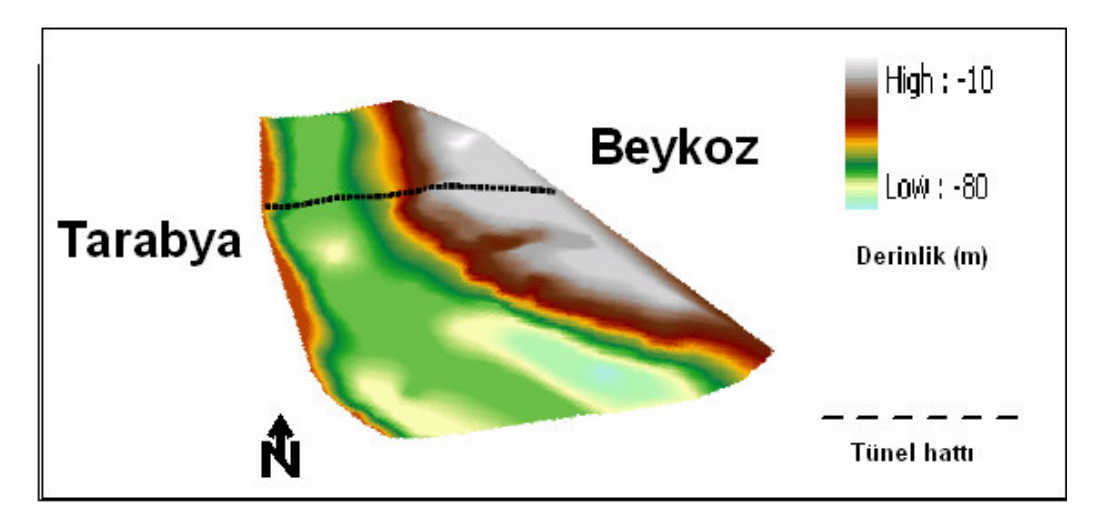

Şekil A6: Batimetri yüzeyi topografya haritası

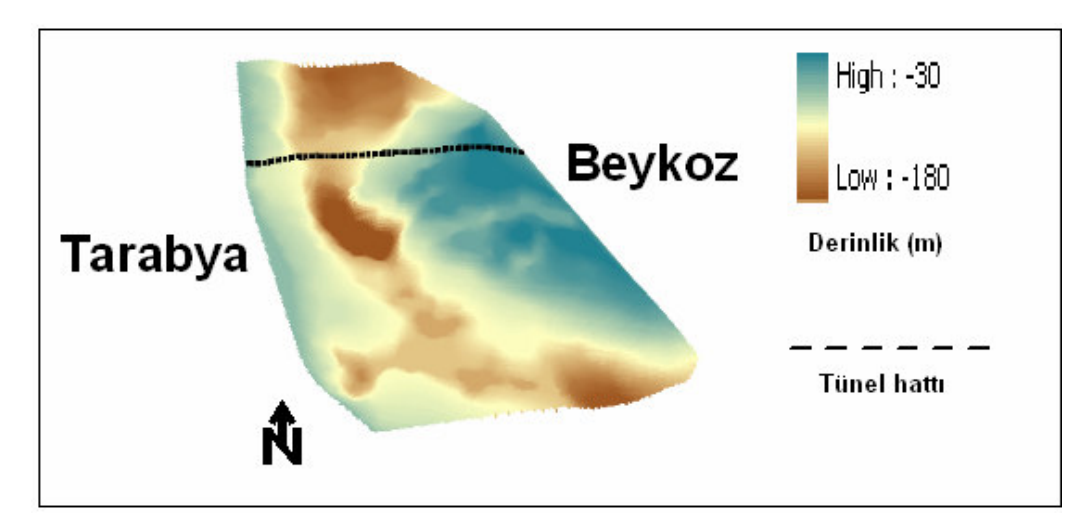

Şekil A7: Kaya tavanı yüzeyi topografya haritası

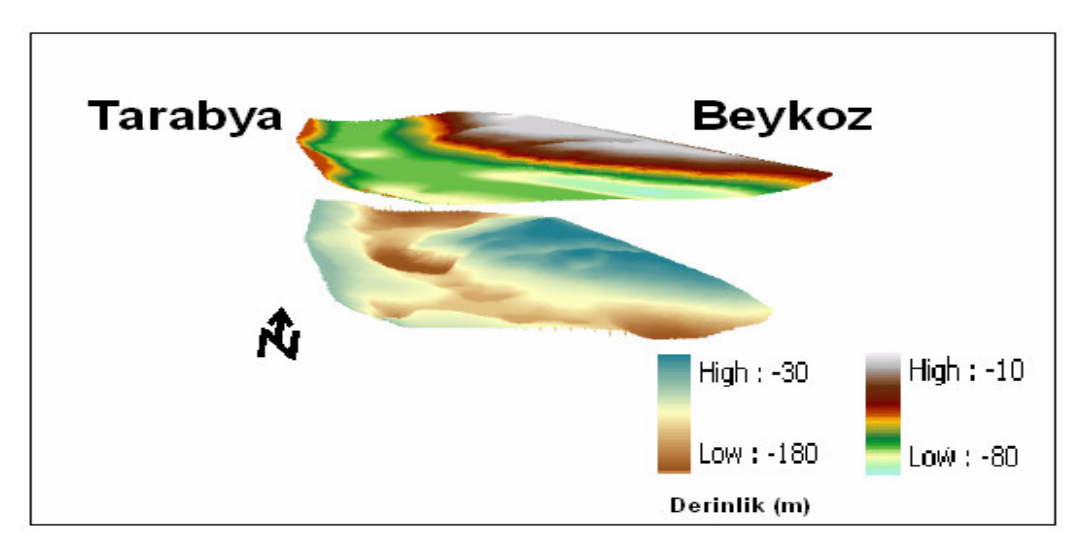

Şekil A8: Batimetri ve kaya tavanı yüzeyleri topografya haritaları

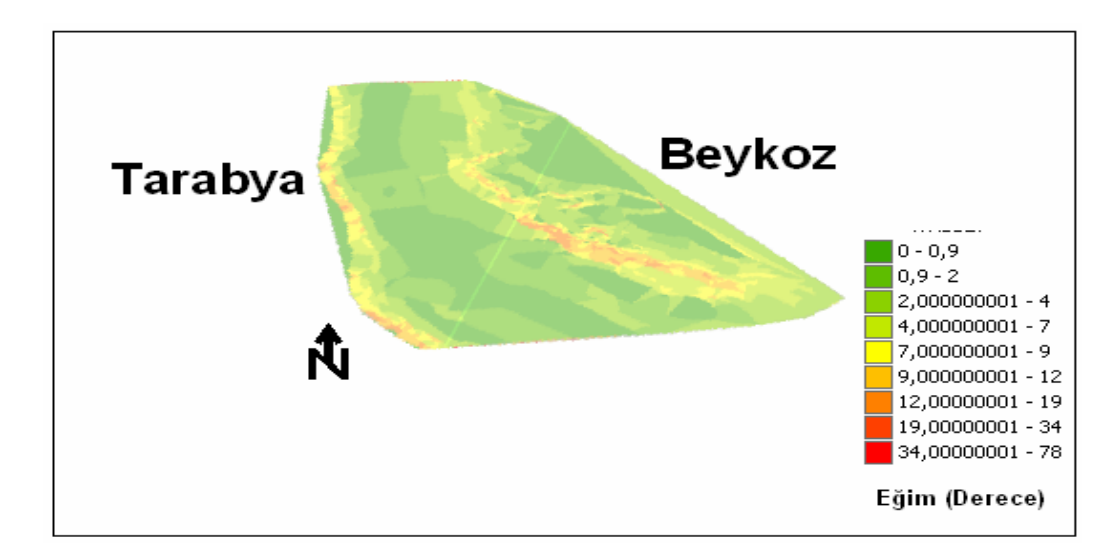

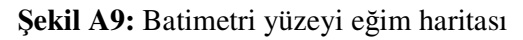

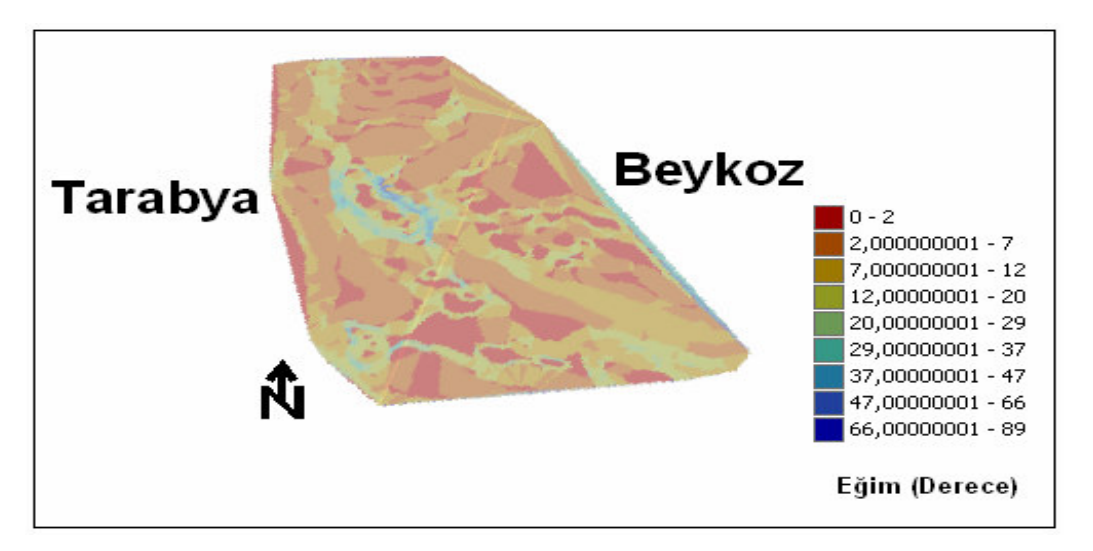

Şekil A10: Kaya tavanı yüzeyi eğim haritası

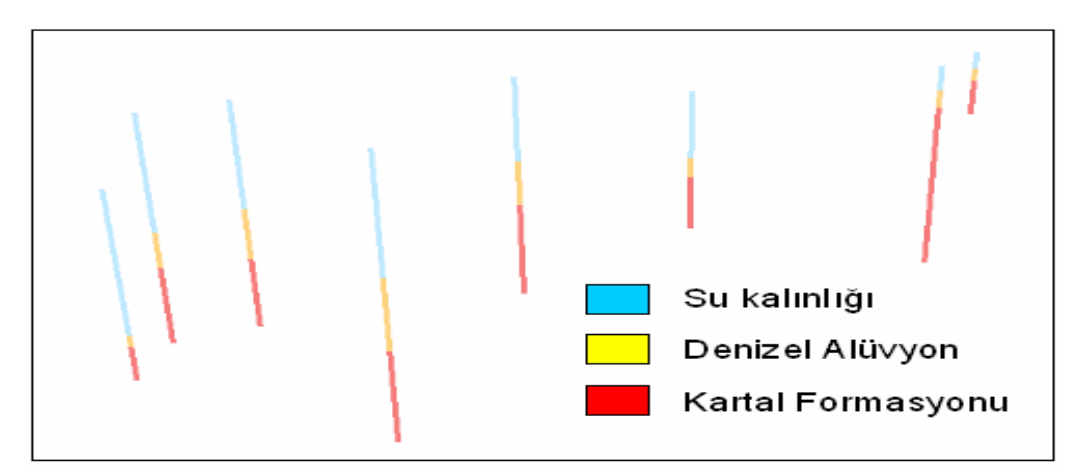

Şekil A11: Sondajların üç boyutlu gösterimi

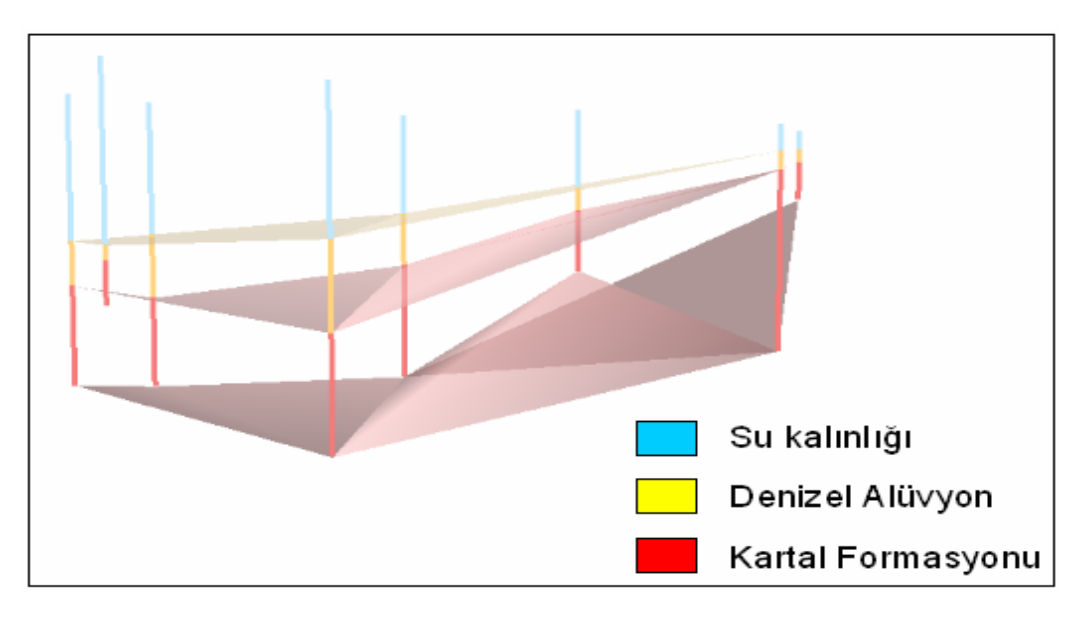

Şekil A12: Sondaj litolojileri arakesitleri

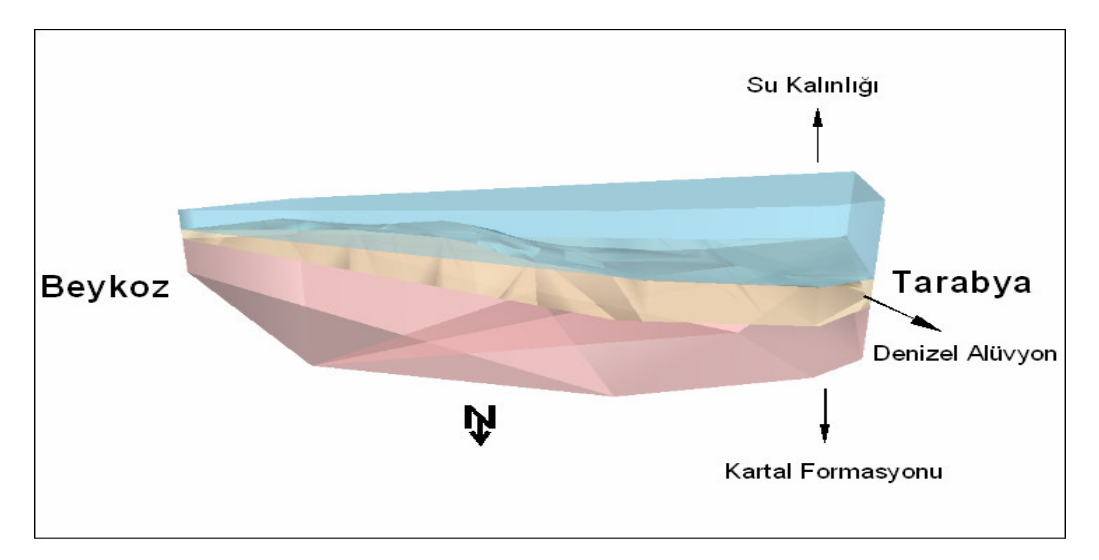

Şekil A13: Sondaj verilerinden üretilmiş saydam model

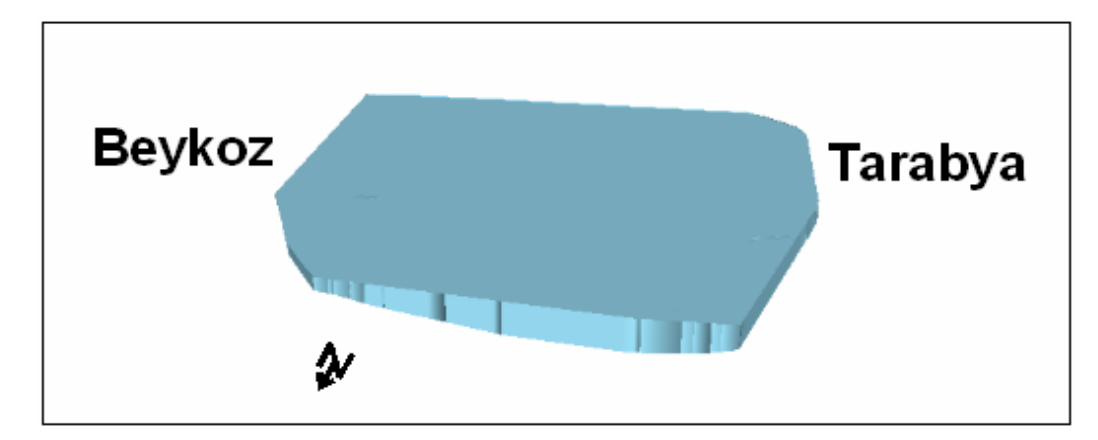

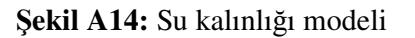

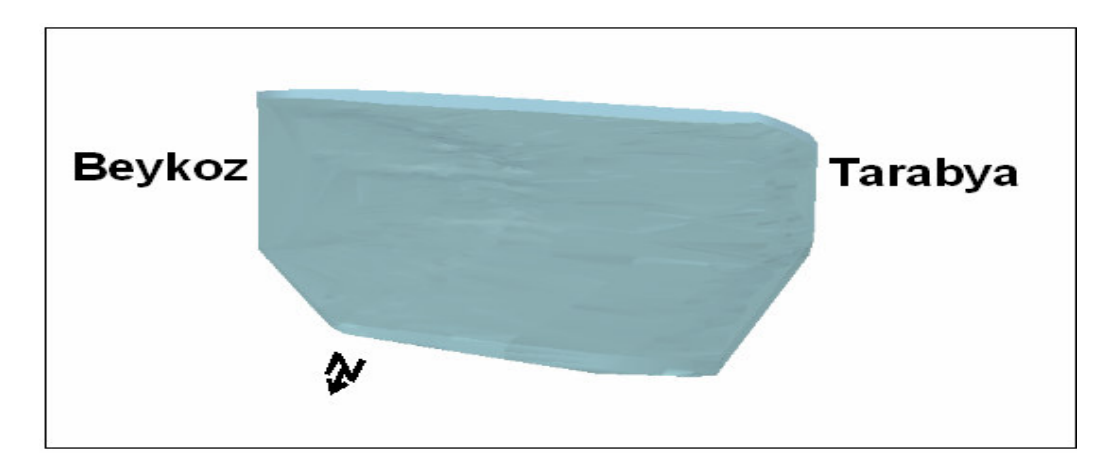

## Şekil A15: Su kalınlığı saydam modeli

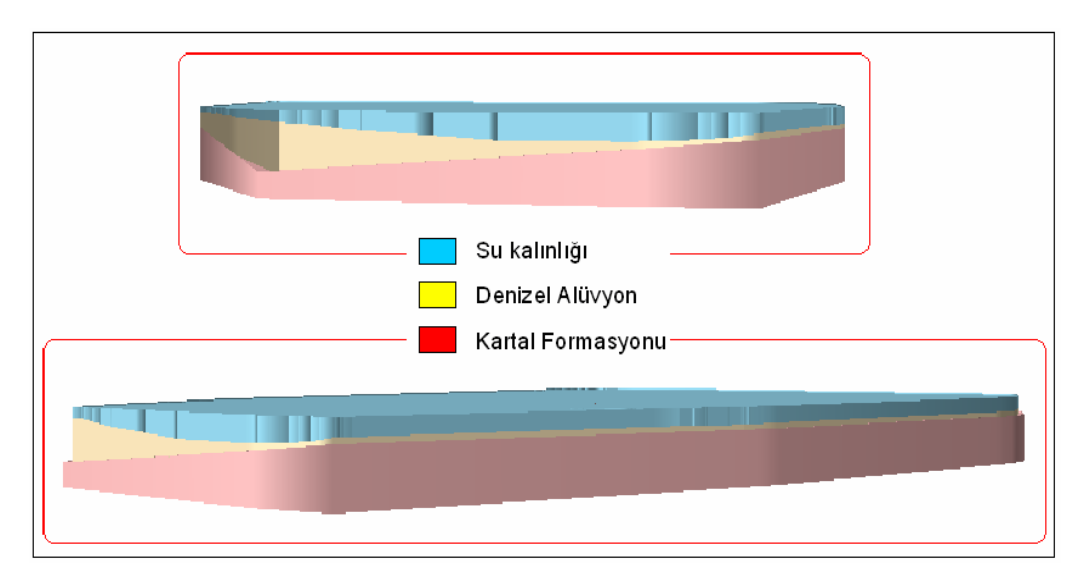

Şekil A16: Çalışma alanının jeofizik veriler yardımıyla üretilmiş katı modelleri

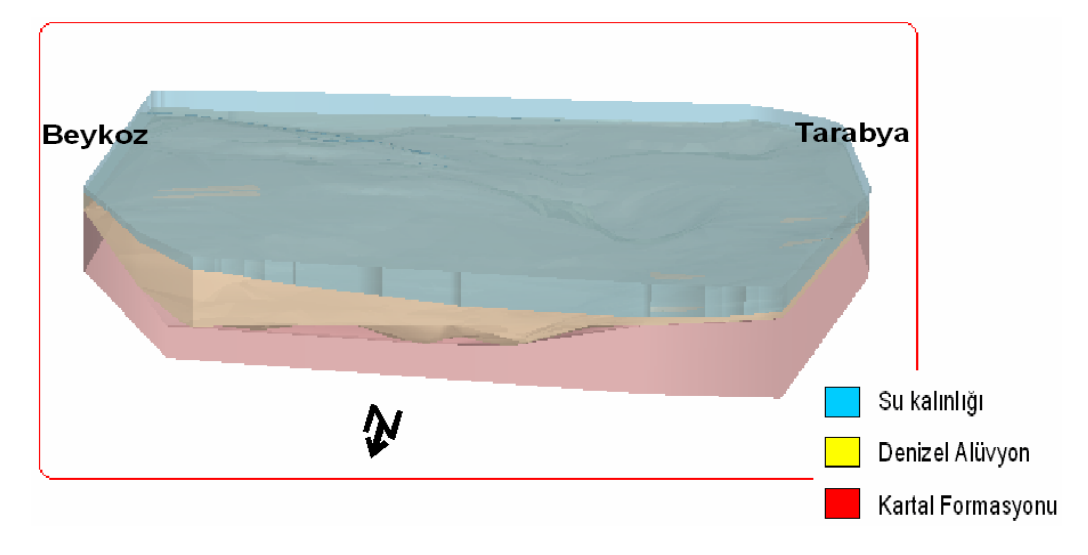

Şekil A17: Çalışma alanının saydam katı modeli

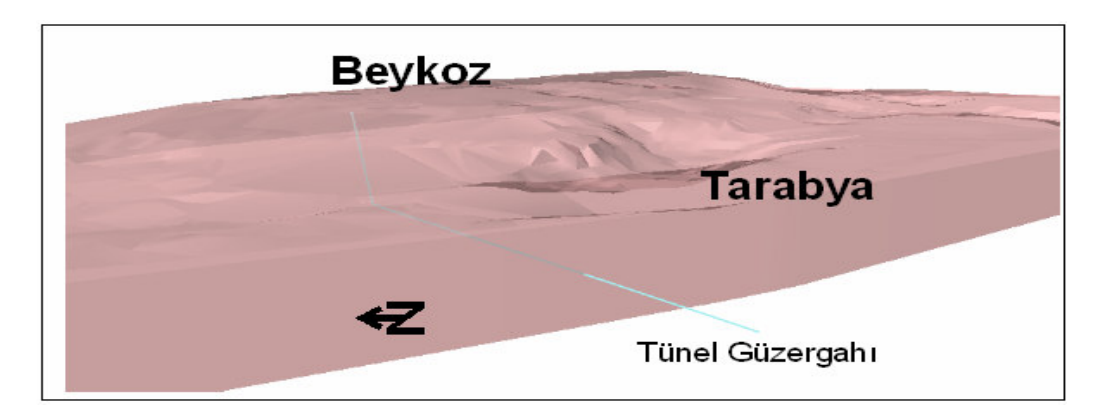

Şekil A18: Tünel güzergahı

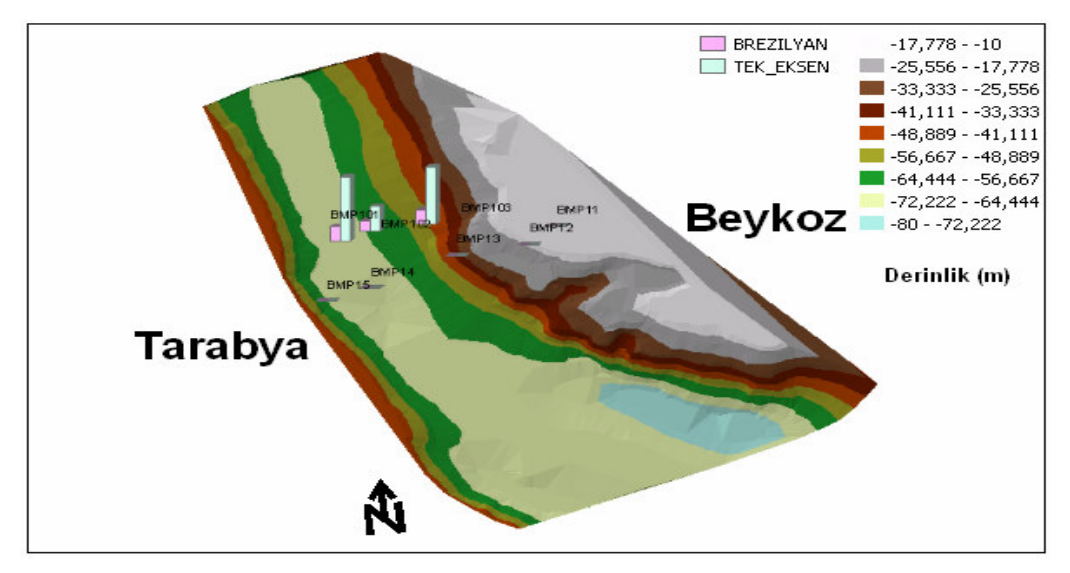

**Şekil A19:** Deney verilerinin grafiksel gösterimi (Tek Eksenli Basınç dayanımı ve Brezilyan Testi)

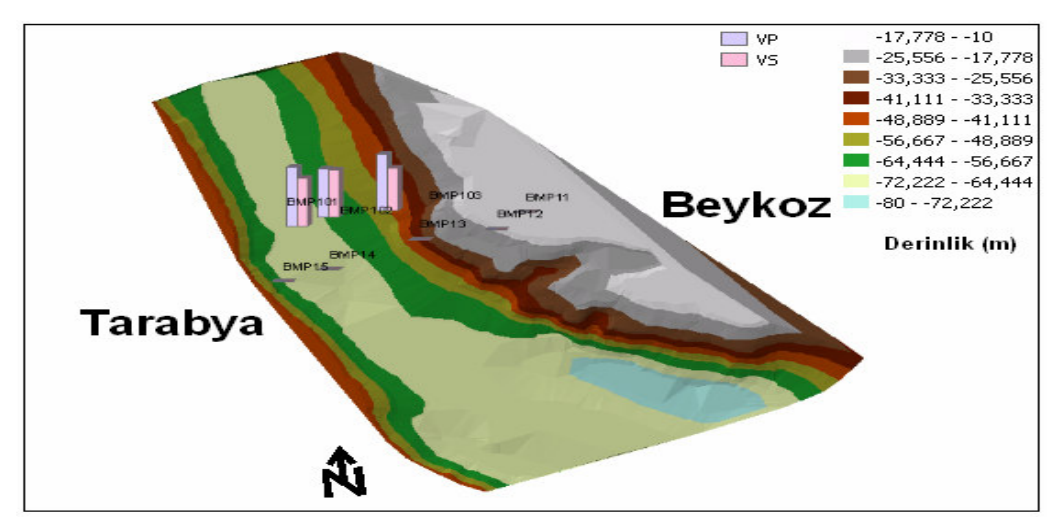

Şekil A20: Deney verilerinin grafiksel gösterimi (P-S dalgaları)

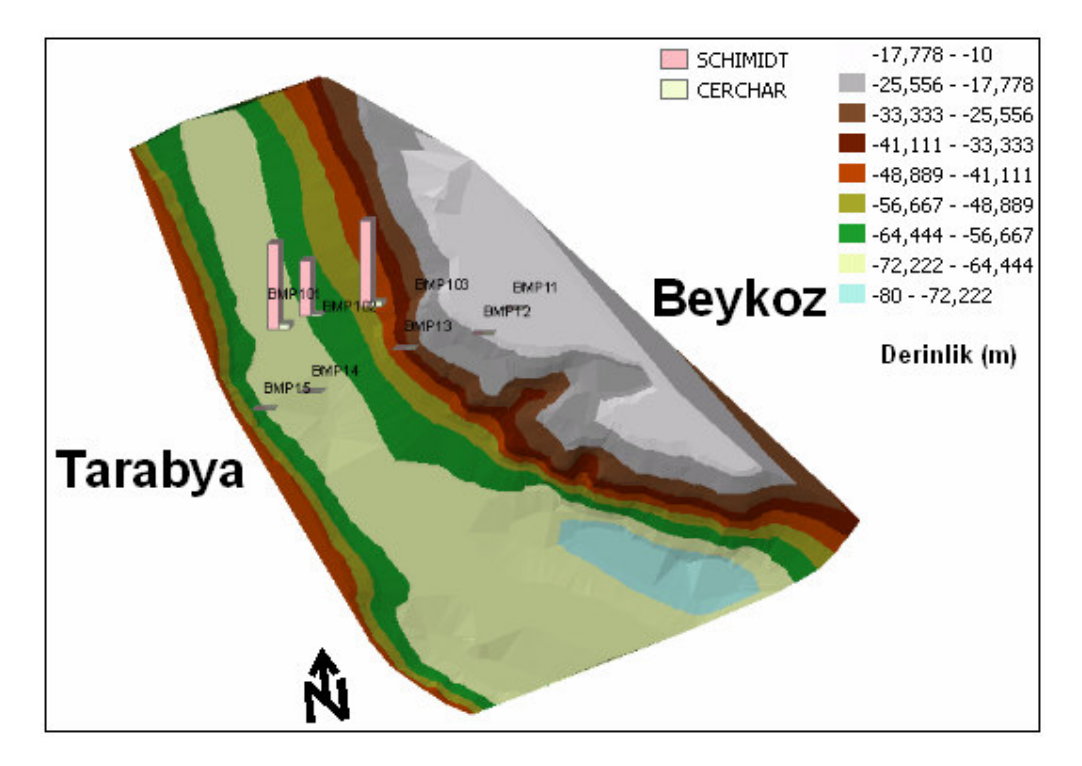

**Şekil A21:** Deney verilerinin grafiksel gösterimi (Schmidt Çekici ve Cerchar Aşınma Deneyi)

# EK B: COĞRAFİ BİLGİ SİSTEMLERİ

#### Tanımı

Karmaşık planlama ve yönetim sorunlarının çözülebilmesi için tasarlanan; mekandaki konumu belirlenmiş verilerin kapsanması, yönetimi, işlenmesi, analiz edilmesi, modellenmesi ve görüntülenebilmesi islemlerini kapsayan donanım, yazılım ve yöntemler sistemidir".

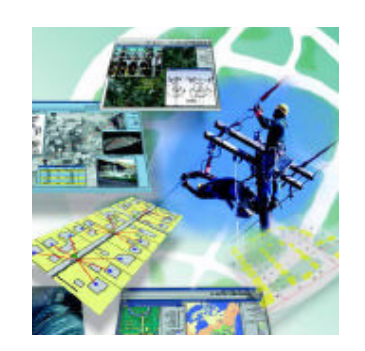

Şekil B1: Coğrafi Bilgi Sistemleri

Daha basit bir ifade ile, "dünya üzerindeki bölgeleri tarif eden, verileri saklayan ve kullanan bilgisayar sistemi" olarak da tanımlanabilir.

Coğrafi Bilgi sistemleri, mekansal verilere bağlı sözel bilgileri entegre bir sekilde depolayan bir yapıya sahiptir.

# "COGRAFI BILGI SISTEMLERI, problemlerin çözümünde etkin bir koordinatördür."

#### Veri Yapısı

Coğrafi veri yapısı temel olarak Mekansal ve Tanımlayıcı Bilgiler olmak üzere iki gruba ayrılır. Mekansal veriler, özelliklerin yerini, şeklini ve diğer mekansal veriler ile ilişkilerini belirler. Tanımlayıcı bilgiler ise özelliklere ait bilgilerin veri tabanında tutulmasıdır.

Özellik tipleri temel olarak Nokta, Çizgi ve Çokgen olmak üzere üç gruba ayrilir. Bunlardan noktasal olanlar lokasyon belirler (tepe noktaları, elektrik direklerı, kuyu gibi). Şekli ve sınırları çok küçük olan birimlerin tanımlanmasında kullanılırlar. Çizgisel özellikler birbirini takip eden ve alan olarak gösterilemeyen birimler için kullanılır.(Örnek: yol ve nehir,elektrik hatti gibi). Çokgen özelliklere ise aynı özelliğe sahip alanların gösteriminde ihtiyaç duyulur. (Örnek yerlesim sinirlari, göller gibi). Bu özellikler gösterildikleri semboller ile harita üzerinde birbirlerinden farklı anlamlar ifade ederler. Bu ayrımlar veri tabanı bilgileri yardımıyla yapılır. Veri tabanına girilmiş olan bilgiler vasıtasıyla aynı özellik grubuna giren mekansal veriler birbirlerinden renk ve sembol olarak ayırt edilir. Böylece harita üzerinde farklı bilgiler sunulmuş olur.

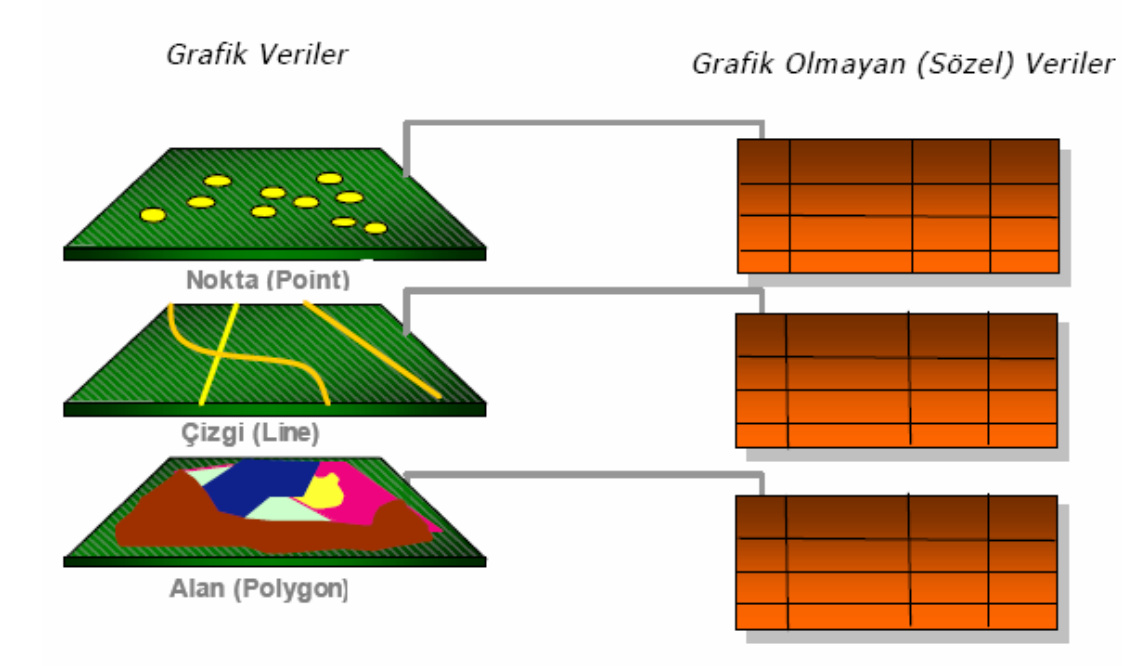

Şekil B2: Coğrafi Bilgi Sistemleri veri yapısı

Bu modelin temelinde, her biri, nehirler, yollar, jeolojik olusumlar, büyük toprak grupları, orman türü, yerlesmeler gibi cografi bilgiler ve özelliklerden olusan verilerin birbirinden bağımsız olarak tanımlanmış tabaka veya kapsamlar olarak soyutlanması bulunmaktadır.

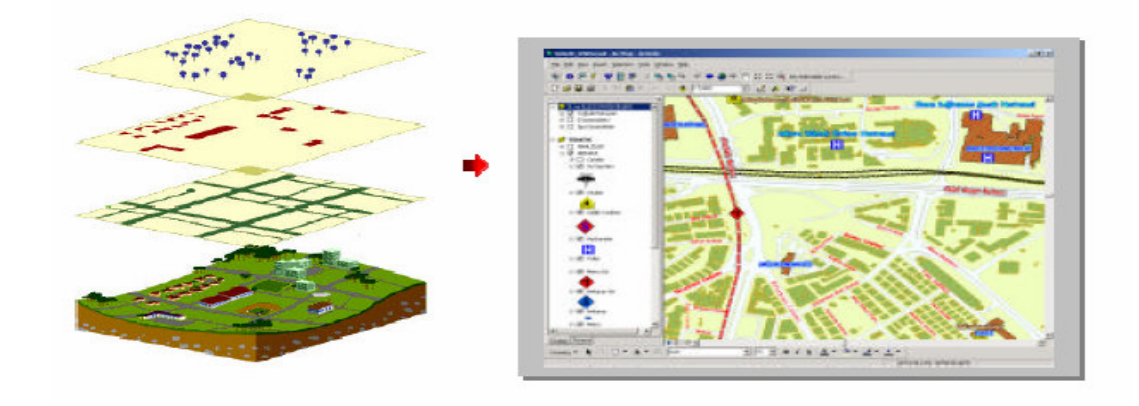

Şekil B3: Veri İlişkilendirmesi

## Coğrafi Bilgi Sisteminin Elemanları

Cografi bilgi sisteminin kurulabilmesi için gerekli olan elemanlar: yazılım, donanım, veri tabaii, yöntemler ve insanlardır.

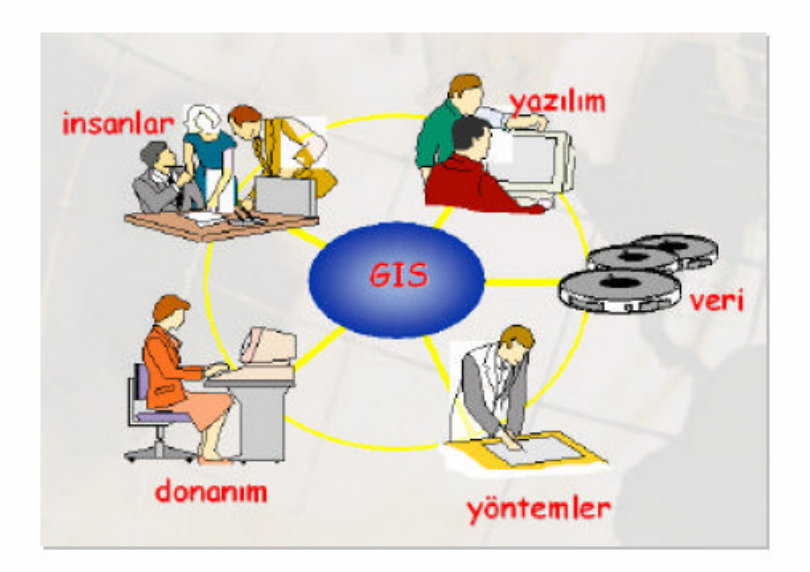

Şekil B4: Coğrafi bilgi sisteminin elemanları

Ancak, sistemin başarısı bu teknolojileri kullanacak personel ve yöneticilerin eğitimine bağlıdır ve en önemli faktör bu konuda yetişmiş "insan"dır.

## Coğrafi Bilgi Sisteminin Genel Fonksiyonları

Coğrafi Bilgi Sistemilerinde amaç Coğrafi bilginin; üretimini, yönetimini, analiz ve network üzerindeki dagıtık veri tabanlarından coğrafi verileri tüm insanların paylasabileceği profesyonel bilgi sistemi teknolojisini sunmaktır.

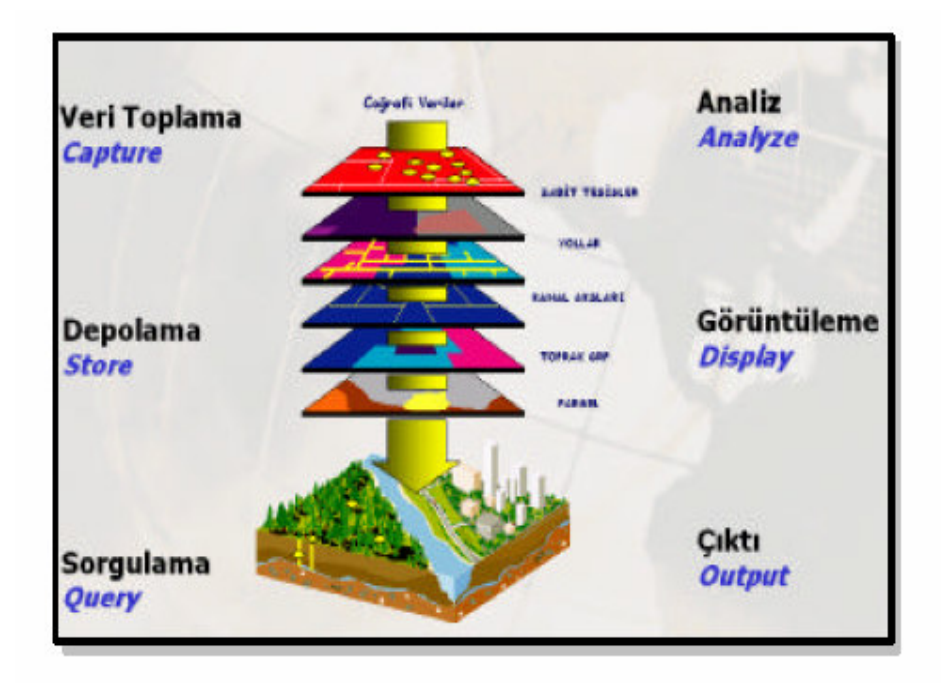

Şekil B5: Genel fonksiyonlar

#### Veri Toplama Teknikleri

Coğrafi Bilgi Sisteminde x,y koordinatlarına bağlı (sayisal format) verilerin sisteme aktarılmasında farkli yöntemler uygulanır. Mevcut farklı ölçeklerdeki haritalar, uydu görüntüleri, hava fotograflari ve yersel ölçmeler ile elde edilen koordinat bilgileri ile açı mesafe değerleri veri kaynakları olarak tanımlanabilir. [9]

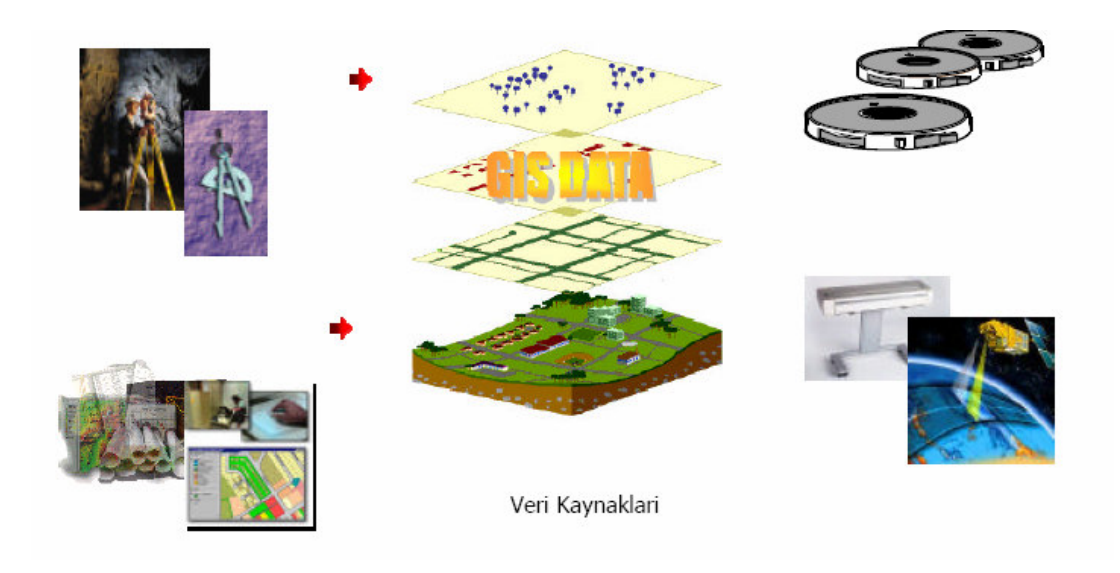

Şekil B6: Veri kaynakları

ArcGIS teknolojisinde, sayısallaştırıcı tabletler, ekran üzerinden, ascii text dosyalarından ve farklı ortamlarda üretilmiş ve manyetik ortamda bulunan verilerin gerekli dönüşümleri yapılarak veri üretimi gerçekleştirilir.

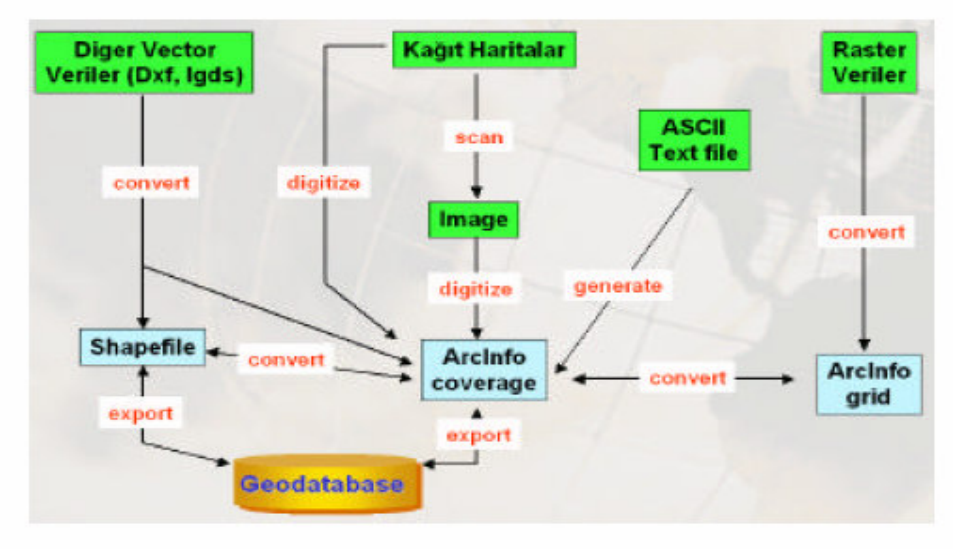

ArcGIS Teknolojisinde Veri Üretim Teknikleri

Şekil B7 : Veri Üretim Teknikleri

#### Veri Depolama Formatları

Coğrafi Bilgi Sisteminde yeryüzüne ait bilgiler, vektör ve raster formatlarda birbirlerinden soyutlanmış farklı tabakalar şeklinde depolanırlar. Coğrafi Bilgi Sisteminde bu iki format, coğrafi analizlerde ve sorgulamalarda etkin bir biçimde kullanılır. Bu sorgulama ve analizlerde, Vektör ve Raster formatların birbirlerine göre üstün ve zayıf yönleri vardır.

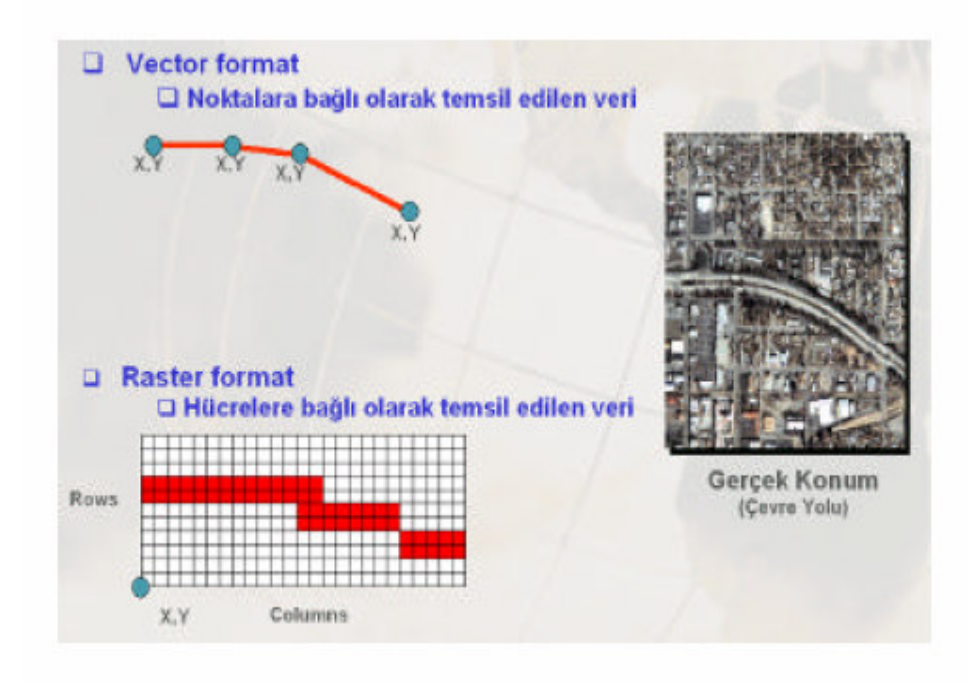

Şekil B8: Veri depolama formatları

## Vektörel Veri

Vektörel veri formatında konuma ait veriler; nokta, çizgi ve alan özellikleri x,y koordinat değerleriyle depolanırlar. Nokta özelliği tekbir x,y koordinat çifti ile temsil edilen verilerdir (Elektrik Direkleri, Yangın Muslukları, Kuyular gibi). Çizgi özelliği, bir baslangıç ve bir bitiş noktasi olan x,y koordinatlar dizisi ile temsil edilirler (Dereler, Yollar, Elektrik Hatlari gibi). Alan özelliği ise, baslangıç ve bitiş noktası aynı olan x,y koordinatlar dizisi ile temsil edilirler (Parseller, Binalar, Arazi Kullanımı gibi).

## Raster Veri

Raster ver formatında konuma ait veriler ise; hücrelere bağlı olarak temsil edilir. Aynı boyuttaki hücrelerin bir araya gelmesi ile oluşurlar. En küçük birim pixel olarak tanımlanır. Raster verilerde verinin hassasiyeti pixel boyutuna göre değişen çözünürlük (resolution) özelligi ile tanımlanır. Raster veride her pixel bir değere sahiptir. Bu değer bazen coğrafi bir özellige ait kod degeri olarak tanımlanabilir ve Grid formatında bu kod değeri Value Attribute Table (Vat) yapısında depolanır. Ya da o pixel 0-255 renk aralığında bir değeri taşır.

#### Aralarındaki Farklılıklar

Raster verilerin veri depolama hacmi vektör verilere göre oldukça büyüktür. Bazı konumsal analizler (Bindirme analizleri, Alan hesaplamaları ve yakınlık analizleri gibi) raster veri formatında daha kolaydır.

Verilerin hassasiyeti raster verilerde pixel size ile orantılı olduğundan hassas çalışmalarda veri kayıplarına neden olabilir. Vektörel veri formatında grafik objeleri tanımlayan öznitelik bilgilerine ulaşma, güncelleme ve günleme mümkün ve daha kolaydır.

#### Sorgulama

Coğrafi Bilgi Sistemi grafik ve grafik olamayan verilerin birbirleri ile bütünleşik olarak sorgulanmasına olanak tanır. Buna göre grafik veriden sözel verilere, sözel verilerden de grafik (konumsal veriye)verilere hızlı bir erişim sağlanmış olur.

#### Select Feature & Select By Attribute

Coğrafi Bilgi Sisteminde depolanmış bir yol objesinin tanımlanması ile, o yolun uzunluk, adı, tipi, vb bilgilere hızlı bir erişim sağlanmış olur. Bir parsel tanımlandığında o parselin alan, çevre, ada ve parsel numarası gibi veritabanına girilmiş bilgilere erişim sağlanmıs olur. Veri tabanından mantıksal ifadeler kullanılarak grafik verilere ulaşılmış olur. Mahalle adı tanımlanarak o mahalledeki tüm parseller ekranda görüntülenebilir.

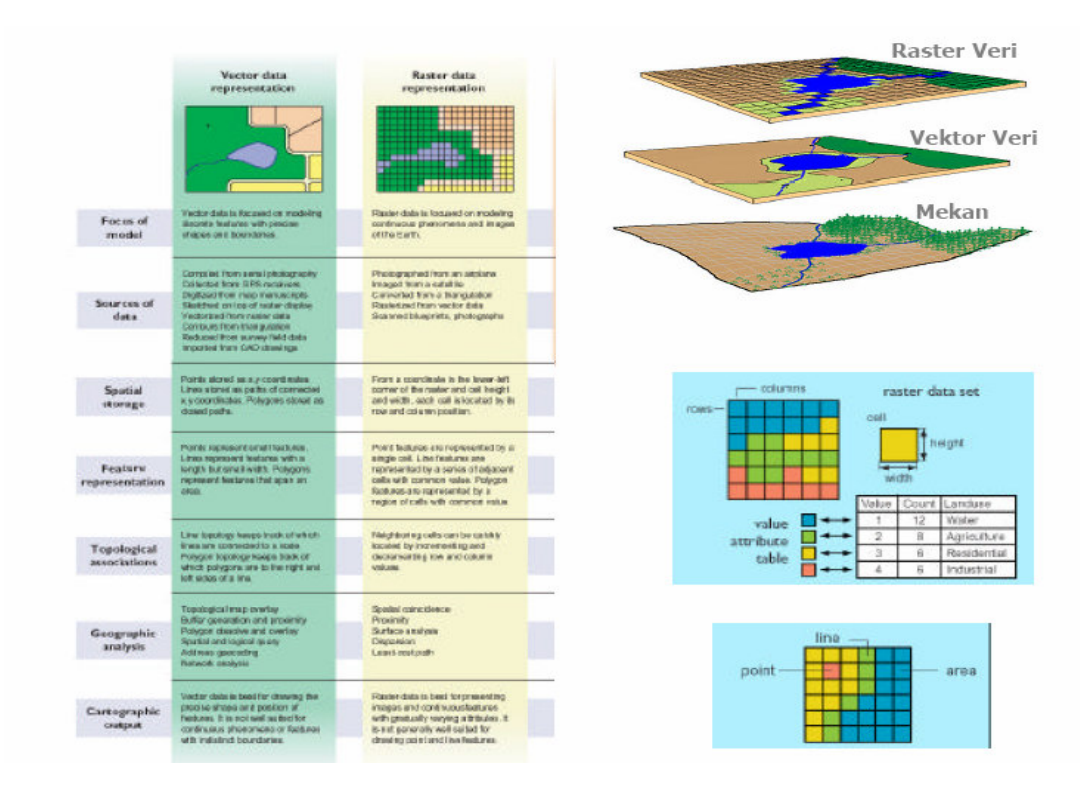

Şekil B9: Veri türleri arasındaki farklılıklar.

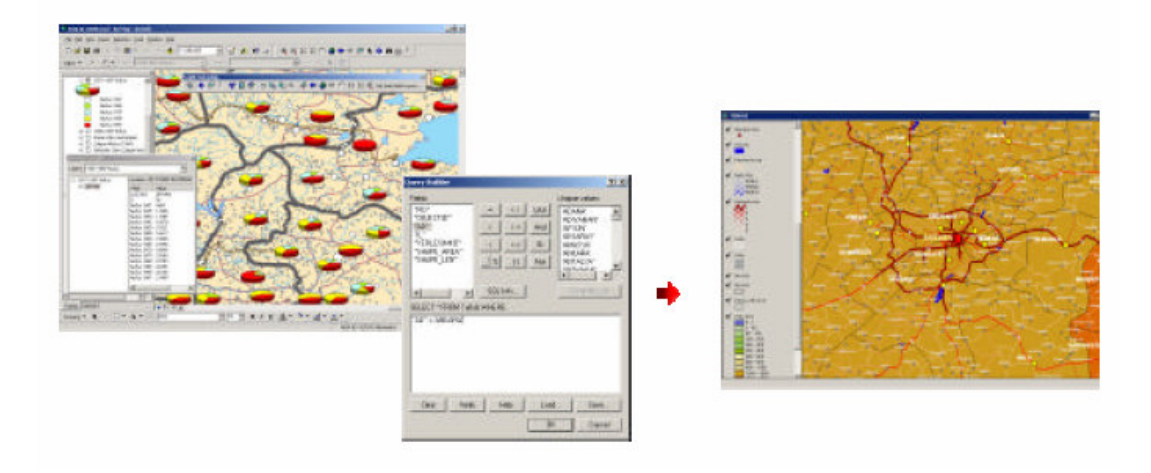

Şekil B10: Raster ve vektör veri arasındakı farklılıklar

## Select by Location

Birbirlerinden soyutlanmış farklı tabakalarda ve aynı coğrafi düzlemde depolanmış verilerin (Yol,Mahalle Sinirlari, Parseller, Okullar, İlçe Sinirlari gibi) birbirleri ile ilişkilendirilmesidir. Örneğin bir mahalle içine giren parsellerin, okulların seçilmesi, D750 karayolunun geçtigi ilçelerin seçilmesi, bir sanayi alanına belli bir mesafede olan yerlesim yerlerinin belirlenmesi gibi mekansal sorgulamalar yapılabilmektedir.

## Analizler

Cografi Bilgi Sistemi'nde depolanan veriler üzerinde konuma dayalı kararlar verebilme coğrafi verinin sorgulanması, görüntülenmesi ve analizler ile mümkün olmaktadır. Konumsal analiz işlemlerinde, mevcut girdilerden yararlanılarak, yeni bilgi kümeleri üretilir.

Tampon Bölgeleme (Buffer),

Bindirme Analizleri (Overlay),

Yakinlik Analizleri (Proximity),

Yogunluk analizleri (Density Analysis)

Adres Haritalama (Adress Geocoding),

Dinamik Bölümler (Dynamic Secmentation)

Kisayol ve Altyapi Yönetim Analizleri (Network Analysis),

Yüzey Analizleri (3D, Aspect, Slope, Elevation, Visibility, Line of Site, Cut&Fill),

## Veri Görüntüleme ve Harita Çıktı İşlemleri

Sistemde depolanan vektör veriler, veritabanı bilgilerine göre sınıflandırılarak farklı özelliklerde görüntülenebilirler. Sistemde yer alan semboloji kütüphanesi ile, vektör verilere çizgi tipleri, tarama, renk ve grafik semboller atayarak ilgili yönetmeliklere göre harita görüntüleme işlemleri hızlı bir şekilde gerçekleştirilir. ArcGIS sisteminde vektör verilerin görüntülenmesinde, Single Symbol, Unique Values, Graduated Colors, Graduated Symbols, Dot Density, Pie Chart, Bar/Cloumn, Stacked gibi özellikler kullanılır.

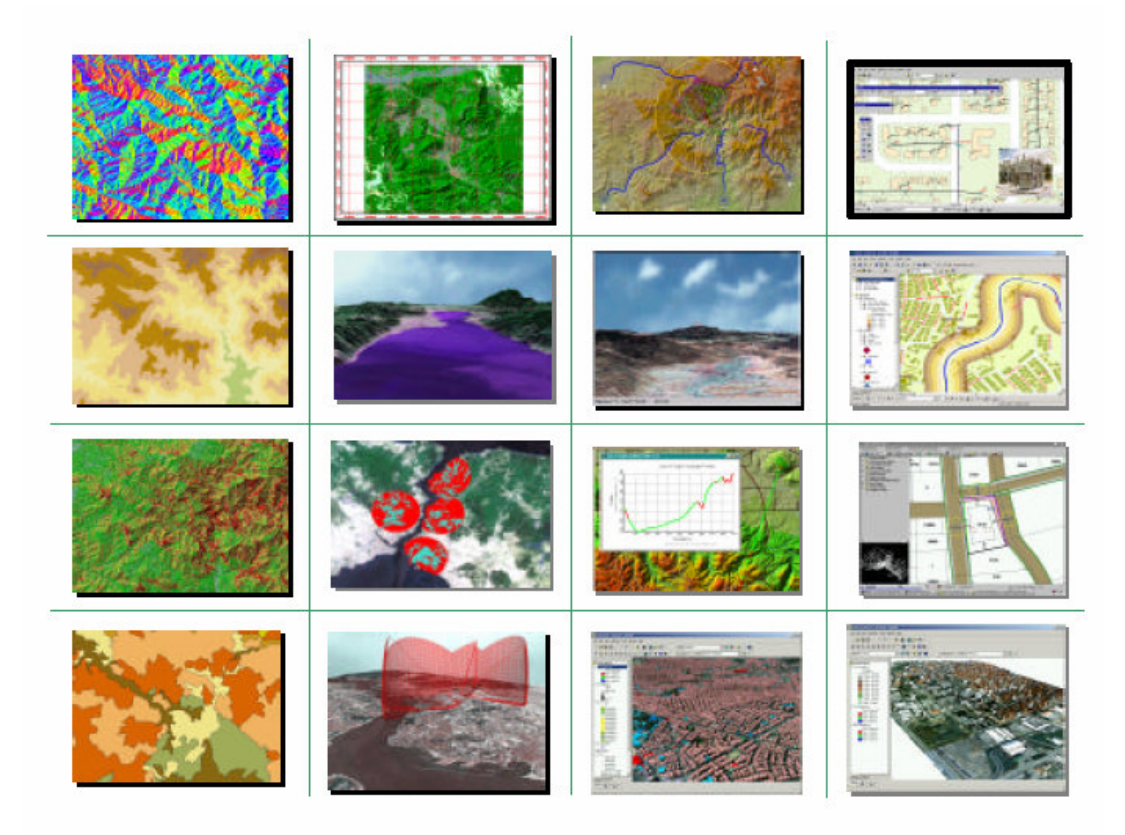

Şekil B11: Görüntülenebilir veri örnekleri

Bu fonkisyonlar ile yönetmeliklere dayalı tematik haritalama, standart topografik kadastral ve özel amaçlı harita üretimleri ArcGIS teknolojisi ile esnek ve hızlı bir yapıya kavuşmuştur.

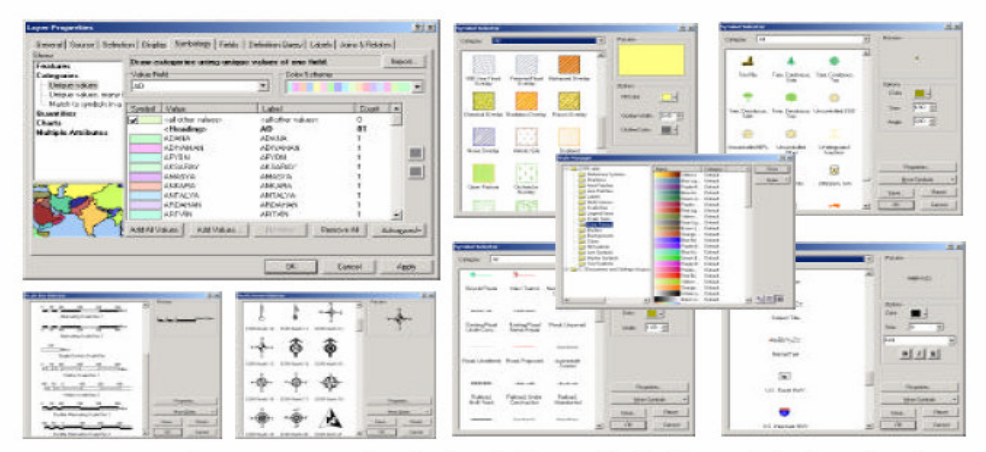

Veri Görüntüleme ve Harita Çikti islemlerinde (Layout) kullanılan semboloji kütüphaneleri

Şekil B12: Harita çıktı sembolleri

ArcGIS'de Vektor ve Raster veri görüntüleme özelliklerinin yanısıra veri tabanı bilgilerinin Etiketlenmesi, Raporlanması ve Grafikler ile gösterimleri de mümkündür.

# **EK C: KUYU LOGLARI**

# Tablo C1: BMP 101 Zemin Sondaj Logu

#### BMP 101 ZEMİN SONDAJ LOGU 1/2

|                         | DERİNLİK | LITOLOJI                                                                                                    | YERINDE DENEYLER |
|-------------------------|----------|----------------------------------------------------------------------------------------------------|------------------|
|                         | -65,50   | Gevşek, açık gri-yeşilimsi,az ince kumlu, ince-iri çakıl boyutlu(50mm'ye kadar) yassı<br>bivalve kabuk parçaları.(DENIZEL ALÜVYON)             |                  |
| $\mathbf{b}$            | 69 50    |                                                                                                    |                  |
|                         | -68,50   | Covcek, polk gri vecilimei gri oz cokultu ince iri kum ve ince iri cokul bovuttu                                                               |                  |
| 1 : : : ]               |          | (50mm've kadar) vassi biyalve kabuk parcaları.(DENİZEL ALÜVYON)                                                                                |                  |
| · · · · · ·             | -69,50   | (                                                                                                    |                  |
|                         |          | Yumuşak, gri-yeşilimsi gri kumlu kil ve yer yer iri çakıl boyutlu(50mm'ye kadar)                                                               |                  |
|                         |          | yassı bivalve kabuk parçaları.(DENIZEL ALÜVYON)                                                                                                |                  |
|                         |          |                                                                                                    |                  |
|                         |          |                                                                                                    |                  |
|                         |          |                                                                                                    |                  |
|                         |          |                                                                                                    |                  |
|                         |          |                                                                                                    |                  |
|                         |          |                                                                                                    |                  |
|                         |          |                                                                                                    |                  |
|                         |          |                                                                                                    |                  |
|                         |          |                                                                                                    |                  |
|                         | -74,00   |                                                                                                    |                  |
| 22.22                   |          | Gevşek, açık gri-yeşilimsi gri-açık kahverenkli, ince iri kum ve                                                                               |                  |
| 2.2.2.                  | -75.00   | in çaklı boyutunda(40mm ye kadar) yassı bivalve kabuk parçalan.(DENIZEL ALOV FON)                                                              |                  |
|                         |          | Gevşek, gri-yeşilimsi, az killi çok kumlu çakıl ve çok miktarda iri çakıl boyutunda                                                            |                  |
| 0001                    |          | (40mm'ye kadar) yassı bivalve kabuk parçaları.(DENİZEL ALÜVYON)                                                                                |                  |
| 0001                    |          |                                                                                                    |                  |
| 0001                    | -76,50   |                                                                                                    |                  |
|                         |          | Gevşek, açık gri-yeşilimsi gri-açık kahverenkli, ince iri kum ve iri çakıl boyutunda<br>(40mm'ye kadar) yassı kabuk parcaları (DENİZELALÜVYON) |                  |
|                         |          |                                                                                                    |                  |
| ····                    |          |                                                                                                    |                  |
| 212                     | -78 50   |                                                                                                    |                  |
|                         | 10,00    | Orta sıkı, gri-açık kahverenkli, ince orta kum ve az miktarda ince çakıl boyutunda yassı                                                       |                  |
| 1. A. A.                |          | bivalve kabuk parçaları.(DENİZEL ALÜVYON)                                                                                                    |                  |
|                         |          |                                                                                                    |                  |
|                         |          |                                                                                                    |                  |
|                         |          |                                                                                                    |                  |
|                         |          |                                                                                                    |                  |
|                         |          |                                                                                                    |                  |
| <u></u>                 |          |                                                                                                    |                  |
|                         |          |                                                                                                    |                  |
| $\dot{\cdot}$           |          |                                                                                                    |                  |
|                         |          |                                                                                                    |                  |
|                         |          |                                                                                                    |                  |
| ÷÷÷••                   |          |                                                                                                    |                  |
|                         |          |                                                                                                    |                  |
|                         |          |                                                                                                    |                  |
| 2.5.5                   |          |                                                                                                    |                  |
|                         |          |                                                                                                    |                  |
|                         |          |                                                                                                    |                  |
| 2.7.2.                  |          |                                                                                                    |                  |
| E                       |          |                                                                                                    |                  |
| 2.2.2                   |          |                                                                                                    |                  |
|                         |          |                                                                                                    |                  |
| $\cdot$ $\cdot$ $\cdot$ | -88.50   |                                                                                                    |                  |

#### BMP 101 ZEMİN SONDAJ LOGU 2/2

|                                      | DERİNLİK | LİTOLOJİ        | YERINDE DENEYLER |
|--------------------------------------|----------|-----------------|------------------|
|                                      | -88,50   |                 |                  |
|                                      |          |                 |                  |
|                                      |          |                 |                  |
|                                      |          |                 |                  |
|                                      |          |                 |                  |
|                                      |          |                 |                  |
|                                      |          |                 |                  |
|                                      |          |                 |                  |
| CC CC C                              |          |                 |                  |
|                                      |          |                 |                  |
|                                      |          |                 |                  |
|                                      |          |                 |                  |
| стттт                                |          | YUKARIDAKI GIBI |                  |
|                                      |          |                 |                  |
|                                      |          |                 |                  |
| (T (T))                              |          |                 |                  |
|                                      |          |                 |                  |
|                                      |          |                 |                  |
|                                      |          |                 |                  |
| <u> CETTE</u>                        |          |                 |                  |
|                                      |          |                 |                  |
|                                      |          |                 |                  |
|                                      |          |                 |                  |
|                                      |          |                 |                  |
|                                      |          |                 |                  |
|                                      |          |                 |                  |
|                                      | 07.00    |                 |                  |
| 111111111111111111111111111111111111 | -91,90   |                 |                  |

# Tablo C2: BMP 101 Kaya Sondaj Logu

## BMP 101 KAYA SONDAJ LOGU 1/2

|        | DERİNLİK | LİTOLOJİ                                                                                                    | MEK/      | ANİK      | LOG      |      |     |      |        | S    | ÜREKSİZI     | ₋iĸ        |             |         |         |
|--------|----------|----------------------------------------------------------------------------------------------------|-----------|-----------|----------|------|-----|------|--------|------|--------------|------------|-------------|---------|---------|
|        | -97,90   | Koyu gri-gri, ince taneli az                                                                                          | TCR%      | SCR%      | RQD%     | YAPI | TÜR | FORM | ARALIK | EĞİM | DÜZLEMSELLİK | PÜRÜZLÜLÜK | DOLGU VE KA | LINLIĞI | DAYANIN |
| ┯      |          | ayrışmış kireçtaşı, sagiam,<br>çok sık-sık aralıklı, kalın<br>laminalı kalkerli çamurtaşı,                            | 68<br>83  | 50<br>60  | 0<br>0   |      | J1  | Ν    | C-MW   | 70   | U            | S          | F           | С       | S       |
| ᆓ      |          | sağlam.<br>(KARTAL FORMASYONU)                                                                                        | 100       | 100       | 30       |      | J2  | N    | С      | 30   | U            | R          | F           | к       | s       |
| ┯      |          | (                                                                                                    | 100       | 100       | 85       |      |     |      | 0.101  |      |              |            |             | ~       |         |
|        | -103,00  |                                                                                                    | 100       | 50        | 15       |      | V   | D    | C-MVV  | 90   | U            | 5          | F-5         | C       | 5       |
| Ň      |          | Koyu yeşilimsi-gri,ince-orta<br>taneli, az-orta ayrışmış<br>diyabaz, orta sağlam-sağlan<br>çok sık çatlaklar yüzünden | 92        | 32        | 0        |      | V   | N    | С      | 25   | U            | S          | F-5         | С       | S       |
| Ň      |          | bozulmuş.<br>(AYRIŞMAMIŞ DİYABAZ)                                                                                     | 100       | 50        | 19       |      |     |      |        |      |              |            |             |         |         |
| ×.×.   | -106.25  |                                                                                                    | 100       | 50        | 32       |      |     |      |        |      |              |            |             |         |         |
|        | 100,20   | Koyu gri-gri, ince taneli az<br>ayrışmış kireçtaşı, sağlam,                                                           | 95        | 86        | 41       |      | J1  | Ν    | MW     | 50   | Ρ            | R          | F           | С       | S       |
| 井      |          | laminalı kalkerli çamurtaşı,<br>sağlam.<br>(KARTAL FORMASYONU)                                                        | 100       | 90        | 50       |      | J2  | Ν    | MW     | 90   | Ρ            | R          | F           | С       | S       |
| 끂      |          |                                                                                                    | 100       | 70        | 20       |      |     |      |        |      |              |            |             |         |         |
|        |          |                                                                                                    | 100       | 100       | 56       |      |     |      |        |      |              |            |             |         |         |
|        |          |                                                                                                    | 85        | 85        | 20       |      |     |      |        |      |              |            |             |         |         |
|        |          |                                                                                                    | 100       | 80        | 25       |      |     |      |        |      |              |            |             |         |         |
|        | -115.05  |                                                                                                    | 100       | 85        | 12       |      |     |      |        |      |              |            |             |         |         |
| $\sim$ | ,        | Koyu yeşilimsi-gri, ince-orta<br>taneli, az-orta avrısmıs                                                             |           |           |          |      | J1  | Ν    | VC     | 30   | Р            | R          | F           | С       | S       |
| Ň      | -116.90  | diyabaz, orta sağlam-sağlam<br>(AYRIŞMAMIŞ DİYABAZ)                                                                   | 100       | 30        | 0        |      | J2  | Ν    | VC     | 75   | Р            | R          | F           | с       | s       |
|        |          | Açık-koyu gri, ince taneli,<br>az ayrışmış kireçtaşı, sağlan<br>(KARTAL FORMASYONU)                                   | 100       | 67        | 26       |      | J1  | N    | MW     | 65   | U-P          | R          | F           | C-K     | S       |
| ┯      |          |                                                                                                    |           |           |          |      | J2  | Ν    | MW     | 90   | U            | R          | F           | С       | S       |
| 표      |          |                                                                                                    | 100<br>95 | 100<br>55 | 70<br>25 |      | V   | D    | С      | 25   | Ρ            | R          | F-10        | С       | S       |
| 井      |          |                                                                                                    | 95        | 80        | 32       |      |     |      |        |      |              |            |             |         |         |
| 臣      |          |                                                                                                    | 100       | 83        | 30       |      |     |      |        |      |              |            |             |         |         |
|        |          |                                                                                                    | 100       | 80        | 15       |      |     |      |        |      |              |            |             |         |         |
| -      | -124 05  |                                                                                                    | 100       | 13        | 0        |      |     |      |        |      |              |            |             |         |         |

#### BMP 101 KAYA SONDAJ LOGU 2/2

|         | DERINLIK | LITOLOJI                      | MEK/ | ANİK | LOG  |      |     |      |         | S    | UREKSIZI     | _IK        |            |           |         |
|---------|----------|-------------------------------|------|------|------|------|-----|------|---------|------|--------------|------------|------------|-----------|---------|
|         | -124,05  | Koyu yeşilimsi gri-koyu gri,  | TCR% | SCR% | RQD% | YAPI | TÜR | FORM | ARALIK  | EĞİN | DÜZLEMSELLİK | PÜRÜZLÜLÜK | DOLGU VE F | (ALINLIĞI | DAYANIN |
|         |          | çamurtaşı, zayıf-orta sağ-    | 70   | 0    | 0    |      |     |      |         |      |              |            |            |           |         |
|         |          | lam, çok sık aralıklı çatlak- |      | _    |      |      | J1  | Ν    | VC-C    | 45   | Р            | R          | F          | С         | W       |
|         |          | (KARTAL FORMASYONU)           | 100  | 70   | 0    |      |     |      |         |      |              |            |            |           |         |
|         |          |                               | 100  | 38   | 84   |      |     |      |         |      |              |            |            |           |         |
|         | -126,75  | Acık ari az avrısmıs          |      |      |      |      |     |      |         |      |              |            |            |           |         |
| 卭       |          | kireçtaşı, sağlam.            | 100  | 100  | 66   |      | J1  | Ν    | C-MW    | 60   | Р            | R          | F          | С         | S       |
| $-\tau$ |          | (KARTAL FORMASYONU)           |      |      |      |      | 10  | D    | 1.0.4/  | 00   |              | 0          | -          | ~         |         |
|         |          |                               | 100  | 100  | 75   |      | JZ  | D    | IVIVV   | 90   | U            | 5          | г          | U         | 3       |
|         |          |                               | 00   | 70   | 22   |      | ۷   | Ν    | С       | 60   | Р            | S          | F          | С         | S       |
|         | -129,25  |                               | 90   | 70   | 33   |      |     |      |         |      |              |            |            |           |         |
|         |          | Koyu gri-açık gri, az ayrış-  | 100  | 80   | 20   |      | 11  | N    | C MW    | 15   | D            | ç          | F          | ĸ         | ç       |
|         |          | ince-kalın laminalı,          |      |      |      |      | 01  | IN   | 0-10100 | 40   |              | 5          |            | K         | 5       |
|         |          | kalkerli çamurtaşı, orta      | 100  | 100  | 75   |      | J2  | Ν    | С       | 60   | U            | R          | F          | K-15      | S       |
|         |          | (KARTAL FORMASYONU)           |      | 15   | 45   |      |     |      |         |      |              |            |            |           |         |
|         |          |                               | 90   | 45   | 15   |      |     |      |         |      |              |            |            |           |         |
|         |          |                               |      |      |      |      |     |      |         |      |              |            |            |           |         |
|         |          |                               | 100  | 100  | 65   |      |     |      |         |      |              |            |            |           |         |
|         |          |                               | 100  | 100  | 00   |      |     |      |         |      |              |            |            |           |         |
|         |          |                               | 95   | 75   | 33   |      |     |      |         |      |              |            |            |           |         |
|         |          |                               |      | 10   | 00   |      |     |      |         |      |              |            |            |           |         |
|         |          |                               |      |      |      |      |     |      |         |      |              |            |            |           |         |
|         |          |                               | 100  | 67   | 7    |      |     |      |         |      |              |            |            |           |         |
|         |          |                               |      |      |      |      |     |      |         |      |              |            |            |           |         |
|         |          |                               |      |      |      |      |     |      |         |      |              |            |            |           |         |
|         |          |                               | 100  | 100  | 35   |      |     |      |         |      |              |            |            |           |         |
|         |          |                               |      |      |      |      |     |      |         |      |              |            |            |           |         |
|         |          |                               | 80   | 60   | 0    |      |     |      |         |      |              |            |            |           |         |
|         |          |                               |      |      |      |      |     |      |         |      |              |            |            |           |         |
|         |          |                               | 00   | 45   | 0    |      |     |      |         |      |              |            |            |           |         |
| -       |          |                               | 90   | 40   | 0    |      |     |      |         |      |              |            |            |           |         |
|         |          |                               |      |      |      |      |     |      |         |      |              |            |            |           |         |
|         |          |                               | 75   | 50   | 0    |      |     |      |         |      |              |            |            |           |         |
|         |          |                               |      |      |      |      |     |      |         |      |              |            |            |           |         |
|         |          |                               | 100  | 95   | 50   |      |     |      |         |      |              |            |            |           |         |
|         |          |                               | 100  | 67   | 7    |      |     |      |         |      |              |            |            |           |         |
|         |          |                               |      |      |      |      |     |      |         |      |              |            |            |           |         |
|         |          |                               | 100  | 100  | 35   |      |     |      |         |      |              |            |            |           |         |
|         | -143 00  |                               | 80   | 60   | 0    |      |     |      |         |      |              |            |            |           |         |

# Tablo C3: BMP 102 Zemin Sondaj Logu

# BMP 102 ZEMİN SONDAJ LOGU 1/1

|       | DERİNLİK | LITOLOJI                                                                                 | YERINDE DENEYLER |
|-------|----------|------------------------------------------------------------------------------------------|------------------|
|       | -68,20   | Gevsek, acık gri-gri, ince orta kum ve cok miktarda orta iri cakıl boyutunda             |                  |
|       |          | (60mm'ye kadar) yassı bivalve kabuk parçaları.(DENİZEL ALÜVYON)                          |                  |
|       |          |                                                                                          |                  |
|       |          |                                                                                          |                  |
|       |          |                                                                                          |                  |
|       |          |                                                                                          |                  |
| 1 1 1 |          |                                                                                          |                  |
|       |          |                                                                                          |                  |
| airin |          |                                                                                          |                  |
|       | -72,20   |                                                                                          |                  |
|       |          | Cok vumusak, gri-kovu vesilimsi gri, killi kum ve orta-iri cakıl boyutunda               |                  |
| ===:  |          | (80mm'ye kadar) yassı bivalve kabuk parçaları.(DENİZEL ALÜVYON)                          |                  |
|       |          |                                                                                          |                  |
|       |          |                                                                                          |                  |
|       |          |                                                                                          |                  |
| ===:  |          |                                                                                          |                  |
|       |          |                                                                                          |                  |
|       |          |                                                                                          |                  |
|       |          |                                                                                          |                  |
|       | -76,20   |                                                                                          |                  |
| 0001  |          | Gevşek, yeşilimsi kahverengi, çok kumlu çakıl ve çok miktarda orta-iri çakıl boyutunda   |                  |
|       |          | (60mm'ye kadar) yassı bivalve kabuk parçaları.(DENIZEL ALUVYON)                          |                  |
| 000(  |          |                                                                                          |                  |
|       |          |                                                                                          |                  |
| 000(  |          |                                                                                          |                  |
|       |          |                                                                                          |                  |
| 0001  |          |                                                                                          |                  |
| 0001  |          |                                                                                          |                  |
|       |          |                                                                                          |                  |
| 000(  |          |                                                                                          |                  |
|       |          |                                                                                          |                  |
| 0001  | -81 20   |                                                                                          |                  |
|       | 01,20    | Gevsek ari-vesilimsi kahverengi orta-iri kum ile ver ver vari vuvarlak az miktarda ince- |                  |
| 111   |          | orta çamurtaşı çakılları ve az miktarda ince çakıl boyutunda yassı bivalve kabuk         |                  |
| aom   |          | parçaları.(DENİZEL ALÜVYON)                                                              |                  |
|       |          |                                                                                          |                  |
| 111   |          |                                                                                          |                  |
|       |          |                                                                                          |                  |
|       |          |                                                                                          |                  |
|       |          |                                                                                          |                  |
| unn   |          |                                                                                          |                  |
| 111   |          |                                                                                          |                  |
| un m  |          |                                                                                          |                  |
|       |          |                                                                                          |                  |
| тт т  |          |                                                                                          |                  |
| anın  |          |                                                                                          |                  |
| ттт   |          |                                                                                          |                  |
| mm    |          |                                                                                          |                  |
|       |          |                                                                                          |                  |
| mm    | -88.70   |                                                                                          |                  |

# Tablo C4: BMP 102 Kaya Sondaj Logu

# BMP 102 KAYA SONDAJ LOGU 1/3

|                         | DERİNLİK | LİTOLOJİ                                                                                                    | MEKA | ANİK | LOG  |      |     |      |        | S    | ÜREKSİZI     | _iĸ        |            |           |         |
|-------------------------|----------|----------------------------------------------------------------------------------------------------|------|------|------|------|-----|------|--------|------|--------------|------------|------------|-----------|---------|
| Ŧ                       | -88,70   | Koyu gri-açık gri,sık-orta                                                                                                    | TCR% | SCR% | RQD% | YAPI | TÜR | FORM | ARALIK | EĞİ№ | DÜZLEMSELLİK | PÜRÜZLÜLÜK | DOLGU VE I | KALINLIĞI | DAYANIN |
| ┯┷                      |          | geniş aralıkı, az ayrışmış,<br>ince taneli kireçtaşı, sağlam<br>sık aralıklı, ince laminalı,<br>kalkerli çamurtaşı, sağlam.<br>(KARTAL FORMASYONU) | 100  | 53   | 48   |      | J1  | Ν    | C-MW   | 20   | Ρ            | R          | F          | С         | S       |
| Ŧ                       |          |                                                                                                    |      |      |      |      | J2  | Ν    | С      | 80   | P-S          | R          | F          | к         | s       |
| ╈┲                      |          |                                                                                                    | 100  | 68   | 64   |      | J3  | Ν    | C-MW   | 60   | Р            | R-S        | F          | С         | MS-S    |
|                         |          |                                                                                                    |      |      |      |      | В   | Ν    | C-MW   | 60   | Р            | S          | F          | С         | MS      |
|                         |          |                                                                                                    | 98   | 70   | 70   |      |     |      |        |      |              |            |            |           |         |
|                         |          |                                                                                                    |      |      |      |      |     |      |        |      |              |            |            |           |         |
| ᆍ                       |          |                                                                                                    | 100  | 73   | 66   |      |     |      |        |      |              |            |            |           |         |
| ᆓ                       |          |                                                                                                    |      |      |      |      |     |      |        |      |              |            |            |           |         |
|                         |          |                                                                                                    | 100  | 50   | 40   |      |     |      |        |      |              |            |            |           |         |
|                         |          |                                                                                                    |      |      |      |      |     |      |        |      |              |            |            |           |         |
| ┿┲┥                     |          |                                                                                                    | 100  | 70   | 70   |      |     |      |        |      |              |            |            |           |         |
|                         |          |                                                                                                    | 100  | 65   | 59   |      |     |      |        |      |              |            |            |           |         |
| ┯┷                      |          |                                                                                                    | 100  | 00   | 00   |      |     |      |        |      |              |            |            |           |         |
| ᆓ                       |          |                                                                                                    | 97   | 81   | 64   |      |     |      |        |      |              |            |            |           |         |
|                         |          |                                                                                                    | 00   | 65   | 45   |      |     |      |        |      |              |            |            |           |         |
|                         |          |                                                                                                    | 90   | 05   | 40   |      |     |      |        |      |              |            |            |           |         |
| ┿┸┥                     |          |                                                                                                    | 96   | 84   | 84   |      |     |      |        |      |              |            |            |           |         |
|                         |          |                                                                                                    | 100  | 96   | 93   |      |     |      |        |      |              |            |            |           |         |
| ᆂ                       |          |                                                                                                    | 100  |      | 50   |      |     |      |        |      |              |            |            |           |         |
|                         | -103,45  |                                                                                                    | 100  | 66   | 56   |      |     |      |        |      |              |            |            |           |         |
| <u>-</u>                |          | Koyu yeşilimsi gri-açık gri,<br>orta taneli, az ayrışmış<br>kirectası, orta sağlam-                                                                | 100  | 43   | 40   |      | J1  | Ν    | MW     | 30   | U            | R          | F          | С         | S       |
| <u>-</u>                |          | sağlam ve nadir pirit<br>kristalleri.                                                                                                    |      |      |      |      | J2  | Ν    | C-MW   | 70   | Р            | S          | F          | К         | MS      |
|                         |          | (KARTAL FORMASYONU)                                                                                                    | 100  | 36   | 31   |      | J3  | Ν    | W-MV   | / 85 | U            | R          | F          | С         | MS      |
|                         |          |                                                                                                    |      |      |      |      | J4  | Ν    | C-MW   | 45   | Р            | R          | F          | С         | MS      |
| $\mathbf{T}$            |          |                                                                                                    | 100  | 25   | 23   |      |     |      |        |      |              |            |            |           |         |
| $\overline{\mathbf{T}}$ |          |                                                                                                    |      |      |      |      |     |      |        |      |              |            |            |           |         |
| ŢŢ                      |          |                                                                                                    | 100  | 18   | 0    |      |     |      |        |      |              |            |            |           |         |
| ŢŢ                      |          |                                                                                                    | 100  | 22   | 17   |      |     |      |        |      |              |            |            |           |         |
| ŦŦ                      |          |                                                                                                    | 100  | 18   | 9    |      |     |      |        |      |              |            |            |           |         |
| ŦŦ                      |          |                                                                                                    |      | 10   | Ŭ    |      |     |      |        |      |              |            |            |           |         |
| ŦŦ                      |          |                                                                                                    | 100  | 16   | 16   |      |     |      |        |      |              |            |            |           |         |
| TT                      | -111.95  |                                                                                                    |      |      |      |      |     |      |        |      |              |            |            |           |         |
### BMP 102 KAYA SONDAJ LOGU 2/3

|      | DERİNLİK | LİTOLOJİ                                                     | MEK/ | ANİK | LOG  |      |     |      |        | S    | ÜREKSİZL     | _iĸ        |              |        |         |
|------|----------|--------------------------------------------------------------|------|------|------|------|-----|------|--------|------|--------------|------------|--------------|--------|---------|
|      | -111,95  |                                                              | TCR% | SCR% | RQD% | YAPI | TÜR | FORM | ARALIK | EĞİN | DÜZLEMSELLİK | PÜRÜZLÜLÜK | DOLGU VE KAL | INLIĞI | DAYANIM |
|      |          |                                                              | 100  | 6    | 0    |      |     |      |        |      |              |            |              |        |         |
|      |          |                                                              |      |      | -    |      |     |      |        |      |              |            |              |        |         |
| ┝┻┲┥ |          |                                                              |      |      |      |      |     |      |        |      |              |            |              |        |         |
|      |          |                                                              | 100  | 18   | 14   |      |     |      |        |      |              |            |              |        |         |
|      |          |                                                              |      |      |      |      |     |      |        |      |              |            |              |        |         |
|      |          |                                                              |      |      |      |      |     |      |        |      |              |            |              |        |         |
|      |          | YUKARIDAKİ                                                   | 100  | 28   | 28   |      |     |      |        | YU   | KARIDAKİ     | GİBİ       |              |        |         |
|      |          | GIBI                                                         |      |      |      |      |     |      |        |      |              |            |              |        |         |
|      |          |                                                              | 90   | 0    | 0    |      |     |      |        |      |              |            |              |        |         |
|      |          |                                                              |      | •    |      |      |     |      |        |      |              |            |              |        |         |
| Ŧ    |          |                                                              | 90   | 0    | 0    |      |     |      |        |      |              |            |              |        |         |
|      |          |                                                              | 00   | 0    | 0    |      |     |      |        |      |              |            |              |        |         |
| T    |          |                                                              | 90   | 0    | 0    |      |     |      |        |      |              |            |              |        |         |
|      | -118,95  |                                                              | 90   | 0    | 0    |      |     |      |        |      |              |            |              |        |         |
|      |          | Açık-koyu gri, sık-orta geniş                                |      |      |      |      | 11  | N    | C      | 20   | п            | R          | F            | С      | s       |
|      |          | aralıkli, ince taneli kireçtaşı,<br>sağlam ve kovu gri, ince | 90   | 34   | 0    |      | 01  |      | Ŭ      | 20   | 0            | IX.        |              | 0      | Ŭ       |
| Ţ    |          | laminalı, az ayrışmış,                                       | 100  | 32   | 0    |      | J2  | Ν    | MW     | 50   | Р            | к          | F            | С      | s       |
|      |          | kalkerlı çamurtaşı ara taba-<br>kalı, orta sağlam,           |      |      |      |      |     |      |        |      |              |            |              |        |         |
|      |          | (KARTAL FORMASYONU)                                          |      |      |      |      |     |      |        |      |              |            |              |        |         |
|      |          |                                                              | 100  | 74   | 34   |      |     |      |        |      |              |            |              |        |         |
|      | -122,20  |                                                              |      |      |      |      |     |      |        |      |              |            |              |        |         |
|      |          | Koyu gri, ince-kalın laminalı,                               | 90   | 50   | 37   |      |     |      |        |      |              |            |              |        |         |
|      |          | az ayrışmış kalkerli<br>camurtası, orta sağlam-              |      |      |      |      | J1  | Ν    | MW     | 70   | Р            | R          | F            | С      | S       |
|      |          | sağlam, sık-orta geniş                                       |      |      |      |      | 10  |      | 147    | 0.5  | -            | -          | -            | ~      |         |
|      |          | aralıklı, az ayrışmış taze<br>ince taneli nodüler kirectası. |      |      |      |      | JŻ  | D    | VV     | 85   | Р            | ĸ          | F            | C      | S       |
|      |          | orta sağlam-sağlam.                                          | 100  | 46   | 14   |      | J3  | Ν    | C-MW   | 30   | U            | R          | F            | с      | S       |
|      |          | (KARTAL FORMASYONU)                                          |      |      |      |      |     |      |        |      |              |            |              |        |         |
|      |          |                                                              |      |      |      |      | ۷   | Ν    | C-MW   | 55   | Р            | R          | F            | С      | W       |
|      |          |                                                              | 95   | 60   | 53   |      |     |      |        |      |              |            |              |        |         |
|      |          |                                                              |      |      |      |      |     |      |        |      |              |            |              |        |         |
|      |          |                                                              |      |      |      |      |     |      |        |      |              |            |              |        |         |
|      |          |                                                              |      |      |      |      |     |      |        |      |              |            |              |        |         |
|      |          |                                                              | 85   | 53   | 53   |      |     |      |        |      |              |            |              |        |         |
|      |          |                                                              |      |      |      |      |     |      |        |      |              |            |              |        |         |
|      |          |                                                              |      |      |      |      |     |      |        |      |              |            |              |        |         |
|      |          |                                                              | 85   | 40   | 17   |      |     |      |        |      |              |            |              |        |         |
|      |          |                                                              |      |      |      |      |     |      |        |      |              |            |              |        |         |
|      |          |                                                              |      |      |      |      |     |      |        |      |              |            |              |        |         |
|      |          |                                                              | 100  | 76   | 70   |      |     |      |        |      |              |            |              |        |         |
|      |          |                                                              |      |      |      |      |     |      |        |      |              |            |              |        |         |
|      |          |                                                              |      |      |      |      |     |      |        |      |              |            |              |        |         |
|      |          |                                                              | 90   | 30   | 17   |      |     |      |        |      |              |            |              |        |         |
|      |          |                                                              | 100  | 52   | 52   |      |     |      |        |      |              |            |              |        |         |
|      |          |                                                              |      |      |      |      |     |      |        |      |              |            |              |        |         |
|      |          |                                                              |      |      |      |      |     |      |        |      |              |            |              |        |         |
|      |          |                                                              | 100  | 98   | 98   |      |     |      |        |      |              |            |              |        |         |
|      |          |                                                              |      |      |      |      |     |      |        |      |              |            |              |        |         |
|      |          |                                                              | 100  | 52   | 52   |      |     |      |        |      |              |            |              |        |         |
|      |          |                                                              | 100  | 52   | 02   |      |     |      |        |      |              |            |              |        |         |
|      | -135,70  |                                                              | 100  | 95   | 95   |      |     |      |        |      |              |            |              |        |         |

### BMP 102 KAYA SONDAJ LOGU 3/3

|   | DERİNLİK | LITOLOJI           | MEK  | ANİK | LOG  |      |     |      |        | S    | ÜREKSİZ     | LİK          |                   |         |
|---|----------|--------------------|------|------|------|------|-----|------|--------|------|-------------|--------------|-------------------|---------|
|   | -135,70  |                    | TCR% | SCR% | RQD% | YAPI | TÜR | FORM | ARALIK | EĞİM | DÜZLEMSELLİ | < PÜRÜZLÜLÜK | DOLGU VE KALINLIĞ | DAYANIN |
|   |          |                    | 100  | 66   | 66   |      |     |      |        |      |             |              |                   |         |
|   |          |                    | 100  | 38   | 38   |      |     |      |        |      |             |              |                   |         |
|   |          |                    | 100  | 75   | 70   |      |     |      |        |      |             |              |                   |         |
|   |          | YUKARIDAKİ<br>GİBİ | 76   | 15   | 0    |      |     |      |        | YU   | KARIDAK     | i gibi       |                   |         |
|   |          |                    | 96   | 6    | 0    |      |     |      |        |      |             |              |                   |         |
|   |          |                    | 97   | 67   | 60   |      |     |      |        |      |             |              |                   |         |
|   |          |                    | 100  | 85   | 60   |      |     |      |        |      |             |              |                   |         |
|   |          |                    | 100  | 50   | 46   |      |     |      |        |      |             |              |                   |         |
|   |          |                    | 100  | 73   | 43   |      |     |      |        |      |             |              |                   |         |
|   |          |                    | 90   | 10   | 8    |      |     |      |        |      |             |              |                   |         |
| _ |          |                    | 80   | 0    | 0    |      |     |      |        |      |             |              |                   |         |
|   | -148,70  |                    | 90   | 66   | 66   |      |     |      |        |      |             |              |                   |         |

# Tablo C5: BMP 103 Zemin Sondaj Logu

### BMP 103 ZEMİN SONDAJ LOGU 1/2

|                          | DERINLIK | LITOLOJI                                                                            | YERINDE DENEYLER |
|--------------------------|----------|-------------------------------------------------------------------------------------|------------------|
|                          | -56,00   | Gevşek gri-koyu gri, orta-iri kum ve orta-iri çakıl boyutunda (40mm'ye kadar) yassı |                  |
|                          |          | bivalve kabuk parçaları.                                                            |                  |
|                          |          | (DENIZEL ALUVYON)                                                                   |                  |
|                          |          |                                                                                     |                  |
|                          |          |                                                                                     |                  |
|                          |          |                                                                                     |                  |
|                          |          |                                                                                     |                  |
|                          |          |                                                                                     |                  |
|                          |          |                                                                                     |                  |
|                          |          |                                                                                     |                  |
|                          |          |                                                                                     |                  |
|                          |          |                                                                                     |                  |
|                          |          |                                                                                     |                  |
|                          |          |                                                                                     |                  |
|                          |          |                                                                                     |                  |
|                          |          |                                                                                     |                  |
|                          |          |                                                                                     |                  |
|                          |          |                                                                                     |                  |
|                          |          |                                                                                     |                  |
|                          |          |                                                                                     |                  |
|                          |          |                                                                                     |                  |
|                          |          |                                                                                     |                  |
|                          |          |                                                                                     |                  |
|                          | -66.00   |                                                                                     |                  |
| mmmm                     | 00,00    | Acık grimsi-acık kahverengi, ince-orta kum ve az miktarda ince-orta cakıl bovutunda |                  |
|                          |          | yassı bivalve kabuk parçaları.                                                      |                  |
|                          |          | (DENIZEL ALÜVYON)                                                                   |                  |
|                          |          |                                                                                     |                  |
|                          |          |                                                                                     |                  |
|                          |          |                                                                                     |                  |
|                          |          |                                                                                     |                  |
|                          |          |                                                                                     |                  |
|                          |          |                                                                                     |                  |
|                          |          |                                                                                     |                  |
|                          |          |                                                                                     |                  |
|                          |          |                                                                                     |                  |
|                          |          |                                                                                     |                  |
|                          |          |                                                                                     |                  |
|                          |          |                                                                                     |                  |
|                          |          |                                                                                     |                  |
|                          |          |                                                                                     |                  |
|                          |          |                                                                                     |                  |
|                          |          |                                                                                     |                  |
|                          |          |                                                                                     |                  |
|                          |          |                                                                                     |                  |
|                          |          |                                                                                     |                  |
|                          |          |                                                                                     |                  |
|                          |          |                                                                                     |                  |
|                          |          |                                                                                     |                  |
| unnig                    |          |                                                                                     |                  |
|                          |          |                                                                                     |                  |
|                          |          |                                                                                     |                  |
|                          |          |                                                                                     |                  |
|                          |          |                                                                                     |                  |
|                          |          |                                                                                     |                  |
|                          |          |                                                                                     |                  |
|                          |          |                                                                                     |                  |
|                          |          |                                                                                     |                  |
|                          |          |                                                                                     |                  |
|                          |          |                                                                                     |                  |
|                          |          |                                                                                     |                  |
|                          |          |                                                                                     |                  |
|                          |          |                                                                                     |                  |
|                          | -83.00   |                                                                                     |                  |
| - you constituted in the | 00.00    |                                                                                     |                  |

### BMP 103 ZEMİN SONDAJ LOGU 2/2

| DERİNLİK                                                 | LITOLOJI                                                                                                | YERINDE DENEYLER |
|----------------------------------------------------------|----------------------------------------------------------------------------------------------------|------------------|
| -83,00<br>-83,00<br>-83,00<br>-83,00<br>-83,00<br>-83,00 | Gri-koyu gri, köşeli yarı yuvarlak çakıl ve blok (kireçtaşı ve çamurtaşı kökenli).<br>(DENİZEL ALÜVYON) |                  |

# Tablo C6: BMP 103 Kaya Sondaj Logu

### BMP 103 KAYA SONDAJ LOGU 1/3

| _           | DERİNLİK | LİTOLOJİ                                                  | MEK/ | ANİK | LOG  |      |     |      |         | S    | ÜREKSİZL     | _ik        |             |         |         |
|-------------|----------|-----------------------------------------------------------|------|------|------|------|-----|------|---------|------|--------------|------------|-------------|---------|---------|
|             | -86,00   | Koyu yeşilimsi gri, ince-orta                             | TCR% | SCR% | RQD% | YAPI | TÜR | FORM | ARALIK  | EĞİN | DÜZLEMSELLİK | PÜRÜZLÜLÜK | DOLGU VE KA | LINLIĞI | DAYANIN |
| ~~~         |          | diyabaz, orta sağlam-                                     | 90   | 50   | 0    |      | J1  | Ν    | VC      | 70   | Р            | S          | F           | С       | S       |
| <u> </u>    |          | sağlam.<br>(AYRIŞMAMIŞ DİYABAZ)                           |      |      |      |      |     |      |         |      |              |            | _           |         |         |
| ŤŤ          | -87,90   | Kovu gri-acık gri, ince                                   | 100  | 70   | 0    |      | J2  | N    | VC      | 40   | Р            | R          | F           | С       | S       |
|             |          | taneli, sık ile geniş aralıklı,                           | 100  | 90   | 60   |      | J1  | Ν    | MW      | 75   | Р            | S          | F           | С       | S       |
| <b></b>     |          | sağlam.                                                   |      |      |      |      | J2  | N    | C-MW    | 30   | Р            | S          | F           | с       | s       |
|             |          | (RARIAL FORMASTONO)                                       | 100  | 90   | 25   |      | 10  | -    |         | 0.5  | 5            |            | -           |         |         |
| ┵┱┵         |          |                                                           |      |      |      |      | J3  | D    | C-IVIVV | 85   | Р            | ĸ          | F           | C       | 5       |
| Ţ           |          |                                                           |      |      |      |      | V1  | Ν    | MW      | 30   | Р            | R          | 2-5         | С       | s       |
| Ţ           |          |                                                           | 100  | 95   | 50   |      | V2  | D    | w       | 80   | U            | R          | 2-10        | С       | s       |
| Ť           |          |                                                           |      |      |      |      |     |      |         |      |              |            |             |         |         |
|             |          |                                                           | 100  | 90   | 35   |      |     |      |         |      |              |            |             |         |         |
|             |          |                                                           |      |      |      |      |     |      |         |      |              |            |             |         |         |
|             |          |                                                           |      |      |      |      |     |      |         |      |              |            |             |         |         |
|             |          |                                                           | 100  | 100  | 45   |      |     |      |         |      |              |            |             |         |         |
|             |          |                                                           |      |      |      |      |     |      |         |      |              |            |             |         |         |
| <b></b>     |          |                                                           | 95   | 87   | 8    |      |     |      |         |      |              |            |             |         |         |
| <u>+</u>    |          |                                                           |      |      |      |      |     |      |         |      |              |            |             |         |         |
|             |          |                                                           | 100  | 97   | 50   |      |     |      |         |      |              |            |             |         |         |
| ┷┱┷         |          |                                                           |      |      |      |      |     |      |         |      |              |            |             |         |         |
| Ţ           |          |                                                           | 100  | 100  | 45   |      |     |      |         |      |              |            |             |         |         |
|             |          |                                                           |      |      |      |      |     |      |         |      |              |            |             |         |         |
| ц,          |          |                                                           | 100  | 100  | 50   |      |     |      |         |      |              |            |             |         |         |
| <b></b>     |          |                                                           |      |      |      |      |     |      |         |      |              |            |             |         |         |
|             |          |                                                           | 100  | 100  | 35   |      |     |      |         |      |              |            |             |         |         |
|             |          |                                                           |      |      |      |      |     |      |         |      |              |            |             |         |         |
|             |          |                                                           |      |      |      |      |     |      |         |      |              |            |             |         |         |
| <b>-T</b> - |          |                                                           | 85   | 85   | 40   |      |     |      |         |      |              |            |             |         |         |
| <u></u>     |          |                                                           |      |      |      |      |     |      |         |      |              |            |             |         |         |
| <u>+</u>    |          |                                                           | 100  | 100  | 47   |      |     |      |         |      |              |            |             |         |         |
| <u></u>     |          |                                                           |      |      |      |      |     |      |         |      |              |            |             |         |         |
| ┷┱┷         |          |                                                           |      |      |      |      |     |      |         |      |              |            |             |         |         |
| Ţ           |          |                                                           | 100  | 100  | 47   |      |     |      |         |      |              |            |             |         |         |
|             |          |                                                           |      |      |      |      |     |      |         |      |              |            |             |         |         |
| Ŧ           | -106,00  | A set and set in a familiar                               | 100  | 100  | 40   |      |     |      |         |      |              |            |             |         |         |
|             |          | ayrışmış-taze kireçtaşı,                                  | 100  | 100  | 53   |      | J1  | Ν    | MW      | 60   | U            | S          | 20mm        | К       | MW      |
|             |          | saglam, ınce lamınalı, çok<br>sık-sık aralıklı çamurtaşı, |      |      |      |      | J2  | N    | C-MW    | 55   | U            | к          | F           | к       | MS      |
|             |          | orta sağlam.<br>(KARTAL FORMASYONU)                       |      |      |      |      | 2   | NI   | 14/     | 25   | P            | P          | <b>_</b>    | ĸ       | Me      |
|             |          | ,                                                         |      | 465  |      |      | 13  | ſN   | vv      | 33   | ۲<br>۲       | г          | Г           | r.      | IVIO    |
| ╧┰╧         |          |                                                           | 100  | 100  | 93   |      | J4  | D    | W       | 85   | U            | R          | F           | к       | MS      |
|             |          |                                                           |      |      |      |      | V1  | Ν    | C-MW    | 50   | Р            | S          | 7mm         | к       | s       |
| Ţ           |          |                                                           |      |      |      |      |     |      |         |      |              |            |             |         |         |
|             |          |                                                           | 100  | 100  | 50   |      |     |      |         |      |              |            |             |         |         |
|             |          |                                                           |      |      |      |      |     |      |         |      |              |            |             |         |         |
|             |          |                                                           | 100  | 95   | 55   |      |     |      |         |      |              |            |             |         |         |
| ┯┻┱         | -112,50  |                                                           |      |      |      |      |     |      |         |      |              |            |             |         |         |

### BMP 103 KAYA SONDAJ LOGU 2/3

|   | DERİNLİK | LİTOLOJİ                                                                                                    | MEK/ | ANİK | LOG  |      |          |        |         | S        | ÜREKSİZL     | .ik        |              |         |          |
|---|----------|----------------------------------------------------------------------------------------------------|------|------|------|------|----------|--------|---------|----------|--------------|------------|--------------|---------|----------|
| + | -112,50  | Koyu gri-gri, ince taneli, az                                                                                              | TCR% | SCR% | RQD% | YAPI | TÜR      | FORM   | ARALIK  | EĞİ№     | DÜZLEMSELLİK | PÜRÜZLÜLÜK | DOLGU VE KA  | LINLIĞI | DAYANIN  |
|   |          | sağlam ve ince laminalı,<br>çok sık-sık aralıklı                                                                           | 100  | 85   | 48   |      | J1       | D      | VC-C    | 85       | Ρ            | К          | 5mm          | K       | MW       |
|   |          | çamurtaşı, zayıf.<br>(KARTAL FORMASYONU)                                                                                   | 100  | 100  | 75   |      | J2       | N      | C-MW    | 65       | Ρ            | К          | 5mm          | К       | MW       |
|   |          |                                                                                                    | 100  | 100  | 50   |      |          |        |         |          |              |            |              |         |          |
|   |          |                                                                                                    | 100  | 100  | 60   |      |          |        |         |          |              |            |              |         |          |
|   |          |                                                                                                    | 100  | 87   | 27   |      |          |        |         |          |              |            |              |         |          |
|   |          |                                                                                                    | 100  | 85   | 60   |      |          |        |         |          |              |            |              |         |          |
|   |          |                                                                                                    | 85   | 85   | 29   |      |          |        |         |          |              |            |              |         |          |
|   |          |                                                                                                    | 95   | 90   | 60   |      |          |        |         |          |              |            |              |         |          |
|   |          |                                                                                                    | 100  | 100  | 73   |      |          |        |         |          |              |            |              |         |          |
|   | -126.50  |                                                                                                    | 100  | 100  | 40   |      |          |        |         |          |              |            |              |         |          |
|   |          | Koyu gri-açık gri, az ayrış-<br>mış, ince taneli kireçtaşı,<br>orta sağlam ve ine laminalı,<br>çok sık-sık aralıklı, siyah | 100  | 90   | 13   |      | J1<br>J2 | N<br>D | vc<br>w | 60<br>85 | P<br>U-P     | к<br>к     | 10mm<br>10mm | K<br>K  | vw<br>vw |
|   |          | çamuraşı matriksi, çok<br>zayıf.<br>(KARTAL FORMASYONU)                                                                    | 100  | 90   | 0    |      | J3       | Ν      | С       | 20       | Ρ            | К          | F            | K       | VW       |
|   |          |                                                                                                    | 96   | 72   | 15   |      |          |        |         |          |              |            |              |         |          |
|   |          |                                                                                                    | 93   | 60   | 0    |      |          |        |         |          |              |            |              |         |          |
|   |          |                                                                                                    | 90   | 70   | 0    |      |          |        |         |          |              |            |              |         |          |
|   | -135,00  |                                                                                                    | 97   | 85   | 0    |      |          |        |         |          |              |            |              |         |          |

### BMP 103 KAYA SONDAJ LOGU 3/3

|          | DERİNLİK | LİTOLOJİ                                                                                                    | MEK/ | ANİK | LOG  |      |     |      |        | S    | ÜREKSİZL     | _İK        |             |         |         |
|----------|----------|----------------------------------------------------------------------------------------------------|------|------|------|------|-----|------|--------|------|--------------|------------|-------------|---------|---------|
|          | -135,00  | Koyu gri-siyah, ince laminalı                                                                                 | TCR% | SCR% | RQD% | YAPI | TÜR | FORM | ARALIK | EĞİM | DÜZLEMSELLİK | PÜRÜZLÜLÜK | DOLGU VE KA | LINLIĞI | DAYANIN |
|          |          | orta ayrışmış, karbonlu<br>çamurtaşı, çok zayıf. Açık<br>gri, sık aralıklı, ince taneli,                      | 100  | 90   | 0    |      | J1  | D    | MW     | 85   | Р            | K          | 5mm         | K       | VW      |
|          |          | kireçtaşı, orta sağlam.<br>(KARTAL FORMASYONU)                                                                |      |      |      |      | J2  | Ν    | MW     | 60   | Ρ            | К          | 5mm         | K       | VW      |
|          |          |                                                                                                    | 93   | 93   | 0    |      |     |      |        |      |              |            |             |         |         |
|          | -138,45  |                                                                                                    |      |      |      |      |     |      |        |      |              |            |             |         |         |
| 포        |          | Açık gri-koyu gri, ince taneli<br>az ayrışmış kireçtaşı, orta                                                 | 95   | 85   | 13   |      | J1  | Ν    | MW     | 60   | U            | K          | 10mm        | К       | VW      |
| 臣        |          | sağıam ve köyü gri-siyan,<br>ince laminalı, çok sık-sık<br>aralıklı, çamurtaşı, zayıf.<br>(KARTAL FORMASYONU) |      |      |      |      | J2  | D    | C-MW   | 85   | U            | К          | 5mm         | К       | W       |
| 표        |          |                                                                                                    | 95   | 85   | 0    |      |     |      |        |      |              |            |             |         |         |
| 井        |          |                                                                                                    | 95   | 85   | 0    |      |     |      |        |      |              |            |             |         |         |
| 井        |          |                                                                                                    | 87   | 73   | 8    |      |     |      |        |      |              |            |             |         |         |
| I        | -144,50  |                                                                                                    |      |      |      |      |     |      |        |      |              |            |             |         |         |
| <u>_</u> |          | Açık gri-koyu gri, az ayrış-<br>mış, ince taneli kireçtaşı,                                                   | 100  | 95   | 50   |      | J1  | Ν    | MW     | 70   | Р            | К          | <2          | K       | W       |
| ᆓ        |          | sağlam.<br>(KARTAL FORMASYONU)                                                                                |      |      |      |      | J2  | Ν    | C-MW   | 45   | Ρ            | K          | <10         | К       | W       |
| 开        |          |                                                                                                    | 97   | 80   | 10   |      |     |      |        |      |              |            |             |         |         |
| +++      |          |                                                                                                    |      |      |      |      |     |      |        |      |              |            |             |         |         |
| 五        |          |                                                                                                    | 95   | 80   | 12   |      |     |      |        |      |              |            |             |         |         |
|          |          |                                                                                                    |      |      |      |      |     |      |        |      |              |            |             |         |         |
| 井        |          |                                                                                                    | 100  | 90   | 50   |      |     |      |        |      |              |            |             |         |         |
| +++      | -150 75  |                                                                                                    |      |      |      |      |     |      |        |      |              |            |             |         |         |

# Tablo C7: BMP 11 Zemin Sondaj Logu

### BMP 11 ZEMİN SONDAJ LOGU 1/1

| DERINLİK             | LİTOLOJİ                                                                                                    | YERİNDE DENEYLER |
|----------------------|----------------------------------------------------------------------------------------------------|------------------|
| -12,70<br>-12,70<br> | Açık gri-gri, ince iri kum ve çok çakıl boyutunda yassı bivalve kabuk parçaları.<br>(DENİZEL ALÜVYON)                                                          |                  |
| -19,00               | Yarı katı-katı, sarımsı kahverengi, ince-iri kumlu kil ve çok yarı köşeli, orta-iri çamurtaşı<br>çakılları.<br>(TAMAMEN AYRIŞMIŞ ÇAMURTAŞI: KARTAL FORMASYONU) |                  |
| -22.00               | Çok sıkı, sarımsı kahverengi, köşeli, orta-iri çamurtaşı çakılları.<br>(TAMAMEN AYRIŞMIŞ ÇAMURTAŞI: KARTAL FORMASYONU)                                         |                  |

# Tablo C8: BMP 11 Kaya Sondaj Logu

### BMP 11 KAYA SONDAJ LOGU 1/1

|                      | DERİNLİK                                | LİTOLOJİ                                               | MEK/ | ANİK | LOG  |      |     |      |        | S    | ÜREKSIZI     | <u>_IK</u> |            |         |         |
|----------------------|-----------------------------------------|--------------------------------------------------------|------|------|------|------|-----|------|--------|------|--------------|------------|------------|---------|---------|
| ᠇᠇                   | -22,00                                  | Açık gri-koyu gri, ince taneli,                        | TCR% | SCR% | RQD% | YAPI | TÜR | FORM | ARALIK | EĞİM | DÜZLEMSELLİK | PÜRÜZLÜLÜK | DOLGU VE I | ALINLIĞ | DAYANIN |
|                      |                                         | kalın laminalı, çok ince<br>tabakalı, orta derecede-az | 99   | 71   | 67   |      | 11  | р    | VC-C   | 55   | P            | P          | F          | C       | MS-S    |
| ┯┹┯                  |                                         | ayrışmış kireçtaşı, orta                               | 00   |      | 07   |      | 51  | D    | vo-o   | 55   |              | IX.        |            | 0       | 1010-0  |
|                      |                                         | sağlam ve çok sık aralıklı,<br>ince laminalı, kalkerli | 100  | 77   | 74   |      | J2  | Ν    | vc-c   | 20   | Р            | R          | F          | С       | MS-S    |
| ᄑ                    |                                         | çamurtaşı, orta sağlam.                                |      |      |      |      |     |      |        |      |              |            |            |         |         |
|                      |                                         | (KARTAL FORMASYONU)                                    |      |      |      |      | J3  | D    | С      | 70   | Р            | R          | F          | С       | MS-S    |
| ┯┯                   |                                         |                                                        | 100  | 68   | 48   |      |     |      | ~      | 05   |              |            | -          | 0       | M0.0    |
| ┷┳┷                  |                                         |                                                        | 07   | 27   | 15   |      | в   | N    | C      | 65   | U-P          | R          | F          | C       | M2-2    |
| ᄑ                    |                                         |                                                        | 01   | 21   | 10   |      |     |      |        |      |              |            |            |         |         |
|                      |                                         |                                                        |      |      |      |      |     |      |        |      |              |            |            |         |         |
| -                    |                                         |                                                        | 100  | 27   | 15   |      |     |      |        |      |              |            |            |         |         |
|                      |                                         |                                                        |      |      |      |      |     |      |        |      |              |            |            |         |         |
| ᄑ                    |                                         |                                                        |      |      |      |      |     |      |        |      |              |            |            |         |         |
|                      |                                         |                                                        | 83   | 17   | 12   |      |     |      |        |      |              |            |            |         |         |
|                      |                                         |                                                        |      |      |      |      |     |      |        |      |              |            |            |         |         |
|                      |                                         |                                                        | 99   | 25   | 0    |      |     |      |        |      |              |            |            |         |         |
|                      |                                         |                                                        | 00   | 25   | 0    |      |     |      |        |      |              |            |            |         |         |
|                      |                                         |                                                        | 99   | 20   | 0    |      |     |      |        |      |              |            |            |         |         |
| ┯┹┯                  |                                         |                                                        |      |      |      |      |     |      |        |      |              |            |            |         |         |
| Ť                    |                                         |                                                        | 100  | 50   | 0    |      |     |      |        |      |              |            |            |         |         |
| ┵┰┸                  |                                         |                                                        |      |      |      |      |     |      |        |      |              |            |            |         |         |
| ŢŢ                   |                                         |                                                        | 100  | 37   | 13   |      |     |      |        |      |              |            |            |         |         |
| ┯┸┰                  |                                         |                                                        | 100  | 07   | 10   |      |     |      |        |      |              |            |            |         |         |
| 규                    |                                         |                                                        |      |      |      |      |     |      |        |      |              |            |            |         |         |
| ╧┰┶                  |                                         |                                                        | 100  | 67   | 21   |      |     |      |        |      |              |            |            |         |         |
| ᄑ                    |                                         |                                                        |      |      |      |      |     |      |        |      |              |            |            |         |         |
|                      |                                         |                                                        |      |      |      |      |     |      |        |      |              |            |            |         |         |
| ┯┹┯                  |                                         |                                                        | 100  | 37   | 23   |      |     |      |        |      |              |            |            |         |         |
| ŢŢ                   |                                         |                                                        |      |      |      |      |     |      |        |      |              |            |            |         |         |
| ┷┯┷                  |                                         |                                                        | 100  | 21   | 12   |      |     |      |        |      |              |            |            |         |         |
| ┯                    |                                         |                                                        |      |      |      |      |     |      |        |      |              |            |            |         |         |
|                      |                                         |                                                        | 100  | 53   | 38   |      |     |      |        |      |              |            |            |         |         |
| ┯┹┯                  | -38,26                                  |                                                        |      |      |      |      |     |      |        |      |              |            |            |         |         |
| $\overline{\vee}$    | , , , , , , , , , , , , , , , , , , , , | Açık grimsi-yeşil, ince                                | 77   | 30   | 22   |      | J1  | N    | С      | 55   | Р            | R          | F          | С       | w       |
| $\sim \sim$          |                                         | diyabaz, sağlam.                                       |      |      |      |      |     |      |        |      |              |            | -          | -       |         |
| . Y 1                |                                         |                                                        |      |      |      |      | J2  | Ν    | С      | 80   | Р            | R          | F          | С       | W       |
| Ň                    |                                         |                                                        | 83   | 28   | 10   |      | Б   | М    | V0.0   | C.F. | ЦБ           | Б          | -          | ~       | MOO     |
| YUY.                 |                                         |                                                        |      |      |      |      | D   | IN   | VC-C   | 05   | 0-F          | ĸ          | Г          | C       | 1013-3  |
| vv                   |                                         |                                                        |      |      |      |      |     |      |        |      |              |            |            |         |         |
| $\rightarrow$        | -41,50                                  | Acık ari kovu ari ince                                 |      |      |      |      |     |      |        |      |              |            |            |         |         |
| ┷┳┻                  |                                         | taneli, kalın laminalı, çok                            | 71   | 15   | 0    |      | J1  | D    | VC-C   | 55   | U            | R          | F          | С       | MS-S    |
| 芇                    |                                         | ince tabakalı, orta ayrışmış, kirectası, orta sağlam-  |      |      |      |      |     |      |        |      |              |            |            |         |         |
| ┯┷┱                  |                                         | sağlam ve çok sık aralıklı,                            | 0    | 0    | 0    |      | J2  | Ν    | С      | 20   | U            | R          | F          | С       | MS-S    |
| $-\overline{\Gamma}$ |                                         | ince iaminali, kalkerli,<br>çamurtaşı, orta sağlam.    |      |      |      |      | J3  | D    | с      | 70   | U            | R          | F          | С       | MS-S    |
| ╧┯╧                  |                                         | (KARTAL FORMASYONU)                                    | 100  | 25   | 13   |      |     |      |        |      |              | -          |            | -       |         |
| ┸┯┸                  |                                         |                                                        |      |      |      |      |     |      |        |      |              |            |            |         |         |
|                      |                                         |                                                        | 78   | 16   | 0    |      |     |      |        |      |              |            |            |         |         |
| ┯┹┯                  |                                         |                                                        |      |      |      |      |     |      |        |      |              |            |            |         |         |
| ╈                    |                                         |                                                        | 67   | 12   | 0    |      |     |      |        |      |              |            |            |         |         |
| ╧┰╩                  |                                         |                                                        | 100  | 45   |      |      |     |      |        |      |              |            |            |         |         |
| ᅻᅻ                   |                                         |                                                        | 100  | 45   | 28   |      |     |      |        |      |              |            |            |         |         |
| ┯┻┯                  | -47,70                                  |                                                        |      |      |      |      |     |      |        |      |              |            |            |         |         |

# Tablo C9: BMP 12 Zemin Sondaj Logu

## BMP 12 ZEMİN SONDAJ LOGU 1/1

| DERINLIK                                                                                                    | LİTOLOJİ                                                                                                    | YERINDE DENEYLER |
|----------------------------------------------------------------------------------------------------|----------------------------------------------------------------------------------------------------|------------------|
| -16,80<br>0 0 0<br>0 0 0<br>0 0<br>0 0<br>0 0 0<br>0 0<br>0 0 | Gevşek, açık gri, az kumlu ve az killi, orta-iri çakıl çakıl boyutunda yassı bivalve<br>kabuk parçaları.<br>(DENİZEL ALÜVYON) |                  |
|                                                                                                    | Kahverengi-sarımsı kahverengi, orta sıkı, killi, köşeli, orta-iri çamurtaşı çakılları.<br>(DENİZEL ALÜVYON)                   |                  |

# Tablo C10: BMP 12 Kaya Sondaj Logu

## BMP 12 KAYA SONDAJ LOGU 1/5

|             | DERİNLİK | LİTOLOJİ                                            | MEKA | ANİK | LOG  |      |     |      |        | S    | ÜREKSİZI     | _iĸ        |          |           |         |
|-------------|----------|-----------------------------------------------------|------|------|------|------|-----|------|--------|------|--------------|------------|----------|-----------|---------|
|             | -28,80   | Açık gri, ince taneli, kalın                        | TCR% | SCR% | RQD% | YAPI | TÜR | FORM | ARALIK | EĞİN | DÜZLEMSELLİK | PÜRÜZLÜLÜK | DOLGU VE | Kalinliği | DAYANIN |
|             |          | kireçtaşı ve kalkerli<br>çamurtaşı, orta sağlam-    | 98   | 47   | 23   |      | J1  | Ν    | С      | 45   | Р            | R          | F        | С         | MS      |
|             |          | saglam.<br>(KARTAL FORMASYOMU)                      |      |      |      |      | J2  | D    | С      | 60   | Р            | R          | F        | К         | MS      |
|             |          |                                                     | 97   | 65   | 43   |      | в   | Ν    | VC-C   | 50   | Р            | R          | F        | С         | MS      |
|             |          |                                                     |      |      |      |      |     |      |        |      |              |            |          |           |         |
|             |          |                                                     | 97   | 66   | 43   |      |     |      |        |      |              |            |          |           |         |
|             | -33 50   |                                                     |      |      |      |      |     |      |        |      |              |            |          |           |         |
| <b>+</b> ++ | -30,50   | Açık gri, ince taneli, az                           | 100  | 75   | 67   |      | J1  | N    | C-MW   | 45   | Р            | R          | F        | С         | MS      |
| Ŧ           |          | ayrışmış, kireçtaşı ve<br>sağlam, çok sık aralıklı, |      |      | 0.   |      |     |      |        |      |              |            |          |           |         |
|             |          | kalın laminalı, çamurtaşı,<br>sağlam.               |      |      |      |      | J2  | D    | C-MW   | 70   | P            | R          | F        | С         | MS      |
|             |          | (KÄRTAL FORMASYONU)                                 | 100  | 75   | 67   |      | В   | Ν    | С      | 35   | Р            | Р          | F        | С         | MS      |
| <b></b>     |          |                                                     |      |      | •.   |      |     |      |        |      |              |            |          |           |         |
|             |          |                                                     |      |      |      |      |     |      |        |      |              |            |          |           |         |
|             |          |                                                     | 95   | 51   | 44   |      |     |      |        |      |              |            |          |           |         |
|             |          |                                                     |      |      |      |      |     |      |        |      |              |            |          |           |         |
| Ţ           |          |                                                     |      |      |      |      |     |      |        |      |              |            |          |           |         |
|             |          |                                                     | 100  | 67   | 55   |      |     |      |        |      |              |            |          |           |         |
|             |          |                                                     |      |      |      |      |     |      |        |      |              |            |          |           |         |
| <b>1</b>    |          |                                                     | 83   | 71   | 69   |      |     |      |        |      |              |            |          |           |         |
|             |          |                                                     |      |      |      |      |     |      |        |      |              |            |          |           |         |
|             |          |                                                     |      |      |      |      |     |      |        |      |              |            |          |           |         |
| -1          |          |                                                     | 100  | 75   | 66   |      |     |      |        |      |              |            |          |           |         |
|             |          |                                                     | 100  | 10   | 00   |      |     |      |        |      |              |            |          |           |         |
|             |          |                                                     |      |      |      |      |     |      |        |      |              |            |          |           |         |
|             |          |                                                     | 97   | 86   | 81   |      |     |      |        |      |              |            |          |           |         |
|             |          |                                                     |      |      |      |      |     |      |        |      |              |            |          |           |         |
| <u></u>     |          |                                                     | 100  | 82   | 77   |      |     |      |        |      |              |            |          |           |         |
|             |          |                                                     |      |      |      |      |     |      |        |      |              |            |          |           |         |
|             |          |                                                     |      |      |      |      |     |      |        |      |              |            |          |           |         |
| T           |          |                                                     | 88   | 75   | 60   |      |     |      |        |      |              |            |          |           |         |
|             |          |                                                     |      |      |      |      |     |      |        |      |              |            |          |           |         |
| <b>1</b>    |          |                                                     | 100  | 75   | 6E   |      |     |      |        |      |              |            |          |           |         |
|             |          |                                                     | 100  | 10   | 00   |      |     |      |        |      |              |            |          |           |         |
|             |          |                                                     |      |      |      |      |     |      |        |      |              |            |          |           |         |
|             |          |                                                     | 89   | 62   | 57   |      |     |      |        |      |              |            |          |           |         |
|             |          |                                                     |      |      |      |      |     |      |        |      |              |            |          |           |         |
|             |          |                                                     | 95   | 69   | 69   |      |     |      |        |      |              |            |          |           |         |
| <b></b>     | -51.80   |                                                     |      |      |      |      |     |      |        |      |              |            |          |           |         |

#### BMP 12 KAYA SONDAJ LOGU 2/5

|    | DERİNLİK | LİTOLOJİ                                                               | MEK/ | ANİK | LOG  |      |     |      |        | S    | ÜREKSİZL     | _ik        |            |          |         |
|----|----------|------------------------------------------------------------------------|------|------|------|------|-----|------|--------|------|--------------|------------|------------|----------|---------|
|    | -51,80   | Açık gri, ince taneli, az                                              | TCR% | SCR% | RQD% | YAPI | TÜR | FORM | ARALIK | EĞİM | DÜZLEMSELLİK | PÜRÜZLÜLÜK | DOLGU VE K | ALINLIĞI | DAYANIN |
|    |          | ayrışmış-ayrışmamış,<br>kireçtaşı, sağlam-çok<br>sağlam ve çok sık-sık | 100  | 71   | 50   |      | J1  | D    | C-MW   | 30   | U            | R          | F          | С        | MS-S    |
| 节  |          | orta sağlam-sağlam ve<br>nadir saçılmış pirit kristalleri.             | 100  |      | 70   |      | В   | Ν    | С      | 50   | Р            | R          | F          | С        | MS-S    |
| 辛  |          | (KARTAL FORMASYONU)                                                    | 100  | 75   | 73   |      |     |      |        |      |              |            |            |          |         |
| 苙  |          |                                                                        | 100  | 60   | 48   |      |     |      |        |      |              |            |            |          |         |
|    |          |                                                                        | 89   | 63   | 45   |      |     |      |        |      |              |            |            |          |         |
|    |          |                                                                        | 100  | 80   | 80   |      |     |      |        |      |              |            |            |          |         |
| 芏  |          |                                                                        | 95   | 78   | 78   |      |     |      |        |      |              |            |            |          |         |
|    |          |                                                                        | 98   | 81   | 67   |      |     |      |        |      |              |            |            |          |         |
| 至  |          |                                                                        | 98   | 78   | 75   |      |     |      |        |      |              |            |            |          |         |
|    |          |                                                                        | 100  | 81   | 75   |      |     |      |        |      |              |            |            |          |         |
| 五  |          |                                                                        | 89   | 79   | 79   |      |     |      |        |      |              |            |            |          |         |
|    |          |                                                                        | 92   | 76   | 72   |      |     |      |        |      |              |            |            |          |         |
| 喜  |          |                                                                        | 99   | 73   | 59   |      |     |      |        |      |              |            |            |          |         |
| 莘  |          |                                                                        | 93   | 53   | 39   |      |     |      |        |      |              |            |            |          |         |
| Ħ  |          |                                                                        | 95   | 70   | 68   |      |     |      |        |      |              |            |            |          |         |
|    |          |                                                                        | 95   | 72   | 67   |      |     |      |        |      |              |            |            |          |         |
|    |          |                                                                        | 93   | 73   | 68   |      |     |      |        |      |              |            |            |          |         |
|    |          |                                                                        | 96   | 75   | 75   |      |     |      |        |      |              |            |            |          |         |
|    |          |                                                                        | 92   | 79   | 79   |      |     |      |        |      |              |            |            |          |         |
| +T | -76,80   |                                                                        |      |      |      |      |     |      |        |      |              |            |            |          |         |

### BMP 12 KAYA SONDAJ LOGU 3/5

|          | DERİNLİK | LİTOLOJİ | MEK/ | ANİK | LOG  |      |     |      |       | S    | ÜREKSİZL     | <u>ik</u>  |                   |         |
|----------|----------|----------|------|------|------|------|-----|------|-------|------|--------------|------------|-------------------|---------|
|          | -76,80   |          | TCR% | SCR% | RQD% | YAPI | TÜR | FORM | ARALI | EĞİN | DÜZLEMSELLİK | PÜRÜZLÜLÜK | DOLGU VE KALINLIĞ | DAYANIN |
|          |          |          | 98   | 47   | 23   |      |     |      |       |      |              |            |                   |         |
| Ţ        |          |          |      |      |      |      |     |      |       |      |              |            |                   |         |
| Ť        |          |          | 07   | 65   | 10   |      |     |      |       |      |              | DAVI OF    |                   |         |
|          |          |          | 97   | 60   | 40   |      |     |      |       |      | YUKAR        | DAKI GIBI  |                   |         |
|          |          |          |      |      |      |      |     |      |       |      |              |            |                   |         |
| -        |          |          | 97   | 66   | 43   |      |     |      |       |      |              |            |                   |         |
|          |          |          |      |      |      |      |     |      |       |      |              |            |                   |         |
| <b></b>  |          |          | 100  | 75   | 67   |      |     |      |       |      |              |            |                   |         |
| <u></u>  |          |          | 100  | 10   | 01   |      |     |      |       |      |              |            |                   |         |
| <u></u>  |          |          |      |      |      |      |     |      |       |      |              |            |                   |         |
|          |          |          | 100  | 75   | 67   |      |     |      |       |      |              |            |                   |         |
| ŢŢ       |          |          | 100  | 75   | 07   |      |     |      |       |      |              |            |                   |         |
| Ť        |          |          |      |      |      |      |     |      |       |      |              |            |                   |         |
| ᆓ        |          |          | 95   | 51   | 44   |      |     |      |       |      |              |            |                   |         |
| 苹        |          |          |      |      |      |      |     |      |       |      |              |            |                   |         |
|          |          |          |      |      |      |      |     |      |       |      |              |            |                   |         |
|          |          |          | 100  | 67   | 55   |      |     |      |       |      |              |            |                   |         |
|          |          |          |      |      |      |      |     |      |       |      |              |            |                   |         |
|          |          |          | 83   | 71   | 69   |      |     |      |       |      |              |            |                   |         |
|          |          |          | 00   | / 1  | 00   |      |     |      |       |      |              |            |                   |         |
| <b></b>  |          |          |      |      |      |      |     |      |       |      |              |            |                   |         |
| <b></b>  |          |          | 100  | 75   | 00   |      |     |      |       |      |              |            |                   |         |
| <u>+</u> |          |          | 100  | 75   | 00   |      |     |      |       |      |              |            |                   |         |
|          |          |          |      |      |      |      |     |      |       |      |              |            |                   |         |
|          |          |          | 97   | 86   | 81   |      |     |      |       |      |              |            |                   |         |
| ŦŦ       |          |          |      |      |      |      |     |      |       |      |              |            |                   |         |
| <b>T</b> |          |          | 100  | 82   | 77   |      |     |      |       |      |              |            |                   |         |
| <b>T</b> |          |          | 100  | 02   |      |      |     |      |       |      |              |            |                   |         |
| <u>_</u> |          |          |      |      |      |      |     |      |       |      |              |            |                   |         |
|          |          |          | 88   | 75   | 60   |      |     |      |       |      |              |            |                   |         |
| ┯┻┱      |          |          |      |      |      |      |     |      |       |      |              |            |                   |         |
|          |          |          |      |      |      |      |     |      |       |      |              |            |                   |         |
| <u></u>  |          |          | 100  | 75   | 65   |      |     |      |       |      |              |            |                   |         |
| <b></b>  |          |          |      |      |      |      |     |      |       |      |              |            |                   |         |
| <b></b>  |          |          | 89   | 62   | 57   |      |     |      |       |      |              |            |                   |         |
|          |          |          |      |      |      |      |     |      |       |      |              |            |                   |         |
| Ţ        |          |          | 95   | 60   | 60   |      |     |      |       |      |              |            |                   |         |
| Ť        |          |          | 33   | 03   | 09   |      |     |      |       |      |              |            |                   |         |
| ┯┷       |          |          |      |      |      |      |     |      |       |      |              |            |                   |         |
|          |          |          | 100  | 71   | 50   |      |     |      |       |      |              |            |                   |         |
|          |          |          |      |      |      |      |     |      |       |      |              |            |                   |         |
|          | -101,80  |          |      |      |      |      |     |      |       |      |              |            |                   |         |

### BMP 12 KAYA SONDAJ LOGU 4/5

|          | DERİNLİK | LİTOLOJİ        | MEK/ | ANİK | LOG  |      |     |      |        | S    | ÜREKSİZL     | _İK        |                    |         |
|----------|----------|-----------------|------|------|------|------|-----|------|--------|------|--------------|------------|--------------------|---------|
|          | -101,80  |                 | TCR% | SCR% | RQD% | YAPI | TÜR | FORM | ARALIK | EĞİN | DÜZLEMSELLİK | PÜRÜZLÜLÜK | DOLGU VE KALINLIĞI | DAYANIN |
|          |          | YUKARIDAKİ GİBİ |      |      |      |      |     |      |        |      |              |            |                    |         |
|          |          |                 | 100  | 53   | 48   |      |     |      |        |      |              |            |                    |         |
|          |          |                 |      |      |      |      |     |      |        |      |              |            |                    |         |
|          |          |                 | 100  | 68   | 64   |      |     |      |        |      |              |            |                    |         |
| ŢŢ       |          |                 | 100  | 00   | 04   |      |     |      |        |      | YUł          | KARIDAKİ ( | \$iBi              |         |
|          |          |                 |      |      |      |      |     |      |        |      |              |            |                    |         |
|          |          |                 | 98   | 70   | 70   |      |     |      |        |      |              |            |                    |         |
|          |          |                 |      |      |      |      |     |      |        |      |              |            |                    |         |
|          |          |                 |      |      |      |      |     |      |        |      |              |            |                    |         |
|          |          |                 | 100  | 73   | 66   |      |     |      |        |      |              |            |                    |         |
|          |          |                 |      |      |      |      |     |      |        |      |              |            |                    |         |
|          |          |                 |      |      |      |      |     |      |        |      |              |            |                    |         |
|          |          |                 | 100  | 50   | 40   |      |     |      |        |      |              |            |                    |         |
| Ţ        |          |                 |      |      |      |      |     |      |        |      |              |            |                    |         |
|          |          |                 |      |      |      |      |     |      |        |      |              |            |                    |         |
|          |          |                 | 100  | 70   | 70   |      |     |      |        |      |              |            |                    |         |
| <u> </u> |          |                 |      |      |      |      |     |      |        |      |              |            |                    |         |
|          |          |                 | 100  | 65   | 59   |      |     |      |        |      |              |            |                    |         |
| T T      |          |                 |      |      |      |      |     |      |        |      |              |            |                    |         |
|          |          |                 |      |      |      |      |     |      |        |      |              |            |                    |         |
|          |          |                 | 97   | 81   | 64   |      |     |      |        |      |              |            |                    |         |
| <u> </u> |          |                 | 90   | 65   | 15   |      |     |      |        |      |              |            |                    |         |
|          |          |                 | 50   | 00   | -10  |      |     |      |        |      |              |            |                    |         |
|          |          |                 | 96   | 8/   | 84   |      |     |      |        |      |              |            |                    |         |
|          |          |                 | 50   | 04   | 04   |      |     |      |        |      |              |            |                    |         |
|          |          |                 | 100  | 96   | 93   |      |     |      |        |      |              |            |                    |         |
|          |          |                 |      |      |      |      |     |      |        |      |              |            |                    |         |
| -4-4-4   |          |                 | 100  | 66   | 56   |      |     |      |        |      |              |            |                    |         |
| T T      |          |                 |      |      |      |      |     |      |        |      |              |            |                    |         |
|          |          |                 | 100  | 43   | 40   |      |     |      |        |      |              |            |                    |         |
|          |          |                 |      |      |      |      |     |      |        |      |              |            |                    |         |
|          |          |                 |      |      |      |      |     |      |        |      |              |            |                    |         |
|          |          |                 | 100  | 36   | 31   |      |     |      |        |      |              |            |                    |         |
|          |          |                 |      |      |      |      |     |      |        |      |              |            |                    |         |
|          |          |                 | 100  | 25   | 22   |      |     |      |        |      |              |            |                    |         |
|          |          |                 | 100  | 20   | 23   |      |     |      |        |      |              |            |                    |         |
|          |          |                 |      |      |      |      |     |      |        |      |              |            |                    |         |
|          |          |                 | 100  | 18   | 0    |      |     |      |        |      |              |            |                    |         |
|          |          |                 |      |      |      |      |     |      |        |      |              |            |                    |         |
|          |          |                 | 100  | 22   | 17   |      |     |      |        |      |              |            |                    |         |
|          |          |                 |      |      |      |      |     |      |        |      |              |            |                    |         |
| ┸┲┸      |          |                 | 100  | 18   | 9    |      |     |      |        |      |              |            |                    |         |
| ŢŢ       |          |                 |      |      |      |      |     |      |        |      |              |            |                    |         |
|          |          |                 | 400  | 40   | 40   |      |     |      |        |      |              |            |                    |         |
| -T       |          |                 | 100  | 16   | 16   |      |     |      |        |      |              |            |                    |         |
| <u>+</u> |          |                 |      |      |      |      |     |      |        |      |              |            |                    |         |
| ┷┳┻      |          |                 | 100  | 60   | 48   |      |     |      |        |      |              |            |                    |         |
| ŢŢ       |          |                 |      |      |      |      |     |      |        |      |              |            |                    |         |
| ┱┺┱      | -126,80  |                 |      |      |      |      |     |      |        |      |              |            |                    |         |

### BMP 12 KAYA SONDAJ LOGU 5/5

|          | DERİNLİK | LİTOLOJİ        | MEK/ | ANİK | LOG  |      |     |      |        | S    | UREKSIZL     | _IK        |                    |         |
|----------|----------|-----------------|------|------|------|------|-----|------|--------|------|--------------|------------|--------------------|---------|
|          | -126,80  |                 | TCR% | SCR% | RQD% | YAPI | TÜR | FORM | ARALIK | EĞİN | DÜZLEMSELLİK | PÜRÜZLÜLÜK | DOLGU VE KALINLIĞI | DAYANIN |
| 五        |          | TURARIDARI GIBI | 90   | 80   | 77   |      |     |      |        |      |              |            |                    |         |
| <u> </u> |          |                 |      |      |      |      |     |      |        |      |              |            |                    |         |
|          |          |                 |      |      |      |      |     |      |        |      |              |            |                    |         |
| 五        |          |                 | 95   | 11   | 72   |      |     |      |        |      | YUk          | (ARIDAKİ G | iBi                |         |
|          |          |                 |      |      |      |      |     |      |        |      |              |            |                    |         |
| 井        |          |                 | 92   | 75   | 66   |      |     |      |        |      |              |            |                    |         |
|          |          |                 |      |      |      |      |     |      |        |      |              |            |                    |         |
|          |          |                 |      |      |      |      |     |      |        |      |              |            |                    |         |
| <b>—</b> |          |                 | 95   | 77   | 75   |      |     |      |        |      |              |            |                    |         |
| 王        |          |                 |      |      |      |      |     |      |        |      |              |            |                    |         |
|          |          |                 | 94   | 76   | 74   |      |     |      |        |      |              |            |                    |         |
|          |          |                 |      |      |      |      |     |      |        |      |              |            |                    |         |
| 五        |          |                 |      |      |      |      |     |      |        |      |              |            |                    |         |
| 王        |          |                 | 94   | 80   | 80   |      |     |      |        |      |              |            |                    |         |
|          |          |                 |      |      |      |      |     |      |        |      |              |            |                    |         |
| <b>T</b> |          |                 | 100  | 00   | 70   |      |     |      |        |      |              |            |                    |         |
| 芏        |          |                 | 100  | 80   | 76   |      |     |      |        |      |              |            |                    |         |
|          |          |                 |      |      |      |      |     |      |        |      |              |            |                    |         |
| <b>T</b> |          |                 | 100  | 90   | 90   |      |     |      |        |      |              |            |                    |         |
| <u> </u> |          |                 |      |      |      |      |     |      |        |      |              |            |                    |         |
|          |          |                 | 93   | 75   | 70   |      |     |      |        |      |              |            |                    |         |
| <b>T</b> |          |                 |      |      |      |      |     |      |        |      |              |            |                    |         |
| 芏        |          |                 |      |      |      |      |     |      |        |      |              |            |                    |         |
|          |          |                 | 96   | 75   | 72   |      |     |      |        |      |              |            |                    |         |
|          |          |                 |      |      |      |      |     |      |        |      |              |            |                    |         |
|          |          |                 | 100  | 75   | 61   |      |     |      |        |      |              |            |                    |         |
|          |          |                 |      |      |      |      |     |      |        |      |              |            |                    |         |
|          |          |                 | 96   | 72   | 50   |      |     |      |        |      |              |            |                    |         |
|          | -144,80  |                 |      |      |      |      |     |      |        |      |              |            |                    |         |

# Tablo C11: BMP 13 Zemin Sondaj Logu

## BMP 13 ZEMİN SONDAJ LOGU 1/1

| DERİNLİK                                                                                                    | LİTOLOJİ                                                                                                    | YERINDE DENEYLER |
|----------------------------------------------------------------------------------------------------|----------------------------------------------------------------------------------------------------|------------------|
| DENINEIA           0 0 0         -42,00           0 0 0         -42,00           0 0 0         -42,00           0 0 0         -0           0 0 0         -0           0 0 0         -0           0 0 0         -0           0 0 0         -0           0 0 0         -0           0 0 0         -0           0 0 0         -0           0 0 0         -0           0 0 0         -0           0 0 0         -0           0 0 0         -0           0 0 0         -0           0 0 0         -0           0 0 0         -0           0 0 0         -0           0 0 0         -0           0 0 0         -0           0 0 0         -0           0 0 0         -0           0 0 0         -0           0 0 0         -0           0 0 0         -0           0 0 0         -0           0 0 0         -0           0 0 0         -0           0 0 0         -0 | Gevşek gri-açık kahverenkli, az kumlu, ince-iri çakıl boyutunda yassı bivalve kabuk<br>parçaları.<br>(DENİZEL ALÜVYON)                                                                |                  |
| ••••<br>-51,00                                                                                                    |                                                                                                    |                  |
| · · · · · · · · · · · · · · · · · · ·                                                                                                    | Gri-koyu gri, ince-iri kum ve az köşeli-yarı köşeli, orta-iri çamurtaşı çakıllı ve bloklu<br>140mm'ye kadar, orta çakıl boyutunda yassı bivalve kabuk parçaları.<br>(DENİZEL ALÜVYON) |                  |

# Tablo C12: BMP 13 Kaya Sondaj Logu

## BMP 13 KAYA SONDAJ LOGU 1/2

|               | DERİNLİK | LITOLOJI                                                                                    | MEKA | ANİK | LOG  |      |     |      |        | S    | ÜREKSİZI     | LİΚ        |            |          |         |
|---------------|----------|---------------------------------------------------------------------------------------------|------|------|------|------|-----|------|--------|------|--------------|------------|------------|----------|---------|
| +++           | -54,05   | Açık gri-koyu gri, ince taneli,<br>az ayrışmış, kireçtaşı,                                  | TCR% | SCR% | RQD% | YAPI | TÜR | FORM | ARALIK | EĞİN | DÜZLEMSELLİK | PÜRÜZLÜLÜK | DOLGU VE K | ALINLIĞI | DAYANIN |
| 廿             |          | sağlam-çok sağlam ve sık-<br>çok sık aralıklı, ince kalkerli<br>camurtası laminalı, sağlam. | 86   | 23   | 7    |      | J1  | Ν    | C-MW   | 45   | Ρ            | R          | F          | С        | S       |
| <u> </u>      |          | (KARTAL FORMASYONU)                                                                         | 78   | 33   | 21   |      | J2  | Ν    | C-MW   | 30   | S            | R          | F          | С        | S       |
| $\frac{4}{7}$ |          |                                                                                             |      |      |      |      | J3  | D    | MW     | 70   | U            | R          | F          | С        | S       |
| 五             |          |                                                                                             | 100  | 42   | 27   |      | В   | Ν    | C-MW   | 55   | U            | R          | F          | С        | S       |
|               |          |                                                                                             | 80   | 35   | 21   |      |     |      |        |      |              |            |            |          |         |
| 王             |          |                                                                                             | 90   | 63   | 60   |      |     |      |        |      |              |            |            |          |         |
|               |          |                                                                                             | 90   | 60   | 45   |      |     |      |        |      |              |            |            |          |         |
| H             |          |                                                                                             | 90   | 64   | 60   |      |     |      |        |      |              |            |            |          |         |
| 喜             |          |                                                                                             | 100  | 88   | 81   |      |     |      |        |      |              |            |            |          |         |
| 臣             |          |                                                                                             | 96   | 91   | 87   |      |     |      |        |      |              |            |            |          |         |
| 臣             |          |                                                                                             | 100  | 92   | 87   |      |     |      |        |      |              |            |            |          |         |
|               |          |                                                                                             | 94   | 75   | 70   |      |     |      |        |      |              |            |            |          |         |
| 莘             |          |                                                                                             | 100  | 96   | 93   |      |     |      |        |      |              |            |            |          |         |
| 臣             |          |                                                                                             | 95   | 86   | 79   |      |     |      |        |      |              |            |            |          |         |
|               |          |                                                                                             | 93   | 84   | 84   |      |     |      |        |      |              |            |            |          |         |
|               |          |                                                                                             | 85   | 70   | 70   |      |     |      |        |      |              |            |            |          |         |
| 臣             |          |                                                                                             | 96   | 71   | 53   |      |     |      |        |      |              |            |            |          |         |
| <b>+T</b> +   | -77.05   |                                                                                             |      |      |      |      |     |      |        |      |              |            |            |          |         |

### BMP 13 KAYA SONDAJ LOGU 2/2

|          | DERİNLİK | LITOLOJI          | MEK/ | ١NİK | LOG  |      |     |      |        | S    | ÜREKSİZ     | LİK         |                   |           |
|----------|----------|-------------------|------|------|------|------|-----|------|--------|------|-------------|-------------|-------------------|-----------|
|          | -77,05   | (YUKARIDAKİ GİBİ) | TCR% | SCR% | RQD% | YAPI | TÜR | FORM | ARALIK | EĞİM | DÜZLEMSELLİ | (PÜRÜZLÜLÜK | DOLGU VE KALINLIĞ | I DAYANIN |
| 1        |          | ,                 | 93   | 84   | 84   |      |     |      |        |      |             |             |                   |           |
| <b>1</b> |          |                   |      |      |      |      |     |      |        |      |             |             |                   |           |
| 1        |          |                   | 95   | 74   | 70   |      |     |      |        |      |             |             |                   |           |
| 1        |          |                   | 00   | 74   | 10   |      |     |      |        |      | (TUNA       |             | 1                 |           |
|          |          |                   |      |      |      |      |     |      |        |      |             |             |                   |           |
|          |          |                   | 98   | 91   | 81   |      |     |      |        |      |             |             |                   |           |
|          |          |                   | 80   | 63   | 55   |      |     |      |        |      |             |             |                   |           |
|          |          |                   | 03   | 00   | 55   |      |     |      |        |      |             |             |                   |           |
|          |          |                   |      |      |      |      |     |      |        |      |             |             |                   |           |
|          |          |                   | 99   | 72   | 49   |      |     |      |        |      |             |             |                   |           |
|          |          |                   |      |      |      |      |     |      |        |      |             |             |                   |           |
|          |          |                   | 100  | 68   | 37   |      |     |      |        |      |             |             |                   |           |
|          |          |                   |      |      |      |      |     |      |        |      |             |             |                   |           |
|          |          |                   | 86   | 68   | 64   |      |     |      |        |      |             |             |                   |           |
|          | -87,00   |                   |      |      |      |      |     |      |        |      |             |             |                   |           |

# Tablo C13: BMP 14 Zemin Sondaj Logu

### BMP 14 ZEMİN SONDAJ LOGU 1/2

|      | DERİNLİK | LITOLOJI                                                                                                    | YERINDE DENEYLER |
|------|----------|----------------------------------------------------------------------------------------------------|------------------|
| 0000 | -65,00   | Açık gri-yeşilimsi gri, az ince kumlu, iri çakıl boyutlu(50mm'ye kadar) yassı bivalve<br>kabuk parçaları.<br>(DENİZEL ALÜVYON)                            |                  |
|      |          |                                                                                                    |                  |
| 0000 | -74.00   |                                                                                                    |                  |
|      | -83.00   | Yeşilimsi gri, gevşek, ince-orta kumlu kil ve az köşeli, ince-orta çakıl boyutlu (20mm'ye<br>kadar) yassı bivalve kabuk parçaları.<br>(DENİZEL ALÜVYON)   |                  |
|      | -89,50   | Gri-açık kahverengi, gevşek, ince-iri kum ve az köşeli, orta-iri çamurtaşı çakıllı ve çok<br>miktarda yassı bivalve kabuk parçaları.<br>(DENİZEL ALÜVYON) |                  |

### BMP 14 ZEMİN SONDAJ LOGU 2/2

|                    | DERİNLİK | LITOLOJI        | YERINDE DENEYLER |
|--------------------|----------|-----------------|------------------|
|                    | -89.50   |                 |                  |
|                    | 00,00    |                 |                  |
|                    |          |                 |                  |
|                    |          |                 |                  |
|                    |          |                 |                  |
|                    |          |                 |                  |
|                    |          | YUKARIDAKI GIBI |                  |
| <u></u>            |          |                 |                  |
|                    |          |                 |                  |
| ·· ·· ·· ··        |          |                 |                  |
|                    |          |                 |                  |
| $\cdots$           |          |                 |                  |
|                    |          |                 |                  |
|                    |          |                 |                  |
|                    |          |                 |                  |
|                    |          |                 |                  |
|                    |          |                 |                  |
|                    |          |                 |                  |
|                    |          |                 |                  |
|                    |          |                 |                  |
|                    |          |                 |                  |
|                    |          |                 |                  |
| ···· ···           |          |                 |                  |
|                    |          |                 |                  |
|                    |          |                 |                  |
| $\cdots$           |          |                 |                  |
|                    |          |                 |                  |
|                    |          |                 |                  |
|                    |          |                 |                  |
|                    |          |                 |                  |
|                    |          |                 |                  |
|                    |          |                 |                  |
|                    |          |                 |                  |
|                    |          |                 |                  |
|                    |          |                 |                  |
| $i \in X \times X$ |          |                 |                  |
|                    |          |                 |                  |
| $\cdots$           |          |                 |                  |
|                    |          |                 |                  |
| $\cdots$           |          |                 |                  |
|                    |          |                 |                  |
|                    |          |                 |                  |
| 1 1 X X            |          |                 |                  |
|                    |          |                 |                  |
|                    |          |                 |                  |
|                    |          |                 |                  |
|                    |          |                 |                  |
|                    | 101 F    |                 |                  |
|                    | -104,3   |                 |                  |

# Tablo C14: BMP 14 Kaya Sondaj Logu

### BMP 14 KAYA SONDAJ LOGU 1/2

|                           | DERİNLİK | LITOLOJI                                                                             | MEK  | ANİK | LOG  |      |     | _    |        | S    | ÜREKSİZI     | <u>ik</u>  |          |          |         |
|---------------------------|----------|--------------------------------------------------------------------------------------|------|------|------|------|-----|------|--------|------|--------------|------------|----------|----------|---------|
|                           | -104,50  | Gri-koyu gri, az ayrışmış,<br>kalkerli camurtası, sağlam                             | TCR% | SCR% | RQD% | YAPI | TÜR | FORM | ARALIK | EĞİM | DÜZLEMSELLİK | PÜRÜZLÜLÜK | DOLGU VE | KALINLIĞ | DAYANIN |
|                           |          | -orta sağlam ve geniş<br>aralıklı, ince-çok ince                                     | 100  | 53   | 48   |      | J1  | Ν    | C-MW   | 30   | Ρ            | R          | F        | С        | MS-S    |
|                           |          | kireçtaşı tabakaları, saglam<br>ve nadir pirit kristalleri.                          |      |      |      |      | J2  | D    | VC-C   | 50   | P-U          | R          | F        | С        | MS-S    |
|                           |          |                                                                                      | 100  | 68   | 64   |      | J3  | D    | VC     | 80   | U            | R          | F        | С        | MS-S    |
|                           |          |                                                                                      |      |      |      |      | в   | N    | С      | 40   | Р            | R          | F        | С        | MS-S    |
|                           |          |                                                                                      | 98   | 70   | 70   |      |     |      |        |      |              |            |          |          |         |
|                           |          |                                                                                      |      |      |      |      |     |      |        |      |              |            |          |          |         |
|                           |          |                                                                                      | 100  | 73   | 66   |      |     |      |        |      |              |            |          |          |         |
|                           |          |                                                                                      |      |      |      |      |     |      |        |      |              |            |          |          |         |
| $\sqrt{}$                 | -111,10  | Yeşilimsi gri, ince-orta taneli                                                      | 100  | 50   | 40   |      | J1  | N    | VC-C   | 45   | Р            | S          | F        | С        | S       |
| $\sim$                    |          | orta-az ayrışmış diyabaz,<br>orta sağlam-sağlam.<br>(AVRISMAMIS DİVABAZ)             |      |      |      |      | .12 | р    | VC     | 80   | P            | R          | F        | C        | s       |
| v.v.                      |          |                                                                                      | 100  | 70   | 70   |      | 13  | D    | VC-C   | 70   | P            | R          | F        | C        | s       |
| v, v,                     |          |                                                                                      |      |      |      |      |     |      |        |      |              |            |          | 0        |         |
| Ϋ́Υ,                      |          |                                                                                      | 100  | 65   | 59   |      | J4  | N    | VC     | 55   | Р            | ĸ          | F        | С        | MS-S    |
| ~~`,                      |          |                                                                                      |      |      |      |      |     |      |        |      |              |            |          |          |         |
| ĽĽ                        |          |                                                                                      | 97   | 81   | 64   |      |     |      |        |      |              |            |          |          |         |
| ČČ                        |          |                                                                                      | 90   | 65   | 45   |      |     |      |        |      |              |            |          |          |         |
| $\langle \rangle \rangle$ |          |                                                                                      | 96   | 84   | 84   |      |     |      |        |      |              |            |          |          |         |
| $\sim \sim$               |          |                                                                                      | 100  | 96   | 03   |      |     |      |        |      |              |            |          |          |         |
| v,v,                      |          |                                                                                      | 100  | 50   | 50   |      |     |      |        |      |              |            |          |          |         |
| v,v                       |          |                                                                                      | 100  | 66   | 56   |      |     |      |        |      |              |            |          |          |         |
| ~~`                       |          |                                                                                      |      |      |      |      |     |      |        |      |              |            |          |          |         |
| ĽĽ                        |          |                                                                                      | 100  | 43   | 40   |      |     |      |        |      |              |            |          |          |         |
| Ň                         | -121,50  | A set and set from the set                                                           |      |      |      |      |     |      |        |      |              |            |          |          |         |
| ┿┹┿                       |          | Açık gri-gri, ince taneli,<br>orta tabakalı, az ayrışmış,<br>kirectası, orta sağlam- | 100  | 25   | 23   |      | J1  | N    | С      | 45   | U            | R          | F        | С        | MS-S    |
|                           |          | sağlam ve nadir saçılmış<br>pirit kristalleri.                                       |      |      |      |      | J2  | Ν    | С      | 30   | U            | R          | F        | С        | MS-S    |
| ┯                         |          | (KARTAL FORMASYONU)                                                                  | 100  | 18   | 0    |      | J3  | D    | С      | 55   | Ρ            | R          | F        | С        | MS-S    |
| ┯                         |          |                                                                                      |      |      |      |      | J4  | Ν    | MW     | 25   | S            | R          | F        | С        | MS-S    |
|                           |          |                                                                                      | 100  | 22   | 17   |      |     |      |        |      |              |            |          |          |         |
|                           |          |                                                                                      |      |      |      |      |     |      |        |      |              |            |          |          |         |
| ╈╋                        |          |                                                                                      | 100  | 18   | 9    |      |     |      |        |      |              |            |          |          |         |
| ╈┱┿                       |          |                                                                                      |      |      |      |      |     |      |        |      |              |            |          |          |         |
|                           |          |                                                                                      | 100  | 16   | 16   |      |     |      |        |      |              |            |          |          |         |
| ┯┷                        |          |                                                                                      | 100  | 10   | 10   |      |     |      |        |      |              |            |          |          |         |
| ┯┻┯                       | -129.50  |                                                                                      |      |      |      |      |     |      |        |      |              |            |          |          |         |

#### BMP 14 KAYA SONDAJ LOGU 2/2

|                   | DERİNLİK | LİTOLOJİ                                             | MEK  | ANİK | LOG  |      |     |      |        | S    | ÜREKSİZI     | ₋iĸ        |             |         |         |
|-------------------|----------|------------------------------------------------------|------|------|------|------|-----|------|--------|------|--------------|------------|-------------|---------|---------|
|                   | -129,50  |                                                      | TCR% | SCR% | RQD% | YAPI | TÜR | FORM | ARALIK | EĞİN | DÜZLEMSELLİK | PÜRÜZLÜLÜK | DOLGU VE KA | LINLIĞI | DAYANIN |
|                   |          |                                                      | 100  | 77   | 64   |      |     |      |        |      |              |            |             |         |         |
|                   |          | YUKARIDAKI GIBI                                      |      |      |      |      |     |      |        |      |              |            |             |         |         |
|                   |          |                                                      |      |      |      |      |     |      |        |      | YU           | KARIDAKİ ( | Gibi        |         |         |
|                   |          |                                                      | 100  | 67   | 63   |      |     |      |        |      |              |            |             |         |         |
|                   | -132 50  |                                                      |      |      |      |      |     |      |        |      |              |            |             |         |         |
|                   | 102,00   | Yeşilimsi gri, ince-iri taneli,                      | 100  | 31   | 0    |      | J1  | D    | VC     | 80   | U            | R          | F           | С       | MS-S    |
| $(\mathbf{X})$    |          | orta-az ayrışmış, diyabaz,                           | 100  | 51   | 0    |      |     |      |        |      |              |            |             |         |         |
| $\sim$            |          | kristalleri.                                         |      |      |      |      | J2  | Ν    | VC     | 50   | Р            | R          | F           | Κ       | MS-S    |
| $\times$          |          | (KARTAL FORMASYONU)                                  |      |      |      |      | 10  |      | 1/0    |      |              |            | -           | ~       |         |
| . v `v]           |          |                                                      | 100  | 28   | 7    |      | J3  | IN   | vc     | 30   | Р            | ĸ          | F           | C       | 1010-0  |
| $\cup$            |          |                                                      |      |      |      |      |     |      |        |      |              |            |             |         |         |
| Ň                 |          |                                                      | 06   | 10   | 0    |      |     |      |        |      |              |            |             |         |         |
|                   |          |                                                      | 30   | 15   | 0    |      |     |      |        |      |              |            |             |         |         |
| v`v               |          |                                                      |      |      |      |      |     |      |        |      |              |            |             |         |         |
| $ \nabla \gamma $ |          |                                                      | 90   | 21   | 15   |      |     |      |        |      |              |            |             |         |         |
| l v i             |          |                                                      |      |      |      |      |     |      |        |      |              |            |             |         |         |
|                   |          |                                                      |      |      |      |      |     |      |        |      |              |            |             |         |         |
| $\times$ $\times$ |          |                                                      | 74   | 25   | 7    |      |     |      |        |      |              |            |             |         |         |
| $\sim$            |          |                                                      | 74   | 30   | '    |      |     |      |        |      |              |            |             |         |         |
| Y.)               |          |                                                      |      |      |      |      |     |      |        |      |              |            |             |         |         |
| Ň                 |          |                                                      | 100  | ~    |      |      |     |      |        |      |              |            |             |         |         |
| ΙX.X.             |          |                                                      | 100  | 31   | 24   |      |     |      |        |      |              |            |             |         |         |
| l ∨ ` ∨           |          |                                                      |      |      |      |      |     |      |        |      |              |            |             |         |         |
| $ \nabla \rangle$ |          |                                                      | 60   | 12   | 0    |      |     |      |        |      |              |            |             |         |         |
| ľv í              |          |                                                      | 60   | 15   | 9    |      |     |      |        |      |              |            |             |         |         |
| $\sim$            | -142 80  |                                                      |      |      |      |      |     |      |        |      |              |            |             |         |         |
|                   | 112,00   | Açık gri-gri, ince taneli, az                        |      |      |      |      | 11  | N    | C      | 30   | P            | R          | F           | C       | MS-S    |
|                   |          | ayrışmış-ayrışmamış,<br>kiroctası, sağlam vo çok sık | 80   | 23   | 14   |      |     |      | Ŭ      | 00   |              | i c        |             | Ŭ       | 1110 0  |
|                   |          | sık aralıklı, ince çamurtaşı                         |      |      |      |      | J2  | Ν    | MW     | 55   | U            | R          | F           | С       | MS-S    |
|                   |          | laminalı ve nadir pirit<br>kristalleri               |      | ~ .  | - 4  |      |     |      |        |      | -            | _          | -           | ~       |         |
| ┝┯┻┯              |          | (KARTAL FORMASYONU)                                  | 93   | 64   | 54   |      | V1  | N    | C-MW   | 20   | Р            | R          | F           | C       | MS-S    |
|                   |          |                                                      |      |      |      |      | в   | Ν    | C-MW   | 45   | Р            | -          | 3-7         | С       | -       |
|                   |          |                                                      | 70   | 18   | 47   |      |     |      |        |      |              |            | • •         | •       |         |
|                   |          |                                                      | 10   | 40   | /    |      |     |      |        |      |              |            |             |         |         |
|                   |          |                                                      |      |      |      |      |     |      |        |      |              |            |             |         |         |
| ╺┯┺┯              |          |                                                      | 75   | 37   | 33   |      |     |      |        |      |              |            |             |         |         |
|                   |          |                                                      | 10   | 0.   |      |      |     |      |        |      |              |            |             |         |         |
|                   |          |                                                      |      |      |      |      |     |      |        |      |              |            |             |         |         |
| $\square$         |          |                                                      | 60   | 38   | 33   |      |     |      |        |      |              |            |             |         |         |
| ┝┷┯┻              |          |                                                      |      |      |      |      |     |      |        |      |              |            |             |         |         |
|                   |          |                                                      |      |      | 00   |      |     |      |        |      |              |            |             |         |         |
|                   |          |                                                      | 11   | 62   | 62   |      |     |      |        |      |              |            |             |         |         |
|                   |          |                                                      |      |      |      |      |     |      |        |      |              |            |             |         |         |
|                   |          |                                                      |      |      |      |      |     |      |        |      |              |            |             |         |         |
| ┝┷┳╇              |          |                                                      | 67   | 49   | 48   |      |     |      |        |      |              |            |             |         |         |
| ┯┻┯               |          |                                                      |      |      |      |      |     |      |        |      |              |            |             |         |         |
|                   |          |                                                      |      |      |      |      |     |      |        |      |              |            |             |         |         |
|                   |          |                                                      | 83   | 66   | 56   |      |     |      |        |      |              |            |             |         |         |
| ┯┹┯               |          |                                                      |      |      |      |      |     |      |        |      |              |            |             |         |         |
| ╺┷┳┻              |          |                                                      |      |      |      |      |     |      |        |      |              |            |             |         |         |
|                   |          |                                                      | 96   | 80   | 80   |      |     |      |        |      |              |            |             |         |         |
|                   |          |                                                      |      |      |      |      |     |      |        |      |              |            |             |         |         |
|                   | -156.00  |                                                      |      |      |      |      |     |      |        |      |              |            |             |         |         |

# Tablo C15: BMP 15 Zemin Sondaj Logu

# BMP 15 ZEMİN SONDAJ LOGU 1/1

| _                                | DERİNLİK | LİTOLOJİ                                                                                                    | YERINDE DENEYLER |
|----------------------------------|----------|----------------------------------------------------------------------------------------------------|------------------|
|                                  | -65,00   | Koyu gri-yeşilimsi kahverengi, ince-iri çok kumlu, yarı köşeli-yarı yuvarlak, ince-orta<br>kireçtaşı ve çamurtaşı çakılları ve yer yarı köşeli-yarı yuvarlak kireçtaşı ve<br>çamurtaşı blokları ve çok miktarda yassı bivalve kabuk parçaları.<br>(DENİZEL ALÜVYON) |                  |
| 0001                             | -68,00   |                                                                                                    |                  |
| )<br>)<br>)<br>)<br>)<br>()<br>) | -69,75   | Çok sıkı, açık kahverengi-açık gri, çok kumlu, yarı köşeli-yarı yuvarlak, ince-iri<br>çamurtaşı ve kuvars çakılları ve çok miktarda orta çakıl boyutlu yassı bivalve kabuk<br>parçaları.<br>(DENİZEL ALÜVYON)                                                       |                  |

# Tablo C16: BMP 15 Kaya Sondaj Logu

## BMP 15 KAYA SONDAJ LOGU 1/1

|          | DERİNLİK | LİTOLOJİ                                                       | MEKA | ANİK | LOG  |      |     |      |        | S    | ÜREKSİZL     | <u>-İK</u> |                   |           |
|----------|----------|----------------------------------------------------------------|------|------|------|------|-----|------|--------|------|--------------|------------|-------------------|-----------|
|          | -69,75   | Açık gri-koyu gri, ince taneli,                                | TCR% | SCR% | RQD% | YAPI | TÜR | FORM | ARALIK | EĞİM | DÜZLEMSELLİK | PÜRÜZLÜLÜK | DOLGU VE KALINLIĞ | I DAYANIN |
|          |          | ayrışmış-ayrışmamış,                                           | 100  | 63   | 6    |      | J1  | N    | VC-C   | 55   | U            | R          | F -               | MS-S      |
| -1       |          | kireçtaşı, saglam ve çok sık<br>-sık aralıklı, kalın laminalı, |      |      |      |      | 10  |      |        |      |              | -          | -                 |           |
|          |          | çok ince tabakalı, az ayrış-<br>mış çamurtaşı, orta sağlam.    | 100  | 56   | 32   |      | J2  | Ν    | VC-C   | 75   | U            | R          | F -               | MS-S      |
|          |          | (KARTAL FORMASYONU)                                            |      |      |      |      | в   | Ν    | С      | 45   | U            | R          | F -               | MS-S      |
| <u>+</u> |          |                                                                | 100  | 50   | 40   |      |     |      |        |      |              |            |                   |           |
|          |          |                                                                | 100  | 00   | 10   |      |     |      |        |      |              |            |                   |           |
|          |          |                                                                |      |      |      |      |     |      |        |      |              |            |                   |           |
|          |          |                                                                | 100  | 56   | 40   |      |     |      |        |      |              |            |                   |           |
| <b>1</b> |          |                                                                |      |      |      |      |     |      |        |      |              |            |                   |           |
|          |          |                                                                | 100  | 95   | 43   |      |     |      |        |      |              |            |                   |           |
|          |          |                                                                |      |      |      |      |     |      |        |      |              |            |                   |           |
|          |          |                                                                | 100  | 95   | 40   |      |     |      |        |      |              |            |                   |           |
|          |          |                                                                |      |      |      |      |     |      |        |      |              |            |                   |           |
| <b></b>  |          |                                                                |      |      | ~~   |      |     |      |        |      |              |            |                   |           |
| <u>+</u> |          |                                                                | 100  | 66   | 33   |      |     |      |        |      |              |            |                   |           |
|          |          |                                                                |      |      |      |      |     |      |        |      |              |            |                   |           |
|          |          |                                                                | 100  | 66   | 50   |      |     |      |        |      |              |            |                   |           |
|          |          |                                                                |      |      |      |      |     |      |        |      |              |            |                   |           |
| <b>1</b> |          |                                                                | 100  | 80   | 53   |      |     |      |        |      |              |            |                   |           |
| ц        |          |                                                                |      |      |      |      |     |      |        |      |              |            |                   |           |
|          |          |                                                                | 100  | 95   | 85   |      |     |      |        |      |              |            |                   |           |
|          |          |                                                                | 100  | 05   | 75   |      |     |      |        |      |              |            |                   |           |
| ŢŢ       |          |                                                                | 100  | 92   | 15   |      |     |      |        |      |              |            |                   |           |
| <b></b>  |          |                                                                |      |      |      |      |     |      |        |      |              |            |                   |           |
| <u>+</u> |          |                                                                | 100  | 56   | 40   |      |     |      |        |      |              |            |                   |           |
|          |          |                                                                |      |      |      |      |     |      |        |      |              |            |                   |           |
|          | -85,50   |                                                                |      |      |      |      |     |      |        |      |              |            |                   |           |

# EK D: NOKTA YÜKLEME DENEYİ SONUÇLARI

| DMD 404     |       |        |           |              |              |                 |                  |        |        |  |  |  |
|-------------|-------|--------|-----------|--------------|--------------|-----------------|------------------|--------|--------|--|--|--|
|             |       |        |           |              | BMP 101      | Nullia          |                  |        |        |  |  |  |
| <b>=</b> .  | Derin | lik(m) |           |              | Kırılma      | Nokta<br>yük    | Düzeltme         |        |        |  |  |  |
| Ornek<br>no | Üst   | Alt    | D<br>(mm) | De2<br>(mm2) | Yükü<br>(kN) | indeksi<br>(Is) | katsayısı<br>(F) | ls(50) | Мра    |  |  |  |
| 1           | 36,1  | 36,25  | 60        | 3600         | 9            | 2,5             | 1,086            | 2,715  | 59,73  |  |  |  |
| 2           | 36,4  | 36,57  | 90        | 8100         | 2            | 0,25            | 1,303            | 0,326  | 7,17   |  |  |  |
| 3           | 38,3  | 38,45  | 87        | 7569         | 12           | 1,59            | 1,283            | 2,04   | 44,88  |  |  |  |
| 4           | 38,55 | 38,6   | 88        | 7744         | 18           | 2,32            | 1,29             | 2,993  | 65,84  |  |  |  |
| 5           | 33    | 33,45  | 88        | 7744         | 23,5         | 3,03            | 1,29             | 3,909  | 85,99  |  |  |  |
| 6           | 35,75 | 35,9   | 86        | 7396         | 12,4         | 1,68            | 1,276            | 2,144  | 47,16  |  |  |  |
| 7           | 34,3  | 34,5   | 87        | 7569         | 29,5         | 3,9             | 1,283            | 5,004  | 110,08 |  |  |  |
| 8           | 34,5  | 34,6   | 88        | 7744         | 0,3          | 0,04            | 1,29             | 0,052  | 1,14   |  |  |  |
| 9           | 35,8  | 36     | 89        | 7921         | 16           | 2,02            | 1,296            | 2,618  | 57,59  |  |  |  |
| 10          | 35    | 35,35  | 88        | 7744         | 46           | 5,94            | 1,29             | 7,663  | 168,58 |  |  |  |
| 11          | 35,55 | 35,7   | 88        | 7744         | 8            | 1,03            | 1,29             | 1,329  | 29,23  |  |  |  |
| 12          | 40,8  | 41,04  | 88        | 7744         | 46           | 5,94            | 1,29             | 7,663  | 168,58 |  |  |  |
| 13          | 41,05 | 41,2   | 89        | 7921         | 32           | 4,04            | 1,296            | 5,236  | 115,19 |  |  |  |
| 14          | 41,2  | 41,37  | 88        | 7744         | 25           | 3,23            | 1,29             | 4,167  | 91,67  |  |  |  |
| 15          | 42    | 42,1   | 89        | 7921         | 18           | 2,27            | 1,296            | 2,942  | 64,72  |  |  |  |
| 16          | 42,3  | 42,4   | 64        | 4096         | 12           | 2,93            | 1,117            | 3,273  | 72     |  |  |  |
| 17          | 42,85 | 43     | 89        | 7921         | 19           | 2,4             | 1,296            | 3,11   | 68,43  |  |  |  |
| 18          | 44,3  | 44,4   | 89        | 7921         | 14,5         | 1,83            | 1,296            | 2,372  | 52,18  |  |  |  |
| 19          | 46,65 | 46,75  | 78        | 6084         | 23,5         | 3,86            | 1,222            | 4,717  | 103,77 |  |  |  |
| 20          | 46,9  | 47     | 89        | 7921         | 32,5         | 4,1             | 1,296            | 5,314  | 116,9  |  |  |  |
| 21          | 47,3  | 47,45  | 89        | 7921         | 3,7          | 0,47            | 1,296            | 0,609  | 13,4   |  |  |  |
| 22          | 48,25 | 48,35  | 88        | 7744         | 6            | 0,77            | 1,29             | 0,993  | 21,85  |  |  |  |
| 23          | 51,45 | 51,55  | 88        | 7744         | 2,05         | 0,26            | 1,29             | 0,335  | 7,38   |  |  |  |
| 24          | 51,55 | 51,65  | 84        | 7056         | 0            | 0               | 1,263            | 0      | 0      |  |  |  |
| 25          | 52,45 | 52,55  | 82        | 6724         | 1,5          | 0,22            | 1,249            | 0,275  | 6,05   |  |  |  |
| 26          | 52,75 | 52,9   | 63        | 3969         | 3,65         | 0,92            | 1,11             | 1,021  | 22,47  |  |  |  |
| 27          | 52,97 | 53,15  | 89        | 7921         | 6,5          | 0,82            | 1,296            | 1,063  | 23,38  |  |  |  |
| 28          | 53,5  | 53,75  | 57        | 3249         | 9,5          | 2,92            | 1,061            | 3,098  | 68,16  |  |  |  |
| 29          | 54,5  | 54,7   | 89        | 7921         | 8,5          | 1,07            | 1,296            | 1,387  | 30,51  |  |  |  |
| 30          | 55,75 | 55,95  | 70        | 4900         | 0,85         | 0,17            | 1,163            | 0,198  | 4,35   |  |  |  |
| 31          | 56,05 | 56,2   | 60        | 3600         | 16,5         | 4,58            | 1,086            | 4,974  | 109,43 |  |  |  |
| 32          | 56,5  | 56,65  | 88        | 7744         | 5,3          | 0,68            | 1,29             | 0,877  | 19,3   |  |  |  |
| 33          | 56,7  | 56,85  | 88        | 7744         | 3,3          | 0,43            | 1,29             | 0,555  | 12,2   |  |  |  |
| 34          | 56.75 | 56.9   | 87        | 7569         | 0.1          | 0.01            | 1.283            | 0.013  | 0.28   |  |  |  |

# Tablo D1: Nokta yükleme deneyi sonuçları

| BMP 101 |              |        |           |              |                         |                                 |                              |        |        |  |  |  |  |
|---------|--------------|--------|-----------|--------------|-------------------------|---------------------------------|------------------------------|--------|--------|--|--|--|--|
| Örnek   | Derin<br>Üst | lik(m) | D<br>(mm) | De2<br>(mm2) | Kırılma<br>Yükü<br>(kN) | Nokta<br>yük<br>indeksi<br>(Is) | Düzeltme<br>katsayısı<br>(F) | ls(50) | Мра    |  |  |  |  |
| 31      | 56.05        | 56.2   | 60        | 3600         | 16.5                    | 4 58                            | 1.086                        | 4 974  | 109.43 |  |  |  |  |
| 32      | 56.5         | 56 65  | 88        | 7744         | 5.3                     | -,50<br>0.68                    | 1 29                         | 0.877  | 19.3   |  |  |  |  |
| 33      | 56.7         | 56 85  | 88        | 7744         | 3.3                     | 0.43                            | 1,29                         | 0.555  | 12.2   |  |  |  |  |
| 34      | 56 75        | 56.9   | 87        | 7569         | 0.1                     | 0.01                            | 1 283                        | 0.013  | 0.28   |  |  |  |  |
| 35      | 57.25        | 57.4   | 88        | 7744         | 0                       | 0                               | 1.29                         | 0      | 0      |  |  |  |  |
| 36      | 57.6         | 57,68  | 89        | 7921         | 5,2                     | 0.66                            | 1,296                        | 0.855  | 18,82  |  |  |  |  |
| 37      | 57,7         | 57,85  | 89        | 7921         | 0,4                     | 0.05                            | 1,296                        | 0,065  | 1,43   |  |  |  |  |
| 38      | 58,15        | 58,25  | 89        | 7921         | 4,1                     | 0,52                            | 1,296                        | 0,674  | 14,83  |  |  |  |  |
| 39      | 60,75        | 66,93  | 87        | 7569         | 4,95                    | 0,65                            | 1,283                        | 0,834  | 18,35  |  |  |  |  |
| 40      | 62,4         | 62,6   | 89        | 7921         | 18                      | 2,27                            | 1,296                        | 2,942  | 64,72  |  |  |  |  |
| 41      | 63,1         | 63,28  | 50        | 2500         | 31                      | 12,4                            | 1                            | 12,4   | 272,8  |  |  |  |  |
| 42      | 62,75        | 62,95  | 50        | 2500         | 35                      | 14                              | 1                            | 14     | 308    |  |  |  |  |
| 43      | 65,6         | 65,75  | 50        | 2500         | 16                      | 6,4                             | 1                            | 6,4    | 140,8  |  |  |  |  |
| 44      | 66,25        | 66,4   | 50        | 2500         | 2                       | 0,8                             | 1                            | 0,8    | 17,6   |  |  |  |  |
| 45      | 67,25        | 67,45  | 55        | 3025         | 11                      | 3,64                            | 1,044                        | 3,8    | 83,6   |  |  |  |  |
| 46      | 68           | 68,2   | 88        | 7744         | 4,5                     | 0,58                            | 1,29                         | 0,748  | 16,46  |  |  |  |  |
| 47      | 68,53        | 68,69  | 89        | 7921         | 24                      | 3,03                            | 1,296                        | 3,927  | 86,39  |  |  |  |  |
| 48      | 68,8         | 69     | 88        | 7744         | 13                      | 1,68                            | 1,29                         | 2,167  | 47,68  |  |  |  |  |
| 49      | 69,35        | 69,55  | 89        | 7921         | 23,5                    | 2,97                            | 1,296                        | 3,849  | 84,68  |  |  |  |  |
| 50      | 69,7         | 69,9   | 50        | 2500         | 26                      | 10,4                            | 1                            | 10,4   | 228,8  |  |  |  |  |
| 51      | 70,45        | 70,6   | 50        | 2500         | 1,5                     | 0,6                             | 1                            | 0,6    | 13,2   |  |  |  |  |
| 52      | 71,65        | 71,75  | 50        | 2500         | 13                      | 5,2                             | 1                            | 5,2    | 114,4  |  |  |  |  |
| 53      | 71,95        | 72,05  | 88        | 7744         | 13                      | 1,68                            | 1,29                         | 2,167  | 47,68  |  |  |  |  |
| 54      | 72,45        | 72,55  | 50        | 2500         | 5,5                     | 2,2                             | 1                            | 2,2    | 48,4   |  |  |  |  |
| 55      | 74,4         | 74,5   | 50        | 2500         | 25                      | 10                              | 1                            | 10     | 220    |  |  |  |  |
| 56      | 75,5         | 75,6   | 40        | 1600         | 13                      | 8,13                            | 0,904                        | 7,35   | 161,69 |  |  |  |  |
| 57      | 76,9         | 77     | 89        | 7921         | 6                       | 0,76                            | 1,296                        | 0,985  | 21,67  |  |  |  |  |
| 58      | 77,4         | 77,5   | 88        | 7744         | 5                       | 0,65                            | 1,29                         | 0,839  | 18,45  |  |  |  |  |

Tablo D1: Nokta yükleme deneyi sonuçları

Tablo D2: Nokta yükleme deneyi sonuçları

|       | BMP102      |       |      |       |                 |              |          |        |        |  |  |  |  |  |  |
|-------|-------------|-------|------|-------|-----------------|--------------|----------|--------|--------|--|--|--|--|--|--|
| Örnok | Derinlik(m) |       | D    | Do2   | Kırılma<br>Vökö | Nokta<br>yük | Düzeltme |        |        |  |  |  |  |  |  |
| no    | Üst         | Alt   | (mm) | (mm2) | (kN)            | (ls)         | (F)      | ls(50) | Мра    |  |  |  |  |  |  |
| 1     | 20,5        | 20,7  | 88   | 7744  | 38              | 2,5          | 1,29     | 3,225  | 70,95  |  |  |  |  |  |  |
| 2     | 21,4        | 21,6  | 85   | 7225  | 13,5            | 0,25         | 1,27     | 0,318  | 6,99   |  |  |  |  |  |  |
| 3     | 22          | 22,15 | 88   | 7744  | 22              | 1,59         | 1,29     | 2,051  | 45,12  |  |  |  |  |  |  |
| 4     | 22,35       | 22,5  | 85   | 7225  | 37              | 4,91         | 1,27     | 6,236  | 137,19 |  |  |  |  |  |  |
| 5     | 22,75       | 22,9  | 88   | 7744  | 29,5            | 1,87         | 1,29     | 2,412  | 53,07  |  |  |  |  |  |  |

| Örnek<br>no         Derinlik(m)         D         De2<br>(mm)         Kırılma<br>(mm2)         Nokta<br>yük<br>(kN)         Düzeltme<br>katsayısı<br>(ls)         Dizeltme<br>katsayısı           6         24,4         24,6         89         7921         32,5         2,84         1,296         3,681           7         24,85         25,6         88         7744         30,5         5,12         1,29         6,605           8         25,5         25,65         85         7225         16,5         3,81         1,27         4,839     | Mpa<br>80,97<br>145,31<br>106,45<br>117,53<br>112,94<br>64 |
|----------------------------------------------------------------------------------------------------|------------------------------------------------------------|
| Derinlik(m)         D         De2         Kırılma         yük         Düzeltme           Örnek         Üst         Alt         D         De2         Yükü         indeksi         katsayısı           6         24,4         24,6         89         7921         32,5         2,84         1,296         3,681           7         24,85         25,6         88         7744         30,5         5,12         1,29         6,605           8         25,5         25,65         85         7225         16,5         3,81         1,27         4,839 | Mpa<br>80,97<br>145,31<br>106,45<br>117,53<br>112,94<br>64 |
| Örnek<br>no         Üst         Alt         (mm)         De2<br>(mm2)         Yükü<br>(kN)         indeksi<br>(ls)         katsayısı<br>(F)         Is(50)           6         24,4         24,6         89         7921         32,5         2,84         1,296         3,681           7         24,85         25,6         88         7744         30,5         5,12         1,29         6,605           8         25,5         25,65         85         7225         16,5         3,81         1,27         4,839                                  | Mpa<br>80,97<br>145,31<br>106,45<br>117,53<br>112,94<br>64 |
| no         Üst         Alt         (mm)         (mm2)         (kN)         (ls)         (F)         ls(50)           6         24,4         24,6         89         7921         32,5         2,84         1,296         3,681           7         24,85         25,6         88         7744         30,5         5,12         1,29         6,605           8         25,5         25,65         85         7225         16,5         3,81         1,27         4,839                                                                                  | Mpa<br>80,97<br>145,31<br>106,45<br>117,53<br>112,94<br>64 |
| 624,424,689792132,52,841,2963,681724,8525,688774430,55,121,296,605825,525,6585722516,53,811,274,839                                                                                                    | 80,97<br>145,31<br>106,45<br>117,53<br>112,94<br>64        |
| 7         24,85         25,6         88         7744         30,5         5,12         1,29         6,605           8         25,5         25,65         85         7225         16,5         3,81         1,27         4,839                                                                                                    | 145,31<br>106,45<br>117,53<br>112,94<br>64                 |
| 8 25,5 25,65 85 7225 16,5 3,81 1,27 4,839                                                                                                    | 106,45<br>117,53<br>112,94<br>64                           |
|                                                                                                    | 117,53<br>112,94<br>64                                     |
| 9 25,75 25,9 90 8100 38 4,1 1,303 5,342                                                                                                    | 112,94<br>64                                               |
| 10 26 26,2 90 8100 32 3,94 1,303 5,134                                                                                                    | 64                                                         |
| 11 26,8 27,1 86 7396 38 2,28 1,276 2,909                                                                                                    |                                                            |
| 12 28,4 28,55 88 7744 4,5 4,69 1,29 6,05                                                                                                    | 133,1                                                      |
| 13 29.75 29.9 88.5 7832 40 3.95 1.293 5.107                                                                                                    | 112.36                                                     |
| 14 30.75 31 89 7921 20 5.14 1.296 6.661                                                                                                    | 146.55                                                     |
| 15 31.75 31.95 89 7921 11 0.58 1.296 0.752                                                                                                    | 16.54                                                      |
| 16 33 33.35 89 7921 45 5.11 1.296 6.623                                                                                                    | 145.7                                                      |
| 17 33.4 33.6 89 7921 20 2.52 1.296 3.266                                                                                                    | 71.85                                                      |
| 18 33 75 33 95 89 7921 54 6.82 1.296 8.839                                                                                                    | 194 45                                                     |
| 19 34.5 34.7 89 7921 33 4.17 1.296 5.404                                                                                                    | 118.9                                                      |
| 20 34.9 35.1 89 7921 22 2.78 1.296 3.603                                                                                                    | 79.26                                                      |
| 21 35.75 35.95 88.8 7885 34 4.32 1.295 5.594                                                                                                    | 123.08                                                     |
| 22 36.05 36.25 89 7921 42 5.3 1.296 6.869                                                                                                    | 151 11                                                     |
| 23 37 15 37 35 89 7921 26 5 3 35 1 296 4 342                                                                                                    | 95.52                                                      |
| 24         37.8         38         89.3         7974         38         4.77         1.298         6.191                                                                                                    | 136.21                                                     |
| 25 39 25 39 4 89 7921 38 4 8 1 296 6 221                                                                                                    | 136.86                                                     |
| 26 39.7 39.85 88 7744 18 2.32 1.29 2.993                                                                                                    | 65.84                                                      |
| 27 43 25 43 4 88 7744 22 2 84 1 29 3 664                                                                                                    | 80.6                                                       |
| 28 43 55 43 75 87 7569 33 5 4 43 1 283 5 684                                                                                                    | 125.04                                                     |
| 29 43.3 44.5 87.8 7709 24.5 3.18 1.288 4.096                                                                                                    | 90 11                                                      |
| 30 45.25 45.4 86.3 7448 11 1.48 1.278 1.891                                                                                                    | 41.61                                                      |
| 31 45.85 46.05 67.8 4597 7.5 1.63 1.146 1.868                                                                                                    | 41.1                                                       |
| 32 46.25 46.45 56.5 3192 31 9.71 1.057 10.263                                                                                                    | 225.8                                                      |
| <u>33</u> 47 15 47 3 70 4900 24 5 5 1 163 5 815                                                                                                    | 127.93                                                     |
| <u>34</u> 50 8 50 95 85 7225 22 75 3 15 1 27 4 001                                                                                                    | 88.01                                                      |
| 35 51 85 52 89 7921 50 6.31 1.296 8.178                                                                                                    | 179.91                                                     |
| 36 52 2 52 5 78 8 6209 26 4 19 1 227 5 141                                                                                                    | 113.1                                                      |
| 37 53.8 54 87 7569 26 3.44 1.283 4.414                                                                                                    | 97.1                                                       |
| 38 54 55 54 75 78 6084 36 5 6 1 222 7 332                                                                                                    | 161.3                                                      |
| <u>39 54 9 58 1 87 8 7709 13 16 1 288 2 061</u>                                                                                                    | 45.34                                                      |
| 40 55 55 55 75 87 5 7656 41 5.36 1.286 6.893                                                                                                    | 151.65                                                     |
| <u>41 56 56 15 88 5 7832 49 6 26 1 293 8 094</u>                                                                                                    | 178.07                                                     |
| 42 59 1 59 25 88 7744 2.8 0.36 1.29 0.464                                                                                                    | 10.22                                                      |
| 43 60 25 60 4 85 7225 20 2 77 1 27 3 518                                                                                                    | 77.30                                                      |
| <u>44</u> 61 4 61 7 89 7021 85 1 07 1 206 1 387                                                                                                    | 30.51                                                      |
| 45 61 75 62 89 7921 3.85 0.49 1.296 0.635                                                                                                    | 13.97                                                      |
| 46 62 62 25 89 7921 28 3.53 1.296 4.575                                                                                                    | 100.65                                                     |
| 47         62         63         65         89         7921         14         1         77         1         296         2         294                                                                                                    | 50.47                                                      |
| 48 63 05 63 35 89 7921 35 <i>A</i> 42 1 296 5 728                                                                                                    | 126.02                                                     |
| 49 63 95 64 25 89 7921 2.2 0.28 1.296 0.363                                                                                                    | 7 98                                                       |
| 50 65.4 65.9 89 7921 25.5 3.22 1.296 4.173                                                                                                    | 91.81                                                      |

# Tablo D2: Nokta yükleme deneyi sonuçları

| DMD100 |       |        |      |       |         |         |           |        |        |  |  |  |  |  |  |
|--------|-------|--------|------|-------|---------|---------|-----------|--------|--------|--|--|--|--|--|--|
|        | Nokta |        |      |       |         |         |           |        |        |  |  |  |  |  |  |
|        | Derin | lik(m) |      |       | Kırılma | yük     | Düzeltme  |        |        |  |  |  |  |  |  |
| Örnek  |       |        | D    | De2   | Yükü    | indeksi | katsayısı |        |        |  |  |  |  |  |  |
| no     | Üst   | Alt    | (mm) | (mm2) | (kN)    | (ls)    | (F)       | ls(50) | Мра    |  |  |  |  |  |  |
| 51     | 66,85 | 67,05  | 88,5 | 7832  | 27      | 3,45    | 1,293     | 4,461  | 98,14  |  |  |  |  |  |  |
| 52     | 69,15 | 69,35  | 88   | 7744  | 15,5    | 2       | 1,29      | 2,58   | 56,76  |  |  |  |  |  |  |
| 53     | 69,85 | 70     | 58,5 | 3422  | 4       | 1,17    | 1,073     | 1,255  | 27,62  |  |  |  |  |  |  |
| 54     | 71,5  | 71,7   | 88,3 | 7797  | 0       | 0       | 1,291     | 0      | 0      |  |  |  |  |  |  |
| 55     | 71,7  | 72,06  | 89   | 7921  | 14      | 1,77    | 1,296     | 2,294  | 50,47  |  |  |  |  |  |  |
| 56     | 73,2  | 73,3   | 88   | 7744  | 1,9     | 0,25    | 1,29      | 0,323  | 7,1    |  |  |  |  |  |  |
| 57     | 73,4  | 73,7   | 88,8 | 7885  | 11      | 1,4     | 1,293     | 1,81   | 39,82  |  |  |  |  |  |  |
| 58     | 73,7  | 73,8   | 88,5 | 7832  | 0       | 0       | 1,293     | 0      | 0      |  |  |  |  |  |  |
| 59     | 74,4  | 74,6   | 87,8 | 7709  | 5,2     | 0,68    | 1,288     | 0,876  | 19,27  |  |  |  |  |  |  |
| 60     | 75    | 75,15  | 90   | 8100  | 38      | 4,69    | 1,303     | 6,111  | 134,44 |  |  |  |  |  |  |
| 61     | 75,5  | 75,7   | 89   | 7921  | 13,5    | 1,7     | 1,296     | 2,203  | 48,47  |  |  |  |  |  |  |
| 62     | 76,7  | 76,85  | 89   | 7921  | 9       | 1,14    | 1,296     | 1,477  | 32,5   |  |  |  |  |  |  |
| 63     | 77,5  | 77,6   | 89   | 7921  | 6       | 0,76    | 1,296     | 0,985  | 21,67  |  |  |  |  |  |  |
| 64     | 79,3  | 79,6   | 88   | 7744  | 27      | 3,49    | 1,29      | 4,502  | 99,05  |  |  |  |  |  |  |
| 65     | 79,6  | 79,8   | 88   | 7744  | 7,5     | 0,97    | 1,29      | 1,251  | 27,53  |  |  |  |  |  |  |
| 66     | 80    | 80,25  | 88,3 | 7797  | 12      | 1,54    | 1,291     | 1,988  | 43,74  |  |  |  |  |  |  |
| 67     | 80,25 | 80,5   | 88   | 7744  | 2,05    | 0,26    | 1,29      | 0,335  | 7,38   |  |  |  |  |  |  |

Tablo D2: Nokta yükleme deneyi sonuçları

Tablo D3: Nokta yükleme deneyi sonuçları

| BMP 103 |       |        |      |       |         |         |           |        |        |  |  |  |  |
|---------|-------|--------|------|-------|---------|---------|-----------|--------|--------|--|--|--|--|
|         |       |        |      |       |         | Nokta   |           |        |        |  |  |  |  |
|         | Derin | lik(m) | -    |       | Kırılma | yük     | Düzeltme  |        |        |  |  |  |  |
| Ornek   |       |        | , D  | De2   | Yükü    | indeksi | katsayısı | 1 (50) |        |  |  |  |  |
| no      | Ust   | Alt    | (mm) | (mm2) | (kN)    | (Is)    | (⊢)       | ls(50) | Мра    |  |  |  |  |
| 1       | 30,1  | 30,2   | 89   | 7921  | 2,9     | 1,51    | 1,296     | 1,957  | 43,05  |  |  |  |  |
| 2       | 31,45 | 31,6   | 89   | 7921  | 12      | 6,06    | 1,296     | 7,854  | 172,78 |  |  |  |  |
| 3       | 31,25 | 31,45  | 89   | 7921  | 48      | 4,92    | 1,296     | 6,376  | 140,28 |  |  |  |  |
| 4       | 32,85 | 33     | 89   | 7921  | 39      | 6,25    | 1,296     | 8,1    | 178,2  |  |  |  |  |
| 5       | 33    | 33,2   | 89   | 7921  | 49,5    | 4,67    | 1,296     | 6,052  | 133,15 |  |  |  |  |
| 6       | 33,4  | 33,6   | 89   | 7921  | 37      | 3,64    | 1,296     | 4,717  | 103,78 |  |  |  |  |
| 7       | 33,75 | 34     | 88,5 | 7832  | 28,5    | 2,71    | 1,293     | 3,504  | 77,09  |  |  |  |  |
| 8       | 34,3  | 34,7   | 89   | 7921  | 21,5    | 3,53    | 1,296     | 4,575  | 100,65 |  |  |  |  |
| 9       | 34,7  | 35     | 89   | 7921  | 28      | 2,02    | 1,296     | 2,618  | 57,59  |  |  |  |  |
| 10      | 35    | 35,25  | 89   | 7921  | 16      | 2,55    | 1,296     | 3,305  | 72,71  |  |  |  |  |
| 11      | 35,8  | 36     | 88,5 | 7832  | 20      | 3,45    | 1,293     | 4,461  | 98,14  |  |  |  |  |
| 12      | 36    | 36,2   | 88,5 | 7832  | 27      | 3,45    | 1,293     | 4,461  | 98,14  |  |  |  |  |
| 13      | 37    | 37,3   | 88,5 | 7832  | 27      | 5,43    | 1,293     | 7,021  | 154,46 |  |  |  |  |
| 14      | 37,5  | 37,8   | 89   | 7921  | 43      | 2,65    | 1,296     | 3,434  | 75,56  |  |  |  |  |
| 15      | 38,2  | 38,5   | 89   | 7921  | 21      | 2,55    | 1,296     | 3,305  | 72,71  |  |  |  |  |
| 16      | 38,8  | 39     | 88,5 | 7832  | 20      | 2,76    | 1,293     | 3,569  | 78,51  |  |  |  |  |
| 17      | 39,8  | 40,2   | 89   | 7921  | 21,9    | 1,14    | 1,296     | 1,477  | 32,5   |  |  |  |  |
| 18      | 40,5  | 40,7   | 89   | 7921  | 9       | 3,53    | 1,296     | 4,575  | 100,65 |  |  |  |  |
| 19      | 41    | 41,4   | 89   | 7921  | 28      | 5,55    | 1,296     | 7,193  | 158,24 |  |  |  |  |
| 20      | 41,4  | 42     | 89   | 7921  | 44      | 4,8     | 1,296     | 6,221  | 136,86 |  |  |  |  |

| BMP 103 |       |        |      |       |         |         |           |        |        |  |  |
|---------|-------|--------|------|-------|---------|---------|-----------|--------|--------|--|--|
|         |       |        |      |       |         | Nokta   |           |        |        |  |  |
|         | Derin | lik(m) | _    |       | Kırılma | yük     | Düzeltme  |        |        |  |  |
| Ornek   |       | A 11   | D    | De2   | Yükü    | indeksi | katsayısı |        |        |  |  |
| no      | Ust   | Alt    | (mm) | (mm2) | (KN)    | (IS)    | (F)       | IS(50) | Мра    |  |  |
| 21      | 42,2  | 42,5   | 89   | 7921  | 38      | 3,91    | 1,296     | 5,067  | 111,48 |  |  |
| 22      | 42,8  | 43     | 89   | 7921  | 31      | 1,07    | 1,296     | 1,387  | 30,51  |  |  |
| 23      | 43,6  | 43,8   | 89   | 7921  | 8,5     | 1,77    | 1,296     | 2,294  | 50,47  |  |  |
| 24      | 44,5  | 44,7   | 89   | 7921  | 14      | 6,56    | 1,296     | 8,502  | 187,04 |  |  |
| 25      | 45    | 45,3   | 89   | 7921  | 52      | 3,84    | 1,296     | 4,977  | 109,49 |  |  |
| 26      | 45,5  | 45,9   | 88,4 | 7815  | 30      | 4,67    | 1,292     | 6,034  | 132,74 |  |  |
| 27      | 46,85 | 47     | 89   | 7921  | 37      | 2,4     | 1,296     | 3,11   | 68,43  |  |  |
| 28      | 47,5  | 48     | 89   | 7921  | 19      | 3,09    | 1,296     | 4,005  | 88,1   |  |  |
| 29      | 48    | 48,35  | 89   | 7921  | 24,5    | 3,41    | 1,296     | 4,419  | 97,23  |  |  |
| 30      | 48,3  | 48,65  | 89   | 7921  | 27      | 0,52    | 1,296     | 0,674  | 14,83  |  |  |
| 31      | 48,65 | 48,85  | 89   | 7921  | 4,1     | 6,75    | 1,296     | 8,748  | 192,46 |  |  |
| 32      | 49,1  | 49,5   | 89   | 7921  | 53,5    | 0,37    | 1,296     | 0,48   | 10,55  |  |  |
| 33      | 49,5  | 49,7   | 89   | 7921  | 2,95    | 2,21    | 1,296     | 2,864  | 63,01  |  |  |
| 34      | 50,4  | 50,54  | 89   | 7921  | 17,5    | 1,7     | 1,296     | 2,203  | 48,47  |  |  |
| 35      | 50,75 | 51     | 89   | 7921  | 13,5    | 1,83    | 1,296     | 2,372  | 52,18  |  |  |
| 36      | 51,1  | 51,35  | 89   | 7921  | 14,5    | 1,96    | 1,296     | 2,54   | 55,88  |  |  |
| 37      | 51,35 | 51,65  | 89   | 7921  | 15,5    | 1,89    | 1,296     | 2,449  | 53,89  |  |  |
| 38      | 52,5  | 53     | 89   | 7921  | 15      | 1,77    | 1,296     | 2,294  | 50,47  |  |  |
| 39      | 53    | 53,5   | 89   | 7921  | 14      | 0,63    | 1,296     | 0,816  | 17,96  |  |  |
| 40      | 53,5  | 54     | 89   | 7921  | 5       | 2,71    | 1,296     | 3,512  | 77,27  |  |  |
| 41      | 54    | 54,5   | 89   | 7921  | 21,5    | 1,7     | 1,296     | 2,203  | 48,47  |  |  |
| 42      | 54,7  | 55     | 89   | 7921  | 13,5    | 1,7     | 1,296     | 2,203  | 48,47  |  |  |
| 43      | 55    | 55,45  | 89   | 7921  | 13,5    | 1,7     | 1,296     | 2,203  | 48,47  |  |  |
| 44      | 55,5  | 56     | 89   | 7921  | 13,5    | 2,58    | 1,296     | 3,344  | 73,56  |  |  |
| 45      | 56,4  | 56,5   | 87   | 7569  | 19,5    | 1,2     | 1,283     | 1,54   | 33,87  |  |  |
| 46      | 56,85 | 57     | 89   | 7921  | 9,5     | 0,32    | 1,296     | 0,415  | 9,12   |  |  |
| 47      | 57,5  | 57,7   | 88,5 | 7832  | 2,5     | 0,77    | 1,293     | 0,996  | 21,9   |  |  |
| 48      | 58    | 58,2   | 88,5 | 7832  | 6       | 1,51    | 1,296     | 1,957  | 43,05  |  |  |
| 49      | 58,5  | 59     | 89   | 7921  | 12      | 1,14    | 1,296     | 1,477  | 32,5   |  |  |
| 50      | 59,25 | 59,55  | 89   | 7921  | 9       | 2,27    | 1,296     | 2,942  | 64,72  |  |  |
| 51      | 60    | 60,15  | 89   | 7921  | 18      | 1,26    | 1,296     | 1,633  | 35,93  |  |  |
| 52      | 60,5  | 60,8   | 89   | 7921  | 10      | 1,26    | 1,296     | 1,633  | 35,93  |  |  |
| 53      | 61    | 61,5   | 89   | 7921  | 10      | 2,65    | 1,296     | 3,434  | 75,56  |  |  |
| 54      | 62    | 62,3   | 89   | 7921  | 21      | 1,01    | 1,296     | 1,309  | 28,8   |  |  |
| 55      | 62,7  | 63     | 89   | 7921  | 8       | 1,89    | 1,296     | 2,449  | 53,89  |  |  |
| 56      | 63,4  | 63,7   | 89   | 7921  | 15      | 2,97    | 1,296     | 3,849  | 84,68  |  |  |
| 57      | 64    | 64,3   | 89   | 7921  | 23,5    | 0,63    | 1,296     | 0,816  | 17,96  |  |  |
| 58      | 65,4  | 65,7   | 89   | 7921  | 5       | 1,89    | 1,296     | 2,449  | 53,89  |  |  |
| 59      | 66    | 66,2   | 89   | 7921  | 4       | 1,89    | 1,296     | 2,449  | 53,89  |  |  |
| 60      | 66,45 | 66,75  | 89   | 7921  | 5,5     | 0,63    | 1,296     | 0,816  | 17,96  |  |  |
| 61      | 66,75 | 66,9   | 89   | 7921  | 3,9     | 0,5     | 1,296     | 0,648  | 14,26  |  |  |
| 62      | 67    | 67,3   | 89   | 7921  | 4,8     | 0,69    | 1,296     | 0,894  | 19,67  |  |  |
| 63      | 68    | 68,25  | 89   | 7921  | 16      | 0,5     | 1,296     | 0,648  | 14,26  |  |  |
| 64      | 68,7  | 69,1   | 88   | 7744  | 0,05    | 0,61    | 1,29      | 0,787  | 17,31  |  |  |
| 65      | 69,1  | 69,35  | 89   | 7921  | 2,9     | 2,02    | 1,296     | 2,618  | 57,59  |  |  |

 Tablo D3:
 Nokta yükleme deneyi sonuçları

Г

| BMP 103 |       |               |      |       |         |         |           |         |               |  |  |
|---------|-------|---------------|------|-------|---------|---------|-----------|---------|---------------|--|--|
|         |       |               |      |       |         | Nokta   |           |         |               |  |  |
| _       | Derin | lik(m)        |      |       | Kırılma | yük     | Düzeltme  |         |               |  |  |
| Örnek   |       | · /           | D    | De2   | Yükü    | indeksi | katsayısı |         |               |  |  |
| no      | Ust   | Alt           | (mm) | (mm2) | (kN)    | (ls)    | (F)       | ls(50)  | Мра           |  |  |
| 66      | 69,75 | 69,9          | 89   | 7921  | 2,4     | 0,01    | 1,296     | 0,013   | 0,29          |  |  |
| 67      | 70,12 | 70,5          | 89   | 7921  | 0       | 0,37    | 1,296     | 0,48    | 10,55         |  |  |
| 68      | 70,8  | 71            | 89   | 7921  | 4       | 0,3     | 1,296     | 0,389   | 8,55          |  |  |
| 69      | 71,2  | 71,5          | 89   | 7921  | 0,15    | 0       | 1,296     | 0       | 0             |  |  |
| 70      | 71,5  | 71,7          | 89   | 7921  | 18,5    | 0,5     | 1,296     | 0,648   | 14,26         |  |  |
| 71      | 71,7  | 72            | 89   | 7921  | 0,05    | 0,02    | 1,296     | 0,026   | 0,57          |  |  |
| 72      | 72    | 72,3          | 89,5 | 8010  | 0       | 2,34    | 1,3       | 3,042   | 66,92         |  |  |
| 73      | 72,3  | 72,5          | 89   | 7921  | 5       | 0,01    | 1,296     | 0,013   | 0,29          |  |  |
| 74      | 73    | 73,3          | 89   | 7921  | 2,9     | 0       | 1,296     | 0       | 0             |  |  |
| 75      | 73,7  | 74            | 89   | 7921  | 0       | 0,63    | 1,296     | 0,816   | 17,96         |  |  |
| 76      | 74    | 74,3          | 89   | 7921  | 0,05    | 0,37    | 1,296     | 0,48    | 10,55         |  |  |
| 77      | 75    | 75,3          | 89   | 7921  | 0       | 0       | 1,296     | 0       | 0             |  |  |
| 78      | 75,5  | 75,7          | 89   | 7921  | 0,5     | 0,01    | 1,296     | 0,013   | 0,29          |  |  |
| 79      | 76,15 | 76,35         | 89   | 7921  | 2,5     | 0       | 1,296     | 0       | 0             |  |  |
| 80      | 77    | 77,3          | 89   | 7921  | 0,85    | 0,06    | 1,296     | 0,078   | 1,71          |  |  |
| 81      | 77,5  | 77,7          | 89   | 7921  | 0,05    | 0,32    | 1,296     | 0,415   | 9,12          |  |  |
| 82      | 78,2  | 78,5          | 89   | 7921  | 3,8     | 0,11    | 1,298     | 0,143   | 3,14          |  |  |
| 83      | 78,5  | 78,8          | 89   | 7921  | 1,75    | 0,01    | 1,296     | 0,013   | 0,29          |  |  |
| 84      | 79    | 79,5          | 89   | 7921  | 0.05    | 0.5     | 1,29      | 0,645   | 14,19         |  |  |
| 85      | 79,8  | 80,45         | 89   | 7921  | 1,2     | 0.23    | 1,29      | 0,297   | 6,53          |  |  |
| 86      | 80,1  | 81.5          | 89   | 7921  | 0.35    | 0.01    | 1,283     | 0.013   | 0,28          |  |  |
| 87      | 80,8  | 81,75         | 89   | 7921  | 0       | 0,17    | 1,288     | 0,219   | 4,82          |  |  |
| 88      | 81,5  | 82            | 89   | 7921  | 0       | 0.05    | 1,278     | 0,064   | 1,41          |  |  |
| 89      | 81,75 | 82,55         | 89   | 7921  | 0.05    | 0       | 1,146     | 0       | 0             |  |  |
| 90      | 82,3  | 83,15         | 89   | 7921  | 0,15    | 0       | 1,057     | 0       | 0             |  |  |
| 91      | 83    | 83,5          | 88,5 | 7832  | 1       | 0,01    | 1,163     | 0,012   | 0,26          |  |  |
| 92      | 83.35 | 84,25         | 89   | 7921  | 1       | 0,02    | 1,27      | 0.025   | 0,56          |  |  |
| 93      | 84    | 84,75         | 89   | 7921  | 0,4     | 0,13    | 1,296     | 0,168   | 3,71          |  |  |
| 94      | 84.25 | 85.25         | 89   | 7921  | 8       | 0.12    | 1.227     | 0.147   | 3.24          |  |  |
| 95      | 84.95 | 85.45         | 89   | 7921  | 7       | 0.05    | 1.283     | 0.064   | 1.41          |  |  |
| 96      | 85.45 | 85.75         | 89   | 7921  | 5       | 1       | 1.222     | 1.222   | 26.88         |  |  |
| 97      | 85.75 | 86.25         | 89   | 7921  | 0.7     | 0.87    | 1.288     | 1,121   | 24.65         |  |  |
| 98      | 86.6  | 86.75         | 89   | 7921  | 0.15    | 0.62    | 1.286     | 0.797   | 17.54         |  |  |
| 99      | 86.8  | 87.1          | 89   | 7921  | 0       | 0.09    | 1,293     | 0.116   | 2.56          |  |  |
| 100     | 87 25 | 87.65         | 89   | 7921  | 15      | 0.02    | 1 29      | 0.026   | 0.57          |  |  |
| 101     | 87 75 | 88            | 88.4 | 7815  | 4       | 0       | 1 27      | 0       | 0             |  |  |
| 102     | 88.3  | 88.6          | 89   | 7921  | 0.35    | 1 89    | 1 296     | 2 4 4 9 | 53 89         |  |  |
| 102     | 89.95 | 90.25         | 89   | 7921  | 3 75    | 0.51    | 1,200     | 0.661   | 14 54         |  |  |
| 104     | 90.25 | 90.5          | 89   | 7921  | 0,75    | 0.04    | 1,200     | 0.052   | 1 1 1 1 1 1   |  |  |
| 105     | 90,20 | 90.65         | 89   | 7921  | 47      | 0.48    | 1,200     | 0,002   | 13.69         |  |  |
| 105     | 90.65 | 90.85         | 80   | 7921  | 21      | 0,-0    | 1 296     | 0,022   | 0             |  |  |
| 107     | 90.85 | Q1            | 80   | 7921  | 14      | 0 59    | 1 296     | 0 765   | 16.82         |  |  |
| 102     | Q1 75 | 92.25         | 80   | 7021  | 20      | 260     | 1 206     | 3 306   | 74 7          |  |  |
| 100     | 91,75 | 92,20         | 80   | 7001  | 20      | 1 75    | 1 206     | 2 262   | /4,/          |  |  |
| 110     | 92,00 | 92,0<br>02.05 | 09   | 7021  | 15.5    | 0.5     | 1,290     | 2,200   | 43,3<br>71.00 |  |  |
| 110     | 33    | ສວ,∠ວ         | 09   | 1921  | 10,0    | ∠,⊃     | 1,290     | J,∠4    | / I,∠ŏ        |  |  |

Tablo D3: Nokta yükleme deneyi sonuçları

г

## ÖZGEÇMİŞ

4 Nisan 1980'de İstanbul'da doğdum. Özel Dost İlkokulu'nun ardından 1998 yılında Özel Darüşşafaka Lisesini bitirdim. 1999 yılında İstanbul Teknik Üniversitesi Maden Fakültesi Jeoloji Mühendisliği anabilimdalında öğrenim görmeye başladım. Lisans öğrenimimi 2003 yılında tamamladıktan sonra yine İstanbul Teknik Üniversitesi Fen Bilimleri Enstitüsü Jeoloji Mühendisliği Uygulamalı Jeoloji Anabilimdalında yüksek lisans öğrenimime başladım. Yüksek lisans çalışmam 2007 yılı Haziran ayında sonuçlandı. Şu anda özel bir şirkette iş geliştirme sorumlusu olarak çalışmaktayım.